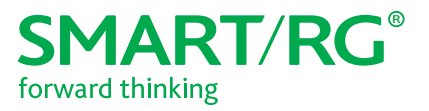

501 SE Columbia Shores Boulevard, Suite 500 Vancouver, Washington 98661 USA +1 360 859 1780 / smartrg.com

# / Gateway User Manual

Model: SR516ac

Release 1.1

January 2018

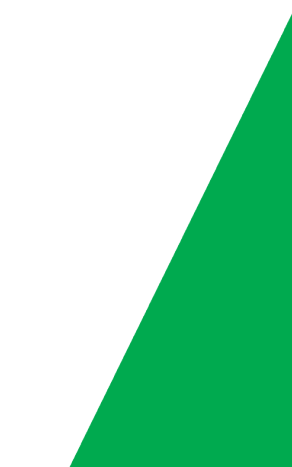

## **Table of Contents**

| Welcome!                           | 5    |
|------------------------------------|------|
| Purpose & Scope                    | 5    |
| Intended Audience                  | 5    |
| Getting Assistance                 | 5    |
| Copyright and Trademarks           | . 5  |
| Disclaimer                         | . 5  |
| Getting Familiar with your Gateway | 6    |
| LED Status Indicators              | . 6  |
| Connections                        | . 6  |
| External Buttons                   | . 7  |
| 2.4GHz and 5GHz Buttons            | . 7  |
| Reset Button                       | 7    |
| Installing your SR516ac Gateway    | 7    |
| Logging in to your Gateway's UI    | 7    |
| Device Info                        | 8    |
| Summary                            | 8    |
| WAN                                | 9    |
| Statistics                         | 11   |
| LAN                                | . 11 |
| WAN Service                        | .11  |
| xTM                                | . 12 |
| xDSL                               | 13   |
| References                         | 17   |
| Running xDSL (BER) tests           | 17   |
| Route                              | .18  |
| ARP                                | . 19 |
| DHCP                               | 20   |
| CPU & Memory                       | 21   |
| Advanced Setup                     | 22   |
| Layer2 Interface                   | 22   |
| ATM Interface                      | 22   |
| PTM Interface                      | 25   |

| ETH Interface                   |
|---------------------------------|
| WAN Service                     |
| PPP over Ethernet WAN Service28 |
| IP over Ethernet WAN Service    |
| Bridging47                      |
| VPN                             |
| L2TP Client Configuration50     |
| PPTP Client54                   |
| Ethernet Mode                   |
| LAN                             |
| IPv4 Autoconfig                 |
| IPv6 Autoconfig62               |
| Local VLAN Setting64            |
| NAT 65                          |
| Virtual Servers                 |
| Port Triggering68               |
| DMZ Host                        |
| ALG71                           |
| Multi NAT72                     |
| Security                        |
| IP Filtering - Outgoing         |
| IP Filtering - Incoming         |
| MAC Filtering                   |
| Adding a MAC Filter77           |
| Parental Control                |
| Time Restriction78              |
| Url Filter79                    |
| Quality of Service              |
| Quality of Service              |
| QoS Queue                       |
| WLAN Queue84                    |
| QoS Classification85            |
| QoS Port Shaping87              |
| Routing                         |
|                                 |

## **Table of Contents**

| Default Gateway                           | 88    |
|-------------------------------------------|-------|
| Static Route                              | 89    |
| Policy Routing                            | 90    |
| RIP                                       | 91    |
| DNS                                       | 92    |
| DNS Server                                | 92    |
| Dynamic DNS                               | 94    |
| DNS Config                                | 94    |
| DSL                                       | 95    |
| UPnP                                      | 97    |
| DNS Proxy                                 | 98    |
| Interface Grouping                        | 98    |
| IP Tunnel                                 | 101   |
| IPv6inIPv4                                | . 101 |
| IPv4inIPv6                                | . 101 |
| Certificate                               | . 102 |
| Local                                     | 102   |
| Creating certificate requests             | . 102 |
| Importing a local certificate and private | 40.4  |
| Key                                       | .104  |
| Priver Hencement                          | 104   |
| Power management                          |       |
| Multicast                                 | . 106 |
| Managing group exception lists            | .108  |
| Wireless                                  | 109   |
| Basic                                     | 109   |
| Security                                  | .111  |
| Open and Shared Authentication            | .113  |
| 802.1X Authentication                     | . 114 |
| WPA2 and Mixed WPA2/WPA Authentication    | 115   |
| WPA2-PSK and Mixed WPA2/WPA-PSK           | 4 4 - |
| Authentication                            | .11/  |
| MAC Filter                                | .118  |

| Wireless Bridge    | . 119 |
|--------------------|-------|
| Advanced           | 119   |
| Station Info       | .124  |
| Wifi Insight       | . 124 |
| Site Survey        | . 127 |
| Channel Statistics | .128  |
| Metrics            | . 129 |
| Diagnostics        | 130   |
| Diagnostics        | . 130 |
| Ethernet OAM       | .131  |
| Diagnostic Tools   | 134   |
| Ping               | 134   |
| Traceroute         | .135  |
| Start / Stop DSL   | . 136 |
| Management         | 137   |
| Settings           | . 137 |
| Backup             | 137   |
| Update             | . 138 |
| Restore Default    | . 139 |
| System Log         | . 140 |
| Security Log       | .141  |
| SNMP Agent         | . 142 |
| Management Server  | . 143 |
| TR-069             | . 143 |
| STUN Config        | . 145 |
| XMPP Connection    | . 147 |
| Internet Time      | .149  |
| Access Control     | . 149 |
| Passwords          | . 150 |
| Access List        | .150  |
| Services Control   | .151  |
| Logout Timer       | . 152 |

3

# **Table of Contents**

| Update Software                     | 153 |
|-------------------------------------|-----|
| Reboot                              | 153 |
| Logout                              | 154 |
| Appendix: FCC Statements            | 154 |
| FCC Interference Statement          | 154 |
| FCC Radiation Exposure Statement    | 155 |
| FCC - PART 68                       | 155 |
| Ringer Equivalency Number Statement | 155 |
| IC CS-03 statement                  |     |
| Canada Statement                    | 156 |
| 5GHz                                | 157 |
| Revision History                    | 158 |

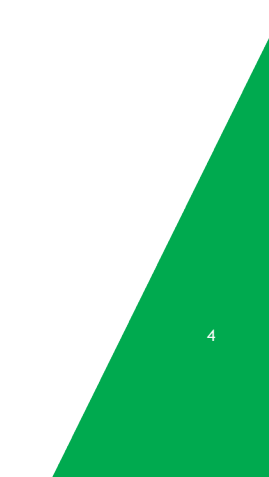

# Welcome!

Thank you for purchasing this SmartRG product.

SmartRG offers solutions that simplify the complex Internet ecosystem. Our solutions include hardware, software, applications, enhanced network insights, and security delivered via a future-proof operating system. Based in the USA, SmartRG provides local, proactive software development and customer support. We proudly offer the best, most innovative broadband gateways available.

Learn more at www.SmartRG.com.

### Purpose & Scope

This Gateway User Manual provides SmartRG customers with installation, configuration and monitoring information for the gateway.

### Intended Audience

The information in this document is intended for Network Architects, NOC Administrators, Field Service Technicians and other networking professionals responsible for deploying and managing broadband access networks. Readers of this manual are assumed to have a basic understanding of computer operating systems, networking concepts and telecommunications.

### **Getting Assistance**

Frequently asked questions are provided at the bottom of the <u>Subscribers</u> page of the SmartRG Web site.

Subscribers: If you require further help with this product, please contact your service provider.

Service providers: if you require further help with this product, please open a support request.

### Copyright and Trademarks

Copyright © 2017 by SmartRG, Inc. Published by SmartRG, Inc. All rights reserved.

The contents of this publication may not be reproduced in any part or as a whole, transcribed, stored in a retrieval system, translated into any language, or transmitted in any form or by any means, electronic, mechanical, magnetic, optical, chemical, photocopying, manual, or otherwise, without the prior written permission of SmartRG, Inc.

### Disclaimer

SmartRG does not assume any liability arising out of the application or use of any products, or software described herein. Neither does it convey any license under its patent rights nor patent rights of others. SmartRG further reserves the right to make changes to any products described herein without notice. This publication is subject to change without notice.

Any trademarks mentioned in this publication are used for identification purposes only and may be properties of their respective owners.

# **Getting Familiar with your Gateway**

🖲 Red

This section contains a quick description of the gateway's lights, ports, and buttons to help you get familiar with the SR516acmodel.

### **LED Status Indicators**

Legend: • Green • Green Blinking

The indicator lights (LEDs) on the front of the SR516ac gateway can help you understand the state of your gateway.

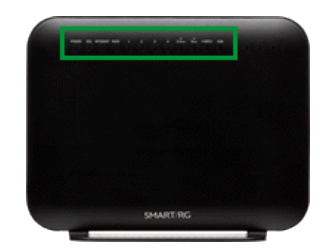

| LED                                       | Action | Explanation                                                                                                    |
|-------------------------------------------|--------|----------------------------------------------------------------------------------------------------|
| All LEDs <i>except</i> those listed below | •<br>© | Feature enabled &/or working correctly<br>Data being transferred                                                                   |
| POWER                                     | •      | Unit is booting up & preparing for use. When the unit is ready, the light changes to green.<br>Device powered on and ready for use |
| DSL                                       | •      | DSL connected                                                                                                    |
| INTERNET                                  | •<br>© | DSL sync acquired and gateway on line<br>Data being transferred<br>Internet authentication / connection has failed                 |

### Connections

The ports located on the back of the gateway and the buttons and ports located on the left side of the gateway, are described below.

| Feature    | Description                                                                                                    |
|------------|----------------------------------------------------------------------------------------------------|
| Rear panel |                                                                                                    |
| DSL        | This grey RJ11 port is used to connect your gateway to an Internet provider via a DSL service.                                                                                                    |
| LAN 1 - 4  | The yellow RJ45 ports can be used to connect client devices such as computers and printers to your gateway.                                                                                                    |
| WAN        | The blue RJ45 port is used to hard-wire your gateway to another network device.                                                                                                    |
|            | For models with both WAN and DSL ports, when your Internet connection is via DSL, you can configure the WAN port to function as an additional LAN port. For detailed instructions, see the <u>Ethernet Mode section</u> of this manual. |
| USB 1      | Can transfer data, act as a printer interface, and handle a 3G accessory.                                                                                                    |

| Feature   | Description                                                                         |
|-----------|-------------------------------------------------------------------------------------|
| Power     | Use only the power supply included with your gateway. Intended for indoor use only. |
| Left side |                                                                                     |
| On/Off    | Power switch.                                                                       |
| 5GHz      | Enables or disables the 5GHZ wireless function.                                     |
| 2.4GHz    | Enables or disables the 5GHZ wireless function.                                     |

### **External Buttons**

Smart RG gateways provide push-button controls on the exterior for critical features. These buttons provide a convenient way to toggle the Wi-Fi radio on and off or reset the gateway. These controls are described below.

#### 2.4GHz and 5GHz Buttons

Note: On early production units of the SR516ac gateway, these buttons are labeled WiFi (instead of 2.4 GHz) and WPS (instead of 5 GHz).

These buttons are located on the left side of the gateway and control the Wi-Fi radio functions.

To turn a wireless radio on or off, press the related button briefly (1-2 seconds). For example, to turn the 2.4 GHz radio on or off, press the 2.4GHz button for 1-2 seconds.

To enable WPS, press the related button and hold it for 4-6 seconds.

#### **Reset Button**

The **Reset** button is a small hole in the back of the gateway with the actual button mounted beneath the surface. This style of push-button prevents the gateway from being inadvertently reset during handling.

Warning: Do not press the Reset button unless you are sure that you want to clear the current settings.

To reset your gateway, use a fine wire (such as a paper clip) to press the button for 7-10 seconds and release. The factory default settings are restored.

## Installing your SR516ac Gateway

- 1. Connect one end of the included phone cable to the DSL port on the gateway and connect the other end to the wall jack.
- 2. Connect one end of an Ethernet cable to a LAN port of the gateway and connect the other end to your PC.
- 3. Plug the power adapter to the wall outlet and then connect the other end of it to the **Power** port of the gateway.
- 4. Turn on the unit by pressing the On/Off button on the left side of the gateway.

Your gateway is now automatically being set up to connect to the Internet. This process may take a few minutes to complete before you can begin using your Internet applications (browser, email, etc.).

If you are unable to connect to the Internet, confirm that all cable connections are in place and the router's power is turned on.

# Logging in to your Gateway's UI

To configure the SmartRG SR516ac gateway's settings, access the gateway's embedded UI.

- 1. Open a Web browser on your computer.
- 2. In the address field, enter http://192.168.1.1 (the default IP address of the DSL gateway). The authentication dialog box appears.

| Authenticatio | n Required                                                                                           | × |
|---------------|----------------------------------------------------------------------------------------------------|---|
| 0             | A username and password are being requested by http://192.168.1.1. The site says: "Broadband Router" |   |
| User Name:    | [                                                                                                    |   |
| Password:     |                                                                                                    |   |
|               | OK Cancel                                                                                            |   |
|               |                                                                                                    |   |

- 3. Enter the user name and password. The default user name and password of the super user are admin and admin. The username and password of the common user are user and user. It is recommended that you change these default values after logging in to the DSL gateway for the first time.
- 4. Click OK. The Network Status page appears.
- 5. To view the log for this gateway, click View log at the bottom of the page. The log appears in a separate window.
- 6. To log into the GUI, at the bottom of the page, click Manage gateway (advanced). The gateway interface appears, showing the Device Info summary page.

### **Device Info**

In this section, you can view data about your gateway and network, and configure DHCP, ARP, and WAN interfaces.

#### Summary

On this page, you can view device information such as the board ID, software version, and information about your WAN connection such as the upstream rate and the LAN address.

When you log into the gateway GUI, the Device Info summary page appears.

You can also reach this page by clicking **Device Info > Summary** in the left menu.

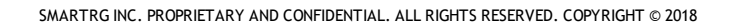

| e Info       | Device Info                                                                                                    |                                                                                                    |               |
|--------------|----------------------------------------------------------------------------------------------------|----------------------------------------------------------------------------------------------------|---------------|
| ced Setup    | Board ID:                                                                                                    | SR516ac                                                                                                    |               |
| ostics       | Symmetric CPU Threads:                                                                                                    | 2                                                                                                    |               |
| ostics Tools | Manufacturer:                                                                                                    | SmartRG                                                                                                    |               |
| ment         | System Base MAC Address:                                                                                                    | 3c9066694287                                                                                               |               |
|              | Configuration File Origin:                                                                                                    | SmartRG                                                                                                    |               |
|              | Serial Number:                                                                                                    | SR516AA087-50                                                                                              | 80000         |
|              | Build Timestamp:                                                                                                    | 171130_0852                                                                                                |               |
|              | Software Version:                                                                                                    | 1.0.0.102                                                                                                  |               |
|              | Bootloader (CFE) Version:                                                                                                    | sion: 1.0.38-118.3                                                                                         |               |
|              | DSL PHY and Driver Version:                                                                                                    | A2pv6F039v.d26                                                                                             | r             |
|              | Wireless Driver Version:                                                                                                    | 7.35.260.64013                                                                                             |               |
|              | Uptime:                                                                                                    | 0D 0H 2M 3S                                                                                                |               |
|              | This information reflects the<br>Traffic Type:                                                                                                    | current status o                                                                                           | f your WAN co |
|              | Line Rate - Upstream (Kbps)                                                                                                    | 0                                                                                                    |               |
|              |                                                                                                    |                                                                                                    |               |
|              | Line Rate - Downstream (Kb                                                                                                    | os): 0                                                                                                    |               |
|              | Line Rate - Downstream (Kb)<br>LAN IPv4 Address:                                                                                                    | os): 0<br>192.168.1.1                                                                                      |               |
|              | Line Rate - Downstream (Kb<br>LAN IPv4 Address:<br>Default Gateway:                                                                                                   | os): 0<br>192.168.1.1                                                                                      |               |
|              | Line Rate - Downstream (Kb<br>LAN IPv4 Address:<br>Default Gateway:<br>Primary DNS Server:                                                                            | 0<br>192.168.1.1<br>0.0.0.0                                                                                |               |
|              | Line Rate - Downstream (Kb<br>LAN IPv4 Address:<br>Default Gateway:<br>Primary DNS Server:<br>Secondary DNS Server:                                                   | 0       192.168.1.1       0       0.0.0.0       0.0.0.0                                                    |               |
|              | Line Rate - Downstream (Kb<br>LAN IPv4 Address:<br>Default Gateway:<br>Primary DNS Server:<br>Secondary DNS Server:<br>LAN IPv6 ULA Address:                          | <ul> <li>ps): 0</li> <li>192.168.1.1</li> <li>0.0.0.0</li> <li>0.0.0.0</li> <li>0.0.0.0</li> </ul>         |               |
|              | Line Rate - Downstream (Kb<br>LAN IPv4 Address:<br>Default Gateway:<br>Primary DNS Server:<br>Secondary DNS Server:<br>LAN IPv6 ULA Address:<br>Default IPv6 Gateway: | <ul> <li>0</li> <li>192.168.1.1</li> <li>0.0.0.0</li> <li>0.0.0.0</li> <li>0.0.0.0</li> <li>1.1</li> </ul> |               |

#### WAN

The WAN status screen provides a high level overview of the connection between your Internet Service Provider and your gateway device. The WAN interface can physically be DSL or Ethernet and supports a number of Layer 2 and later configuration options covered later in this document.

In the left navigation bar, click **Device Info** > WAN. The following page appears.

| SMART/RG®      |           |             |      |           |          |             |                  |            |                   |         |          |              | SR5            | l6ac            |
|----------------|-----------|-------------|------|-----------|----------|-------------|------------------|------------|-------------------|---------|----------|--------------|----------------|-----------------|
| Device Info    |           |             |      |           |          |             | WAN              | Info       |                   |         |          |              |                |                 |
| Summary<br>WAN | Interface | Description | Туре | VlanMuxId | Pv6      | lgmp<br>Pxy | Igmp Src<br>Enbl | MLD<br>Pxy | MLD Src<br>Enable | NAT     | Firewall | Status       | Pv4<br>Address | IPv6<br>Address |
| Route          | ptm0.1    | ipoe_0_1_1  | IPoE | N/A       | Disabled | Disabled    | Disabled         | N/A        | N/A               | Enabled | Enabled  | Unconfigured | 0.0.0.0        |                 |
| ARP            | eth0.1    | ipoe_eth0   | IPoE | N/A       | Disabled | Disabled    | Disabled         | N/A        | N/A               | Enabled | Enabled  | Unconfigured | 0.0.0.0        |                 |
| CPULA Memory   |           |             |      |           |          |             | ~                | -          |                   |         |          |              |                |                 |

The fields on this page are defined below.

| Field Name     | Description                                                                                                    |
|----------------|----------------------------------------------------------------------------------------------------|
| Interface      | The connection interface (Layer 2 interface) through which the gateway handles the traffic.                                          |
| Description    | The service identifier such as <b>pppoe_0_1_1.35.</b>                                                                                |
| Туре           | The service type. Options are PPPoE, IPoE, and Bridge.                                                                               |
| VlanMuxId      | The VLAN ID. Options are <b>Disabled</b> or <b>0</b> - <b>4094</b> .                                                                 |
| IPv6           | The state of IPv6. Options are Enabled, Disabled, and N/A.                                                                           |
| lgmp Pxy       | The state of the IGMP proxy. Options are Enabled, Disabled, and N/A.                                                                 |
| Igmp Src Enbl  | The state of the IGMP source. Options are <b>Enabled</b> and <b>Disabled</b> .                                                       |
| MLD Pxy        | The state of the MLD proxy. Options are <b>Enabled</b> , <b>Disabled</b> , and <b>N/A</b> .                                          |
| MLD Src Enable | The state of the MLD source. Options are <b>Enabled</b> , <b>Disabled</b> , and <b>N/A</b> .                                         |
| NAT            | The state of NAT. Options are <b>Enabled</b> and <b>Disabled</b> .                                                                   |
| Firewall       | The state of the Firewall. Options are <b>Enabled</b> and <b>Disabled</b> .                                                          |
| Status         | The status of the WAN connection. Options are <b>Disconnected</b> , <b>Unconfigured</b> , <b>Connecting</b> , and <b>Connected</b> . |
| IPv4 Address   | The obtained IPv4 address.                                                                                                    |
| IPv6 Address   | The obtained IPv6 address.                                                                                                    |

### **Statistics**

In this section, you can view network interface information for LAN, WAN Service, xTM and DSL. Data is updated at 15-minute intervals.

#### LAN

On this page, you can view the received and transmitted bytes, packets, errors and drops for each LAN interface configured on your gateway. All local LAN Ethernet ports, Ethernet WAN ports and wireless interfaces are included.

In the left navigation bar, click Device Info > Statistics. The Statistics - LAN page appears.

To reset these counters, click **Reset Statistics** near the bottom of the page.

| evice Info  | Statistics L | AN      |      |      |       |       |      |         |           |         |      |      |       |        |      |         |          |
|-------------|--------------|---------|------|------|-------|-------|------|---------|-----------|---------|------|------|-------|--------|------|---------|----------|
| Summary     |              | Receive | đ    |      |       |       |      |         |           |         |      |      | Tran  | smitte | d    |         |          |
| Statistics  | Interface    |         | Tot  | al 👘 |       | Multi | cast | Unicast | Broadcast |         | Tota | l I  |       | Multi  | cast | Unicast | Broadcas |
| LAN         |              | Bytes   | Pkts | Errs | Drops | Bytes | Pkts | Pkts    | Pkts      | Bytes   | Pkts | Errs | Drops | Bytes  | Pkts | Pkts    | Pkts     |
| WAN Service | LANZ         | 420657  | 2475 | 0    | 4     | 0     | 777  | 1521    | 177       | 1659406 | 5895 | 0    | 0     | 0      | 97   | 1791    | 4007     |
| xTM         | LAN3         | 0       | 0    | 0    | 0     | 0     | 0    | 0       | 0         | 0       | 0    | 0    | 0     | 0      | 0    | 0       | 0        |
| xDSL        | LAN4         | 0       | 0    | 0    | 0     | 0     | 0    | 0       | 0         | 0       | 0    | 0    | 0     | 0      | 0    | 0       | 0        |
| loute       | ETHWAN       | 0       | 0    | 0    | 0     | 0     | 0    | 0       | 0         | 0       | 0    | 0    | 0     | 0      | 0    | 0       | 0        |
| RP          | 5 GHz Band   | 0       | 0    | 0    | 3     | 0     | 0    | 0       | 0         | 278143  | 4291 | 0    | 0     | 0      | 0    | 0       | 0        |
| OHCP        | 2.4 GHz Band | 0       | 0    | 0    | 1     | 0     | 0    | 0       | 0         | 0       | 0    | 0    | 0     | 0      | 0    | 0       | 1        |

#### The fields on this page are defined below.

| Field Name      | Description                                                                             |
|-----------------|-----------------------------------------------------------------------------------------|
| Interface       | Available LAN interfaces. Options are LAN1 - LAN4, ETHWAN, 5GHz Band, and 2.4 GHz Band. |
| Received & Tran | smitted columns                                                                         |
| Bytes           | The total number of packets in bytes.                                                   |
| Pkts            | The total quantity of packets.                                                          |
| Errs            | The total quantity of error packets.                                                    |
| Drops           | The total quantity of dropped packets.                                                  |

#### **WAN Service**

On this page, you can view the received and transmitted bytes, packets, errors and drops for each WAN interface for your gateway. All WAN interfaces configured for your gateway are included.

In the left menu, click **Device Info > Statistics > WAN Service**. The Statistics - WAN page appears where you can view detailed information about the status of your WAN.

SMART/RG SR516ac ward thinking Statistics -- WAN Device Info Multicast Total Total terface Description Multicast U Statistics Bytes Pkts Errs Drops Bytes Pkts Pkts Pkts Bytes PktsErr ytes Pkts Pkts Pkts 0 0 386 ipoe\_0 5863845855 0 0 2856612104 341 3410 89761 386 0 0 0 WAN Service th0.1 0 0 0 0 0 0 0 0 0 0 0 0 0 0 0 0 Reset Statistics Route ARP

To reset the counters, click **Reset Statistics** near the bottom of the page.

The fields on this page are defined below.

| Field Name      | Description                                                                                                    |
|-----------------|----------------------------------------------------------------------------------------------------|
| Interface       | Available WAN interfaces.                                                                                                    |
| Description     | The service description. Options are <b>pppoe</b> , <b>ipoe</b> , and <b>b</b> , followed by the identifier for each service. |
| Received & Tran | smitted columns                                                                                                    |
| Bytes           | The total number of packets in bytes.                                                                                         |
| Pkts            | The total quantity of packets.                                                                                                |
| Errs            | The total quantity of error packets.                                                                                          |
| Drops           | The total quantity of dropped packets.                                                                                        |

#### хТМ

On this page, you can view the ATM/PTM statistics for your gateway. All WAN interfaces configured for your gateway are included.

In the left navigation bar, click Device Info > Statistics > xTM. The Interface Statistics page appears.

To reset these counters, click **Reset** near the bottom of the page.

| SMART/RG®                 |                |              |               |               |                |                 |                  |                 |                  | SR                  | 516ac             |
|---------------------------|----------------|--------------|---------------|---------------|----------------|-----------------|------------------|-----------------|------------------|---------------------|-------------------|
| Device Info               |                | 6 D          |               |               | Int            | erface Sta      | tistics          |                 | N:               |                     |                   |
| Summary<br>WAN            | Port<br>Number | In<br>Octets | Out<br>Octets | In<br>Packets | Out<br>Packets | In OAM<br>Cells | Out OAM<br>Cells | In ASM<br>Cells | Out ASM<br>Cells | In Packet<br>Errors | In Cell<br>Errors |
| Statistics                | 1              | 1451645      | 124215        | 9102          | 430            | 0               | 0                | 0               | 0                | 0                   | 0                 |
| LAN<br>WAN Service<br>xTM |                |              |               |               |                | Reset           |                  |                 |                  |                     |                   |

The fields on this page are defined below.

| Field Name       | Description                                     |
|------------------|-------------------------------------------------|
| Port Number      | Statistics for Port 1, or both ports if bonded. |
| In Octets        | Total quantity of received octets.              |
| Out Octets       | Total quantity of transmitted octets.           |
| In Packets       | Total quantity of received packets.             |
| Out Packets      | Total quantity of transmitted packets.          |
| In OAM Cells     | Total quantity of received OAM Cells.           |
| Out OAM Cells    | Total quantity of transmitted OAM Cells.        |
| In ASM Cells     | Total quantity of received ASM Cells.           |
| Out ASM Cells    | Total quantity of transmitted ASM Cells.        |
| In Packet Errors | Total quantity of received packet errors.       |
| In Cell Errors   | Total quantity of received cell errors.         |

#### xDSL

On this page, you can view the DSL statistics for your gateway. All xDSL (VDSL or ADSL) interfaces configured for your gateway are included. The terms and their explanations are derived from the relevant ITU-T standards and referenced accordingly.

| ard thinking    |                                                             |            |          |          |           |
|-----------------|-------------------------------------------------------------|------------|----------|----------|-----------|
| wice Info       | Statistics xDSL                                             |            |          |          |           |
| Summary         |                                                             |            |          |          |           |
| NAN             | Sunchronized Time:                                          | 0-0-45-33  |          | £        |           |
| Statistics      | Number of Synchronizations:                                 | 1          |          |          |           |
| LAN             |                                                             |            |          | 12       |           |
| WAN Service     | Mode:                                                       | 6          | VDSL2    |          |           |
| xTM             | Traffic Type:                                               |            | PTM      |          |           |
| ×DSL            | Status:                                                     |            | Up       | 1        |           |
| Route           | Link Power State:                                           |            | LO       |          |           |
| ARP             |                                                             | -          | -        |          |           |
| нср             | here and the second second                                  | Downstream | Upstream |          |           |
| PIL9 Memory     | Une Coding(Trellis):                                        | On         | On       | ÷        |           |
| braced Setup    | SNex Margin (0.1 dB):                                       | 103        | 00       |          |           |
| ranced setup    | Accenuation (U.1 db):                                       | 12         | 0        | 8        |           |
| recess          | Attainable Pate (Vbor):                                     | 147026     | 113      |          |           |
| agnostics       | Accanable Rate (Rops):                                      | 14/020     | Pa440    |          |           |
| agnostics lools |                                                             | Path 0     |          | Path 1   |           |
| inagement       |                                                             | Downstream | Upstream | Downstre | am Upstre |
| gout            | Rate (Kbps):                                                | 100008     | 59329    | 0        | 0         |
|                 |                                                             |            |          |          | -         |
|                 | B (# of bytes in Mux Data Frame):                           | 68         | 223      | 0        | 0         |
|                 | M (# of Mux Data Frames in an RS codeword):                 | 1          | 1        | 0        | 0         |
|                 | T (# of Mux Data Frames in an OH sub-frame):                | 64         | 24       | 0        | 0         |
|                 | R (# of redundancy bytes in the RS codeword):               | 16         | 8        | 0        | 0         |
|                 | S (# of data symbols over which the RS code word<br>spans): | 0.0220     | 0.1202   | 0.0000   | 0.0000    |
|                 | L (# of bits transmitted in each data symbol):              | 30976      | 15445    | 0        | 0         |
|                 | D (interleaver depth):                                      | 504        | 485      | 0        | 0         |
|                 | I (interleaver block size in bytes):                        | 85         | 116      | 0        | 0         |
|                 | N (RS codeword size):                                       | 85         | 232      | 0        | 0         |
|                 | Delay (msec):                                               | 3          | 7        | 0        | 0         |
|                 | INP (DMT symbol):                                           | 1.00       | 0.50     | 0.00     | 0.00      |
|                 | OH Frames                                                   | 2503575    | 1255220  | 6        | b         |
|                 | OH Frame Errors                                             | 0          | 37       | 0        | 0         |
|                 | RS Words:                                                   | 495865585  | 90973956 | 0        | 0         |
|                 | RS Correctable Errors:                                      | 0          | 24574    | 0        | 0         |
|                 | RS Uncorrectable Errors:                                    | 0          | 0        | 0        | 0         |
|                 |                                                             |            |          |          |           |
|                 | HEC Errors:                                                 | 0          | 0        | 0        | 0         |
|                 | OCD Errors:                                                 | 0          | 0        | 0        | 0         |
|                 | LCD Errors:                                                 | 0          | 0        | 0        | 0         |
|                 | Total Cells:                                                | 525618136  | 0        | 0        | 0         |
|                 | Data Cells:                                                 | 120043     | 0        | 0        | 0         |
|                 | Bit Errors:                                                 | 0          | 0        | 0        | p         |
|                 | Total ES-                                                   | 0          | b        |          |           |
|                 | Total CES                                                   | 0          | 0        |          |           |
|                 | Total IIAS:                                                 | 380        | 380      | í -      |           |
|                 | Total ondi                                                  | 009        | 1993     |          |           |

1. In the left navigation menu, click **Device Info** > **Statistics** > **xDSL**. The following page appears.

- 2. To run an xDSL (BER) test, follow the instructions in Running xDSL (BER) tests.
- 3. To reset the counters, click **Reset Statistics** near the bottom of the page.

The fields on this page are defined below.

| Field Name                                     | Description                                                                                                    |
|------------------------------------------------|----------------------------------------------------------------------------------------------------|
| Synchronized Time                              | Time when the last synchronization was performed.                                                                                                    |
| Number of Syn-<br>chronizations                | Number of synchronizations performed.                                                                                                    |
| Mode                                           | xDSL mode that the modem has trained under, such as VDSL2+, G.DMT, etc.                                                                                                    |
| Traffic Type                                   | Connection type. Options are ATM, PTM and ETH.                                                                                                    |
| Status                                         | Status of the connection. Options are Up, Disabled, NoSignal, and Initializing.                                                                                                    |
| Link Power State                               | Current link power management state (e.g., L0, L2, L3).                                                                                                    |
| Downstream and Upstre                          | am columns                                                                                                    |
| Line Coding (Trellis)                          | State of the Trellis Coded Modulation. Options are <b>On</b> and <b>Off</b> .                                                                                                    |
| SNR Margin (0.1 db)                            | Signal-to-noise ration (SNR) margin is the maximum increase (in dB) of the received noise power, such that the modem can still meet all of the target BERs over all the frame bearers. [2]                                                                                                    |
| Attenuation (0.1 db)                           | Signal attenuation is defined as the difference in dB between the power received at the near-end and that transmitted from the far-end. [2]                                                                                                    |
| Output Power (0.1 dBm)                         | Transmit power from the gateway to the DSL loop relative to one Milliwatt (dBm).                                                                                                    |
| Attainable Rate (Kbps)                         | Typical obtainable sync rate, i.e., the attainable net data rate that the receive PMS-TC and PMD func-<br>tions are designed to support under the following conditions:                                                                                                    |
|                                                | <ul> <li>Single frame bearer and single latency operation.</li> <li>Signal-to-Noise Ratio Margin (SNRM) to be equal or above the SNR Target Margin.</li> <li>BER not to exceed the highest BER configured for one (or more) latency paths.</li> <li>Latency not to exceed the highest latency configured for one (or more) latency paths.</li> <li>Accounting for all coding gains available (e.g., trellis coding, RS FEC) with latency bound.</li> <li>Accounting for the loop characteristics at the instant of measurement. [2]</li> </ul> |
| Rate (Kbps)                                    | Current net data rate of the xDSL link. Net data rate is defined as the sum of all frame bearer data rates over all latency paths. [2]                                                                                                    |
| Downstream and Upstre                          | am columns for DSL-specific fields only                                                                                                    |
| B (# of bytes in Mux Data<br>Frame)            | Nominal number of bytes from frame bearer #n per Mux Data Frame at Reference Point A in the cur-<br>rent latency path.                                                                                                    |
| M (# of Mux Data Frames<br>in FEC Data Frame   | Number of Mux Data Frames per FEC Data Frame in the current latency path.                                                                                                    |
| T (Mux Data Frames over sync bytes)            | Ratio of the number of Mux Data Frames to the number of sync bytes in the current latency path.                                                                                                    |
| R (# of check bytes in<br>FEC Data Frame)      | Number of Reed Solomon redundancy bytes per codeword in the current latency path. This is also the number of redundancy bytes per FEC Data Frame in the current latency path.                                                                                                    |
| S (ratio of FEC over PMD<br>Data Frame length) | Ratio of FEC over PMD Data Frame length.                                                                                                    |

| Field Name                          | Description                                                                                                    |
|-------------------------------------|----------------------------------------------------------------------------------------------------|
| L (# of bits in PMD Data<br>Frame)  | Number of bits from the latency path included per PMD.                                                                                                    |
| D (interleaver depth)               | Interleaving depth in the current latency path.                                                                                                    |
| I (interleaver block size in bytes) | Interleaving block size in the current latency path.                                                                                                    |
| N (RS codeword size)                | The number of bits per codeword.                                                                                                    |
| Delay (msec)                        | PMS-TC delay in milliseconds of the current latency path (or the lowest latency path when running dual-latency paths).                                                                                                    |
| INP (DMT symbol)                    | Input level for DMT-managed DSL environments.                                                                                                    |
| OH Frames                           | Number of xDSL OH Frames transmitted/received.                                                                                                    |
| OH Frame Errors                     | Number of xDSL OH Frames transmitted/received with errors.                                                                                                    |
| (End of DSL-specific field          | d group)                                                                                                    |
| Super Frames                        | !!!                                                                                                    |
| Super Frame Errors                  | !!!                                                                                                    |
| RS Words                            | Number of Reed-Solomon-based Forward Error Correction (FEC) codewords transmitted/received.                                                                                                    |
| RS Correctable Errors               | Number of Reed-Solomon-based FEC codewords received with errors that have been corrected.                                                                                                    |
| RS Uncorrectable Errors             | Number of Reed-Solomon-based FEC codewords received with errors that were not correctable.                                                                                                    |
| HEC Errors                          | Count of ATM HEC errors detected. As per ITU-T G.992.1 and G.992.3, a1-byte HEC is generated for<br>each ATM cell header. Error detection is implemented as defined in ITU-T I.432.1 with the exception<br>that any HEC error shall be considered as a multiple bit error, and therefore, HEC Error Correction is<br>not performed. [1],[2] |
| OCD Errors                          | Total number of Out-of-Cell Delineation errors. ATM Cell delineation is the process which allows iden-<br>tification of the cell boundaries. The HEC field is used to achieve cell delineation. [4] An OCD Error is<br>counted when the cell delineation process transitions from the SYNC state to the HUNT state. [2]                     |
| LCD Errors                          | Total number of Loss of Cell Delineation errors. An LCD Error is counted when at least one OCD error is present in each of four consecutive overhead channel periods and SEF (Severely Errored Frame) defect is present. [2]                                                                                                    |
| Total Cells                         | Total number of cells (OAM and Data cells) transmitted/received.                                                                                                    |
| Data Cells                          | Total number of data cells transmitted/received.                                                                                                    |
| Bit Errors                          | Total number of Idle Cell Bit Errors in the ATM Data Path. [3]                                                                                                    |
| Total ES                            | Total number of Errored Seconds. This parameter is a count of 1-second intervals with one or more CRC-8 anomalies. [4]                                                                                                    |
| Total SES                           | Total number of Severely Errored Seconds. An SES is declared if, during a 1-second interval, there are 18 or more CRC-8 anomalies in one or more of the received bearer channels, LOS (Loss of Signal)                                                                                                    |

| Field Name | Description                                                                                                    |
|------------|----------------------------------------------------------------------------------------------------|
|            | defects, SEF (Severely Errored Frame) defects, or LPR (Loss of Power) defects. [4]                                                                                                    |
| Total UAS  | Total number of Un-Aavailable Seconds.                                                                                                    |
|            | This is a count of 1-second intervals for which the xDSL line is unavailable. The xDSL line becomes unavailable at the onset of 10 contiguous SESs (included in the unavailable time). |
|            | Once unavailable, the xDSL line becomes available at the onset of 10 contiguous seconds with no SESs (excluded from unavailable time). [4]                                             |

#### References

- [1] ITU-T Recommendation G.992.1 (1999), Asymmetric digital subscriber line (ADSL) transceivers
- [2] ITU-T Recommendation G.992.3 (2005), Asymmetric digital subscriber line transceivers 2 (ADSL2)
- [3] ITU-T Recommendation G.997.1 (2006), Physical layer management for digital subscriber line (DSL) transceivers
- [4] ITU-T Recommendation I.432.1 (1999), B-ISDN user-network interface Physical layer specification: General characteristics

#### Running xDSL (BER) tests

1. Scroll to the bottom of the page and click xDSL BER Test. The ADSL BER Test dialog box appears.

|     | Mozilla Firefox                                                                                                    | -                                                                                     |             | × |
|-----|----------------------------------------------------------------------------------------------------|---------------------------------------------------------------------------------------|-------------|---|
| (j) | 192.168.1.1/admin/berstart.tst?berS                                                                                                    | State=1                                                                               |             |   |
|     | ADSL BER Test - Start                                                                                                    |                                                                                       |             |   |
|     | The ADSL Bit Error Rate (BER) tes<br>the quality of the ADSL connectio<br>done by transferring idle cells cor<br>known pattern and comparing th<br>data with this known pattern to d<br>errors.<br>Select the test duration below ar | it determin<br>n. The tesi<br>ntaining a<br>e received<br>check for a<br>nd click "St | ny<br>art". |   |
|     | Tested Time (sec): 20 V                                                                                                    |                                                                                       |             |   |
|     |                                                                                                    |                                                                                       |             |   |
| -   |                                                                                                    |                                                                                       |             |   |

2. In the **Tested Time** field, select the duration in seconds and click **Start**. Options range from **1 second** to **360 seconds**. The test transfers idle cells containing a known pattern and compares the received data with this known pattern. Comparison errors are tabulated and displayed. To stop the test, click **Stop**.

| 7                                                                                       |                        |         | ^ |
|-----------------------------------------------------------------------------------------|------------------------|---------|---|
| ① 192.168.1.1/admin/berrun.tst?ber                                                      | Time=20                |         |   |
| ADSL BER Test - Running                                                                 |                        |         |   |
| The xDSL BER test is in progres<br>connection speed is 100008 Kb<br>run for 20 seconds. | ss. The<br>ops. The te | st will |   |
| Click "Stop" to terminate the te                                                        | est.                   |         |   |
| Stop Close                                                                              |                        |         |   |
|                                                                                         |                        |         |   |
|                                                                                         |                        |         |   |
|                                                                                         |                        |         |   |
|                                                                                         |                        |         |   |
| Vaiting for 102 169 1 1                                                                 |                        |         |   |

When the test completes, a success dialog box appears.
 Note: If the Error Ratio reaches e-5, you cannot access the Internet.

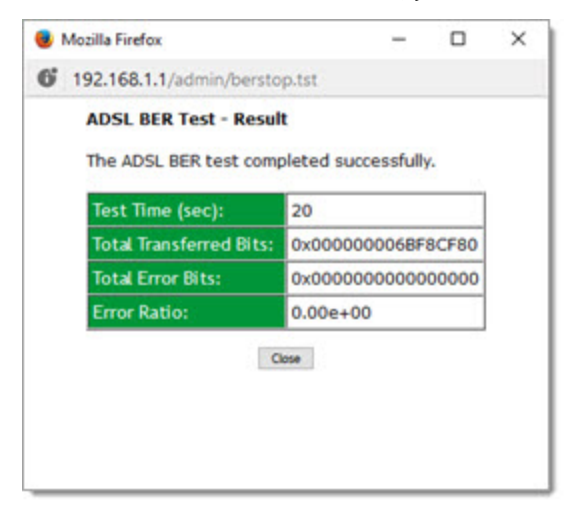

### Route

On this page, you can view the LAN and WAN route table information configured in your gateway for both IPv4 and IPv6 implementation.

In the left navigation bar, click **Device Info > Route**. The following page appears.

| d thinking    | G                                                                                                    |                  |                    |                                                           |          |                                                                                                    |                                                         | SR                    | 516ac                                                                 |
|---------------|----------------------------------------------------------------------------------------------------|------------------|--------------------|-----------------------------------------------------------|----------|----------------------------------------------------------------------------------------------------|---------------------------------------------------------|-----------------------|-----------------------------------------------------------------------|
| ce Info       | Device Info -                                                                                            | - Route          |                    |                                                           |          |                                                                                                    |                                                         |                       |                                                                       |
| nmary         |                                                                                                    |                  |                    |                                                           |          |                                                                                                    |                                                         |                       |                                                                       |
| N             | Flags: U - up,                                                                                           | I - reject, G -  | gateway, H - hos   | st, R -                                                   | reinstal | te                                                                                                    |                                                         |                       |                                                                       |
| itistics      | D - dynamic (r                                                                                           | edirect), M - n  | nodified (redirect | ).                                                        |          |                                                                                                    |                                                         |                       |                                                                       |
| ite           | Destination                                                                                              | Gateway          | Subnet Mask        | flag                                                      | Metric   | Service                                                                                                    | Interf                                                  | ace                   |                                                                       |
| CP            | 0.0.0.0                                                                                                  | 10.101.40.1      | 0.0.0.0            | UG                                                        | 0        | ipoe_0_1_1                                                                                                    | ptm0.                                                   | 1                     |                                                                       |
| U & Memory    | 10.101.40.0                                                                                              | 0.0.0.0          | 255.255.255.0      | U                                                         | 0        | ipoe_0_1_1                                                                                                    | ptm0.                                                   | 1                     |                                                                       |
| nced Setup    | 192.168.1.0                                                                                              | 0.0.0.0          | 255.255.255.0      | U                                                         | 0        |                                                                                                    | br0                                                     | _                     |                                                                       |
| less          |                                                                                                    |                  |                    |                                                           |          |                                                                                                    | 1                                                       |                       |                                                                       |
| nostics       | IPV6 Route                                                                                               |                  |                    |                                                           |          |                                                                                                    |                                                         |                       |                                                                       |
| nostics Tools |                                                                                                    |                  |                    |                                                           |          |                                                                                                    |                                                         |                       |                                                                       |
| igemen t      | Flags: U - up,                                                                                           | I - reject, G -  | gateway, H - hos   | st, R -                                                   | reinstal | te                                                                                                    |                                                         |                       |                                                                       |
| ut            | D - dynamic (r                                                                                           | adiract) M       |                    |                                                           |          |                                                                                                    |                                                         |                       |                                                                       |
|               |                                                                                                    | edirect), M - I. | nodified (redirect | ).                                                        |          |                                                                                                    |                                                         |                       |                                                                       |
|               | Destination                                                                                              | edirect), M - F  | nodified (redirect | ).<br>Ne                                                  | xt Hop   | Rag                                                                                                    | Metric                                                  | Service               | Interface                                                             |
|               | Destination                                                                                              | edirect), M - F  | nodified (redirect | ).<br>Ne                                                  | xt Hop   | Flag                                                                                                    | Metric                                                  | Service               | Interface                                                             |
|               | Destination<br>2001:470:d9                                                                               | 31::/64          | nodified (redirect | ).<br>Ne:<br>::                                           | xt Hop   | Flag<br>UA                                                                                                    | Metric<br>256                                           | Service<br>ipoe_0_1_1 | Interface<br>ptm0.1                                                   |
|               | Destination<br>2001:470:d9<br>fe80::/64                                                                  | 31::/64          | nodified (redirect | ).<br>Ne:<br>::                                           | xt Hop   | Flag<br>UA<br>U                                                                                                    | Metric<br>256<br>256                                    | Service<br>ipoe_0_1_1 | Interface<br>ptm0.1<br>eth1                                           |
|               | Destination<br>2001:470:ds<br>fe80::/64<br>fe80::/64                                                     | i31::/64         | nodified (redirect | ).<br>No:<br>::<br>::                                     | xt Hop   | Flag<br>UA<br>U                                                                                                    | Metric<br>256<br>256<br>256                             | Service<br>ipoe_0_1_1 | Interface<br>ptm0.1<br>eth1<br>br0                                    |
|               | Destination<br>2001:470:49<br>fe80::/64<br>fe80::/64<br>fe80::/64                                        | 31::/64          | nodified (redirect | ).<br>Ne:<br>::<br>::<br>::                               | xt Hop   | Flag<br>UA<br>U<br>U<br>U                                                                                                    | Metric<br>256<br>256<br>256<br>256                      | Service<br>ipoe_0_1_1 | Interface<br>ptm0.1<br>eth1<br>br0<br>eth1.0                          |
|               | Destination<br>2001:470:d5<br>fe80::/64<br>fe80::/64<br>fe80::/64<br>fe80::/64                           | 31::/64          | nodified (redirect | ).<br>No:<br>::<br>::<br>::<br>::                         | kt Hop   | Flag<br>UA<br>U<br>U<br>U<br>U<br>U                                                                                                    | Metric<br>256<br>256<br>256<br>256<br>256               | Service<br>ipoe_0_1_1 | Interface<br>ptm0.1<br>eth1<br>br0<br>eth1.0<br>eth4                  |
|               | Destination<br>2001:470:d5<br>fe80::/64<br>fe80::/64<br>fe80::/64<br>fe80::/64<br>fe80::/64              | i31::/64         | nodified (redirect | ).<br>Ne:<br>::<br>::<br>::<br>::<br>::<br>::<br>::       | xt Hop   | Rag           UA           U           U           U           U           U           U           U           U           U           U           U           U           U           U           U           U           U           U           U           U                                      | Metric<br>256<br>256<br>256<br>256<br>256<br>256        | Service<br>ipoe_0_1_1 | Interface<br>ptm0.1<br>eth1<br>br0<br>eth1.0<br>eth4<br>ptm0          |
|               | Destination<br>2001:470:d5<br>fe80::/64<br>fe80::/64<br>fe80::/64<br>fe80::/64<br>fe80::/64<br>fe80::/64 | 31::/64          | nodified (redirect | ).<br>Ne:<br>22<br>22<br>22<br>22<br>22<br>22<br>22<br>22 | kt Hop   | Flag           UA           U           U           U           U           U           U           U           U           U           U           U           U           U           U           U           U           U           U           U           U           U           U           U | Metric<br>256<br>256<br>256<br>256<br>256<br>256<br>256 | Service<br>ipoe_0_1_1 | Interfac<br>ptm0.1<br>eth1<br>br0<br>eth1.0<br>eth4<br>ptm0<br>ptm0.1 |

The fields on this page are defined below.

| Field Name  | Description                                                          |
|-------------|----------------------------------------------------------------------|
| Destination | Destination IP addresses.                                            |
| Gateway     | (For IPv4 only) Gateway IP address.                                  |
| Subnet Mask | (For IPv4 only) Subnet Mask.                                         |
| Next Hop    | (For IPv6 only) Identifies the next server in the IPv6 path, if any. |
| Flag        | Status of the flags.                                                 |
| Metric      | Number of hops to reach the default gateway.                         |
| Service     | Service type.                                                        |
| Interface   | WAN/LAN interface.                                                   |

U\_0

lo

### ARP

On this page, you can view the MAC address and IP address information for the devices connected to the gateway.

In the left navigation bar, click **Device Info > ARP**. The following page appears.

2001:470:d931:0:3e90;66ff:fa69:428c/320

| evice Info           | Device Info  | ARP      |                   |        |
|----------------------|--------------|----------|-------------------|--------|
| Summary<br>WAN       | IP address   | Flags    | MAC Address       | Device |
| Statistics           | 10.101.40.1  | Complete | 00:13:c4:d6:3a:1a | br0    |
| Route                | 192.168.1.2  | Complete | 20:47:47:bb:8a:ce | br0    |
| ARP                  | 10.101.40.1  | Complete | 00:13:c4:d6:3a:1a | ptm0.1 |
| DHCP<br>CPU & Memory | 10.101.40.63 | Complete | 98:90:96:db:b5:57 | ptm0.1 |

The fields on this page are defined below.

| Field Name  | Description                                                                                                    |
|-------------|----------------------------------------------------------------------------------------------------|
| IP address  | IP address of the host.                                                                                                    |
| Flags       | Each entry in the ARP cache is marked with a status flag. Options are <b>Complete</b> , <b>Permanent</b> , and <b>Published</b> .      |
| MAC Address | MAC address of the host.                                                                                                    |
| Device      | System level interface by which the host is connected. Options are: <b>br(#)</b> , <b>atm(#)</b> , <b>eth(#)</b> , and <b>ptm(#)</b> . |

### DHCP

On this page, you can view the host name, the IP address assigned by the DHCP server, the MAC address corresponding to the IP address, and the DHCP lease time.

In the left navigation bar, select **Device Info > DHCP**. The following screen appears.

| SMART/RG                                                          |               |                   |             |                  |                       |        | SR516ac                          |
|-------------------------------------------------------------------|---------------|-------------------|-------------|------------------|-----------------------|--------|----------------------------------|
| Device Info<br>Summary                                            | Device Info D | HCP Leases        | P Address   | Connection Turne | ID Address Assignment | Status | Evolver In                       |
| WAN                                                               | nostranie     | MAC ADDRESS       | IP Address  | connection type  | er Address Assignment | Status | expires in                       |
| Statistics                                                        | DAdamo-laptop | 20:47:47:bb:8a:ce | 192.168.1.2 | Ethernet         | DHCP                  | Active | 22 hours, 55 minutes, 14 seconds |
| Route<br>ARP<br>DHCP up on an an an an an an an an an an an an an |               |                   |             |                  |                       |        |                                  |

#### The fields on this page are defined below.

| Field Name  | Description                                |
|-------------|--------------------------------------------|
| Hostname    | Host name of each connected LAN device.    |
| MAC Address | MAC address for each connected LAN device. |

| Field Name            | Description                                                        |
|-----------------------|--------------------------------------------------------------------|
| IP Address            | IP address for each connected LAN device.                          |
| Connection Type       | Type of connection for each LAN devices, such as <b>Ethernet</b> . |
| IP Address Assignment | Type of IP address assignment, such as DHCP.                       |
| Status                | Status of the connection. Options are Active and Inactive.         |
| Expires In            | Time until the DHCP lease expires for each LAN device.             |

### CPU & Memory

On this page, you can view the CPU and memory data for the gateway.

In the left navigation bar, click **Device Info** > **CPU & Memory**. The following page appears, showing the current usage and history. The information refreshes automatically.

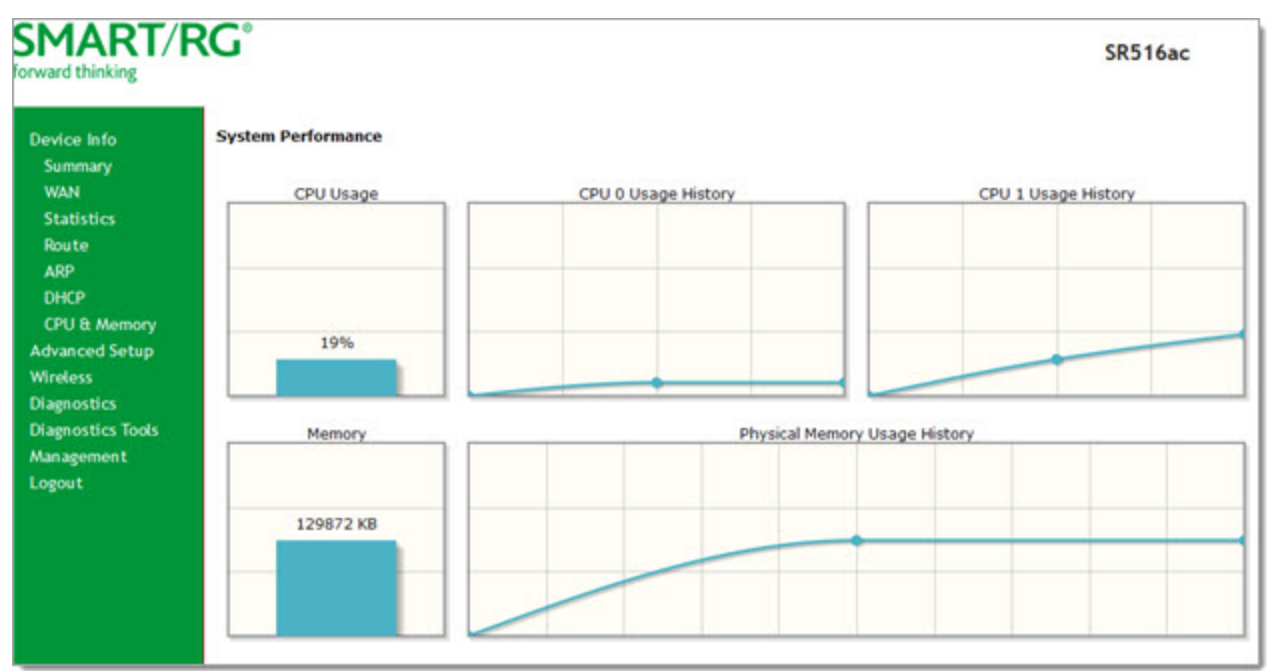

# **Advanced Setup**

In this section, you can configure network interfaces, UPnP, quality of service, and other features.

### Layer2 Interface

In this section, you can configure the network interfaces for your gateway.

#### **ATM Interface**

On this page, you can configure Asynchronous Transfer Mode / Permanent Virtual Circuit (ATM/PVC) settings for your gateway. You can customize latency options, link type, encapsulation mode and more.

Note: Devices (gateways) on both ends of the connection must support ATM / PVC.

 In the left navigation bar, click Advanced Setup > Layer2 Interface > ATM Interface and then click Add. The following page appears.

| mard thinking                                               | J                                                                                                    | SR516a                                                                                 |
|-------------------------------------------------------------|----------------------------------------------------------------------------------------------------|----------------------------------------------------------------------------------------|
| Device Info                                                 | ATM PVC Configuration                                                                                   |                                                                                        |
| Advanced Setup<br>Layer2 Interface                          | This screen allows you to con                                                                           | figure a ATM PVC.                                                                      |
| ATM Interface<br>PTM Interface                              | VPI: 0 [0-255]                                                                                          |                                                                                        |
| ETH Interface                                               | VCI: 35 [32-65535]                                                                                      |                                                                                        |
| WAN Service<br>VPN                                          | Select DSL Latency                                                                                      |                                                                                        |
| Ethernet Mode                                               | Path0 (Fast)                                                                                            |                                                                                        |
| LAN                                                         | Path1 (Interleaved)                                                                                     |                                                                                        |
| NAT<br>Security<br>Parental Control<br>Quality of Service   | Select DSL Link Type (EoA is f                                                                          | or PPPoE, IPoE, and Bridge.)                                                           |
| Routing<br>DNS                                              | Encapsulation Mode:                                                                                     | LLC/SNAP-BRIDGING ~                                                                    |
| DSL<br>UPoP                                                 | Service Category:                                                                                       | UBR Without PCR $\sim$                                                                 |
| DNS Proxy<br>Interface Grouping<br>IP Tunnel<br>Certificate | Select Scheduler for Queues<br>Round Robin (weight=1)<br>Weighted Fair Queuing<br>Default Queue Weight: | of Equal Precedence                                                                    |
| Power Management<br>Multicast<br>Wireless                   | Default Queue Precedence:<br>Note: For WFQ, the default queues in the VC.                               | 8 [1-8] (lower value, higher priority)<br>ueue precedence will be applied to all other |
| Diagnostics                                                 |                                                                                                    |                                                                                        |
| Diagnostics Tools                                           |                                                                                                    | Back Apply/Save                                                                        |
| Management                                                  |                                                                                                    |                                                                                        |

- 2. Modify the settings as needed, using the information in the table below.
- 3. Click Apply/Save to commit your changes. The new interface appears on the DSL ATM Interface Configuration page.
- 4. To remove an interface, click the **Remove** checkbox next to it and then click the **Remove** button.

#### The fields on this page are defined below.

| Field Name | Description                                                                                                    |
|------------|----------------------------------------------------------------------------------------------------|
| VPI        | Enter a Virtual Path Identifier. A VPI is an 8-bit identifier that uniquely identifies a network path for ATM cell packets to reach its destination. A unique VPI number is required for each ATM path. This setting works with the VCI. Each individual DSL circuit must have a unique VPI/VCI combination. Options are 0-255. The default is <b>zero</b> (0). |
| VCI        | Enter a Virtual Channel Identifier. A VCI is a 16-bit identifier for a unique channel. Options are <b>32-65535</b> .<br>The default is <b>35</b> .<br><b>Note: 1-31</b> are reserved for known protocols.                                                                                                    |

| Field Name                                                                    | Description                                                                                                    |
|-------------------------------------------------------------------------------|----------------------------------------------------------------------------------------------------|
| Select DSL Latency                                                            | Select the level of DSL latency. Options are:                                                                                                    |
|                                                                               | <ul> <li>Path0 (Fast): No error correction and can provide lower latency on error-free lines. This is the default.</li> <li>Path1 (Interleaved): Error checking that provides error-free data which increases latency.</li> </ul>                                                                                                    |
| Select DSL Link                                                               | Select the linking protocol. Options are:                                                                                                    |
| Туре                                                                          | <ul> <li>EoA: Ethernet over ATM, used for PPPoE, IPoE, and Bridge. This is the default.</li> <li>PPPoA: Point-to-Point Protocol over ATM.</li> <li>IPoA: Internet Protocol over ATM.</li> </ul>                                                                                                    |
| Encapsulation Mode                                                            | Select whether multiple protocols or only one protocol is carried per PVC (Permanent Virtual Circuit).<br>Options are:                                                                                                    |
|                                                                               | • LLC/ENCAPSULATION: (Available for PPPoA only) Logical Link Control (LLC) encapsulation protocols used with multiple PVCs                                                                                                    |
|                                                                               | • LLC/SNAP-BRIDGING: (Available for EoA only) Logical Link Control used to carry multiple protocols in a single PVC.                                                                                                    |
|                                                                               | <ul> <li>LLC/SNAP-ROUTING: (Available for IPoA only) LLC used to carry one protocol per PVC.</li> <li>VC/MUX: Virtual Circuit/Multiplexer creates a virtual connection used to carry one protocol per PVC.</li> </ul>                                                                                                    |
| Service Category                                                              | Select the bit rate protocol. Options are:                                                                                                    |
|                                                                               | <ul> <li>UBR without PCR: Unspecified Bit Rate with no Peak Cell Rate, flow control or time synchronization between the traffic source and destination. Commonly used with applications that can tolerate data / packet loss.</li> <li>UBR with PCR: Same as above but with a Peak Cell Rate.</li> </ul>                                                                                                    |
|                                                                               | • <b>CBR:</b> Constant Bit Rate relies on timing synchronization to make the network traffic predictable.                                                                                                    |
|                                                                               | • Non Realtime VBR: Non Realtime Variable Bit Rate used for connections that transport traffic at a variable rate. This category requires a guaranteed bandwidth and latency. It does not rely on timing synchronization between the destination and source.                                                                                                    |
|                                                                               | • <b>Realtime VBR:</b> Realtime Variable Bit Rate. Same as the above option but relies on timing and syn-<br>chronization between the destination and source. This category is commonly used in networks with<br>compressed video traffic.                                                                                                    |
| Select Scheduler<br>for Queues of Equal<br>Precedence as the<br>Default Queue | Select the algorithm used to schedule queue behavior. VC scheduling is different than scheduling done for default queues. Options are:                                                                                                    |
|                                                                               | <ul> <li>Round Robin (weight=1): Packets are accessed in a round robin style. Classes can be assigned.<br/>Time slices are assigned to each process in equal portions and in circular order, handling all processes without priority (also known as cyclic executive). This is the default.</li> <li>Weighted Fair Queuing: Packets are assigned in a specific queue. This data packet scheduling technique allows different scheduling priorities to be assigned to statistically multiplexed data flows. Since each data flow has its own queue, an ill-behaved flow (that sent larger packets or</li> </ul> |

| Field Name                    | Description                                                                                                    |
|-------------------------------|----------------------------------------------------------------------------------------------------|
|                               | more packets per second than the others since it became active) will only affect itself and not other sessions.                   |
| Default Queue<br>Weight       | Enter the default weight of the specified queue. Options are 1-63. The default is 1.                                              |
| Default Queue Pre-<br>cedence | Enter the precedence of the specified group. The lower the value, the higher the priority. Options are 1-<br>8. The default is 8. |

#### **PTM Interface**

SmartRG gateway follow VDSL2 standards to support Packet Transfer Mode (PTM). An alternative to ATM mode, PTM transports packets (IP, PPP, Ethernet, MPLS, and others) over DSL links. For more information, refer to the IEEE802.3ah standard for Ethernet in the First Mile (EFM).

On this page, you can configure PTM WAN interfaces.

1. In the left navigation bar, click Advanced Setup > Layer2 Interface > PTM Interface, and then click Add. The following page appears.

| rward thinking     | SR516a                                                                      |
|--------------------|-----------------------------------------------------------------------------|
| Device Info        | PTM Configuration                                                           |
| Advanced Setup     |                                                                             |
| Layer2 Interface   | This screen allows you to configure a PTM connection.                       |
| ATM Interface      |                                                                             |
| PTM Interface      | Select DSL Latency                                                          |
| ETH Interface      | Path0 (Fast)                                                                |
| WAN Service        | Path1 (Interleaved)                                                         |
| VPN                |                                                                             |
| Ethernet Mode      | Select Scheduler for Queues of Equal Precedence     Revend Robin (weight=1) |
| LAN                | O Weighted Fair Oueuing                                                     |
| NAT                | Default Queue Weight: 1 [1-63]                                              |
| Security           |                                                                             |
| Parental Control   | Default Queue Precedence: 8 [1-8] (lower value, higher priority)            |
| Quality of Service | queues in the VC.                                                           |
| Routing            |                                                                             |
| DNS                | Back Apply/Save                                                             |
| DSL.               |                                                                             |
| UPnPage            |                                                                             |

- 2. Modify the settings as desired, using the information in the table below.
- 3. Click Apply/Save to commit your changes. The new interface appears on the PTM Configuration page.
- 4. To remove an interface, click the **Remove** checkbox next to it and then click the **Remove** button.

The fields on this page are defined below.

| Field Name                  | Description                                                                                                    |
|-----------------------------|----------------------------------------------------------------------------------------------------|
| Select DSL Latency          | Select the level of DSL latency. Options are:                                                                                                    |
|                             | <ul> <li>Path0 (Fast): No error correction and can provide lower latency on error-free lines. This is the default.</li> <li>Path1 (Interleaved): Error checking that provides error-free data which increases latency.</li> </ul>                                                                                                    |
| Select Scheduler for Queues | Select the algorithm used to schedule queue behavior. VC scheduling is different than schedul-                                                                                                    |
| of Equal Precedence as the  | ing done for default queues. Options are:                                                                                                    |
| Default Queue               | <ul> <li>Round Robin (weight=1): Packets are accessed in a round robin style and classes can be assigned. Time slices are assigned to each process in equal portions and in circular order, handling all processes without priority (also known as cyclic executive). This is the default.</li> <li>Weighted Fair Queuing: Packets are assigned in a specific queue. This data packet scheduling technique allows different scheduling priorities to be assigned to statistically multiplexed data flows. Since each data flow has its own queue, an ill-behaved flow (that sent larger packets or more packets per second than the others since it became active) will only affect itself and not other sessions.</li> </ul> |
| Default Queue Weight        | Enter the default weight of the specified queue. Options are <b>1-63</b> . The default is <b>1</b> .                                                                                                    |
| Default Queue Precedence    | Enter the precedence of the specified group. The lower the value, the higher the priority.<br>Options are <b>1-8</b> . The default is <b>8</b> .                                                                                                    |

#### **ETH Interface**

On this page, you can configure ETH WAN interfaces. One of the four LAN ports on your gateway can be re-purposed to become an RJ45 WAN port when needed.

Notes:

- Only one Ethernet WAN interface is allowed. If a WAN port it is already configured, you must remove it before you can define a new one. Click the **Remove** checkbox and then click the **Remove** button. The **Add** button appears when the existing port is removed.
- If a WAN port is already configured and associated with a WAN service, you must remove the WAN service configuration before you can remove the port on this page.

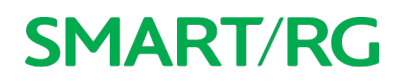

1. In the left navigation bar, click Advanced Setup > Layer2 Interface > ETH Interface. The following page appears.

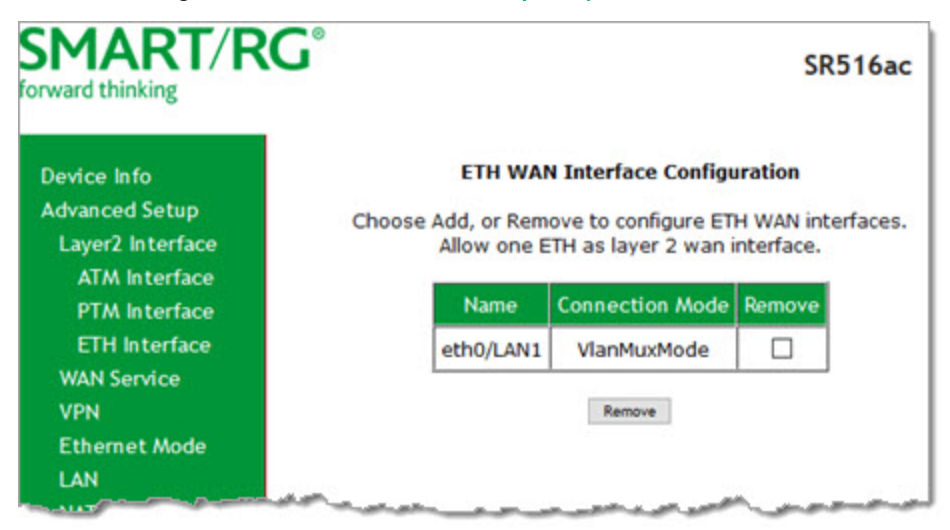

- 2. To remove an entry, click the **Remove** checkbox next to the entry and then click the **Remove** button.
- 3. To add an entry, click Add. The following page appears.

| SMART/RG®                                                                                                    |                                                                                                    |
|----------------------------------------------------------------------------------------------------|----------------------------------------------------------------------------------------------------|
| Device Info<br>Advanced Setup<br>Layer2 Interface<br>ATM Interface<br>PTM Interface<br>ETH Interface<br>WAN Service<br>VPN<br>Ethernet Mode<br>LAN | ETH WAN Configuration<br>This screen allows you to configure an ETH port .<br>Full Gigabit WAN Interfaces (GMAC): eth4 WAN Only<br>Interfaces: eth4<br>Select an ETH port:<br>eth4/ETHWAN T<br>Back Apply/Save |

- 4. Select the LAN port you want to use as a WAN port.
- 5. Click Apply/Save to commit your changes. The interface is added to the ETH WAN Interface Configuration page.

#### WAN Service

On this page, you can add, remove, or edit a WAN service. You must configure the related interface (ATM, ETH or PTM) first. You can configure services for PPPoE, IPoE, and Bridging. A sample configuration scenario is provided for each variation.

1. In the left navigation, click Advanced Setup > WAN Service. The following page appears, showing any services already configured.

| Nevice Info<br>Idvanced Setup |           |              |        | Choose     | Add, Remo | Wide Area     | Network (W     | WAN servi | ce Setup | selected in | terface.     |               |        |      |        |
|-------------------------------|-----------|--------------|--------|------------|-----------|---------------|----------------|-----------|----------|-------------|--------------|---------------|--------|------|--------|
| WAN Service<br>VPN            | Interface | Description  | Туре   | Vlan802.1p | VlanMuxid | lgmp<br>Proxy | lgmp<br>Source | NAT       | Firewall | IPv6        | Mid<br>Proxy | Mid<br>Source | Remove | Edit | Action |
| Ethemet Mode                  | atm0.2    | ipoe_0_0_35  | IPoE   | N/A        | N/A       | Disabled      | Disabled       | Enabled   | Enabled  | Enabled     | Disabled     | Disabled      |        | edit |        |
| LAN                           | atm0.3    | br_0_0_35    | Bridge | N/A        | N/A       | N/A           | Disabled       | Disabled  | Disabled | N/A         | N/A          | Disabled      |        | edit |        |
| Security                      | ptm0.1    | ipoe_0_1_1   | IPOE   | N/A        | N/A       | Disabled      | Disabled       | Enabled   | Enabled  | Disabled    | Disabled     | Disabled      |        | edit | 1      |
| IP Filtering                  | eth0.1    | ipoe_eth0    | IPoE   | N/A        | N/A       | Disabled      | Disabled       | Enabled   | Enabled  | Disabled    | Disabled     | Disabled      |        | edit |        |
| Outgoing                      | ppp0.1    | pppoe 0 0 35 | PPPoE  | N/A        | N/A       | Disabled      | Disabled       | Enabled   | Enabled  | Enabled     | Disabled     | Disabled      |        | edit | Up     |

2. To add a service, click Add. The following page appears.

| rward thinking     | SR516ad                                                              |
|--------------------|----------------------------------------------------------------------|
| Device Info        | WAN Service Interface Configuration                                  |
| Advanced Setup     |                                                                      |
| Layer2 Interface   | Select a layer 2 interface for this service                          |
| WAN Service        | Note: For ATM interface, the descriptor string is (portId_vpi_vci)   |
| VPN                | For PTM interface, the descriptor string is (portId_high_low)        |
| Ethernet Mode      | Where portId=0> DSL Latency PATH0                                    |
| LAN                | portId=1> DSL Latency PATH1<br>portId=4> DSL Latency PATH081         |
| NAT                | low =0> Low PTM Priority not set                                     |
| Security           | low =1> Low PTM Priority set                                         |
| Parental Control   | high =0> High PTM Priority not set<br>high =1> High PTM Priority set |
| Quality of Service |                                                                      |
| Routing            | atm0/(0_0_35) ~                                                      |
| DNS                |                                                                      |
| DSL                | Back Next                                                            |
| LIPoP              | Reconciliant Reconciliant                                            |
| DNIC Drawn         |                                                                      |

- 3. Modify the settings as desired, using the information in the topics listed below:
  - PPP over Ethernet WAN Service
  - IP over Ethernet WAN Service
  - Bridging
- 4. To edit an interface:
  - a. Click the Edit button at the far right.
  - b. Modify the settings as needed and then click through to click Apply/Save.
- 5. To remove an interface, click the **Remove** checkbox next to it and then click the **Remove** button.

#### PPP over Ethernet WAN Service

There are several parts to configuring a PPP over Ethernet (PPPoE) WAN service. You will progress through several pages to complete the configuration.

Note: You can configure 7 services. If 7 services are configured, you must remove 1 of the services before configuring a new one.

1. In the left navigation bar, click Advanced Setup > WAN Service and then click Add. The following page appears.

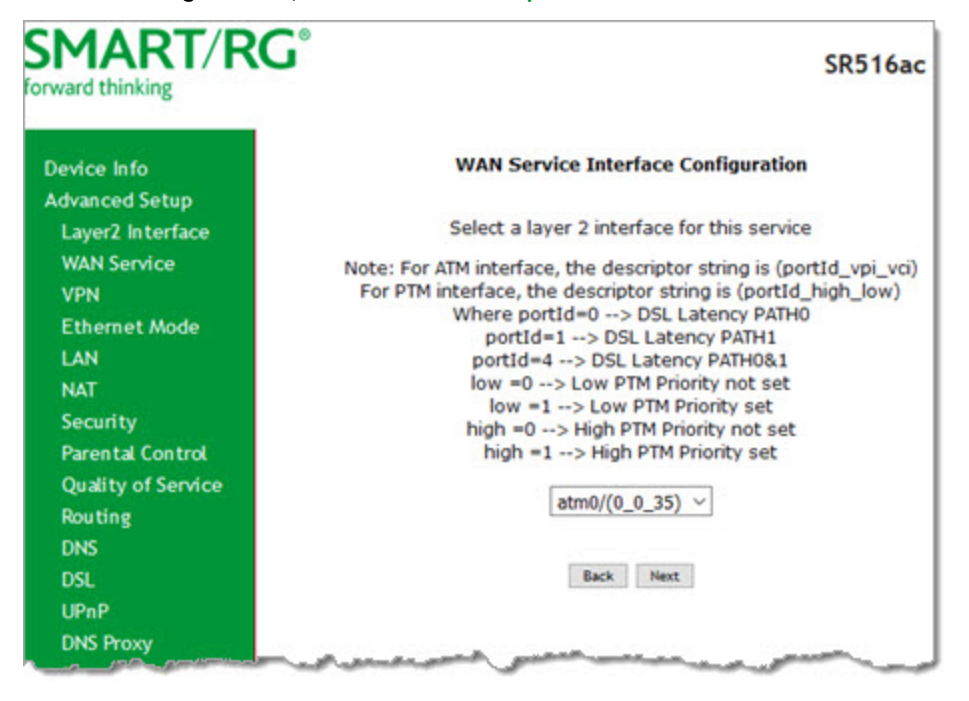

2. Select the Layer 2 interface to use for the WAN service.

3. Click Next. The following page appears.

| ward thinking                                                                                   | SR516a                                                                                                    |
|-------------------------------------------------------------------------------------------------|----------------------------------------------------------------------------------------------------|
| Device Info<br>Advanced Setup<br>Layer2 Interface<br>WAN Service<br>VPN<br>Ethernet Mode<br>LAN | WAN Service Configuration<br>Select WAN service type:                                                                                              |
| NAT<br>Security                                                                                 | Enter Service Description: pppos_0_0_35                                                                                                    |
| Quality of Service<br>Routing<br>DNS                                                            | For tagged service, enter valid 802.1P Priority and 802.1Q VLAN ID.<br>For untagged service, set -1 to both 802.1P Priority and 802.1Q<br>VLAN ID. |
| DSL                                                                                             | Enter 802.1P Priority [0-7]:                                                                                                    |
| UPnP                                                                                            | Enter 802.1Q VLAN ID [0-4094]:                                                                                                    |
| DNS Proxy                                                                                       | Network Protocol Selection:                                                                                                    |
| Interface Grouping                                                                              | IPv4 Only                                                                                                    |
| IP Tunnel                                                                                       |                                                                                                    |
| Certificate                                                                                     | Back Next                                                                                                    |
| Power Management                                                                                |                                                                                                    |
| Multicast                                                                                       |                                                                                                    |

- 4. In the WAN Service Type field, accept the default of PPP over Ethernet (PPPoE).
- 5. (Optional) Modify the other fields, using the information in the following table.

| Field Name                     | Description                                                                                                   |
|--------------------------------|----------------------------------------------------------------------------------------------------|
| Enter Service Descrip-<br>tion | ( <i>Optional</i> ) Enter a name to describe this configuration.                                              |
| Enter 802.1P Priority          | Enter the priority for this service. Options are <b>0</b> - <b>7</b> . The default is <b>0</b> .              |
|                                | For tagged service, enter values in this field and the 802.1Q VLAN ID field.                                  |
|                                | For untagged service, accept the defaults of -1 (disabled) in this field and the 802.1Q VLAN ID field.        |
| Enter 802.1Q VLAN ID           | Enter the VLAN ID for this service. Options are <b>0</b> - <b>4094</b> . The default is <b>-1</b> (disabled). |
|                                | For tagged service, enter values in this field and the 802.1P Priority field.                                 |
|                                | For untagged service, accept the defaults of-1 (disabled) in this field and the 802.1P Priority field.        |

| Field Name                      | Description                                                                                                    |
|---------------------------------|----------------------------------------------------------------------------------------------------|
| Network Protocol Selec-<br>tion | Different scheduling priorities can be applied to statistically multiplexed data flows. Since<br>each data flow has its own queue, an ill-behaved flow (which has sent larger packets or more<br>packets per second than the others) will only punish itself and not other sessions. Options are<br>IPv4 Only, IPv4&IPv6 (Dual Stack), and IPv6 Only. |
|                                 | Note: When you select IPV4&IPV6 or IPV6, the options presented on later pages change accord-<br>ingly.                                                                                                    |

6. Click Next. The following page appears where you will configure the PPP Username, Password and related information.

| DIARI/RC                                          | SR516a                                                                                                    |  |  |  |  |  |
|---------------------------------------------------|----------------------------------------------------------------------------------------------------|--|--|--|--|--|
| Device Info                                       | PPP Username and Password                                                                                                    |  |  |  |  |  |
| Advanced Setup<br>Layer2 Interface<br>WAN Service | PPP usually requires that you have a user name and password to establish your<br>connection. In the boxes below, enter the user name and password that your ISP has<br>provided to you. |  |  |  |  |  |
| VPN                                               | PPD Hoemamer                                                                                                    |  |  |  |  |  |
| Ethernet Mode                                     | PPP Password:                                                                                                    |  |  |  |  |  |
| LAN                                               | PPPoE Service Name:                                                                                                    |  |  |  |  |  |
| NAT                                               | Authentication Method: AUTO                                                                                                    |  |  |  |  |  |
| Security                                          | MTU[576-1492]: 1492                                                                                                    |  |  |  |  |  |
| Parental Control                                  |                                                                                                    |  |  |  |  |  |
| Quality of Service                                | Enable KeepAlive                                                                                                    |  |  |  |  |  |
| Routing                                           | LCP Echo Interval[1-60]: 10 seconds                                                                                                    |  |  |  |  |  |
| DNS                                               | LCP Echo Failure[1-100]:5 times                                                                                                    |  |  |  |  |  |
| DSL                                               | Enable NAT                                                                                                    |  |  |  |  |  |
| UPnP                                              | Enable Eulicope NAT                                                                                                    |  |  |  |  |  |
| DNS Proxy                                         |                                                                                                    |  |  |  |  |  |
| Interface Grouping                                | Enable MAC Clone                                                                                                    |  |  |  |  |  |
| IP Tunnel                                         | Enable Firewall                                                                                                    |  |  |  |  |  |
| Certificate                                       |                                                                                                    |  |  |  |  |  |
| Power Management                                  | <ul> <li>Dial on demand (with idle timeout timer)</li> </ul>                                                                                                    |  |  |  |  |  |
| Multicast                                         | PPP IP extension                                                                                                    |  |  |  |  |  |
| Wireless                                          | Lies Static IDv4 Address                                                                                                    |  |  |  |  |  |
| Diagnostics                                       |                                                                                                    |  |  |  |  |  |
| Diagnostics Tools                                 | Retry PPP password on authentication error                                                                                                    |  |  |  |  |  |
| Management                                        | Max PPP authentication retries(1-65536): 45536 (use 65536 to retry foreve                                                                                                    |  |  |  |  |  |
| Logout                                            | Enable IPv6 Unnumbered Model                                                                                                    |  |  |  |  |  |
|                                                   | Launch Dhcp6c for Address Assignment (IANA)                                                                                                    |  |  |  |  |  |
|                                                   | Launch Dhcp6c for Prefix Delegation (IAPD)                                                                                                    |  |  |  |  |  |
|                                                   | Enable PPP Debug Mode                                                                                                    |  |  |  |  |  |
|                                                   | Bridge PPPoE Frames Between WAN and Local Ports                                                                                                    |  |  |  |  |  |
|                                                   | IGMP Multicast                                                                                                    |  |  |  |  |  |
|                                                   | Enable IGMP Multicast Proxy                                                                                                    |  |  |  |  |  |
|                                                   | Enable IGMP Multicast Source                                                                                                    |  |  |  |  |  |
|                                                   |                                                                                                    |  |  |  |  |  |
|                                                   | MLD Multicast                                                                                                    |  |  |  |  |  |
|                                                   | Enable MLD Multicast Proxy                                                                                                    |  |  |  |  |  |
|                                                   | Enable MLD Multicast Source                                                                                                    |  |  |  |  |  |
|                                                   | Back Next                                                                                                    |  |  |  |  |  |

7. Modify the fields as needed, using the information in the table provided below.

| Field Name            | Description                                                                                                    |
|-----------------------|----------------------------------------------------------------------------------------------------|
| PPP Username          | Enter the username required for authentication to the PPP server.                                                                                                    |
| PPP Password          | Enter the password required for authentication to the PPP server.                                                                                                    |
| PPPoE Service Name    | (Optional) Enter a description for this service.                                                                                                    |
| Authentication Method | <ul> <li>Select a means for authentication. Options are:</li> <li>AUTO: Attempt to automatically detect the handshake protocol (listed below).</li> <li>PAP: Password Authentication Protocol (plaintext passwords).</li> <li>CHAP: Challenge Handshake Authentication Protocol. (MD5 hashing scheme on passwords).</li> <li>MSCHAP: Microsoft Challenge Handshake Authentication Protocol. (Microsoft encrypted password authentication protocol).</li> </ul> |
| MTU [576-1492]        | Enter the MTU (Maximum Transmission Unit) size. Options are <b>576</b> - <b>1492 bytes</b> . The default is <b>1492</b> bytes.                                                                                                    |
| Enable KeepAlive      | <ul> <li>This option is enabled by default. To <i>disable</i> keepalive packets, clear the checkbox. Enter values in the following fields:</li> <li>LCP Echo Interval [1-60]: Enter the interval for sending echos in seconds. The default is 30 seconds.</li> <li>LCP Echo Failure [1-100]: Enter the number of times that echos should be sent before reporting echo failure. The default is 5 times.</li> </ul>                                             |
| Enable NAT            | This option is enabled by default. To <i>disable</i> NAT (Network Address Translation), clear the checkbox.                                                                                                    |
| Enable Fullcone NAT   | Click to enable "one-to-one" NAT. All requests from the same internal IP address and port are mapped to the same external IP address and port. In addition, any external host can send a packet to the internal host by sending a packet to the mapped external address.                                                                                                    |
|                       | Warning: Enabling this option will disable network acceleration and some security settings.                                                                                                    |
| Enable MAC Clone      | <ul> <li>Click to enable MAC cloning. Additional fields appear. Options are:</li> <li>Enter the MAC address that you want to clone.</li> <li>To use the MAC address of the connected PC, click Clone the PC MAC Address.</li> </ul>                                                                                                    |
| Enable Firewall       | This option is enabled by default. To <i>disable</i> the firewall, clear the checkbox.                                                                                                    |
| Dial on Demand        | Click to enable dialing on-demand. The <b>Inactivity Timeout (minutes)</b> field appears. Enter the of minutes before a session is timed out. Options are <b>1</b> - <b>4320</b> . The default is zero ( <b>0</b> ). When this option is enabled, connection automatically starts when there is outbound traffic to the Internet. It automatically terminates if the connection is idle, based on the value in the <b>Idle Timeout</b> setting.                |
| PPP IP extension      | Click to forward all traffic to the specified DMZ IP. When you select this option, the NAT and Firewall fields are hidden.                                                                                                    |

| Field Name                                            | Description                                                                                                    |
|-------------------------------------------------------|----------------------------------------------------------------------------------------------------|
| Use Static IPv4 Address                               | Click to use the IPv4 Address associated with this WAN service. The IPv4 Address field appears. Enter the static IPv4 address for this WAN service.                                                                                                    |
| Retry PPP password on authentication error            | This option is enabled by default. In the Max PPP authentication retries (1-65536) field, enter the number of tries allowed. The default is 65536 (unlimited tries).                                                                                                    |
|                                                       | To <i>prevent</i> retrying the PPP password after authentication errors, clear the checkbox.                                                                                                    |
| Enable IPv6 Unnumbered<br>Model                       | (Available only for IPv6 environments) Click to enable IP processing on a serial interface<br>without assigning it an explicit IP address. The IP address of another interface can "borrow"<br>the IP address of another interface already configured on the router, which conserves net-<br>work and address space. |
| Launch Dhcp6c for<br>Address Assignment<br>(IANA)     | (Available only for IPv6 environments) Click to enable the gateway to receive the WAN IP from the ISP.                                                                                                    |
| Launch Dhcp6c for Prefix<br>Delegation (IAPD)         | ( <i>Available only for IPv6 environments</i> ) This option is enabled by default and enables the gate-<br>way to generate the WAN IP's prefix from the server's REST by MAC address. To disable this<br>options, clear the checkbox.                                                                                |
| Enable PPP Debug Mode                                 | Click to have the system put more PPP connection information into the system log of the device. This is for debugging errors and not for normal usage.                                                                                                    |
| Bridge PPPoE Frames<br>Between WAN and Local<br>Ports | Select to enable PPPoE passthrough to relay PPPoE connections from behind the modem. Also known as Half-Bridged mode.                                                                                                    |
| Enable IGMP Multicast<br>Proxy                        | Click to enable Internet Group Membership Protocol (IGMP) multicast. Used by IPv4 hosts to report multicast group memberships to any neighboring multicast routers.                                                                                                    |
| Enable IGMP Multicast<br>Source                       | Click to enable this service to act as an IGMP multicast source.                                                                                                    |
| Enable MLD Multicast<br>Proxy                         | (Available only for IPv6 environments) Click to enable MLD multicast. Used by IPv4 hosts to report multicast group memberships to any neighboring multicast routers.                                                                                                    |
| Enable MLD Multicast<br>Source                        | (Available only for IPv6 environments) Click to enable this service to act as an MLD multicast source.                                                                                                    |

8. Click Next. The following page appears where you will select the interface used as a default gateway used for the PPP service being created.

| rward thinking                         |                                                                                                    | SR516ad                                                                                                    |
|----------------------------------------|----------------------------------------------------------------------------------------------------|----------------------------------------------------------------------------------------------------|
| Device Info                            | Routing Default Gateway                                                                                                    |                                                                                                    |
| Advanced Setup                         |                                                                                                    |                                                                                                    |
| Layer2 Interface<br>WAN Service<br>VPN | Default gateway interface list<br>system default gateways but<br>with the first being the highes<br>WAN interface is connected. P | can have multiple WAN interfaces to serve a<br>only one will be used according to the priorit<br>it and the last one the lowest priority if the<br>riority order can be changed by removing all |
| Ethernet Mode                          | and adding them back in agai                                                                                                    | n.                                                                                                    |
| LAN                                    | Colored Defects                                                                                                    | And the Device of Mark                                                                                                    |
| NAT                                    | Gateway Interfaces                                                                                                    | Available Routed WAN<br>Interfaces                                                                                                    |
| Security                               |                                                                                                    |                                                                                                    |
| Parental Control                       | ptm0.1                                                                                                    | ppp0.1 ^                                                                                                    |
| Quality of Service                     |                                                                                                    | eth0.1                                                                                                    |
| Routing                                |                                                                                                    |                                                                                                    |
| DSL                                    |                                                                                                    |                                                                                                    |
| LIPoP                                  | с.                                                                                                    |                                                                                                    |
| DNS Proxy                              |                                                                                                    |                                                                                                    |
| Interface Grouping                     |                                                                                                    |                                                                                                    |
| IP Tunnel                              |                                                                                                    |                                                                                                    |
| Certificate                            |                                                                                                    |                                                                                                    |
| Power Management                       | IPv6: Select a preferred wan i                                                                                                    | nterface as the system default IPv6 gatewa                                                                                                    |
| Multicast                              |                                                                                                    |                                                                                                    |
| Wireless                               | Selected WAN Interface pppo                                                                                                    | e_0_0_35/ppp0.1 ~                                                                                                    |
| Diagnostics                            |                                                                                                    |                                                                                                    |
| Diagnostics Tools                      |                                                                                                    |                                                                                                    |
| Management                             |                                                                                                    | Breck Mexi                                                                                                    |
| Logout                                 |                                                                                                    |                                                                                                    |

- 9. Click the arrows to move your selections from left to right or from right to left.
- 10. (*Optional*) For IPv6 environments, in the Selected WAN Interface field, select the preferred WAN interface for the default IPv6 gateway.

| 5 5 5 5 F                    |                                                                                        |                                                                                                    |
|------------------------------|----------------------------------------------------------------------------------------|----------------------------------------------------------------------------------------------------|
| Device Info                  | DNS Server Configuration                                                               |                                                                                                    |
| Advanced Setup               | Select DNS Server Interface fro                                                        | om available WAN interfaces OR enter static DNS                                                                  |
| Layer2 Interface             | server IP addresses for the sy<br>static IPoE protocol is coofigur                     | stem. In ATM mode, if only a single PVC with IPoA                                                                |
| WAN Service                  | DNS Server Interfaces can h                                                            | ave multiple WAN interfaces to serve as system DN                                                                |
| VPN                          | servers but only one will be us                                                        | sed according to the priority with the first being the                                                           |
| Ethernet Mode                | Priority order can be changed                                                          | by removing all and adding them back in again.                                                                   |
| LAN                          |                                                                                        |                                                                                                    |
| NAI                          | October 2010 Commenter                                                                 | and the second second second second second second second second second second second second second second second |
| Security<br>December Control | Selected DNS Server Intern                                                             | ace from available way interfaces:                                                                               |
| Parental Control             | Interfaces                                                                             | Interfaces                                                                                                    |
| Quality of Service           |                                                                                        |                                                                                                    |
| Routing                      | ptm0.1                                                                                 | ppp0.1                                                                                                    |
| DEL                          |                                                                                        | euo.i                                                                                                    |
| USL UD-D                     |                                                                                        |                                                                                                    |
| ONC Drava                    |                                                                                        |                                                                                                    |
| Interface Crownian           | ٤.                                                                                     |                                                                                                    |
| ID Tunnel                    |                                                                                        |                                                                                                    |
| Cortificato                  |                                                                                        |                                                                                                    |
| Power Management             | ×                                                                                      | ×                                                                                                    |
| Multicast                    | O Use the following Static                                                             | DNS IP address:                                                                                                  |
| Wireless                     | Primary DNS server:                                                                    |                                                                                                    |
| Diagnostics                  | Secondary DNS server:                                                                  |                                                                                                    |
| Diagnostics Tools            |                                                                                        |                                                                                                    |
| Management                   |                                                                                        |                                                                                                    |
| Logout                       | IPv6: Select the configured W/<br>Note that selecting a WAN into<br>on that interface. | AN interface for IPv6 DNS server information.<br>erface for IPv6 DNS server will enable DHCPv6 Clie              |
|                              | Obtain IPv6 DNS info from                                                              | n a WAN interface:                                                                                               |
|                              | WAN Interface selected:                                                                | pppoe_0_0_35/ppp0.1 ~                                                                                            |
|                              | O Use the following Static IP                                                          | v6 DNS address:                                                                                                  |
|                              | Primary IPv6 DNS server:                                                               |                                                                                                    |
|                              | Secondary IPu6 DNS server                                                              |                                                                                                    |

11. Click Next. The following page appears where you will select DNS Server settings.

- 12. Do one of the following to configure the DNS:
  - Select the DNS server interface: Select interface entries and click the arrows to move the entries right or left.
  - Define a static DNS IP address: Click Use the following Static DNS IP address and enter the DNS server IP addresses.
  - Obtain IPv6 DNS info from a WAN interface: In the Obtain IPv6 DNS info from a WAN interface field, select a
    WAN interface.
- Define a static IPv6 DNS IP address: Click Use the following Static IPv6 DNS address and enter the DNS server IP addresses.
- 13. Click Next. The summary page appears indicating that your PPPoE WAN setup is complete.

| prward thinking                                   | J                                                       |                         | SR516a                     |
|---------------------------------------------------|---------------------------------------------------------|-------------------------|----------------------------|
| Device Info<br>Advanced Setup<br>Layer2 Interface | WAN Setup - Summary<br>Make sure that the settings belo | v match the settings p  | provided by your ISP.      |
| WAN Service                                       | Connection Type:                                        | PPPoE                   |                            |
| VPN                                               | NAT:                                                    | Enabled                 |                            |
| Ethernet Mode                                     | Full Cone NAT:                                          | Disabled                |                            |
| LAN                                               | Firewall:                                               | Enabled                 |                            |
| Security                                          | IGMP Multicast Proxy:                                   | Disabled                |                            |
| Parental Control                                  | IGMP Multicast Source Enabled:                          | Disabled                |                            |
| Quality of Service                                | MLD Multicast Proxy:                                    | Disabled                |                            |
| Routing                                           | MLD Multicast Source Enabled:                           | Disabled                |                            |
| DNS                                               | Quality Of Service:                                     | Enabled                 |                            |
| UPnP<br>DNS Proves                                | Click "Apply/Save" to have this in                      | erface to be effective. | . Click "Back" to make any |
| Interface Grouping                                | mounications,                                           | Back Apply/Save         |                            |
| IP Tunnel<br>Certificate                          |                                                         |                         |                            |

14. Review the summary and either click Apply/Save to commit your changes or click Back to step through the pages in reverse order to make any necessary alterations.

### **IP over Ethernet WAN Service**

There are several parts to configuring an IP over Ethernet (IPoE) WAN service. You will progress through several pages to complete the configuration.

Before you can configure a WAN service, make sure that the related Layer2 Interface has been configured.

1. In the left navigation bar, click Advanced Setup > WAN Service and then click Add. The following page appears.

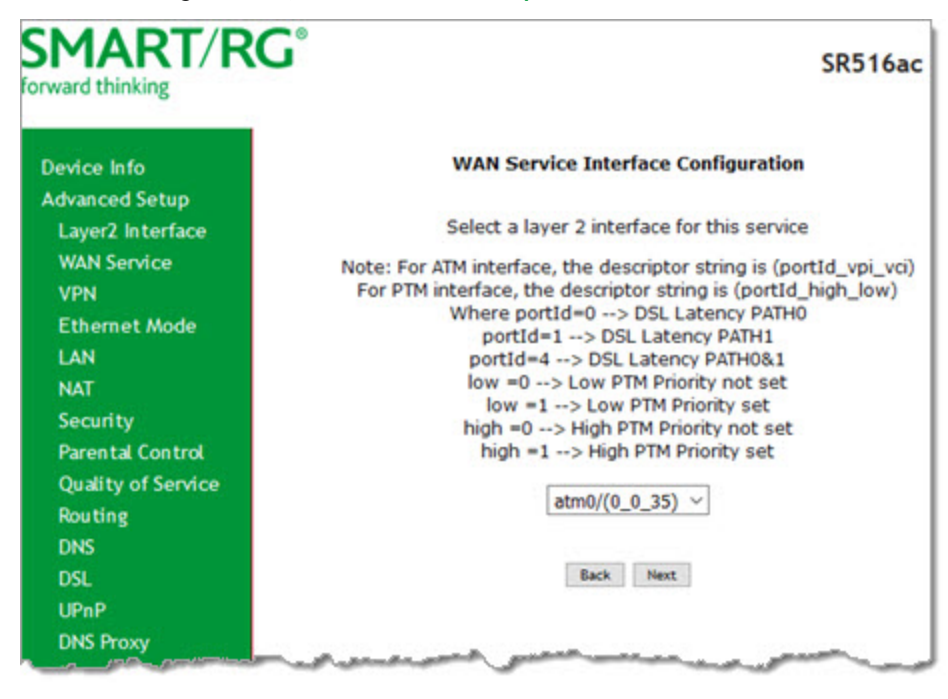

2. Select an ATM interface to use for the WAN service and click Next. The following page appears.

| orward thinking    |                                                                         | SR516ac |
|--------------------|-------------------------------------------------------------------------|---------|
| Device Info        | WAN Service Configuration                                               |         |
| Advanced Setup     | Select WAN service type:                                                |         |
| Layer2 Interface   | OPPP over Ethernet (PPPoE)                                              |         |
| WAN Service        | IP over Ethernet                                                        |         |
| VPN                | OBridging                                                               |         |
| Ethernet Mode      |                                                                         |         |
| LAN                |                                                                         |         |
| NAT                |                                                                         |         |
| Security           | Enter Service Description: 1004_0_0_3                                   |         |
| Parental Control   |                                                                         |         |
| Quality of Service | For tagged service, enter valid 802 1P Priority and 802 10 VLAN ID      |         |
| Routing            | For untagged service, set -1 to both 802.1P Priority and 802.1Q VLAN II | ).      |
| DNS                |                                                                         |         |
| DSL                | Enter 802.1P Priority [0-7]:                                            | -1      |
| UPnP               | Enter 802.10 VLAN ID [0-4094]:<br>Network Protocol Selection:           | -1      |
| DNS Proxy          | IPv4 Only                                                               |         |
| Interface Grouping | ha herdeleta de                                                         |         |
| IP Tunnel          | Buck Harry                                                              |         |
| Certificate        | Sack Press                                                              |         |
| Power Management   |                                                                         |         |

- 3. Select IP over Ethernet.
- 4. Modify the other fields as needed, using the information in the following table.

| Field Name                    | Description                                                                                                    |  |  |
|-------------------------------|----------------------------------------------------------------------------------------------------|--|--|
| Enter Service<br>Description  | ( <i>Optional</i> ) Enter a name to describe this configuration.                                                                                                    |  |  |
| Enter 802.1P Priority         | Options are <b>0</b> - <b>7</b> . The default is -1 (disabled).                                                                                                    |  |  |
|                               | For tagged service, enter values in this field and the 802.1Q VLAN ID field.                                                                                                    |  |  |
|                               | For untagged service, accept the defaults of -1 (disabled) in this field and the 802.1Q VLAN ID field.                                                                                                    |  |  |
| Enter 802.1Q VLAN             | Options are <b>0</b> - <b>4094</b> . The default is -1 (disabled).                                                                                                    |  |  |
| ID                            | For tagged service, enter values in this field and the <b>802.1P Priority</b> field.                                                                                                    |  |  |
|                               | For untagged service, accept the defaults of <b>-1</b> (disabled) in this field and the <b>802.1P Priority</b> field.                                                                                                    |  |  |
| Network Protocol<br>Selection | Different scheduling priorities can be applied to statistically multiplexed data flows. Since each data flow has its own queue, an ill-behaved flow (which has sent larger packets or more packets per second than the others) will only punish itself and not other sessions. Options are <b>IPv4 Only</b> , |  |  |

| Field Name | Description                                                                                  |
|------------|----------------------------------------------------------------------------------------------|
|            | IPv4&IPv6 (Dual Stack), and IPv6 Only. The default is IPv4 Only.                             |
|            | Note: When you select IPV4&IPV6 or IPV6, the options presented on later pages change accord- |
|            | ingly.                                                                                       |

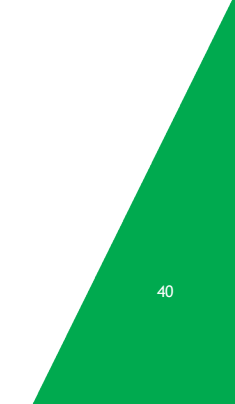

### 5. Click Next. The following page appears.

| SMART/RC           | Ĵ                                           |                     | SR516ac                           |
|--------------------|---------------------------------------------|---------------------|-----------------------------------|
| forward thinking   |                                             |                     |                                   |
| Device Info        | WAN IP Settings                             |                     |                                   |
| Advanced Setup     |                                             |                     |                                   |
| Laver2 Interface   | Notice: If "Obtain an IP address a          | by your ISP to o    | configure the WAN IP settings.    |
| WAN Sondco         | PVC in IPoE mode.                           | reconnectany is     |                                   |
| MAN Service        | If "Use the following Static IPv4/I         | Pv6 address" is     | chosen, enter the WAN IPv4/IPv6   |
| VPN                | address, subnet mask/prefix Leng            | oth and interface   | e gateway.                        |
| Ethernet Mode      |                                             |                     |                                   |
| LAN                | Obtain an IP address automatic              | atically            |                                   |
| NAT                | Option 50 Request IP Address:               | -                   | -                                 |
| Security           | Option 51 Request Leased Time:              | 0                   |                                   |
| Parental Control   | Address:                                    |                     |                                   |
| Quality of Service | Option 55 Request List :                    |                     | (e.g:1,3,6,12)                    |
| Pouties            | Option 58 Renewal Time:                     |                     | (hour)                            |
| Routing            | Option 59 Rebinding Time:                   |                     | (hour)                            |
| UNS                | Option 60 Vendor ID:                        |                     |                                   |
| DSL                | Option 61 IAID:                             |                     | (8 hexadecimal digits)            |
| UPnP               | Option 61 DUID:                             |                     | (hexadecimal digit)               |
| DNS Proxy          | Option 77 User ID:                          |                     |                                   |
| Interface Grouping | Option 125:                                 | Disable             | OEnable                           |
| IP Tunnel          | O Use the following Static IP ac            | dress               |                                   |
| Certificate        | WAN IP Address:                             |                     |                                   |
| Dever Management   | WAN Subnet Mask:                            |                     |                                   |
| Power Management   | WAN gateway IP Address:                     |                     |                                   |
| Multicast          | Primary DNS server:                         |                     |                                   |
| Wireless           | Secondary DNS server:                       |                     |                                   |
| Diagnostics        |                                             |                     |                                   |
| Diagnostics Tools  |                                             |                     |                                   |
| Management         | Enter information provided to you           | by your ISP to o    | configure the WAN IPv6 settings.  |
| Logout             | Notice:<br>If "Obtain an IPu6 address autom | atically" is chose  | an DHCRus Client will be enabled  |
|                    | on this WAN interface.                      | aucany is criose    | en, oncevo clienc will be enabled |
|                    | If "Use the following Static IPv6 a         | ddress" is chose    | en, enter the static WAN IPv6     |
|                    | address. If the address prefix len          | gth is not specifi  | ied, it will be default to /64.   |
|                    |                                             |                     |                                   |
|                    | Obtain an IPv6 address auto                 | matically           |                                   |
|                    | Dhopy6 Address Assignment                   | (IANA)              |                                   |
|                    | Dhopy6 Prefix Delegation (IA)               | PD)                 |                                   |
|                    | O Use the following Static IPv6             | address             |                                   |
|                    | WAN IPv6 Address/Prefix Length:             |                     |                                   |
|                    | Prefix Delegation/Prefix Length:            |                     |                                   |
|                    |                                             |                     |                                   |
|                    | Specify the Next-Hop IPv6 addres            | s for this WAN ir   | nterface.                         |
|                    | Notice: This address can be eithe           | r a link local or a | global unicast IPv6 address.      |
|                    | WAN Next-Hop IPv6 Address:                  |                     |                                   |
|                    | Enable MAC Clone                            |                     |                                   |
|                    |                                             | Back Next           |                                   |

6. Enter the relevant WAN IP Settings, using the information provided in the table below.

| Field Name                              | Description                                                                                                    |  |
|-----------------------------------------|----------------------------------------------------------------------------------------------------|--|
| Obtain an IP address auto-<br>matically | This option is selected by default. DHCP is enabled in MER mode. Click to prevent the ISP automatically assigning the WAN IP to the gateway.                                  |  |
| Option 50 Request IP Address            | Enter the IP address to be used when sending messages. If the specified address is not available, the DHCP server assigns the next allowed IP address.                        |  |
| Option 51 Request Leased Time           | Enter the maximum lease time defined for the client. The default is <b>zero</b> (0).                                                                                          |  |
| Option 54 Request Server<br>Address     | Enter the IP address of the source server.                                                                                                    |  |
| Option 55 Request List                  | Enter the configuration parameter numbers, separated by commas.                                                                                                    |  |
| Option 58 Renewal Time                  | Enter the number of hours before the DHCP client begins to renew its address lease with the DHCP server.                                                                      |  |
| Option 59 Rebinding Time                | Enter the number of hours before the DHCP client enters the rebinding state if it has not renewed its current address lease with the DHCP server.                             |  |
| Option 60 Vendor ID                     | ( <i>Optional</i> ) Enter the vendor ID to broadcast so the DHCP server can accept the device.                                                                                |  |
| Option 61 IAID                          | ( <i>Optional</i> ) Enter the Interface Association Identifier (IAID). This is a unique iden-<br>tifier for an IA, chosen by the client.                                      |  |
| Option 61 DUID                          | ( <i>Optional</i> ) Enter the DHCP Unique Identifier (DUID) is used by the client to get an IP address from the DHCP server.                                                  |  |
| Option 77 User ID                       | (Optional) Enter the user class ID that should be used to filter traffic.                                                                                                    |  |
| Option 125                              | ( <i>Optional</i> ) Select whether local devices can automatically receive DHCP options from the server. The default is <b>Disable</b> .                                      |  |
| Use the following Static IP<br>address  | Click to manually declare the static IP information provided by your ISP. When you select this option, you must enter the WAN IP address, subnet mask and gateway IP address. |  |
| WAN IP Address                          | (Available only when Static IP address is selected) Enter the static WAN IPV4 address.                                                                                        |  |
| WAN Subnet Mask                         | (Available only when Static IP address is selected) Enter the static subnet mask.                                                                                             |  |
| WAN gateway IP Address                  | (Available only when Static IP address is selected) Enter the static gateway IP address.                                                                                      |  |
| Primary DNS Server                      | (Available only when Static IP address is selected) (Optional) Enter the IP address of the primary DNS server.                                                                |  |
| Secondary DNS Server                    | (Available only when Static IP address is selected) (Optional) Enter the IP address of the secondary DNS server.                                                              |  |

### Field Name

Description

IPv6 settings section

The following fields appear when either IPv6 Only or IPv4&IPv6 (Dual Stack) is selected in the Network Protocol Selection field on the WAN Service Configuration page.

| Obtain an IPv6 address auto-<br>matically | This option is set to enabled by default and allows the ISP to automatically assign the WAN IP address to the gateway. To <i>disable</i> the DHCPv6 Client on this WAN interface, click the radio button. |
|-------------------------------------------|----------------------------------------------------------------------------------------------------|
| Dhcpv6 Address Assignment<br>(IANA)       | Select this option for the CPE to receive the WAN IP from the ISP.                                                                                                    |
| Dhcpv6 Prefix Delegation (IAPD)           | This option is selected by default. The CPE generates the WAN IP's prefix from the server's REST by MAC address. To <i>disable</i> this option, clear the checkbox.                                       |
| Use the following Static IPv6 address     | Select this option to enter the v6 Static IP information provided by your ISP.                                                                                                    |
| WAN IPv6 Address/Prefix<br>Length         | (Available only when Static IPv6 address is selected) If entering a static IP address, enter the IP address / prefix length. If you do not specify a prefix length, the default of /64 is used.           |
| Prefix Delegation/Prefix Length           | (Available only when Static IPv6 address is selected) (Optional) Enter the prefix delegation ID and prefix length for WAN.                                                                                |
| WAN Next-Hop IPv6 address                 | ( <i>Available only when Static IPv6 address is selected</i> ) Enter the IP address of the next WAN in the group. This address can be either a local link or a global unicast IPv6 address.               |
| Enable MAC Clone                          | (Available for IPv4-only or IPv4-IPv6 Dual Stack environments) Select to enable MAC cloning; then enter the MAC address that you want to clone.                                                           |
|                                           | To use the MAC address of the connected PC, click Clone the PC MAC Address.                                                                                                    |
|                                           | To use a dynamic MAC address, leave this field as-is.                                                                                                    |

7. Click Next. The following page appears.

| PMARI/RC                                          | SR516ad                                                                                                    |
|---------------------------------------------------|----------------------------------------------------------------------------------------------------|
| Device Info                                       | Network Address Translation Settings                                                                                                    |
| Advanced Setup<br>Layer2 Interface<br>WAN Service | Network Address Translation (NAT) allows you to share one Wide Area<br>Network (WAN) IP address for multiple computers on your Local Area<br>Network (LAN). |
| VPN<br>Ethernet Mode                              | Enable NAT                                                                                                    |
| LAN                                               | Enable Fullcone NAT                                                                                                    |
| NAT                                               | Enable Eirewall                                                                                                    |
| Security                                          |                                                                                                    |
| Parental Control                                  |                                                                                                    |
| Quality of Service                                | IGMP Multicast                                                                                                    |
| Routing                                           | Enable IGMP Multicast Proxy                                                                                                    |
| DNS                                               | Enable IGMP Multicast Source                                                                                                    |
| DSL                                               | NOT REPORT OF CONTRACTORS                                                                                                    |
| UPnP                                              |                                                                                                    |
| DNS Proxy                                         | MLD Multicast                                                                                                    |
| Interface Grouping                                | Enable MLD Multicast Proxy                                                                                                    |
| IP Tunnel                                         | Enable MLD Multicast Source                                                                                                    |
| Certificate                                       | Back Next                                                                                                    |
| Power Management                                  |                                                                                                    |
| Multicast                                         | 5 1045 1029                                                                                                    |

8. Modify the settings as needed for your environment.

Network Address Translation (NAT) allows you to share one Wide Area Network (WAN) IP address for multiple computers on your Local Area Network (LAN). If you do not want to enable NAT (atypical) and wish the user of this gateway to access the Internet normally, you need to add a route on the uplink equipment. Failure to do so will cause access to the Internet to fail.

The fields on this page are defined below.

| FIELD NAME          | DESCRIPTION                                                                                                    |
|---------------------|----------------------------------------------------------------------------------------------------|
| Enable NAT          | This option is selected by default. Click to <i>disable</i> sharing the WAN interface across multiple devices on the LAN. This setting also enables the functions in the NAT sub-menu and addition PPPoE NAT features to select.                                       |
| Enable Fullcone NAT | Click to enable one-to-one NAT. All requests from the same internal IP address and port are mapped to the same external IP address and port. In addition, any external host can send a packet to the internal host by sending a packet to the mapped external address. |
|                     | Warning: Enabling this option will <i>disable</i> network acceleration and some security settings.                                                                                                    |
| Enable Firewall     | This option is selected by default. Click to <i>disable</i> functions in the Security sub-menu.                                                                                                    |

| FIELD NAME                        | DESCRIPTION                                                                                                    |
|-----------------------------------|----------------------------------------------------------------------------------------------------|
| Enable IGMP Mult-<br>icast Proxy  | Select to enable Internet Group Membership Protocol (IGMP) multicast. Used by IPv4 hosts to report multicast group memberships to any neighboring multicast routers.       |
| Enable IGMP Mult-<br>icast Source | Select to enable this service to act as an IGMP multicast source.                                                                                                    |
| Enable MLD Multicast<br>Proxy     | (Available only for IPv6 environments) Click to enable multicast filtering. Used by IPv4 hosts to report multicast group memberships to any neighboring multicast routers. |
| Enable MLD Multicast<br>Source    | (Available only for IPv6 environments) Select to enable this service to act as a multicast source.                                                                         |

### 9. Click Next. The following page appears.

| SMART/RC                                                                                                   | Ĵ                                                                                                    | SR516ac                                                                                                    |
|----------------------------------------------------------------------------------------------------|----------------------------------------------------------------------------------------------------|----------------------------------------------------------------------------------------------------|
| Device Info                                                                                                | Routing Default Gateway                                                                                                    |                                                                                                    |
| Advanced Setup<br>Layer2 Interface<br>WAN Service<br>VPN<br>Ethernet Mode<br>LAN                           | Default gateway interface list<br>as system default gateways t<br>priority with the first being the<br>if the WAN interface is connec<br>removing all and adding them | can have multiple WAN interfaces to serve<br>out only one will be used according to the<br>e highest and the last one the lowest priority<br>ted. Priority order can be changed by<br>back in again. |
| NAT                                                                                                    | Selected Default                                                                                                    | Available Routed WAN                                                                                                    |
| Security                                                                                                   | Gateway Interfaces                                                                                                    | Interfaces                                                                                                    |
| Parental Control<br>Quality of Service<br>Routing<br>DNS<br>DSL<br>UPnP<br>DNS Proxy<br>Interface Grouping | ptm0.1                                                                                                    | atm0.2 ^<br>eth0.1<br>ppp0.1                                                                                                    |
| IP Tunnel<br>Certificate<br>Power Management<br>Multicast                                                  | IPv6: Select a preferred wan gateway.                                                                                                    | interface as the system default IPv6                                                                                                    |
| Wireless<br>Diagnostics                                                                                    | Selected WAN Interface ipoe                                                                                                    | _0_0_35/atm0.2                                                                                                    |
| Diagnostics Tools<br>Management                                                                            |                                                                                                    | Back Next                                                                                                    |

- 10. Select a WAN interface to act as the system default gateway or accept the default interface.
- 11. (*Optional*) For IPv6 environments, in the Selected WAN Interface field, select the preferred WAN interface for the default IPv6 gateway.

### 12. Click Next. The following page appears.

| orward thinking                                                                                                    | ,                                                                                                    | SR516ac                                                                                                    |
|----------------------------------------------------------------------------------------------------|----------------------------------------------------------------------------------------------------|----------------------------------------------------------------------------------------------------|
| Device Info                                                                                                    | DNS Server Configuration                                                                                                    |                                                                                                    |
| Advanced Setup<br>Layer2 Interface<br>WAN Service<br>VPN<br>Ethernet Mode<br>LAN<br>NAT                                                                                                    | Select DNS Server Interface from<br>server IP addresses for the syst<br>static IPoE protocol is configured<br><b>DNS Server Interfaces</b> can hav<br>servers but only one will be used<br>highest and the last one the low<br>Priority order can be changed by                                                                                                    | available WAN interfaces OR enter static DNS<br>em. In ATM mode, if only a single PVC with IPoA or<br>, Static DNS server IP addresses must be entered<br>e multiple WAN interfaces to serve as system DNS<br>I according to the priority with the first being the<br>est priority if the WAN interface is connected.<br>removing all and adding them back in again. |
| Security                                                                                                    | Select DNS Server Interface                                                                                                    | e from available WAN interfaces:                                                                                                    |
| Parental Control<br>Ouality of Service                                                                                                    | Selected DNS Server<br>Interfaces                                                                                                    | Available WAN<br>Interfaces                                                                                                    |
| Quality of Service<br>Routing<br>DNS<br>DSL<br>UPnP<br>DNS Proxy<br>Interface Grouping<br>IP Tunnel<br>Certificate<br>Power Management<br>Multicast<br>Wireless<br>Diagnostics<br>Diagnostics Tools<br>Management<br>Logout | ptm0.1         Image: Construction of the second and the second and t | atm0.2<br>eth0.1<br>ppp0.1<br>NS IP address:<br>interface for IPv6 DNS server information.<br>ace for IPv6 DNS server will enable DHCPv6 Client                                                                                                    |
|                                                                                                    | Obtain IPv6 DNS info from a                                                                                                    | WAN interface:                                                                                                    |
|                                                                                                    | WAN Interface selected: ppg                                                                                                    | poe_0_0_35/ppp0.1 ~                                                                                                    |
|                                                                                                    | Other the following Static IDus                                                                                                    | DNC addresses                                                                                                    |
|                                                                                                    | Drimony IDu6 DNS convers                                                                                                    | UND address:                                                                                                    |
|                                                                                                    | Primary IPv6 Divs server:                                                                                                    |                                                                                                    |
|                                                                                                    | Secondary IPv6 DNS server:                                                                                                    |                                                                                                    |
|                                                                                                    |                                                                                                    | Back Next                                                                                                    |

13. Modify the settings as needed.

14. Click Next. The following page appears.

| rward thinking                |                                                         | SR516                                      |
|-------------------------------|---------------------------------------------------------|--------------------------------------------|
| Device Info<br>Advanced Setup | WAN Setup - Summary<br>Make sure that the settings belo | w match the settings provided by your      |
| WAN Service                   | Connection Type:                                        | IPOE                                       |
| VPN                           | NAT:                                                    | Enabled                                    |
| Ethernet Mode                 | Full Cone NAT:                                          | Disabled                                   |
| LAN                           | Econolis                                                | Eashlad                                    |
| NAT                           | Pirewait:                                               | Enabled                                    |
| Security                      | IGMP Multicast Proxy:                                   | Disabled                                   |
| Parental Control              | IGMP Multicast Source Enabled:                          | Disabled                                   |
| Quality of Service            | MLD Multicast Proxy:                                    | Disabled                                   |
| Routing                       | MLD Multicast Source Enabled:                           | Disabled                                   |
| DNS                           | Quality Of Service:                                     | Enabled                                    |
| DSL                           | Quarty of service.                                      | Lindvied                                   |
| UPnP                          | Click "Apply/Save" to have this in                      | terface to be effective. Click "Back" to n |
| DNS Proxy                     | any modifications.                                      |                                            |
| Interface Grouping            | Ba                                                      | ck Apply/Save                              |
| IP Tunnel                     |                                                         |                                            |

- 15. Review the IPoE settings. You can modify the settings by clicking the Back button.
- 16. Click **Apply/Save** to save and apply the settings.

### Bridging

Before you can configure a bridge WAN service, you must create the related Layer2 ATM interface.

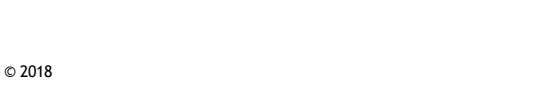

1. In the left navigation bar, click Advanced Setup > WAN Service and then click Add. The following page appears.

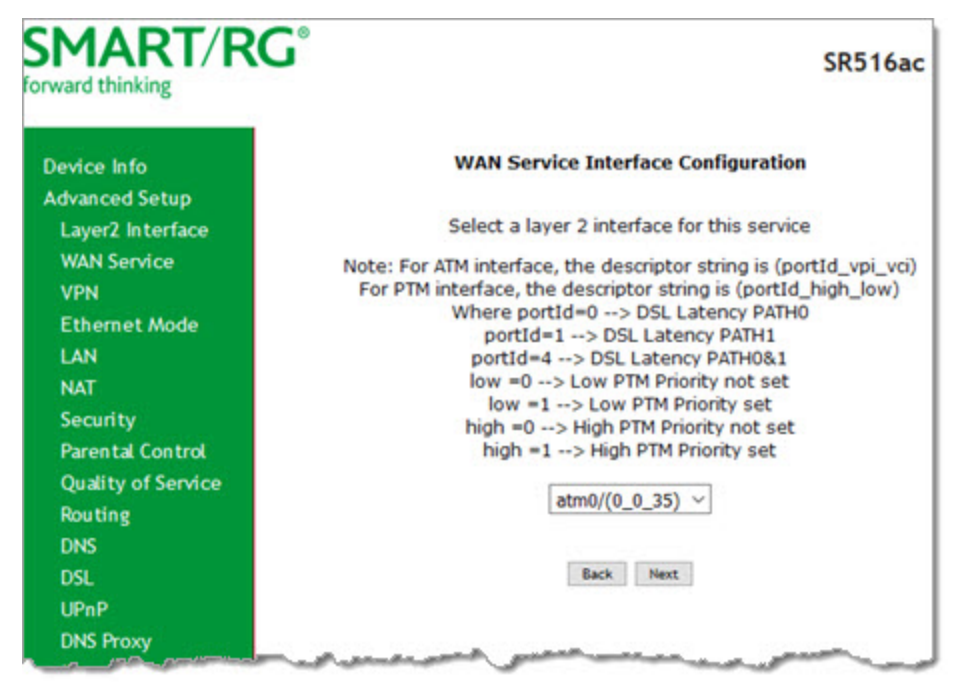

2. Select the interface for the WAN service and then click Next. The following page appears.

| SMART/RC                                                                                               | SR516ac                                                                                                    |
|----------------------------------------------------------------------------------------------------|----------------------------------------------------------------------------------------------------|
| Device Info<br>Advanced Setup<br>Layer2 Interface<br>WAN Service<br>VPN<br>Ethernet Mode<br>LAN<br>NAT | WAN Service Configuration<br>Select WAN service type:<br>OPPP over Ethernet (PPPoE)<br>IP over Ethernet<br>Bridging<br>Allow as IGMP Multicast Source<br>Allow as MLD Multicast Source                                                                                                    |
| Security<br>Parental Control                                                                           | Enter Service Description: br_0_0_3                                                                                                    |
| Quality of Service<br>Routing                                                                          | For tagged service, enter valid 802.1P Priority and 802.1Q VLAN ID.<br>For untagged service, set -1 to both 802.1P Priority and 802.1Q VLAN ID.                                                                                                    |
| DNS<br>DSL<br>UPnP                                                                                     | Enter 802.1P Priority [0-7]: -1<br>Enter 802.1Q VLAN ID [0-4094]: -1                                                                                                    |
| DNS Proxy<br>Interface Grouping<br>IP Tunnel                                                           | Berk Hart                                                                                                    |
| Certificate<br>Power Michael                                                                           | and the second second sec |

- 3. Select Bridging. Multicast source fields appear.
- 4. Modify the other fields as needed, using the information in the following table.

| Field Name                        | Description                                                                                                    |  |
|-----------------------------------|----------------------------------------------------------------------------------------------------|--|
| Allow as IGMP Multicast<br>Source | Select to enable this service to act as an IGMP multicast source.                                              |  |
| Allow as MLD Multicast<br>Source  | Select to enable this service to act as an MLD multicast source.                                               |  |
| Enter Service Descrip-<br>tion    | ( <i>Optional</i> ) Enter a different name to describe this configuration.                                     |  |
| Enter 802.1P Priority             | Options are <b>0</b> - <b>7</b> . The default is <b>-1</b> (disabled).                                         |  |
|                                   | For tagged service, enter values in this field and the 802.1Q VLAN ID field.                                   |  |
|                                   | For untagged service, accept the default of -1 (disabled) in this field and in the 802.1Q VLAN ID field.       |  |
| Enter 802.1Q VLAN ID              | Options are <b>0</b> - <b>4094</b> . The default is <b>-1</b> (disabled).                                      |  |
|                                   | For tagged service, enter values in this field and the 802.1P Priority field.                                  |  |
|                                   | For untagged service, accept the default of -1 (disabled) in this field and in the 802.1P Pri-<br>ority field. |  |

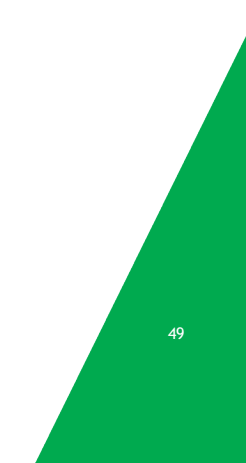

- SMART/RG SR516ac forward thinking WAN Setup - Summary **Device Info** Advanced Setup Make sure that the settings below match the settings provided by your ISP. Layer2 Interface WAN Service Connection Type: Bridge VPN NAT: Disabled Ethernet Mode Full Cone NAT: Disabled Firewall: Disabled NAT **IGMP Multicast Proxy:** Not Applicable Security IGMP Multicast Source Enabled: Disabled Parental Control Quality of Service MLD Multicast Proxy: Not Applicable Routing MLD Multicast Source Enabled: Disabled DNS Quality Of Service: Enabled DSL **UPnP** Click "Apply/Save" to have this interface to be effective. Click "Back" to make any modifications. **DNS Proxy** Back Apply/Save Interface Grouping IP Tunnel Certificate 6. Review the summary and either click Apply/Save to commit your changes or click Back to step through the pages in reverse order to make any necessary alterations.
- 5. Click Next. The summary page appears indicating that your Bridging WAN setup is complete.

**VPN** 

In this section, you can configure tunneling protocols (L2TP or PPTP clients) for your network. The settings are usually specific to a customer's ISP.

### L2TP Client Configuration

On this page, you can configure the L2TP (Layer 2 Tunneling Protocol) client.

1. In the left navigation menu, click Advanced Setup > VPN and then click Add. The following page appears.

| SMARI/RO                      | J SR516ad                                              |
|-------------------------------|--------------------------------------------------------|
| Device Info<br>Advanced Setup | L2TP Client Configuration (Layer 2 Tunneling Protocol) |
| Laver2 Interface              | Description:                                           |
| WAN Service                   | Late Server ID/Domain:                                 |
| VPN                           | L2TP Username:                                         |
| L2TP Client                   | L2TP Password:                                         |
| PPTP Client                   | Authentication: AUTO ~                                 |
| Ethernet Mode                 | Enable MPPE (Microsoft Point-to-Point Encryption)      |
| LAN                           | MTU [576-1454]: 1454 Maximum Transmission Unit         |
| NAT                           | Enable NAT     Enable Sizewall (CDI)                   |
| Security                      | Enable Enable                                          |
| Parental Control              |                                                        |
| Quality of Service            | <b>A</b>                                               |
| Routing                       | Back Next                                              |
| DNS                           |                                                        |
| DSL                           |                                                        |

2. Fill in the fields, using the information in the table below.

| Field Name            | Description                                                                                                    |  |
|-----------------------|----------------------------------------------------------------------------------------------------|--|
| Description           | Enter a useful description of this configuration.                                                                                                    |  |
| WAN Interface         | Select the WAN interface for this client.                                                                                                    |  |
| L2TP Server IP/Domain | Enter the IP address of the L2TP server.                                                                                                    |  |
| L2TP Username         | Enter the user name for the server.                                                                                                    |  |
| L2TP Password         | Enter the password for the server.                                                                                                    |  |
| Authentication        | Select the authentication method. Options are NOAUTH, AUTO, PAP, CHAP, MS-CHAP_V1, and MS-CHAP_V2. The default is AUTO.                                         |  |
| Enable MPPE           | (Optional) Click to enable Microsoft Point-to-Point Encryption.                                                                                                 |  |
| MTU                   | ( <i>Optional</i> ) Enter the maximum number of transmission units allowed for this client. Options are <b>576</b> - <b>1454</b> . The default is <b>1454</b> . |  |
| Enable NAT            | (Optional) Click to enable Network Address Translation features.                                                                                                |  |
| Enable Firewall (SPI) | ( <i>Optional</i> ) Click to enable the firewall.                                                                                                    |  |
| Enable                | Click to enable this L2TP client configuration.                                                                                                    |  |

3. Click Next. The following page appears.

| orward thinking                                                      |                                                                                                    | SR516ac                                                                                                    |
|----------------------------------------------------------------------|----------------------------------------------------------------------------------------------------|----------------------------------------------------------------------------------------------------|
| Device Info                                                          | Routing Default Gateway                                                                                                    |                                                                                                    |
| Layer2 Interface<br>WAN Service<br>VPN<br>L2TP Client<br>PPTP Client | Default gateway interface list of<br>serve as system default gatew<br>to the priority with the first be<br>lowest priority if the WAN inter<br>changed by removing all and a | can have multiple WAN interfaces to<br>vays but only one will be used according<br>ing the highest and the last one the<br>face is connected. Priority order can be<br>adding them back in again. |
| Ethernet Mode                                                        | Selected Default                                                                                                    | Available Routed WAN                                                                                                    |
| LAN                                                                  | Gateway Interfaces                                                                                                    | Interfaces                                                                                                    |
| NAT                                                                  | ptm0.1 ^                                                                                                    | ppp1 ^                                                                                                    |
| Security                                                             | ·                                                                                                    | atm0.2                                                                                                    |
| Parental Control                                                     |                                                                                                    | eth0.1                                                                                                    |
| Quality of Service                                                   | ۰.                                                                                                    | pppo.1                                                                                                    |
| Routing                                                              |                                                                                                    |                                                                                                    |
| DNS                                                                  |                                                                                                    |                                                                                                    |
| DSL                                                                  |                                                                                                    |                                                                                                    |
| UPnP                                                                 | ~                                                                                                    | ~                                                                                                    |
| DNS Proxy                                                            |                                                                                                    |                                                                                                    |
| Interface Grouping                                                   |                                                                                                    |                                                                                                    |
| IP Tunnel                                                            |                                                                                                    | Back Next                                                                                                    |
| Certificate                                                          | 1                                                                                                    |                                                                                                    |
| Power Management                                                     |                                                                                                    | 7221 83 5                                                                                                    |

4. Select the default gateway by selecting interface entries and clicking the arrows to move the entries right or left.

5. Click Next. The following page appears.

| Drivard thinking                                                                                               | 1                                                                                                    | SR516ac                                                                                                    |
|----------------------------------------------------------------------------------------------------|----------------------------------------------------------------------------------------------------|----------------------------------------------------------------------------------------------------|
| Device Info                                                                                                    | DNS Server Configuration                                                                                                    |                                                                                                    |
| Advanced Setup<br>Layer2 Interface<br>WAN Service<br>VPN<br>L2TP Client<br>PPTP Client<br>Ethernet Mode<br>LAN | Select DNS Server Interface fro<br>static DNS server IP addresses<br>single PVC with IPoA or static I<br>server IP addresses must be e<br><b>DNS Server Interfaces</b> can ha<br>system DNS servers but only o<br>with the first being the highest<br>the WAN interface is connected<br>removing all and adding them I | orn available WAN interfaces OR enter<br>for the system. In ATM mode, if only a<br>POE protocol is configured, Static DNS<br>intered.<br>we multiple WAN interfaces to serve as<br>ne will be used according to the priority<br>and the last one the lowest priority if<br>d. Priority order can be changed by<br>back in again. |
| NAT<br>Security<br>Parental Control<br>Quality of Service                                                      | Select DNS Server Interfaces     ptm0.1                                                                                                    | Available WAN interfaces:<br>Available WAN<br>Interfaces                                                                                                    |
| Routing<br>DNS<br>DSL<br>UPnP<br>DNS Proxy                                                                     | ۍ<br>د                                                                                                    | atm0.2<br>eth0.1<br>ppp0.1                                                                                                    |
| IP Tunnel<br>Certificate                                                                                       | w.                                                                                                    | ~                                                                                                    |
| Power Management<br>Multicast<br>Wireless                                                                      | O Use the following Static<br>Primary DNS server:                                                                                                    | DNS IP address:                                                                                                    |
| Diagnostics<br>Diagnostics Tools<br>Management                                                                 | Secondary Divs Server.                                                                                                    | Back Next                                                                                                    |
| Logout                                                                                                    | -                                                                                                    |                                                                                                    |

- 6. Do one of the following to configure the DNS server:
  - Select the DNS server interface: Select interface entries and clicking the arrows to move the entries right or left.
  - Define a static DNS IP address: Click Use the following Static DNS IP address and enter the DNS server IP addresses.

7. Click Next. The summary page appears.

| rward thinking                                                   | J                                               |                                      | SR516ac                               |
|------------------------------------------------------------------|-------------------------------------------------|--------------------------------------|---------------------------------------|
| Device Info<br>Advanced Setup<br>Layer2 Interface<br>WAN Service | L2TP Client Setup<br>Make sure that the<br>ISP. | - <b>Summary</b><br>settings below r | natch the settings provided by you    |
| VPN                                                              | VPN Type:                                       | L2TP                                 |                                       |
| L2TP Client                                                      | Server IP/Domain:                               | 192.168.1.98                         |                                       |
| PPTP Client                                                      | Authentication:                                 | AUTO_AUTH                            |                                       |
| Ethernet Mode                                                    | MPPE:                                           | Disabled                             |                                       |
| LAN                                                              | MTU:                                            | 1454                                 |                                       |
| NAT                                                              | NAT-                                            | Disabled                             |                                       |
| Security                                                         | Electrolite                                     | Disabled                             |                                       |
| Parental Control                                                 | Firewatt:                                       | Disabled                             |                                       |
| Quality of Service                                               | Enable:                                         | Disabled                             |                                       |
| DNC                                                              | Click "Apply/Save" t                            | o have this inter                    | face to be effective. Click "Back" to |
| DSI                                                              | make any modifications.                         |                                      |                                       |
| UPnP                                                             | Back Apply/Save                                 |                                      |                                       |
| DNS Proxy                                                        |                                                 |                                      |                                       |

8. Click Apply / Save to implement your settings.

### **PPTP** Client

On this page, you can configure the PPTP (Point-to-Point Tunneling Protocol) client.

1. In the left navigation menu, click Advanced Setup > VPN > PPTP Client and then click Add. The following page appears.

| SMART/RC                                                                                                    | SR516a                                                                                                    |
|----------------------------------------------------------------------------------------------------|----------------------------------------------------------------------------------------------------|
| Device Info<br>Advanced Setup<br>Layer2 Interface<br>WAN Service<br>VPN<br>L2TP Client<br>PPTP Client<br>Ethernet Mode<br>LAN<br>NAT<br>Security<br>Parental Control<br>Quality of Service<br>Routing<br>DNS | PPTP Client Configuration (Point-to-Point Tunneling Protocol)         Description:         WAN Interface:         PPTP Server IP/Domain:         PPTP Vermame:         PPTP Vermame:         PPTP Password:         Authentication:         Autono         Enable MPPE (Microsoft Point-to-Point Encryption)         MTU [576-1454]:         Image: Enable NAT         Enable Firewall (SPI)         Enable |
| DSL                                                                                                    | when an a second second                                                                                                    |

2. Fill in the fields, using the information in the table below. The Description, WAN Interface, and PPTP Server IP/Domain fields are required.

| Field Name            | Description                                                                                                    |  |
|-----------------------|----------------------------------------------------------------------------------------------------|--|
| Description           | Enter a useful description of this configuration.                                                                                                    |  |
| WAN Interface         | Select the WAN interface for this client.                                                                                                    |  |
| PPTP Server IP/Domain | Enter the IP address of the PPTP server.                                                                                                    |  |
| PPTP Username         | If not using the default of "admin", enter the user name for the server.                                                                               |  |
| PPTP Password         | If not using the default of "admin", enter the password for the server.                                                                                |  |
| Authentication        | Select the authentication method. Options are NOAUTH, AUTO, PAP, CHAP, MS-CHAP_V1, and MS-CHAP_V2.                                                     |  |
| Enable MPPE           | (Optional) Select to enable Microsoft Point-to-Point Encryption.                                                                                       |  |
| MTU                   | ( <i>Optional</i> ) Enter the maximum number of transmission units allowed for this client. Options are <b>576-1454</b> . The default is <b>1454</b> . |  |
| Enable NAT            | (Optional) Select to enable Network Address Translation features.                                                                                      |  |
| Enable Firewall (SPI) | (Optional) Select to enable the firewall.                                                                                                    |  |
| Enable                | Click to enable this PPTP client configuration.                                                                                                    |  |

3. Click Next. The following page appears.

| mard thinking                                                                          | J                                                                                                    | SR516ad                                                                                                    |
|----------------------------------------------------------------------------------------|----------------------------------------------------------------------------------------------------|----------------------------------------------------------------------------------------------------|
| Device Info                                                                            | Routing Default Gateway                                                                                                    |                                                                                                    |
| Advanced Setup<br>Layer2 Interface<br>WAN Service<br>VPN<br>L2TP Client<br>PPTP Client | Default gateway interface list<br>serve as system default gatev<br>to the priority with the first be<br>lowest priority if the WAN inter<br>changed by removing all and a | can have multiple WAN interfaces to<br>vays but only one will be used accordin<br>ing the highest and the last one the<br>rface is connected. Priority order can be<br>adding them back in again. |
| Ethernet Mode                                                                          | Selected Default                                                                                                    | Available Routed WAN                                                                                                    |
| LAN                                                                                    | Gateway Interfaces                                                                                                    | Interfaces                                                                                                    |
| NAT                                                                                    | atm0 1                                                                                                    | 0001                                                                                                    |
| Security                                                                               | punori                                                                                                    | atm0.2                                                                                                    |
| Parental Control                                                                       |                                                                                                    | eth0.1                                                                                                    |
| Quality of Service                                                                     |                                                                                                    | ppp0.1                                                                                                    |
| Routing                                                                                |                                                                                                    |                                                                                                    |
| DNS                                                                                    | ٤-                                                                                                    |                                                                                                    |
| DSL                                                                                    |                                                                                                    |                                                                                                    |
| UPnP                                                                                   | ~                                                                                                    | <u>_</u>                                                                                                    |
| DNS Proxy                                                                              |                                                                                                    |                                                                                                    |
| Interface Grouping                                                                     |                                                                                                    |                                                                                                    |
| IP Tunnel                                                                              |                                                                                                    | Back Next                                                                                                    |
| Certificate                                                                            | -                                                                                                    |                                                                                                    |
| Power Management                                                                       |                                                                                                    |                                                                                                    |

4. Select the default gateway by selecting interface entries and clicking the arrows to move the entries right or left.

5. Click Next. The following page appears.

| rward thinking                                                                                                    |                                                                                                    | SR516ac                                                                                                    |
|----------------------------------------------------------------------------------------------------|----------------------------------------------------------------------------------------------------|----------------------------------------------------------------------------------------------------|
| Device Info                                                                                                    | DNS Server Configuration                                                                                                    |                                                                                                    |
| Advanced Setup<br>Layer2 Interface<br>WAN Service<br>VPN<br>L2TP Client<br>Ethernet Mode<br>LAN<br>NAT<br>Security<br>Parental Control<br>Quality of Service<br>Routing<br>DNS<br>DSL<br>UPnP<br>DNS Proxy<br>Interface Grouping<br>IP Tunnel | Select DNS Server Interface fr<br>static DNS server IP addresses<br>single PVC with IPoA or static<br>server IP addresses must be<br><b>DNS Server Interfaces</b> can f<br>system DNS servers but only<br>with the first being the highe<br>the WAN interface is connector<br>removing all and adding them<br><b>Select DNS Server Inter</b><br>Selected DNS Server<br>Interfaces<br>ptm0.1 | rom available WAN interfaces OR enter<br>es for the system. In ATM mode, if only a<br>IPOE protocol is configured, Static DNS<br>entered.<br>have multiple WAN interfaces to serve as<br>one will be used according to the priority<br>st and the last one the lowest priority if<br>ed. Priority order can be changed by<br>h back in again.<br>face from available WAN interfaces:<br>Available WAN<br>Interfaces<br>ppp1<br>atm0.2<br>eth0.1<br>ppp0.1 |
| Power Management<br>Multicast<br>Wireless                                                                                                    | O Use the following Static<br>Primary DNS server:                                                                                                    | c DNS IP address:                                                                                                    |
| Diagnostics<br>Diagnostics Tools<br>Management<br>Logout                                                                                                    |                                                                                                    | Back Next                                                                                                    |

- 6. Do one of the following to configure the DNS server:
  - Select the DNS server interface: Select interface entries and clicking the arrows to move the entries right or left.
  - Define a static IP address: Click Use the following Static DNS IP address and enter the DNS server IP addresses.

7. Click Next. The summary page appears.

| Device Info<br>Advanced Setup<br>Layer2 Interface | Make sure tha<br>your ISP. | t the settings bel  | low match the settings provided by        |
|---------------------------------------------------|----------------------------|---------------------|-------------------------------------------|
| VPN                                               | VPN Type:                  | PPTP                | 1                                         |
| L2TP Client                                       | Server IP:                 | 192.168.1.99        | 1                                         |
| PPTP Client                                       | Authenticatio              | AUTO_AUTH           | 1                                         |
| Ethernet Mode                                     | MPPE:                      | Disabled            | 1                                         |
| LAN                                               | MTU:                       | 1454                | 1                                         |
| NAT                                               | NAT:                       | Disabled            | -                                         |
| Parental Control                                  | Firewall:                  | Disabled            | 1                                         |
| Quality of Service                                | Enable:                    | Disabled            | 1                                         |
| Routing                                           |                            |                     | 1                                         |
| DNS                                               | Click "Apply/Sa            | ve" to have this in | nterface to be effective. Click "Back" to |
| DSL                                               | make any mod               | Back                | Apply/Save                                |

8. Click Apply / Save to implement your settings.

### Ethernet Mode

On this page, you can configure the Ethernet speed for your gateway.

| Device into                            | Ethernet Speed | Configur | atio | n                   |                |         |
|----------------------------------------|----------------|----------|------|---------------------|----------------|---------|
| Advanced Setup<br>Layer2 Interface     | Port           | Configur | e    | Current Bit<br>Rate | Duplex<br>Mode | Status  |
| VPN                                    | eth0/LAN1      | Auto     | ~    | Auto                | Auto           | Disable |
| Ethernet Mode                          | eth1/LAN2      | Auto     | ~    | 1000                | Full           | Up      |
| LAN<br>NAT                             | eth2/LAN3      | Auto     | ~    | Auto                | Auto           | Disable |
| Security                               | eth3/LAN4      | Auto     | ~    | Auto                | Auto           | Disable |
| Parental Control<br>Quality of Service | eth4/ETHWAN    | Auto     | ×    | 1000                | Full           | Up      |
| Routing                                |                |          |      |                     |                |         |
| DNS                                    |                |          |      |                     |                |         |
| DNS<br>DSL<br>UPnP<br>DNS Proxy        |                |          |      | Apply/Save          |                |         |

1. In the left navigation menu, click Advanced Setup > Ethernet Mode. The following page appears.

- 2. To set a specific speed, select it in the **Configure** field.
  - Options are Auto, 100 Full, 100 Half, 10 Full, and 10 Half. The default is Auto.
- 3. Click Apply/Save to apply your changes.

### LAN

In this section, you can configure an IP address for the DSL gateway, enable IGMP snooping, enable or disable the DHCP server, edit the DHCP options, configure the DHCP advanced setup, and set the binding between a MAC address and an IP address.

IGMP snooping enables the gateway to forward multicast traffic intelligently, instead of flooding all ports in the VLAN. With IGMP snooping, the gateway listens to IGMP membership reports, queries and leave messages to identify the switch ports that are members of multicast groups. Multicast traffic will only be forwarded to ports identified as members of the specific multicast group or groups.

If you enable the DHCP server, the clients will automatically acquire the IP address from the DHCP server. If the DHCP server is disabled, you need to manually set the start IP address, end IP address and the lease time for the clients in the LAN.

### **IPv4** Autoconfig

1. In the left navigation menu, click Advanced Setup > LAN. The following page appears. You can also reach this page by clicking Advanced Setup > LAN > IPv4 Autoconfig in the left menu.

| mard thinking      |                        | SR516ad                                               |
|--------------------|------------------------|-------------------------------------------------------|
| Device Info        | Local Area Network     | (LAN) Setup                                           |
| Advanced Setup     |                        |                                                       |
| Laver2 Interface   | Configure the Broadt   | band Router IP Address and Subnet Mask for LAN        |
| WAN Sondico        | interrace. Groupivam   | e Derault ~                                           |
| VDN                | IP Address:            | 192.168.1.1                                           |
| Ethernet Hede      | Subnet mask            | 255.255.255.0                                         |
| Ethemet Mode       |                        |                                                       |
| LAN                | Enable IGMP Sno        | poping                                                |
| IPv4 Autoconfig    | 0                      |                                                       |
| IPv6 Autoconfig    | O Standard Mode        |                                                       |
| Local VLAN Setting | Blocking Mode          |                                                       |
| NAT                | Epoble IGMD I AN to I  | AN Multicast:                                         |
| Security           | (LAN to LAN Multicast  | t is enabled until the first WAN service is connected |
| Parental Control   | regardless of this set | tting.)                                               |
| Quality of Service |                        |                                                       |
| Pouting            | Enable LAN side        | firewall                                              |
| DNC                | 0                      |                                                       |
| UNS                | O Disable DHCP Ser     | ver                                                   |
| DSL                | Enable DHCP Ser        | 192 148 1 2                                           |
| UPnP               | End ID Address:        | 192 168 1 254                                         |
| DNS Proxy          | Drimary DNS server     | 192.168.1.1                                           |
| Interface Grouping | Secondary DNS server   | or 0.0.0.0                                            |
| IP Tunnel          | Leased Time (hour):    | 24                                                    |
| Certificate        | Edit DHCP Option 60    | Edit DHCP Option DHCP Advanced Setup                  |
| Power Management   |                        |                                                       |
| Multicast          |                        |                                                       |
| Wireloss           | Static IP Lease List:  | (A maximum 32 entries can be configured)              |
| Diamostics         |                        |                                                       |
| Diagnostics        | MAC Address IP Ad      | dress Remove                                          |
| Diagnostics loois  | Add Entries            | Remove Entries                                        |
| Management         |                        |                                                       |
| Logout             | Automatically create   | static IP leases for the following OUIs:              |
|                    | OUI Remove             | nove OUI                                              |
|                    | Configure the sec      | ond IP Address and Subnet Mask for LAN interface      |
|                    |                        | Apply/Save                                            |

- 2. (*Optional*) In the **GroupName** field, select the interface group for this configuration. If there are no groupings defined, the only option is **Default**.
- 3. Modify the other fields using the information in the following table. The default configuration settings work for most scenarios.

| Field                                       | Description                                                                                                    |
|---------------------------------------------|----------------------------------------------------------------------------------------------------|
| IP Address /<br>Subnet Mask                 | ( <i>Optional</i> ) Modify the IP address and subnet mask of the device. The default IP address is that of the gateway and the subnet mask is 255.255.255.0.                    |
| Enable IGMP Snooping                        | This option is enabled by default. Options are <b>Standard Mode</b> and <b>Blocking Mode</b> . The default is <b>Blocking Mode</b> .                                            |
|                                             | To <i>disable</i> this option, clear the check box.                                                                                                    |
| Enable IGMP LAN to LAN<br>Multicast         | This option is disabled by default. To <i>enable</i> this option, select <b>Enable</b> .                                                                                        |
| Enable LAN side firewall                    | Click to enable the LAN-side firewall.                                                                                                    |
| Disable DHCP Server /<br>Enable DHCP Server | This option is enabled by default. You can modify the address, server and leased time fields as needed.                                                                         |
|                                             | To <i>disable</i> the DHCP server, click <b>Disable DHCP Server</b> . Then, if needed, enter different server information for the LAN.                                          |
| Edit DHCP Option 60                         | To modify the vendor class information, click <b>Edit DHCP Option 60</b> , modify the entries, and click the appropriate action button. Then click <b>Return</b> .              |
| Edit DHCP Option                            | To add information about other DHCP options, click Edit DHCP Option, enter the information for the desired options, and click the appropriate action button. Then click Return. |

- 4. To enable or disable DHCP for individual LAN interfaces:
  - a. Click DHCP Advanced setup. The DHCP Advance Setup page appears.

| SMART/RC                                                                                        | SR516ac                                                                                                    |
|-------------------------------------------------------------------------------------------------|----------------------------------------------------------------------------------------------------|
| Device Info<br>Advanced Setup<br>Layer2 Interface<br>WAN Service<br>VPN<br>Ethernet Mode<br>LAN | DHCP Advance Setup<br>This page allows you to enable or disable DHCP for every lan interface.<br>You must enable lan ports.<br>State   Interface<br>LAN1<br>LAN2 |
| IPv4 Autoconfig<br>IPv6 Autoconfig<br>Local VLAN Setting                                        | ⊠ LAN3<br>⊠ LAN4                                                                                                    |

b. Click the State checkboxes as needed to manage DHCP for each LAN interface in the table, and then click Advanced Setup > LAN > IPv4 Autoconfig.

- 5. To add addresses to the Static IP Lease List:
  - a. Click Add Entries below the MAC Address field. The DHCP Static IP Lease page appears.

| SMART/RC                                                                                        | SR516ad                                                                                                    |
|-------------------------------------------------------------------------------------------------|----------------------------------------------------------------------------------------------------|
| Device Info<br>Advanced Setup<br>Layer2 Interface<br>WAN Service<br>VPN<br>Ethernet Mode<br>LAN | DHCP Static IP Lease Enter the Mac address and Static IP address then click Apply/Save . MAC Address: IP Address: Apply/Save |
| IPv6 Autoconfig                                                                                 |                                                                                                    |

- b. Enter the MAC address of the LAN host.
- c. Enter the static IP address that is reserved for the host.
- d. Click Apply/Save to apply the settings. You are returned to the LAN Setup page.
- 6. To remove entries from the Static IP Lease List, click the Remove check box next to the entry and then click Remove Entries.
- 7. To add OUIs:
  - a. Click Add OUI. The DHCP OUI page appears.

| SMART/RC                           | Ĵ                                       | SR516ac |
|------------------------------------|-----------------------------------------|---------|
| Device Info                        | DHCP OUI                                |         |
| Advanced Setup<br>Layer2 Interface | Enter the OUI then click "Apply/Save" . |         |
| WAN Service<br>VPN                 | OUI: (6 hexadecimal characters)         |         |
| Ethernet Mode                      |                                         |         |
| LAN                                | Apply/Save                              |         |
| IPv4 Autoconfig                    |                                         |         |
| IPy&AutoonSo                       | and and an a second and                 |         |

- b. Enter the OUI for the DHCP and click Apply/Save.
- 8. To remove entries from the OUI list, click the Remove check box next to the entry and then click Remove OUI.
- 9. To define a second IP address and subnet mask for a LAN interface:
  - a. Click Configure the second IP Address and Subnet Mask for LAN interface. Additional fields appear.
  - b. Enter an IP address and a subnet mask for the LAN interface.
- 10. Click **Apply/Save** to apply your settings.

### **IPv6** Autoconfig

On this page, you can configure your gateway's IPv6 environment.

1. In the left navigation bar, click Advanced Setup > LAN > IPv6 Autoconfig . The following page appears.

| SMART/RC                                                                | SR516ac                                                                                                    |
|-------------------------------------------------------------------------|----------------------------------------------------------------------------------------------------|
| Device Info<br>Advanced Setup<br>Layer2 Interface<br>WAN Service<br>VPN | IPv6 LAN Auto Configuration<br>Note:<br>1: Stateful DHCPv6 is supported based on the assumption of prefix length<br>less than 64. Interface ID does NOT support ZERO COMPRESSION '::', Please<br>enter the complete information. For exampe: Please enter '0:0:0:2' instead of<br>'::2'. |
| Ethernet Mode<br>LAN                                                    | <ol> <li>Unique local address must start with "fd". The prefix and the address<br/>must be in same network and the prefix length must be 64.</li> </ol>                                                                                                    |
| IPv4 Autoconfig                                                         | Enable ULA Prefix Advertisement                                                                                                    |
| IPv6 Autoconfig                                                         | IPv6 LAN Applications                                                                                                    |
| Local VLAN Setting                                                      | Enable DHCPv6 Server                                                                                                    |
| Security<br>Parental Control<br>Quality of Service<br>Routing<br>DNS    | <ul> <li>Stateless</li> <li>Stateful<br/>Start interface ID:<br/>End interface ID:<br/>Leased Time (hour):</li> <li>0:0:0:254</li> </ul>                                                                                                    |
| DSL                                                                     | Enable RADVD                                                                                                    |
| UPnP                                                                    | Enable MLD Snooping                                                                                                    |
| DNS Proxy<br>Interface Grouping<br>IP Tunnel                            | <ul> <li>Standard Mode</li> <li>Blocking Mode</li> </ul>                                                                                                    |
| Certificate<br>Power Management<br>Multicast<br>Wireless                | Enable MLD LAN to LAN Multicast: Disable $\checkmark$ (LAN to LAN Multicast is enabled until the first WAN service is connected, regardless of this setting.)                                                                                                    |
| Diagnostics                                                             | Enable Relay                                                                                                    |
| Diagnostics Tools<br>Management                                         | Save/Apply                                                                                                    |
| Logout                                                                  |                                                                                                    |

- 2. To enable advertisement of the ULA prefix, click Enable ULA Prefix Advertisement. Additional fields appear.
- 3. Modify these and the other fields as needed, using the information in the table below.
- 4. Click Save/Apply to commit your changes.

| Field Name                         | Description                                                                                                    |
|------------------------------------|----------------------------------------------------------------------------------------------------|
| Enable ULA Prefix<br>Advertisement | Check this option to enable unique local address (ULA) advertisement on the LAN. Options are <b>Randomly Generate</b> and <b>Statically Configure</b> . The default is <b>Randomly Generate</b> which enables the gateway to generate a random IPv6 prefix. |
|                                    | If you select Statically Configure, additional fields appear. Modify these fields as needed:                                                                                                    |
|                                    | • Interface Address: Enter the interface address in IPv6 format (including the prefix length, e.g.,                                                                                                    |

| Field Name                         | Description                                                                                                    |  |  |  |  |
|------------------------------------|----------------------------------------------------------------------------------------------------|--|--|--|--|
|                                    | <ul> <li>fd80::1/64. This address must begin with "fd". The prefix length must be "64". The address and prefix must reside on the same network.</li> <li>Prefix: Enter the prefix, e.g., fd80::/64.</li> <li>Preferred Life Time: The default is -1 (no limit). The value in this field must be less than or equal to the value in the Valid Life Time field.</li> <li>Valid Life Time: The value in this field must be greater than or equal to the value in the Preferred Life Time field. The default is -1 (no limit).</li> </ul> |  |  |  |  |
| IPv6 LAN Application               | is section                                                                                                    |  |  |  |  |
| Enable DHCPv6<br>Server            | <ul> <li>This option is selected by default. Click this checkbox to <i>disable</i> the DHCP v6 feature on the LAN.</li> <li>Stateless: (Appears when Enable DHCPv6 Server is selected) This option is selected by default. Click to stop inheriting IPV6 address assignments from the WAN IPV6 interface.</li> <li>Stateful: (Appears when Enable DHCPv6 Server is selected) Identifies the DHCPv6 server given by the LAN IPV6 network as configured with additional options.</li> </ul>                                             |  |  |  |  |
|                                    | <b>Note:</b> Zero compression is not supported. Make sure to enter zeros between the colons; that is, do not use shorthand notation (enter "0:0:0:2", not ":::2").                                                                                                    |  |  |  |  |
|                                    | Enter values in the following fields: <ul> <li>Start interface ID: Enter the beginning IPv6 available addresses for DHCP to assign to LAN</li> </ul>                                                                                                    |  |  |  |  |
|                                    | <ul> <li>devices.</li> <li>End interface ID: Enter the ending IPv6 available addresses for DHCP to assign to LAN devices.</li> <li>Leased Time (hour): Amount of time before a new IPv6 lease is requested by the LAN client.</li> </ul>                                                                                                    |  |  |  |  |
| Enable RADVD                       | This option is enabled by default. It enables Router Advertisement Daemon (RADVD) service that sends router advertisements to LAN clients. Clear the check box to <i>disable</i> RADVD.                                                                                                    |  |  |  |  |
| Enable MLD Snooping                | This option is enabled by default. It enables Multicast Listener Discovery (MLD) snooping to manage IPV6 multicast traffic. If you clear the check box to <i>disable</i> this feature, the MLD-related fields are hidden. Options are:                                                                                                    |  |  |  |  |
|                                    | <ul> <li>Standard Mode: Multicast traffic will flood to all bridge ports when no client subscribes to a multicast group even if IGMP snooping is enabled.</li> <li>Blocking Mode: The multicast data traffic will be blocked and not flood to all bridge ports when there are no client subscriptions to any multicast group. This is the default.</li> </ul>                                                                                                    |  |  |  |  |
| Enable MLD LAN to<br>LAN Multicast | ( <i>Optional</i> ) This option enables LAN-to-LAN Multicast until the first WAN service is connected. Options are <b>Disable</b> and <b>Enable</b> . The default is <b>Disable</b> .                                                                                                    |  |  |  |  |
| Enable Relay                       | Click to enable the relay function. Additional fields appear. Do the following:                                                                                                    |  |  |  |  |
|                                    | <ol> <li>Enter the DHCPv6 Server IP Address.</li> <li>Select a WAN interface. The default is Default.</li> <li>Enter a Hop limit. The default is zero (0).</li> </ol>                                                                                                    |  |  |  |  |

### Local VLAN Setting

On this page, you can select a LAN port and enable VLAN mode on it.

1. In the left navigation menu, click Advanced Setup > LAN > Local VLAN Setting. The following page appears.

| SMART/RC         | SR516ac                                  |
|------------------|------------------------------------------|
| Device Info      | Local Area Network (LAN) interface Setup |
| Advanced Setup   |                                          |
| Layer2 Interface | Select a LAN port eth0/LAN1 ~            |
| WAN Service      | Enable VLAN Mode                         |
| VPN              |                                          |
| Ethernet Mode    | Add Bernove Annhu/Save                   |
| LAN              | And remove Applysoure                    |
| IPv4 Autoconfig  |                                          |
| Py6 Autoconfig   | 1                                        |

- 2. Select the LAN port on which you want to enable VLAN mode.
- 3. Click Enable VLAN Mode.
- 4. To add a VLAN:
  - a. Click Add. A table appears where you can enter the details.

| SMART/RO           | Ĵ                                                                                                    |                                          | SR516ad |
|--------------------|----------------------------------------------------------------------------------------------------|------------------------------------------|---------|
| Device Info        | Local Area Network                                                                                                    | (LAN) interface                          | Setup   |
| Advanced Setup     |                                                                                                    |                                          |         |
| Layer2 Interface   | Select a LAN port eth                                                                                                    | 0/LAN1 ~                                 |         |
| WAN Service        | Enable VLAN Mod                                                                                                    | de                                       |         |
| VPN                | 2000 (1000 (100) (1000 (100) (1000 (100) (100) ( | 1.1.1.1.1.1.1.1.1.1.1.1.1.1.1.1.1.1.1.1. |         |
| Ethernet Mode      | VLAN ID                                                                                                    | Pbits                                    | Remove  |
| LAN                |                                                                                                    | 0                                        |         |
| IPv4 Autoconfig    |                                                                                                    |                                          |         |
| IPv6 Autoconfig    | Add Remove App                                                                                                    | xy/Save                                  |         |
| Local VLAN Setting |                                                                                                    |                                          |         |
| NAT                |                                                                                                    |                                          |         |
| <u></u>            |                                                                                                    | and and                                  |         |

- b. Enter the VLAN ID. Options are 1 4094.
- c. In the Pbits field, enter the type of bits being passed. Options are 1 7.
- 5. Click Apply/Save to apply your settings.
- 6. To remove a VLAN entry, click the Remove checkbox next to it and then click the Remove button.

### NAT

In this section, you can configure the NAT (Network Address Translation) settings.

### **Virtual Servers**

Firewall can prevent unexpected traffic on the Internet from your host on the LAN. The virtual server can create a channel that can pass through the firewall. In that case, the host on the Internet can communicate with a host on your LAN within certain port range.

On this page, you can add or remove virtual server entries.

1. In the left navigation bar, click Advanced Setup > NAT > Virtual Servers. The following page appears.

| SMART/RG®                                                        |                                                                                            |                                                    |                                            |                                        |                                    |                                   |                                                     |                                      |                                              | SR516a                                                | c            |
|------------------------------------------------------------------|--------------------------------------------------------------------------------------------|----------------------------------------------------|--------------------------------------------|----------------------------------------|------------------------------------|-----------------------------------|-----------------------------------------------------|--------------------------------------|----------------------------------------------|-------------------------------------------------------|--------------|
| Device Info<br>Advanced Setup<br>Layer2 Interface<br>WAN Service | NAT Virtual Server<br>Virtual Server allows<br>Internal server with<br>be converted to a d | ers Setu<br>s you to d<br>private I<br>ifferent po | p<br>lirect inco<br>P address<br>ort numbe | ming traff<br>s on the L<br>er used by | ic from V<br>AN side.<br>y the ser | /AN side<br>The Inte<br>ver on th | (identified by<br>mal port is rea<br>le LAN side. A | Protocol a<br>quired only<br>maximum | nd Externa<br>y if the externa<br>32 entries | I port) to the<br>ernal port needs<br>can be configur | s to<br>red. |
| VPN<br>Ethernet Mode<br>LAN                                      | Server Name                                                                                | External<br>Port<br>Start                          | External<br>Port<br>End                    | Protocol                               | Internal<br>Port<br>Start          | Internal<br>Port<br>End           | Server IP<br>Address                                | WAN<br>Interface                     | LAN<br>Loopback                              | Enable/Disable                                        | Remove       |
| NAT<br>Virtual Servers                                           | Skype UDP at<br>192.168.1.2:12997<br>(3922)                                                | 12997                                              | 12997                                      | UDP                                    | 12997                              | 12997                             | 192.168.1.2                                         | ptm0.1                               | Disabled                                     | Ø                                                     |              |
| DMZ Host<br>ALG                                                  | Skype TCP at<br>192.168.1.2:12997<br>(3922)                                                | 12997                                              | 12997                                      | TCP                                    | 12997                              | 12997                             | 192.168.1.2                                         | ptm0.1                               | Disabled                                     | Ø                                                     |              |
| Multi Nat<br>Security<br>Parental Control<br>Quality of Service  |                                                                                            |                                                    |                                            |                                        | Add Si                             | we/Apply                          | Remove                                              |                                      |                                              |                                                       |              |

#### 2. To add a virtual server:

a. Click Add. The following page appears.

| ward thinking                                                            |                                                                                                    |                                                                                                    |                                                                                                    | SR516ac                                                                             |
|--------------------------------------------------------------------------|----------------------------------------------------------------------------------------------------|----------------------------------------------------------------------------------------------------|----------------------------------------------------------------------------------------------------|-------------------------------------------------------------------------------------|
| evice Info                                                               | NAT Virtual Servers                                                                                                    |                                                                                                    |                                                                                                    |                                                                                     |
| dvanced Setup<br>Layer2 Interface<br>WAN Service<br>VPN<br>Ethernet Mode | Select the service name,<br>forward IP packets for thi<br>NOTE: The "Internal Por<br>same value as "External<br>then "Internal Port End"<br>Remaining number of en | and enter the server IP :<br>is service to the specified<br>rt End" cannot be modifi<br>Port End".However, if<br>will be set to the same<br>tries that can be config | address and click<br>d server.<br>ded directly. Nor<br>you modify "Inte<br>value as "Inter<br>ured:32 | "Apply/Save" to<br>mally, it is set to th<br>ernal Port Start",<br>nal Port Start". |
| LAN                                                                      | Liee Interface                                                                                                    | 00 0 0 35/stm0 2 V                                                                                                    |                                                                                                    |                                                                                     |
| NAT                                                                      | Service Name:                                                                                                    | 0e_0_0_33/80110.2                                                                                                    |                                                                                                    |                                                                                     |
| Virtual Servers                                                          | Select a Service: Se                                                                                                    | elect One                                                                                                    |                                                                                                    | ~                                                                                   |
| Port Triggering                                                          | O Custom Service:                                                                                                    |                                                                                                    |                                                                                                    |                                                                                     |
| DMZ Host                                                                 | Enable LAN Loopbac                                                                                                    | :k                                                                                                    |                                                                                                    |                                                                                     |
| ALG                                                                      |                                                                                                    |                                                                                                    |                                                                                                    |                                                                                     |
| Multi Nat                                                                | Server IP Address: 192                                                                                                    | .168.1.                                                                                                    |                                                                                                    |                                                                                     |
| Security                                                                 | Status:                                                                                                    |                                                                                                    |                                                                                                    |                                                                                     |
| Parental Control                                                         |                                                                                                    |                                                                                                    |                                                                                                    |                                                                                     |
| Quality of Service                                                       |                                                                                                    | Apply/Save                                                                                                    |                                                                                                    |                                                                                     |
| Routing                                                                  | E to a final final final                                                                                                    | 10 - Fed Datast                                                                                                    | Laboration of the                                                                                     | diama and a start                                                                   |
| DNS                                                                      | External Port Start Extern                                                                                                    | Trop Protocol                                                                                                    | Internal Port Sta                                                                                     | runternal Port End                                                                  |
| DSL                                                                      |                                                                                                    |                                                                                                    |                                                                                                    |                                                                                     |
| UPnP                                                                     |                                                                                                    |                                                                                                    |                                                                                                    |                                                                                     |
| DNS Proxy                                                                |                                                                                                    | TCP ~                                                                                                    |                                                                                                    |                                                                                     |
| Interface Grouping                                                       |                                                                                                    | TCP ~                                                                                                    |                                                                                                    |                                                                                     |
| IP Tunnel                                                                |                                                                                                    | TCP ~                                                                                                    |                                                                                                    |                                                                                     |
| Certificate                                                              |                                                                                                    | TCP ~                                                                                                    |                                                                                                    |                                                                                     |
| Power Management                                                         |                                                                                                    | TCP ~                                                                                                    |                                                                                                    |                                                                                     |
|                                                                          |                                                                                                    | TCP V                                                                                                    |                                                                                                    |                                                                                     |
| Multicast                                                                |                                                                                                    |                                                                                                    |                                                                                                    |                                                                                     |
| Multicast<br>ireless                                                     |                                                                                                    | TCP Y                                                                                                    |                                                                                                    |                                                                                     |
| Multicast<br>ireless<br>agnostics                                        |                                                                                                    | TCP ~<br>TCP ~                                                                                                    |                                                                                                    |                                                                                     |
| Multicast<br>ireless<br>agnostics<br>agnostics Tools                     |                                                                                                    | TCP            TCP            TCP                                                                                                    |                                                                                                    |                                                                                     |

b. Modify the fields as needed, using the information in the table below.

| Field         | Description                                                                                                    |
|---------------|----------------------------------------------------------------------------------------------------|
| Use Interface | Select the interface that you want to configure.                                                                                                    |
| Service Name  | <ul> <li>Select or enter the service for which you want to forward IP packets. Options are:</li> <li>Select a Service: Select from services defined for your network. The port table at the bottom of the page is updated with the default port ID defined for the service.</li> <li>Custom Service: Enter a new service name to establish a user service type. You must enter the ports and select a protocol in the table at the bottom of the page.</li> </ul> |

| Field                                    | Description                                                                                                    |
|------------------------------------------|----------------------------------------------------------------------------------------------------|
| Enable LAN Loop-<br>back                 | Click to enable on-demand link diagnostics for this server.                                                                                                 |
| Server IP Address                        | Assign an IP address to this virtual server. The default shown in the field ( <b>192.168.1</b> ) is not a complete address; you must enter the final octet. |
| External Port Start<br>External Port End | When you select a service, the external port start and end numbers display automatically.<br>Modify them if necessary.                                      |
| Protocol                                 | Select the protocol for this service. Options are TCP/UDP, TCP, and UDP. The default is TCP.                                                                |
| Internal Port Start<br>Internal Port End | When you select a service, the internal port start and end numbers display automatically.<br>Modify them if necessary.                                      |

- 3. In the **Status** field, select **Enable** to enable this server or select **Disable** when you want to save the settings but not enable the NAT configuration.
- 4. Click Apply/Save to save the settings. The server or servers for the selected service appear on the NAT -- Virtual Servers Setup page.
- 5. To disable a server, click the Enable/Disable check box next to it to clear it and then click Apply/Save.
- 6. To remove a server from the list, click the **Remove** check box next to the entry, click the **Remove** button, and then click **Save/Apply**.

### Port Triggering

Some applications need some ports to be opened in the firewall for the remote access. When an application initializes a TCP/UDP to connect to a remote user, port triggering dynamically opens the open ports of the firewall.

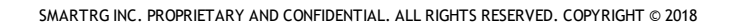

1. In the left navigation bar, click Advanced Setup > NAT > Port Triggering. The following page appears.

| ward thinking                                                                                                    | J                                                                                       |                                                                                                    |                                                                                                    | SR                        | 516ac     |
|----------------------------------------------------------------------------------------------------|-----------------------------------------------------------------------------------------|----------------------------------------------------------------------------------------------------|----------------------------------------------------------------------------------------------------|---------------------------|-----------|
| levice Info                                                                                                    | NAT Port Triggeri                                                                       | ing Setup                                                                                                    |                                                                                                    |                           |           |
| dvanced Setup                                                                                                    | Some applications re                                                                    | quire that specific ports                                                                                                    | in the Router's firew                                                                              | all be opened for         | or acces  |
| Layer2 Interface                                                                                                    | by the remote partie                                                                    | s. Port Trigger dynamica                                                                                                    | illy opens up the 'Op                                                                              | en Ports' in the          | firewall  |
| WAN Service                                                                                                    | the 'Triggering Ports'                                                                  | . The Router allows the                                                                                                    | remote party from th                                                                               | e WAN side to e           | establist |
| VPN                                                                                                    | new connections bac                                                                     | k to the application on t                                                                                                    | the LAN side using th                                                                              | ne 'Open Ports'.          | A         |
| Ethemet Mode                                                                                                    | maximum 32 entries                                                                      | can be configured.                                                                                                    |                                                                                                    |                           |           |
|                                                                                                    |                                                                                         |                                                                                                    |                                                                                                    |                           |           |
| LAN                                                                                                    | Due to limited resou                                                                    | rces, port triggering fe                                                                                                    | ature has some lim                                                                                 | itation:                  |           |
| LAN<br>NAT<br>Virtual Sarvare                                                                                                    | Due to limited resou<br>sum of the out-ports<br>sum of the in-ports                     | arces, port triggering fe<br>s of all configuration er<br>of one configuration er                                                       | ature has some lim<br>atries <= 1000<br>atry <= 1000                                               | itation:                  |           |
| LAN<br>NAT<br>Virtual Servers<br>Port Triggering                                                                                                  | Due to limited resou<br>sum of the out-ports<br>sum of the in-ports                     | rces, port triggering fe<br>s of all configuration er<br>of one configuration er                                                        | eature has some lim<br>htries <= 1000<br>htry <= 1000                                              | itation:                  |           |
| LAN<br>NAT<br>Virtual Servers<br>Port Triggering<br>DMZ Host                                                                                      | Due to limited resou<br>sum of the out-ports<br>sum of the in-ports                     | rces, port triggering fe<br>s of all configuration er<br>of one configuration er<br>Trigger                                             | eature has some lim<br>htries <= 1000<br>htry <= 1000<br>Open                                      | itation:                  |           |
| LAN<br>NAT<br>Virtual Servers<br>Port Triggering<br>DMZ Host<br>ALG                                                                               | Due to limited resou<br>sum of the out-ports<br>sum of the in-ports<br>Application Name | rces, port triggering fe<br>s of all configuration er<br>of one configuration en<br>Trigger<br>Port Range                               | eature has some lim<br>htries <= 1000<br>htry <= 1000<br>Open<br>Port Range                        | itation:<br>WAN Interface | Remov     |
| LAN<br>NAT<br>Virtual Servers<br>Port Triggering<br>DMZ Host<br>ALG<br>Multi Nat                                                                  | Due to limited resou<br>sum of the out-ports<br>sum of the in-ports<br>Application Name | rces, port triggering fe<br>s of all configuration er<br>of one configuration er<br>Trigger<br>Protocol Port Range<br>Start End P       | eature has some lim<br>htries <= 1000<br>htry <= 1000<br>Open<br>Port Range<br>Start End           | itation:<br>WAN Interface | Remov     |
| LAN<br>NAT<br>Virtual Servers<br>Port Triggering<br>DMZ Host<br>ALG<br>Multi Nat<br>Security                                                      | Due to limited resou<br>sum of the out-ports<br>sum of the in-ports<br>Application Name | rrces, port triggering fo<br>s of all configuration er<br>of one configuration er<br>Trigger<br>Protocol Port Range<br>Start End P      | ature has some lim<br>htries <= 1000<br>htry <= 1000<br>Open<br>Potocol Port Range<br>Start End    | itation:<br>WAN Interface | Remov     |
| LAN<br>NAT<br>Virtual Servers<br>Port Triggering<br>DMZ Host<br>ALG<br>Multi Nat<br>Security<br>Parental Control                                  | Due to limited resou<br>sum of the out-ports<br>sum of the in-ports<br>Application Name | rrces, port triggering fo<br>s of all configuration er<br>of one configuration er<br>Trigger<br>Protocol Port Range<br>Start End        | eature has some lim<br>htries <= 1000<br>try <= 1000<br>Open<br>Potocol Port Range<br>Start End    | itation:<br>WAN Interface | Remov     |
| LAN<br>NAT<br>Virtual Servers<br>Port Triggering<br>DMZ Host<br>ALG<br>Multi Nat<br>Security<br>Parental Control<br>Quality of Service            | Due to limited resou<br>sum of the out-ports<br>sum of the in-ports<br>Application Name | rrces, port triggering fo<br>s of all configuration er<br>of one configuration er<br>Trigger<br>Protocol Port Range<br>Start End<br>Add | eature has some lim<br>htries <= 1000<br>htry <= 1000<br>Open<br>Port Range<br>Start End<br>Remove | itation:<br>WAN Interface | Remov     |
| LAN<br>NAT<br>Virtual Servers<br>Port Triggering<br>DMZ Host<br>ALG<br>Multi Nat<br>Security<br>Parental Control<br>Quality of Service<br>Routing | Due to limited resou<br>sum of the out-ports<br>sum of the in-ports<br>Application Name | rrces, port triggering fo<br>s of all configuration er<br>of one configuration er<br>Trigger<br>Protocol Port Range<br>Start End<br>Add | eature has some lim<br>htries <= 1000<br>try <= 1000<br>Open<br>Port Range<br>Start End<br>Remove  | itation:<br>WAN Interface | Remov     |

2. To add a port trigger, click Add. The following page appears.

| rard thinking                                                                                                    |                       |                    |                                                                                               |                             |                  | 5831                                                                | oad        |
|----------------------------------------------------------------------------------------------------|-----------------------|--------------------|-----------------------------------------------------------------------------------------------|-----------------------------|------------------|---------------------------------------------------------------------|------------|
| evice Info                                                                                                    | NAT Port Trig         | gering             |                                                                                               |                             |                  |                                                                     |            |
| dvanced Setup                                                                                                    | Some application      | e such as a        | ames video confe                                                                              | rencing remote              | access annie     | ations a                                                            | ha         |
| Layer2 Interface                                                                                                    | others require th     | hat specific p     | orts in the Router                                                                            | 's firewall be op           | ened for acce    | ss by the                                                           | e          |
| WAN Service                                                                                                    | applications. You     | can configu        | re the port setting                                                                           | s from this scre            | en by selectin   | ng an exi                                                           | stin       |
| VPN                                                                                                    | Remaining num         | ber of entrie      | s that can be con                                                                             | cation)and cick<br>figured: | Save/Apply       | to add i                                                            | τ.         |
| Ethernet Mode                                                                                                    |                       |                    |                                                                                               |                             |                  |                                                                     |            |
| LAN                                                                                                    | Use Interface         |                    | ipoe_0_0_35/atm0.                                                                             | .2 ~                        |                  |                                                                     |            |
| TAT                                                                                                    | Application Name      | e:                 | Calact One                                                                                    |                             |                  |                                                                     |            |
| Virtual Servers                                                                                                    | Select an a           | application:       | Select One                                                                                    |                             |                  |                                                                     |            |
| Port Triggering                                                                                                    | O Custom ap           | pication.          |                                                                                               |                             |                  |                                                                     |            |
|                                                                                                    |                       |                    |                                                                                               | and a                       |                  |                                                                     |            |
| DMZ Host                                                                                                    |                       |                    | Save/A                                                                                        | ppy                         |                  |                                                                     |            |
| DMZ Host<br>ALG                                                                                                    | Triana Dat            | Times De           | Save/A                                                                                        | SPY                         | Oran Deat        | 0.                                                                  | _          |
| DMZ Host<br>ALG<br>Multi Nat                                                                                                    | Trigger Port<br>Start | Trigger Por<br>End | t Trigger<br>Protocol                                                                         | Open Port<br>Start          | Open Port<br>End | Op<br>Prot                                                          | en         |
| DMZ Host<br>ALG<br>Multi Nat<br>Security                                                                                                    | Trigger Port<br>Start | Trigger Po<br>End  | t Trigger<br>Protocol                                                                         | Open Port<br>Start          | Open Port<br>End | Op<br>Prote                                                         | en<br>oco  |
| DMZ Host<br>ALG<br>Multi Nat<br>Security<br>Parental Control                                                                                          | Trigger Port<br>Start | Trigger Pol<br>End | t Trigger<br>Protocol<br>TCP ~                                                                | Open Port<br>Start          | Open Port<br>End | Op<br>Proto<br>TCP                                                  | en<br>oco  |
| DMZ Host<br>ALG<br>Multi Nat<br>iecurity<br>arental Control<br>Quality of Service                                                                     | Trigger Port<br>Start | Trigger Por<br>End | t Trigger<br>Protocol<br>TCP ~<br>TCP ~                                                       | Open Port<br>Start          | Open Port<br>End | Op<br>Proto<br>TCP<br>TCP                                           | en<br>oco  |
| DMZ Host<br>ALG<br>Multi Nat<br>iecurity<br>arental Control<br>Quality of Service<br>louting                                                          | Trigger Port<br>Start | Trigger Por<br>End | t Trigger<br>Protocol<br>TCP ~<br>TCP ~<br>TCP ~                                              | Open Port<br>Start          | Open Port<br>End | Op<br>Prote<br>TCP<br>TCP<br>TCP                                    | en<br>ocol |
| DMZ Host<br>ALG<br>Multi Nat<br>iecurity<br>Parental Control<br>Quality of Service<br>Routing<br>NNS                                                  | Trigger Port<br>Start | Trigger Por<br>End | t Trigger<br>Protocol<br>TCP ~<br>TCP ~<br>TCP ~<br>TCP ~                                     | Open Port<br>Start          | Open Port<br>End | Op<br>Prote<br>TCP<br>TCP<br>TCP<br>TCP                             | en<br>ocol |
| DMZ Host<br>ALG<br>Multi Nat<br>iecurity<br>Parental Control<br>Quality of Service<br>Iouting<br>DNS<br>DSL                                           | Trigger Port<br>Start | Trigger Por<br>End | t Trigger<br>Protocol<br>TCP ~<br>TCP ~<br>TCP ~<br>TCP ~<br>TCP ~<br>TCP ~                   | Open Port<br>Start          | Open Port<br>End | Op<br>Proto<br>TCP<br>TCP<br>TCP<br>TCP<br>TCP                      | en<br>oco  |
| DMZ Host<br>ALG<br>Multi Nat<br>iecurity<br>Parental Control<br>Quality of Service<br>Jouting<br>JNS<br>JSL<br>JPnP                                   | Trigger Port<br>Start | Trigger Por<br>End | t Trigger<br>Protocol<br>TCP ~<br>TCP ~<br>TCP ~<br>TCP ~<br>TCP ~<br>TCP ~<br>TCP ~          | Open Port<br>Start          | Open Port<br>End | Op<br>Prote<br>TCP<br>TCP<br>TCP<br>TCP<br>TCP<br>TCP               | en<br>oco  |
| DMZ Host<br>ALG<br>Multi Nat<br>security<br>Parental Control<br>Quality of Service<br>Jouting<br>JNS<br>JSL<br>JPnP<br>JNS Proxy                      | Trigger Port<br>Start | Trigger Por<br>End | t Trigger<br>Protocol<br>TCP ~<br>TCP ~<br>TCP ~<br>TCP ~<br>TCP ~<br>TCP ~<br>TCP ~<br>TCP ~ | Open Port<br>Start          | Open Port<br>End | 0p<br>Prote<br>TCP<br>TCP<br>TCP<br>TCP<br>TCP<br>TCP<br>TCP        | en<br>ocol |
| DMZ Host<br>ALG<br>Multi Nat<br>ecurity<br>Parental Control<br>Quality of Service<br>bouting<br>INS<br>ISL<br>JPnP<br>INS Proxy<br>Interface Grouping | Trigger Port<br>Start | Trigger Por<br>End | t Trigger<br>Protocol<br>TCP ~<br>TCP ~<br>TCP ~<br>TCP ~<br>TCP ~<br>TCP ~<br>TCP ~<br>TCP ~ | Open Port<br>Start          | Open Port<br>End | 0p<br>Prote<br>TCP<br>TCP<br>TCP<br>TCP<br>TCP<br>TCP<br>TCP<br>TCP | en<br>oco  |

- 3. Modify the fields as needed, using the information in the following table.
- 4. To remove a trigger, click the **Remove** check box next to it and then click the **Remove** button. The list is refreshed.
- 5. Click Apply /Save to implement the settings.

| Field Name                             | Description                                                                                                    |
|----------------------------------------|----------------------------------------------------------------------------------------------------|
| Use Interface                          | Select the interface for which the port triggering rule will apply.                                                                                                    |
| Application Name                       | Select or enter the application that requires a port trigger. Options are:                                                                                                    |
|                                        | <ul> <li>Select an Application: Select an available application. The Port and Protocol table is populated with the related values.</li> <li>Custom Application: Enter a unique name for the application for which you are creating a port trigger entry. You must enter the ports and select a protocol in the table at the bottom of the page.</li> </ul> |
| Trigger Port Start<br>Trigger Port End | Enter the starting and ending numbers of the range of available outgoing trigger ports. Options are 1 - 65535.                                                                                                    |
|                                        | <b>Note:</b> You can use a single port number, several port numbers separated by commas, port blocks consisting of two port numbers separated by a dash, or any combination of these, for example 80, 90-140, 180.                                                                                                    |

| Field Name                       | Description                                                                                                    |
|----------------------------------|----------------------------------------------------------------------------------------------------|
| Trigger Protocol                 | Select the protocol required by the application that will be using the ports in the specified range. Options are TCP, UDP, and TCP/UDP. The default is TCP. |
| Open Port Start<br>Open Port End | Enter the starting and ending numbers of the range of available incoming ports. Options are 1 - 65535.                                                      |
| Open Protocol                    | Select the protocol for the open port. Options are TCP, UDP, and TCP/UDP.                                                                                   |

### DMZ Host

DMZ allows all the ports of a PC on your LAN to be exposed to the Internet. On this page, you can set the IP address of a PC to be the DMZ host, so that the DMZ host will not be blocked by your firewall.

1. In the left navigation bar, click Advanced Setup > NAT > DMZ Host. The following page appears.

| SMART/RO                                          | G° SR516ac                                                                                                    |
|---------------------------------------------------|----------------------------------------------------------------------------------------------------|
| Device Info                                       | NAT DMZ Host                                                                                                    |
| Advanced Setup<br>Layer2 Interface<br>WAN Service | The Broadband Router will forward IP packets from the WAN that do not<br>belong to any of the applications configured in the Virtual Servers table to<br>the DMZ host computer.                                                                                                    |
| VPN<br>Ethernet Mode                              | Enter the computer's IP address and click 'Apply' to activate the DMZ host.<br>Clear the IP address field and click 'Apply' to deactivate the DMZ host.                                                                                                    |
| LAN<br>NAT<br>Virtual Servers                     | DMZ Host IP Address:                                                                                                    |
| Port Triggering<br>DMZ Host                       | Enable LAN Loopback                                                                                                    |
| ALG<br>Multi Nat                                  | Apply                                                                                                    |
| Security                                          | and a second second sec |

- 2. Enter the DMZ Host IP Address.
- 3. (Optional) To enable on-demand link diagnostics, click Enable LAN Loopback.
- 4. To deactivate a DMZ host, delete the IP address from the DMZ Host IP Address field, and then click Apply.
- 5. Click Apply to commit the new or changed address.

### ALG

On this page, you can enable Session Initiation Protocol (SIP) for your NAT. SIP is a communications protocol for signaling and controlling multimedia communication sessions.

1. In the left navigation bar, click Advanced Setup > NAT > ALG. The following page appears.

| orward thinking    | SR516a                |
|--------------------|-----------------------|
| Device Info        | ALG                   |
| Advanced Setup     | Select the ALG below. |
| WAN Service<br>VPN | SIP Enabled           |
| Ethernet Mode      | Save/Apply            |
| LAN                |                       |
| NAT                |                       |

- 2. To *disable* SIP for your NAT, clear the SIP Enabled checkbox.
- 3. Click Save/Apply to commit the new or changed address.

### Multi NAT

On this page, you can define rules for managing access to your NAT. You can create multiple rules and apply them to as many as eight address ranges.
1. In the left navigation bar, click Advanced Setup > NAT > Multi NAT and then click Add. The following page appears.

| rward thinking                     | u l            |       |                 |                   | SR516         |
|------------------------------------|----------------|-------|-----------------|-------------------|---------------|
| Device Info                        |                |       |                 |                   |               |
| Advanced Setup<br>Layer2 Interface | NAT Multi I    | NAT   |                 |                   |               |
| WAN Service                        | Pulo Tupor     | Diane | a Calact        |                   |               |
| VPN                                | Kule Type:     | inco  | 0 0 35/stm0 2   | ×                 |               |
| Ethernet Mode                      | use incertace: | ipoe_ | 0_0_33/8000.2   |                   |               |
| LAN                                |                |       |                 |                   |               |
| NAT                                | internalAddr   | Start | internalAddrEnd | externalAddrStart | externAddrEnd |
| Virtual Servers                    |                |       |                 |                   |               |
| Port Triggering                    |                |       |                 |                   |               |
| DMZ Host                           |                |       |                 |                   |               |
| ALG                                |                |       |                 |                   |               |
| Multi Nat                          |                |       |                 |                   |               |
| Security                           |                |       |                 |                   |               |
| Parental Control                   |                | _     |                 |                   |               |
| Quality of Service                 |                |       |                 |                   |               |
| Routing                            | Apply/Save     | Back  |                 |                   |               |
| DNS                                | -apply/save    |       |                 |                   |               |
| DSL                                |                |       |                 |                   |               |

2. Modify the fields as needed, using the information in the table below.

| Field             | Description                                                                                                    |
|-------------------|----------------------------------------------------------------------------------------------------|
| Rule Type         | Select the type of rule. Options are <b>One to One</b> , <b>One to Many</b> , <b>Many to One</b> , and <b>Many to Many</b> . |
| Use Interface     | Select the interface to which this rule will apply.                                                                          |
| internalAddrStart | Enter the starting address for the internal server.                                                                          |
| internalAddrEnd   | Enter the ending address for the internal server.                                                                            |
| externalAddrStart | Enter the starting address for the external server.                                                                          |
| externalAddrEnd   | Enter the ending address for the external server.                                                                            |

3. Click Apply/Save to save and apply the settings. The server or servers for the selected service appear on the MultiNat table page.

### Security

In this section, you can configure the incoming and outgoing IP filtering and MAC filtering.

### **IP** Filtering - Outgoing

On this page, you can add an outgoing filter and prevent certain data being transferred from the LAN to the WAN.

You can define up to 32 outgoing IP filters.

 In the left navigation bar, click Advanced Setup > Security and then click Add. The following page appears. You can also reach this page by clicking Advanced Setup > Security > IP Filtering > Outgoing.

| rward thinking                                           | J                                                                                                    | SR516a                                                                                                    |
|----------------------------------------------------------|----------------------------------------------------------------------------------------------------|----------------------------------------------------------------------------------------------------|
| Device Info                                              | Add IP Filter Outgoing                                                                                                    |                                                                                                    |
| Advanced Setup<br>Layer2 Interface<br>WAN Service<br>VPN | The screen allows you to create a filte<br>specifying a new filter name and at lea<br>specified conditions in this filter rule m<br>effect. Click 'Apply/Save' to save and a | r rule to identify outgoing IP traffic by<br>ast one condition below. All of the<br>ust be satisfied for the rule to take<br>activate the filter. |
| Ethernet Mode                                            | Filter Name:                                                                                                    |                                                                                                    |
| LAN                                                      |                                                                                                    |                                                                                                    |
| NAT                                                      | IP Version:                                                                                                    | IPv4 ~                                                                                                    |
| Security                                                 | Protocol:                                                                                                    | ~                                                                                                    |
| IP Filtering                                             | Source IP address[/prefix length]:                                                                                                    |                                                                                                    |
| MAC Filtering                                            | Source Port (port or port:port):                                                                                                    |                                                                                                    |
| Parental Control                                         | Destination Port (port or port-port):                                                                                                    | ·                                                                                                    |
| Quality of Service                                       | bestington role (pore of pore pore).                                                                                                    |                                                                                                    |
| Routing                                                  |                                                                                                    |                                                                                                    |
| DNS                                                      | Api                                                                                                    | ply/Save                                                                                                    |
| DSI                                                      |                                                                                                    |                                                                                                    |

- 2. Fill in the fields, using the information in the table below.
- 3. Click Apply/Save to commit the completed entry.

The fields on this page are defined below.

| Field Name                            | Description                                                                                                    |
|---------------------------------------|----------------------------------------------------------------------------------------------------|
| Filter Name                           | Enter a descriptive name for this filter. No special characters or spaces are allowed.                                                                                                    |
| IP Version                            | For the filter to be configured and effective for IPV6, the gateway must be installed on a network that is either a pure IPV6 network (with that protocol enabled) or is both IPV4 and IPV6 dual protocol enabled/-configured. Options are IPv4 and IPv6. The default is IPv4. |
|                                       | If you select <b>IPV6</b> , <b>Source IP address</b> and <b>Destination IP address</b> must be specified in IPV6 format, i.e., an IPV6-compliant, hexadecimal address such as: 2001:0DB8:AC10:FE01:0000:0000:0000:0001.                                                        |
| Protocol                              | Select the protocol profile for the filter you are defining. TCP/UDP is most commonly used. Options are TCP/UDP, TCP, UDP, and ICMP.                                                                                                    |
| Source IP address<br>[/prefix length] | Enter the source IP address of a LAN side host for which you wish to block outgoing traffic using the spe-<br>cified protocol(s).                                                                                                    |
|                                       | <b>Note:</b> The address specified here can be a particular address or a block of IP addresses on a given network subnet. This is done by appending the associated routing "prefix" length decimal value (preceded with the slash) to the addresses.                           |
| Source Port (port                     | Set the source host port (or range of ports) for the above host (or range of hosts) to define the ports profile                                                                                                    |

| Field Name                              | Description                                                                                                    |
|-----------------------------------------|----------------------------------------------------------------------------------------------------|
| or port:port)                           | for which egress traffic will be blocked from reaching the specified destination(s).                                                                                                    |
| Destination IP<br>address [/prefix      | Enter the destination IP address of a LAN side host for which you wish to filter (block) outgoing traffic using the specified protocol(s).                                                                                                    |
| length]                                 | <b>Note:</b> The address specified here can be a particular address or a block of IP address on a given network subnet. This is done through appending the address with the associated routing "/prefix" length decimal value (preceded with the slash). |
| Destination Port<br>(port or port:port) | Set the destination host port (or range of ports) for the above host (or range of hosts) to define the des-<br>tination port profile for which egress traffic will be blocked, e.g., for a computer external to the local net-<br>work.                  |

#### **IP** Filtering - Incoming

On this page, you can add an incoming filter and prevent certain data being transferred from the WAN to the LAN.

1. In the left navigation bar, click Advanced Setup > Security > IP Filtering > Incoming and then click Add. The following page appears.

| rward thinking                                           | 5                                                                                                    |                                                                                | SR516a                                                                           |
|----------------------------------------------------------|----------------------------------------------------------------------------------------------------|--------------------------------------------------------------------------------|----------------------------------------------------------------------------------|
| Device Info                                              | Add IP Filter Incoming                                                                                                    |                                                                                |                                                                                  |
| Advanced Setup<br>Layer2 Interface<br>WAN Service<br>VPN | The screen allows you to create a filte<br>specifying a new filter name and at lea<br>specified conditions in this filter rule m<br>effect. Click 'Apply/Save' to save and a | r rule to identif<br>ast one conditio<br>ust be satisfied<br>ctivate the filte | y incoming IP traffic by<br>on below. All of the<br>d for the rule to take<br>r. |
| Ethernet Mode                                            | Filter Name:                                                                                                    |                                                                                | 5                                                                                |
| LAN                                                      |                                                                                                    |                                                                                |                                                                                  |
| NAT                                                      | IP Version:                                                                                                    | IPv4                                                                           | ~                                                                                |
| Security                                                 | Protocol:                                                                                                    |                                                                                | ~                                                                                |
| IP Filtering                                             | Source IP address[/prefix length]:                                                                                                    |                                                                                |                                                                                  |
| Outgoing                                                 | Source Port (port or port:port):                                                                                                    |                                                                                |                                                                                  |
| Incoming                                                 | Destination IP address[/prefix length]                                                                                                    |                                                                                |                                                                                  |
| MAC Eltoring                                             | Destination Port (port or port:port):                                                                                                    |                                                                                |                                                                                  |
| Decented Control                                         | WAN Interfaces (Configured in Rout                                                                                                    | ing mode and v                                                                 | with firewall enabled)                                                           |
| Parental Control                                         | Select one or more WAN interfaces dis                                                                                                    | played below t                                                                 | o apply this rule.                                                               |
| Quality of Service                                       |                                                                                                    |                                                                                | 1/1000                                                                           |
| Routing                                                  | ince_sth0/sth0_1 _ pppes_0_0_35/atm0./                                                                                                    | /poe_0_1                                                                       | _1/ptm0.1 🗠                                                                      |
| DNS                                                      | ipoe_edit/edit.1 ED pppoe_0_0_33                                                                                                    | /ppp0.1                                                                        |                                                                                  |
| DSL                                                      |                                                                                                    |                                                                                |                                                                                  |
| UPnP                                                     | App                                                                                                    | ply/Save                                                                       |                                                                                  |
| DNS Proxy                                                |                                                                                                    |                                                                                |                                                                                  |

- 2. Fill in the fields, using the information in the table below. The Filter Name and Protocol fields are required.
- 3. Click Apply/Save to commit your changes.

The fields on this page are defined below.

| Field Name                                 | Description                                                                                                    |
|--------------------------------------------|----------------------------------------------------------------------------------------------------|
| Filter Name                                | Enter a descriptive name for this filter. No special characters or spaces are allowed.                                                                                                    |
| IP Version                                 | For the filter to be configured and effective for IPV6, the gateway must be installed on a network that is either a pure IPV6 network (with that protocol enabled) or is both IPV4 and IPV6 dual protocol enabled/configured. Options are <b>IPv4</b> and <b>IPv6</b> . The default is <b>IPv4</b> . |
|                                            | If you select IPV6, Source IP address and Destination IP address must be specified in IPV6 format, i.e., an IPV6-compliant, hexadecimal address such as: 2001:0DB8:AC10:FE01:0000:0000:0000:0001.                                                                                                    |
| Protocol                                   | Select the protocol to be associated with this incoming filter. Options are <b>TCP/UDP</b> , <b>TCP</b> , <b>UDP</b> , or <b>ICMP</b> .                                                                                                    |
| Source IP address [/pre-<br>fix length]    | Enter the source IP address for this filter. For IPv6, enter the prefix as well.                                                                                                    |
| Source Port (port or port:port)            | Enter a source port number or range (xxxxx:yyyyy).                                                                                                    |
| Destination IP address<br>[/prefix length] | Enter the destination IP address for this filter. For IPv6, enter the prefix as well.                                                                                                    |
| Destination Port (port or port:port)       | Enter destination port number or range (xxxxx:yyyyy).                                                                                                    |
| WAN Interfaces                             | Click to apply this rule to all WAN interfaces or only certain types. Options are <b>Select All</b> or select any of the types defined for your network. The default is <b>Select All</b> .                                                                                                    |

### **MAC Filtering**

On this page, you can manage MAC filtering for your gateway.

Your gateway can block or forward packets based on the originating device. This MAC filtering feature is available only in Bridge mode. For other modes, similar functionality is available via IP Filtering.

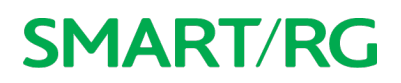

1. In the left navigation bar, click Advanced Setup > Security > MAC Filtering. The following page appears.

| SMART/RC           | SR516ac                                                                                                    |
|--------------------|----------------------------------------------------------------------------------------------------|
| Device Info        | MAC Filtering Setup                                                                                                    |
| Advanced Setup     | MAC Elitering is only effective on ATM DVCs configured in Bridge mode                                                     |
| Layer2 Interface   | FORWARDED means that all MAC laver frames will be FORWARDED except                                                        |
| WAN Service        | those matching with any of the specified rules in the following table. BLOCKED                                            |
| VPN                | means that all MAC layer frames will be <b>BLOCKED</b> except those matching with                                         |
| Ethernet Mode      | any of the specified rules in the following table.                                                                        |
| LAN                | MAC Filtering Policy For Each Interface(maxinum 32 entries):                                                              |
| LAIN               | WARNING: Changing from one policy to another of an interface will cause                                                   |
| PUAL               | all defined rules for that interface to be REMOVED AUTOMATICALLY! You<br>will need to create new rules for the new policy |
| Security           | will need to create new rules for the new policy.                                                                         |
| IP Filtering       |                                                                                                    |
| MAC Filtering      | Interface Policy Change                                                                                                   |
| Parental Control   |                                                                                                    |
| Quality of Service | admu.3 FORWARD                                                                                                    |
| Routing            |                                                                                                    |
| DNS                | Change Policy                                                                                                    |
| DSL                |                                                                                                    |
| UPnP               |                                                                                                    |
| DNS Proxy          | Choose Add or Remove to configure MAC filtering rules.                                                                    |
| Interface Grouping | Interface Destant Destination ULC Service ULC Error Direction Demons                                                      |
| IP Tunnel          | interface Protocol Destination wat Source wat Frame Direction Remove                                                      |
| Certificate        |                                                                                                    |
| Power Management   | Add Remove                                                                                                    |
| Multicast          |                                                                                                    |
| Wirelors           |                                                                                                    |

- To modify settings for an existing policy, click the Change checkbox next to it, and then click Change Policy. Options are BLOCKED and FORWARD. The page refreshes, showing that the action has changed. The Change Policy button acts like a toggle switch, clicking it switches the policy from BLOCKED to FORWARD and back again.
- 3. To add a MAC filtering rule, click Add and follow the instructions in Adding a MAC Filter.
- 4. To remove a rule, click the **Remove** checkbox next to the rule and click **Remove**.
- 5. When your changes are completed, click Apply/Save to commit your changes.

#### Adding a MAC Filter

You cannot edit rules but you can add new ones and then remove the obsolete ones.

1. On the MAC Filtering Setup page, click Add. The following page appears.

| rward thinking                                    |                                                                                                    | SR516ad                                                       |
|---------------------------------------------------|----------------------------------------------------------------------------------------------------|---------------------------------------------------------------|
| Device Info                                       | Add MAC Filter                                                                                                    |                                                               |
| Advanced Setup<br>Layer2 Interface<br>WAN Service | Create a filter to identify the MAC layer frames l<br>condition below. If multiple conditions are speci<br>Click 'Apply' to save and activate the filter. | by specifying at least one<br>ified, all of them take effect. |
| VPN<br>Ethernet Mode<br>LAN<br>NAT                | Protocol Type:<br>Destination MAC Address:<br>Source MAC Address:                                                                                         | ~                                                             |
| Security<br>IP Filtering<br>MAC Filtering         | Frame Direction: LAN<=>WAN $\checkmark$<br>WAN Interfaces (Configured in Bridge mode only                                                                 | (y)                                                           |
| Parental Control<br>Quality of Service            | br_0_0_35/atm0.3 ~                                                                                                    |                                                               |
| Routing<br>DNS                                    | Apply/Save                                                                                                    |                                                               |

- 2. Fill in the fields, using the information provided in the following table. The Protocol field is required.
- 3. Click Apply/Save to commit your changes.

| Field Name                 | Description                                                                                                    |  |  |
|----------------------------|----------------------------------------------------------------------------------------------------|--|--|
| Protocol Type              | Select the protocol associated with the device at the destination MAC address. Options are <b>PPPoE</b> , <b>IPv4, IPv6, AppleTalk, IPX, NetBEUI</b> , and <b>IGMP</b> . |  |  |
| Destination MAC<br>Address | Enter the MAC address of the device that you want to associate with this filter.                                                                                         |  |  |
| Source MAC Address         | Enter the MAC address of the device that originates the requests intended for the device associated with the <b>Destination MAC Address</b> .                            |  |  |
| Frame Direction            | Select the incoming/outgoing packet interface. Options are LAN<=>WAN, WAN=>LAN, and LAN=>WAN. The default is LAN<=>WAN (both directions).                                |  |  |
| WAN Interfaces             | Select the WAN interface(s) for which the filter should apply. Only interfaces configured for Bridge mode are available.                                                 |  |  |

### Parental Control

In this section, you can manage time restrictions and block or allow specific URLs.

### **Time Restriction**

On this page, you can control time restriction settings for a LAN device that connects to the gateway.

**Note:** Before you can create a time restriction rule, the gateway's time must be set. You can do this on the Management > Internet Time page.

1. In the left navigation menu, click Advanced Setup > Parental Control and then click Add. The following page appears.

| SMART/RC                                                                         | Ľ                                                                                                    | SR516ac                                                                                                    |
|----------------------------------------------------------------------------------|----------------------------------------------------------------------------------------------------|----------------------------------------------------------------------------------------------------|
| Device Info                                                                      | Access Time Restriction                                                                                                    |                                                                                                    |
| Advanced Setup<br>Layer2 Interface<br>WAN Service<br>VPN<br>Ethernet Mode<br>LAN | This page adds time of dat<br>the Router. The 'Browser's<br>address of the LAN device<br>LAN devices, dick the 'Oth<br>address of the other LAN of<br>based PC, go to command | y restriction to a special LAN device connected to<br>MAC Address' automatically displays the MAC<br>where the browser is running. To restrict other<br>er MAC Address' button and enter the MAC<br>devices. To find out the MAC address of a Windows<br>window and type 'ipconfig /all'. |
| NAT                                                                              | User Name                                                                                                    |                                                                                                    |
| Parental Control<br>Time Restriction<br>Url Filter                               | <ul> <li>Browser's MAC</li> <li>Address</li> <li>Other MAC Address</li> <li>(xxxxxxxxxx)</li> </ul>                                                                           | 20:47:47:bb:8aice                                                                                                    |
| Pouting                                                                          | Days of the week                                                                                                    | Mon Tue Wed Thu Fri Sat Sun                                                                                                    |
| DNS                                                                              | Click to select                                                                                                    |                                                                                                    |
| DSL<br>UPnP                                                                      | Start Blocking Time<br>(hh:mm)                                                                                                    |                                                                                                    |
| DNS Proxy<br>Interface Grouping                                                  | End Blocking Time (hh:mm                                                                                                    | Apply/Save                                                                                                    |

- 2. Enter the user name for which this rule applies.
- 3. (Optional) Enter an additional MAC address by clicking Other MAC Address and entering the address in the adjacent field.
- 4. Select the days of the week when this rule should apply.
- 5. Enter the starting and ending times for the periods that you want blocked. Use 24-hour format.
- 6. Click Apply/Save to implement the settings. You are returned to the Parental Control > Access Time Restriction page.

#### **Url Filter**

On this page, you can prevent the LAN users from accessing some Web sites in the WAN.

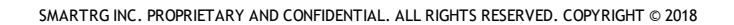

1. 1. Click Advanced Setup > Parental Control > Url Filter, and the following page appears.

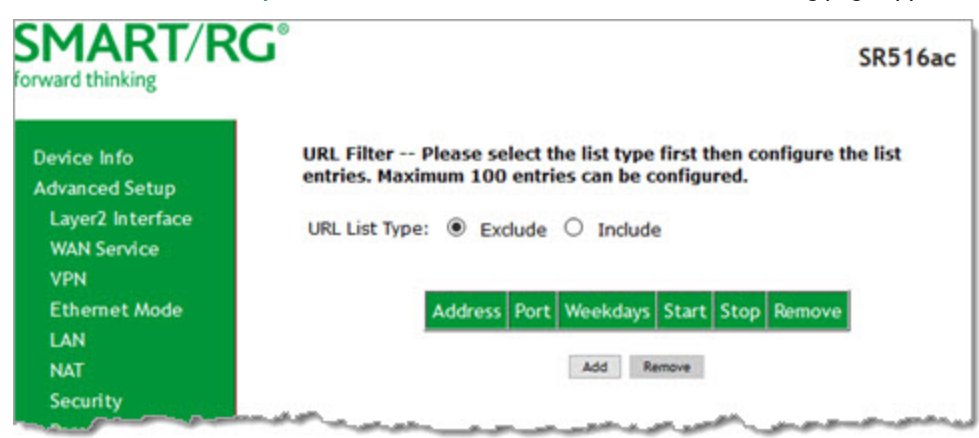

- 2. Select whether to exclude or include the URLs in the list you are going to create. If you select **Exclude**, users cannot access the URLs in the list. If you select **Include**, users can access the URLs in the list.
- 3. To create the list of URLs, click Add. The following page appears.

| rward thinking                                                  |                                                           | SR516a                                              |
|-----------------------------------------------------------------|-----------------------------------------------------------|-----------------------------------------------------|
| Device Info                                                     | Parental Control UR                                       | L Filter Add                                        |
| Advanced Setup<br>Layer2 Interface                              | Enter HTTP URL address<br>entry to the URL filter.        | s and port number then click 'Apply/Save' to add th |
| WAN Service<br>VPN<br>Ethernet Mode<br>LAN<br>NAT               | URL Address:<br>Port Number:                              | (Default 80 will be applied i<br>leave blank.)      |
| Security<br>Parental Control                                    | Days of the week                                          | Mon Tue Wed Thu Fri Sat Sun                         |
| Time Restriction<br>Url Filter<br>Quality of Service<br>Routing | Click to select<br>Start Time (hh:mm)<br>End Time (hh:mm) |                                                     |

- 4. Enter the URL address and its corresponding port number. For example, enter http://www.google.com as the URL address and 80 as the port number. If you leave the **Port Number** field blank, the default port number of **80** is used.
- 5. Select the days of the week when this rule will apply.
- 6. Enter the starting and ending time periods when this rule should be active. Use 24-hour format.
- 7. Click Apply/Save to save your changes. You are returned to the Parental Control > URL Filter page.

### Quality of Service

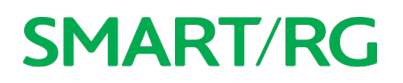

Quality of Service (QoS) enables prioritization of Internet content to help ensure the best possible performance. This is particularly useful for streaming video and audio content with minimized potential for drop-outs. QoS becomes significant when the sum of all traffic (audio, video, data) exceeds the capacity of the line.

In this section, you can disable/enable QoS and configure queues and classification rules.

### Quality of Service

On this page, you can enable or disable QoS and set the DSCP Mark classification.

The maximum number of queues that can be configured vary by mode, as shown below.

| Mode                       | Maximum # of queues |
|----------------------------|---------------------|
| ATM                        | 16                  |
| Ethernet &<br>Ethernet WAN | 8 per interface     |
| PTM                        | 8                   |

**Note:** Queues for wireless connections (e.g., WMM Voice Priority) are shown only when wireless is enabled. If the WMM Advertise option on the Wireless > Basic Setup page is disabled, assigning classifications to wireless traffic has no effect.

In the left navigation bar, click Advanced Setup > Quality Of Service. The following page appears. The Quality of Service feature is enabled by default.

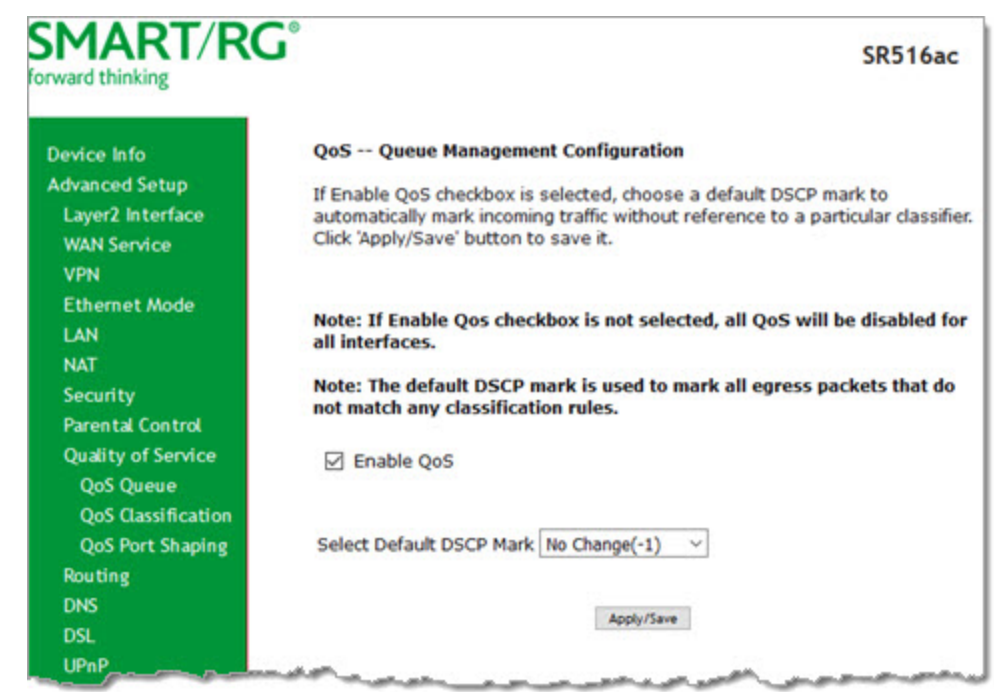

2. To disable QoS for ALL interfaces, click the Enable QoS check box to clear it.

- 3. (*Optional*) Select the default DSCP Mark (Differentiated Services Code Point) classification value to be used. The default is **No Change(-1)**.
- 4. Click Apply/Save to save your settings.

### **QoS Queue**

On this page, you can configure a queue and add it to a selected Layer2 interface. You can also edit and delete queues. A number of standard queues are already defined. You may have to remove queues that you don't need in order to create the desired queues.

1. In the left navigation bar, click Advanced Setup > Quality Of Service > QoS Queue. The following page appears.

| Device Info                                                                                                    | QoS Que                                                                                 | ue Se                             | tup                          |                 |                                                                                |                                                             |                                     |                             |                      |                             |         |       |
|----------------------------------------------------------------------------------------------------|-----------------------------------------------------------------------------------------|-----------------------------------|------------------------------|-----------------|--------------------------------------------------------------------------------|-------------------------------------------------------------|-------------------------------------|-----------------------------|----------------------|-----------------------------|---------|-------|
| dvanced Setup                                                                                                    | In ATM me                                                                               | ode, a                            | maximum o                    | of 16           | queues can be co                                                               | onfigured.                                                  |                                     |                             |                      |                             |         |       |
| Layer2 Interface                                                                                                    | In PTM m                                                                                | ode, a                            | maximum o                    | of 8 q          | ueues can be con                                                               | nfigured.                                                   |                                     |                             |                      |                             |         |       |
| WAN Service                                                                                                    | For each                                                                                | Etherr                            | net interface<br>net WAN int | erface          | aximum of 4 que                                                                | ues can be                                                  | e configur                          | ed.<br>oficured             |                      |                             |         |       |
| VPN                                                                                                    | To add a                                                                                | queue                             | , dick the A                 | dd bi           | utton.                                                                         | dacaca                                                      | con be con                          | angua cu.                   |                      |                             |         |       |
| Ethernet Mode                                                                                                    | To remov                                                                                | e que                             | ues, check t                 | heir re         | emove-checkboxe                                                                | es, then cli                                                | ck the Re                           | move butto                  | n.                   | in the second second second | he cook | le d  |
|                                                                                                    |                                                                                         |                                   |                              | In the          |                                                                                | es in the t                                                 | able Citer                          | les with ena                | nie cneckno          | Y CDOCKOR WI                |         |       |
| LAN                                                                                                    | Queues v                                                                                | with er                           | hable-check                  | box u           | n-checked will be                                                              | disabled.                                                   | able Quee                           | nea man ena                 | une-criteckuru       | A Grecked His               | De enac | neu.  |
| LAN<br>NAT                                                                                                    | Queues v<br>The enab                                                                    | with er                           | able-check                   | box ur          | n-checked will be<br>s status of the qu                                        | disabled.<br>ieue after                                     | page relo                           | ad.                         | Die-Checkbo          | A CHECKED TH                | oe enac | neu.  |
| LAN<br>NAT<br>Security                                                                                                    | Queues v<br>The enab                                                                    | vith er<br>le-che                 | nable-check<br>ckbox also    | box ur<br>shows | n-checked will be<br>s status of the qu                                        | disabled.<br>ieue after                                     | page relo                           | ad.                         | une-critectoo        | x checked with              | De enac | neu.  |
| LAN<br>NAT<br>Security<br>Parental Control                                                                                                    | The Enab<br>Queues v<br>The enab                                                        | vith er<br>le-che<br>Key          | hable-check<br>ckbox also    | box ur<br>shows | n-checked will be<br>s status of the qu                                        | disabled.<br>ieue after<br>DSL                              | page relo                           | ad.<br>Shaping              | Min Bit              | Burst                       | Enable  | Remov |
| LAN<br>NAT<br>Security<br>Parental Control<br>Quality of Service                                                                                           | The Enab<br>Queues v<br>The enab                                                        | ie bu<br>vith er<br>le-che<br>Key | nable-check<br>ckbox also    | box u<br>shows  | Prec/Alg/Wght                                                                  | disabled.<br>eue after<br>DSL<br>Latency                    | page relo<br>PTM<br>Priority        | ad.<br>Shaping<br>Rate(bps) | Min Bit<br>Rate(bps) | Burst<br>Size(bytes)        | Enable  | Remov |
| LAN<br>NAT<br>Security<br>Parental Control<br>Quality of Service<br>QoS Queue                                                                              | Name<br>Default                                                                         | Key<br>67                         | interface                    | Qid             | Prec/Alg/Wght<br>8/WRR/1                                                       | disabled.<br>ieue after<br>DSL<br>Latency<br>Path0          | page relo<br>PTM<br>Priority        | ad.<br>Shaping<br>Rate(bps) | Min Bit<br>Rate(bps) | Burst<br>Size(bytes)        | Enable  | Remov |
| LAN<br>NAT<br>Security<br>Parental Control<br>Quality of Service<br>QoS Queue<br>Queue Configuratio                                                        | Name<br>Default<br>Queues                                                               | Key<br>67                         | Interface<br>atm0            | Qid             | Prec/Alg/Wght<br>8/WRR/1                                                       | disabled.<br>ieue after<br>DSL<br>Latency<br>Path0          | page relo<br>PTM<br>Priority        | ad.<br>Shaping<br>Rate(bps) | Min Bit<br>Rate(bps) | Burst<br>Size(bytes)        | Enable  | Remov |
| LAN<br>NAT<br>Security<br>Parental Control<br>Quality of Service<br>QoS Queue<br>Queue Configuratic<br>Wan Queue                                           | Name<br>Default<br>Default                                                              | Key<br>67                         | Interface<br>atm0            | Qid<br>1        | n-checked will be<br>s status of the qu<br>Prec/Alg/Wght<br>8/WRR/1<br>8/WRR/1 | disabled.<br>eue after<br>DSL<br>Latency<br>Path0<br>Path0  | page relo<br>PTM<br>Priority<br>Low | ad.<br>Shaping<br>Rate(bps) | Min Bit<br>Rate(bps) | Burst<br>Size(bytes)        | Enable  | Remov |
| LAN<br>NAT<br>Security<br>Parental Control<br>Quality of Service<br>QoS Queue<br>Queue Configuratic<br>Wan Queue<br>QoS Classification                     | Name<br>Default<br>Queues v<br>The enab<br>Name<br>Default<br>Queue                     | Key<br>67                         | Interface<br>atm0<br>ptm0    | Qid<br>1        | n-checked will be<br>s status of the qu<br>Prec/Alg/Wght<br>8/WRR/1<br>8/WRR/1 | disabled.<br>Ieue after<br>DSL<br>Latency<br>Path0<br>Path0 | page relo<br>PTM<br>Priority<br>Low | ad.<br>Shaping<br>Rate(bps) | Min Bit<br>Rate(bps) | Burst<br>Size(bytes)        | Enable  | Remov |
| LAN<br>NAT<br>Security<br>Parental Control<br>Quality of Service<br>QoS Queue<br>Queue Configuratic<br>Wan Queue<br>QoS Classification<br>QoS Port Shaping | Name<br>Default<br>Queues v<br>The enab<br>Name<br>Default<br>Queue<br>Default<br>Queue | Key<br>67<br>68                   | Interface<br>atm0<br>ptm0    | Qid<br>1        | n-checked will be<br>s status of the qu<br>Prec/Alg/Wght<br>8/WRR/1<br>8/WRR/1 | disabled.<br>ieue after<br>DSL<br>Latency<br>Path0<br>Path0 | page relo<br>PTM<br>Priority<br>Low | ad.<br>Shaping<br>Rate(bps) | Min Bit<br>Rate(bps) | Burst<br>Size(bytes)        | Enable  | Remov |

#### 2. To add a queue:

a. Click Add at the bottom of the table. The following page appears.

| orward thinking                    | G                                      | SR516ac                                                                                                    |
|------------------------------------|----------------------------------------|----------------------------------------------------------------------------------------------------|
| Device Info                        | QoS Queue Cont                         | figuration                                                                                                    |
| Advanced Setup<br>Layer2 Interface | This screen allow<br>layer2 interface. | s you to configure a QoS queue and assign it to a specific<br>The scheduler algorithm is defined by the layer2 interface |
| WAN Service<br>VPN                 | Name:                                  |                                                                                                    |
| Ethernet Mode<br>LAN               | Enable:                                | Enable ~                                                                                                    |
| NAT                                | Interface:                             | ~                                                                                                    |
| Parental Control                   |                                        | Apply/Save                                                                                                    |
| Quality of Service<br>QoS Queue    |                                        |                                                                                                    |

- b. Fill in the fields, using the information in the following table. The visible fields vary by interface and queue precedence selections. In most cases, you can use the default values.
- c. Click Apply/Save. You are returned to the Qos Queue Setup page.
- 3. To remove a queue, click the **Remove** checkbox to the right of the entry and then click the **Remove** button at the bottom of the page.
- 4. Click Apply/Save to save your settings.

The applicable fields are explained below.

| Field Name                                     | Description                                                                                                    |
|------------------------------------------------|----------------------------------------------------------------------------------------------------|
| Name                                           | Enter a descriptive name for this configuration.                                                                                                    |
| Enable                                         | Select to enable or disable this QoS queue for the interface that you select. Options are <b>Enable</b> and <b>Dis-</b><br><b>able.</b> The default is <b>Enable.</b>                                                                                       |
| Interface                                      | Select the Layer 2 interface to be associated with the defined QoS queue, e.g., eth0 or ptm01.                                                                                                    |
| Queue Precedence                               | (Appears when atm, eth or ptm interfaces are selected in the Interface field) Select the priority value to be associated with the defined QoS queue. Options vary by interface and can include 1(SP), 1 (WRR WFQ), 2(SP), 3(WRR), 4(SP WRR WFQ), and so on. |
|                                                | <b>Note:</b> The lower the precedence value, the higher priority the queue is given. Traffic is given priority based on the combined values from this field and <b>Queue Weight</b> field.                                                                  |
| The following fields the appear vary by your s | become visible based on your selections in the <b>Interface</b> and <b>Queue Precedence</b> fields. Which fields selections. The fields are listed below in alphabetical order.                                                                             |
| DSL Latency                                    | This option is set to <b>Path0</b> by default and cannot be changed. No error correction is performed. This can reduce latency on error-free lines.                                                                                                    |
| Minimum Rate                                   | Enter the minimum shaping rate defined for packets in QoS queues. Options are 1 - 100000 Kbps. The                                                                                                    |

| Field Name         | Description                                                                                                    |
|--------------------|----------------------------------------------------------------------------------------------------|
|                    | default is -1 (no minimum shaping rate).                                                                                                    |
| PTM Priority       | Select the priority for this queue. Options are <b>Low</b> and <b>High</b> . The default is <b>Low</b> .                                                                                                    |
| Queue Weight       | Enter the weighting value to associate with this queue. Options are 1 - 63. The default is 1.                                                                                                    |
|                    | <b>Note:</b> The higher the weighting value, the more frames that are sent proportionately given the WRR algorithm employed. Traffic is given priority based on the combined values from this field and the <b>Queue Precedence</b> field. |
| Scheduler          | Select an algorithm for data priority in queues. Options are:                                                                                                    |
| Algorithm          | • Weighted Round Robin: Applies a fair round robin scheme weighting that is effective for networks with fixed packet sizes, e.g., ATM networks.                                                                                            |
|                    | • Weighted Fair Queuing: Applies a fair queuing weighting scheme via allowing different sessions to have different service shares for improved data packets flow in networks with variable packet size, e.g., PTM/IP networks.             |
| Shaping Burst Size | Enter the shaping burst size to be applied to packets in the defined queue. Options are <b>1600 bytes</b> or greater.                                                                                                    |
| Shaping Rate       | Enter the shaping rate for packets in QoS queues. Options are <b>1</b> - <b>100000</b> Kbps. The default is -1 (no min-<br>imum shaping).                                                                                                  |

#### WLAN Queue

On this page, you can view the WLAN queues defined for your network.

Note: Make sure that wireless connection is active by going to Wireless and clicking Apply/Save.

In the left navigation bar, click Advanced Setup > Quality Of Service > QoS Queue > Wlan Queue. The following page appears.

SR516ac

| Layer2 Interface                       | Note: If WMM function<br>wireless will not take | n is dis<br>effect | sabled in Wi | ireles | Page, queues r | elated to |
|----------------------------------------|-------------------------------------------------|--------------------|--------------|--------|----------------|-----------|
| VPN                                    | Name                                            | Key                | Interface    | Qid    | Prec/Alg/Wght  | Enable    |
| Ethernet Mode                          | WMM Voice Priority                              | 33                 | wl0          | 8      | 1/SP           | Enabled   |
| LAN                                    | WMM Voice Priority                              | 34                 | wl0          | 7      | 2/SP           | Enabled   |
| Security                               | WMM Video Priority                              | 35                 | wl0          | 6      | 3/SP           | Enabled   |
| Parental Control                       | WMM Video Priority                              | 36                 | wl0          | 5      | 4/SP           | Enabled   |
| Quality of Service                     | WMM Best Effort                                 | 37                 | wl0          | 4      | 5/SP           | Enabled   |
| Queue Configuration                    | WMM Background                                  | 38                 | wl0          | 3      | 6/SP           | Enabled   |
| Man Queue                              | WMM Background                                  | 39                 | wi0          | 2      | 7/SP           | Enabled   |
| QoS Classification<br>QoS Port Shaping | WMM Best Effort                                 | 40                 | wl0          | 1      | 8/SP           | Enabled   |
| Routing                                | WMM Voice Priority                              | 65                 | wl1          | 8      | 1/SP           | Enabled   |
| DNS                                    | WMM Voice Priority                              | 66                 | wl1          | 7      | 2/SP           | Enabled   |
| UPnP                                   | WMM Video Priority                              | 67                 | wl1          | 6      | 3/SP           | Enabled   |
| DNS Proxy                              | WMM Video Priority                              | 68                 | wl1          | 5      | 4/SP           | Enabled   |
| Interface Grouping                     | WMM Best Effort                                 | 69                 | wl1          | 4      | 5/SP           | Enabled   |
| Certificate                            | WMM Background                                  | 70                 | wl1          | 3      | 6/SP           | Enabled   |
| Power Management                       | WMM Background                                  | 71                 | wl1          | 2      | 7/SP           | Enabled   |
| Multicast                              | WAM Doct Effort                                 | 72                 | ult          |        | 9/CD           | Eashla    |

### **QoS Classification**

**SMART/RG**°

On this page, you can create classifications (traffic class rules) for assigning ingress traffic to a priority queue.

 In the left navigation bar, click Advanced Setup > Quality Of Service > QoS Classification and then click Add. The following page appears. A maximum of 32 entries can be configured.

| orward thinking                                  |                                                                                                    | SR516ac                                                                               |
|--------------------------------------------------|----------------------------------------------------------------------------------------------------|---------------------------------------------------------------------------------------|
|                                                  |                                                                                                    |                                                                                       |
| evice Info                                       | Add Network Traffic Class Rule                                                                                                    |                                                                                       |
| dvanced Setup<br>Layer2 Interface<br>WAN Service | This screen creates a traffic class rule to c<br>and optionally mark the DSCP or Ethernet<br>Click 'Apply/Save' to save and activate the | lassify the ingress traffic into a priority queue priority of the packet.<br>I rule.  |
| VPN                                              | Traffic Class Name:                                                                                                    |                                                                                       |
| Ethernet Mode                                    | Rule Order:                                                                                                    | Last 🗸                                                                                |
| LAN                                              | Rule Status:                                                                                                    | Enable ~                                                                              |
| NAT                                              |                                                                                                    |                                                                                       |
| Security                                         | Specify Classification CriteriaA blank ont                                                                                               | terion indicates it is not used for classification.                                   |
| Parental Control                                 | Ingress Interface:                                                                                                    | LAN                                                                                   |
| Ouslity of Sandra                                | Ether Type:                                                                                                    | ~                                                                                     |
| Quality of service                               | Source MAC Address                                                                                                    |                                                                                       |
| Qos Queue                                        | Source MAC Mask:                                                                                                    |                                                                                       |
| Queue Configuration                              | Destination MAC Address:                                                                                                    |                                                                                       |
| Man Queue                                        | Destination MAC Mask:                                                                                                    |                                                                                       |
| QoS Classification<br>QoS Port Shaping           | Specify Classification Results (A blank va                                                                                               | alue indicates no operation.)                                                         |
| Routing                                          | Specify Egress Interface (Required):                                                                                                    | ~ ·                                                                                   |
| DNS                                              | Specify Egress Queue (Required):                                                                                                    | ~                                                                                     |
| DSL<br>UPnP                                      | <ul> <li>Packets classified into a queue that exit<br/>is not specified to exist, will instead egres</li> </ul>                          | through an interface for which the queue<br>is to the default queue on the interface. |
| DNS Proxy                                        |                                                                                                    |                                                                                       |
| Print Server                                     | Mark 802.1p priority:                                                                                                    | Ÿ                                                                                     |
| DENA                                             | <ul> <li>Class non-vlan packets egress to a non-</li> </ul>                                                                              | vlan interface will be tagged with VID 0 and th                                       |
| Storage Service                                  | <ul> <li>Class rule p-bits.</li> <li>Class vian packets enress to a non-vian</li> </ul>                                                  | interface will have the nacket p-hits re-marke                                        |
| Interface Grouping                               | by the class rule p-bits. No additional VLA                                                                                              | N tag is added.                                                                       |
| ID Tuesed                                        | - Class non-vlan packets egress to a VLAM                                                                                                | V interface will be tagged with the interface VI                                      |
| ir lunnet                                        | and the class rule p-bits.                                                                                                    | adaes will be additionally tagged with the                                            |
| PSec                                             | packet VID, and the class rule p-bits.                                                                                                   | terrace will be additionally tagged with the                                          |
| Ceroncate                                        | Construction of                                                                                                    |                                                                                       |
| Power Management                                 | Set Rate Limit(kbps):                                                                                                    | [Kbits/s]                                                                             |
| Multicast                                        |                                                                                                    | and Kno                                                                               |
| ireless                                          |                                                                                                    | detal i sava                                                                          |

- 2. Fill in the fields, using the information in the table below.
- 3. Click Apply/Save to commit your changes.

The fields on this page are defined below.

| Field Name                             | Description                                                                                                    |  |  |  |
|----------------------------------------|----------------------------------------------------------------------------------------------------|--|--|--|
| Add Network Traffic Class Rule section |                                                                                                    |  |  |  |
| Traffic Class Name                     | Enter a descriptive name for this rule.                                                                                                    |  |  |  |
| Rule Order                             | This option is set to <b>Last</b> and cannot be changed. Every rule is set as the very last classification rule to be processed.                                             |  |  |  |
| Rule Status                            | Select whether this rule is active or inactive. Options are <b>Enable</b> and <b>Disable</b> . The default is <b>Enable</b> .                                                |  |  |  |
| Specify Classification                 | Criteria section                                                                                                    |  |  |  |
| Rule Status<br>Specify Classification  | to be processed.<br>Select whether this rule is active or inactive. Options are <b>Enable</b> and <b>Disable</b> . The default is <b>Enable</b> .<br><b>Criteria</b> section |  |  |  |

All fields in this section are optional. A blank field identifies a criterion that is not used.

| Field Name                                       | Description                                                                                                    |
|--------------------------------------------------|----------------------------------------------------------------------------------------------------|
| Ingress Interface                                | Select an interface for incoming traffic. Options are LAN, WAN, Local, 2.4GHz, 5GHz, and any inter-<br>face defined for your network. The default is LAN.                                                                                                    |
| Ether Type                                       | Select the Ethernet interface type for this classification. Options include IP, ARP, IPV6, PPPoE, and any other Ethernet interface defined for your network.                                                                                                    |
| Source MAC Address /<br>Mask                     | (Available for LAN, ATM, ETH, PPP-Routed and wireless interfaces only) Enter the source MAC address and source MAC mask for this classification.                                                                                                    |
| Destination MAC Address<br>/ Mask                | (Available for LAN, ETH and wireless interfaces only) Enter the destination MAC address and des-<br>tination MAC mask for this classification.                                                                                                    |
| Source IP Address [/<br>Mask] or Vendor Class ID | (Available for WAN, ATM and PPP-Routed interfaces only) Select the source for this classification.<br>Options are:                                                                                                    |
| or User Class ID                                 | <ul> <li>Source IP Address[/Mask]: Enter the source IP address and source IP mask.</li> <li>Vendor Class ID (DHCP Option 60): Enter the vendor class ID.</li> <li>User Class ID (DHCP Option 77): Enter the user class ID.</li> </ul>                            |
| Destination IP Address<br>[/ Mask]               | (Available for WAN and ATM interfaces only) Enter the destination IP address and source IP mask for this classification.                                                                                                    |
| IP Length Check<br>(Min/Max)                     | (Available for WAN, Local, ATM interfaces only) Enter the minimum and maximum number of digits required for IP addresses.                                                                                                    |
| Protocol                                         | (Available for WAN, Local, and ATM interfaces only)Select the protocol specified for this clas-<br>sification. Options are TCP, UDP, ICMP, and IGMP.                                                                                                    |
| UDP/TCP Source Port                              | (Appears when <b>TCP</b> or <b>UDP</b> is selected in the <b>Protocol</b> field) Enter the source port to be used for this classification. You can enter a range (port:port) or a single port.                                                                   |
| UDP/TCP Destination Port                         | (Appears when <b>TCP</b> or <b>UDP</b> is selected in the <b>Protocol</b> field) Enter the destination port to be used for this classification. You can enter a range (port:port) or a single port.                                                              |
| Specify Classification Res                       | ults section                                                                                                    |
| Specify Egress Interface                         | Select an interface for outgoing traffic. Options include any interface defined for your network.                                                                                                    |
| Specify Egress Queue                             | Select from the available queues.                                                                                                    |
|                                                  | <b>Note:</b> Make sure to select a queue that is defined for the interface that you selected. If you select a queue that is not defined for the selected interface, any packets classified into that queue are processed by the default queue for the interface. |
| Mark 802.1p priority                             | (Available for LAN, bridged and wireless interfaces only) This value is inserted into the Ethernet frame and used to differentiate traffic. Lower values assign higher priorities. Options are <b>0</b> - <b>7</b> .                                             |
| Set Rate Limit (Kbps)                            | Enter the data traffic rate limit for this classification in kilobits per second.                                                                                                    |

### **QoS Port Shaping**

On this page, you can configure a fixed rate (Kbps) for each of the Ethernet ports.

1. In the left navigation bar, click Advanced Setup > Quality Of Service > QoS Port Shaping. The following page appears.

| Device Info<br>Advanced Setup<br>Layer2 Interface<br>WAN Service | QoS Port S<br>QoS port sh<br>If "Shaping<br>will be igno | haping<br>naping<br>Rate" i<br>red. | Setup<br>supports traffic shapin<br>s set to "-1", it means | g of Ethernet interface.<br>no shaping and "Burst |
|------------------------------------------------------------------|----------------------------------------------------------|-------------------------------------|-------------------------------------------------------------|---------------------------------------------------|
| VPN<br>Ethernet Mode                                             | Interface                                                | Туре                                | Shaping Rate (Kbps)                                         | Burst Size (bytes)                                |
| LAN                                                              | eth0                                                     | WAN                                 | -1                                                          | 0                                                 |
| NAT                                                              | 1 AN2                                                    | LAN                                 | 4                                                           | 0                                                 |
| Security                                                         |                                                          | 0.0                                 |                                                             |                                                   |
| Parental Control                                                 | LAN3                                                     | LAN                                 | -1                                                          | 0                                                 |
| Quality of Service<br>QoS Queue                                  | LAN4                                                     | LAN                                 | -1                                                          | 0                                                 |
|                                                                  | and the second second second                             | LAN                                 | 4                                                           | 0                                                 |
| QoS Classification                                               | ETHWAN                                                   | LAN                                 |                                                             |                                                   |

- 2. (*Optional*) For each interface in the table, enter a Shaping Rate (in Kbps) and a Burst Size (in bytes). The default settings work for most scenarios.
- 3. Click Apply/Save to commit your changes.

### Routing

In this section, you can configure default gateway, static routing, policy routing and RIP settings.

#### **Default Gateway**

On this page, you can select the WAN interface for the default gateway.

- SMART/RG SR516ac forward thinking Routing -- Default Gateway Device Info Advanced Setup Layer2 Interface Default gateway interface list can have multiple WAN interfaces to serve as system default gateways but only one will be used WAN Service according to the priority with the first being the highest and the last VPN one the lowest priority if the WAN interface is connected. Priority Ethernet Mode order can be changed by removing all and adding them back in again. LAN Available Routed WAN NAT Selected Default **Gateway Interfaces** Interfaces Security Parental Control ptm0.1 atm0.2 **Quality of Service** eth0.1 ppp0.1 Routing **Default Gateway** Static Route **Policy Routing** RIP DNS DSL UPnP TODO: IPV6 \*\*\*\*\*\*\*\*\* Select a preferred wan interface as the **DNS Proxy** system default IPv6 gateway. Interface Grouping **IP Tunnel** Selected WAN Interface ipoe\_0\_0\_35/atm0.2 Certificate **Power Management** Multicast Apply/Save Wireless Diagnostics
- 1. In the left navigation bar, click Advanced Setup > Routing. The following page appears.

- 2. (Optional) Select entries in the lists and click the arrows to move your selections from left to right or right to left.
- 3. (Optional) In the Selected WAN Interface field, select the appropriate interface.
- 4. Click Apply/Save to implement the settings.

#### **Static Route**

On this page, you can configure static routes for your network. Static route is a form of manually configured, fixed route for IP data. You can enter a maximum of 32 entries.

1. In the left navigation bar, click Advanced Setup > Routing > Static Route and then click Add. The following page appears.

| SMART/RC                                                         | <b>3</b> °                                                                                                    | SR516ac                                          |
|------------------------------------------------------------------|----------------------------------------------------------------------------------------------------|--------------------------------------------------|
| Device Info<br>Advanced Setup<br>Layer2 Interface<br>WAN Service | Routing Static Route Add<br>Enter the destination network address, s<br>AND/OR available WAN interface then click<br>entry to the routing table. | ubnet mask, gateway<br>x 'Apply/Save' to add the |
| Ethernet Mode<br>LAN<br>NAT<br>Security                          | IP Version:<br>Destination IP address/prefix length:<br>Interface:<br>Gateway IP                                                                 | IPv4 ~                                           |
| Parental Control<br>Quality of Service<br>Routing                | Address:<br>(optional: metric number should be great<br>Metric:                                                                                  | er than or equal to zero)                        |
| Default Gateway<br>Static Route<br>Policy Routing                | Apply/Save                                                                                                    |                                                  |

- 2. Fill in the fields, using the information in the table below.
- 3. Click Apply/Save to commit your changes.

The fields on this page are defined below.

| Field Name                                | Description                                                                                           |
|-------------------------------------------|----------------------------------------------------------------------------------------------------|
| IP Version                                | Select the IP version associated with the static route you wish to create. Options are IPv4 and IPv6. |
| Destination IP address/-<br>prefix length | Enter the destination network address / subnet mask for this route.                                   |
| Interface                                 | Select the WAN Interface for this route. This list is filtered by the selected IP version.            |
| Gateway IP Address                        | Enter the next-hop IP address. If needed, include the /prefix length.                                 |
| Metric                                    | ( <i>Optional</i> ) Enter a number that is zero or higher.                                            |

### **Policy Routing**

Policy routing makes somewhat automated routing choices based on policies defined by a network administrator. For example, a network administrator might want to deviate from standard routing based on destination markers in the packet and, instead, forward a packet based on the source address. Use this feature to establish similar policies.

 In the left navigation bar, click Advanced Setup > Routing > Policy Routing and then click Add. The following page appears.

| Device Info<br>Advanced Setup                                    | Policy Routing                                                      |                                                                                                    |
|------------------------------------------------------------------|---------------------------------------------------------------------|----------------------------------------------------------------------------------------------------|
| Layer2 Interface<br>WAN Service                                  | Enter the polic<br>"Apply/Save" t<br>Note: If select<br>configured. | g Setup<br>cy name, policies, and WAN interface then click<br>to add the entry to the policy routing table.<br>ted "IPoE" as WAN interface, default gateway must be |
| VPN<br>Ethernet Mode<br>LAN                                      | Policy<br>Name:                                                     |                                                                                                    |
| NAT                                                              | Physical LAN P                                                      | Port: V                                                                                                    |
| Security<br>Parental Control                                     | Source<br>IP:                                                       |                                                                                                    |
| Quality of Service<br>Routing<br>Default Gateway<br>Static Route | Use<br>Interface:<br>Default<br>Gateway:                            | ipoe_0_0_35/atm0.2 ~                                                                                                    |
| Policy Routing<br>RIP                                            |                                                                     | Apply/Save                                                                                                    |
| DNS                                                              |                                                                     |                                                                                                    |

- 2. Fill in the fields, using the information in the table below.
- 3. Click Apply/Save to commit your changes. You are returned to the Policy Routing Setting page.
- 4. To remove a route, click the **Remove** check box next to it and then click the **Remove** button. The list is refreshed.

The fields on this page are defined below.

| Field Name        | Description                                                                                                    |
|-------------------|----------------------------------------------------------------------------------------------------|
| Policy Name       | Enter a descriptive name for this entry to the policy routing table. The maximum is 8 characters. Special characters are not allowed.           |
| Physical LAN Port | Select a physical LAN interface for the policy route. Options include Ethernet (LAN) ports 1-4 and both wire-<br>less bands.                    |
| Source IP         | Enter the IP address for the source of the policy route.                                                                                        |
| Use Interface     | Select the WAN Interface for this policy route. If you select an IPoE interface, you must enter the IP address for the <b>Default Gateway</b> . |

#### RIP

RIP (Routing Information Protocol) is a type of distance-vector routing protocol, which leverages hop count as a metric for routing. RIP puts a limit on the number of hops (maximum of 15) allowed in order to prevent routing loops. This can sometimes limit the size of networks where RIP can be successfully employed.

1. In the left navigation bar, click Advanced Setup > Routing > RIP. The following page appears.

| rward thinking                                                                   |                                                                                |                                                                                     |                                                                                                   | SR516a                                                                                                    |
|----------------------------------------------------------------------------------|--------------------------------------------------------------------------------|-------------------------------------------------------------------------------------|---------------------------------------------------------------------------------------------------|----------------------------------------------------------------------------------------------------|
| Device Info                                                                      | Routing                                                                        | RIP Conf                                                                            | iguration                                                                                         |                                                                                                    |
| Advanced Setup<br>Layer2 Interface<br>WAN Service<br>VPN<br>Ethernet Mode<br>LAN | NOTE: RI<br>has NAT of<br>To activate<br>and opera<br>RIP on the<br>'Apply/Sav | P CANNOT<br>enabled (s<br>e RIP for th<br>tition and p<br>e WAN Inte<br>e' button f | BE CONFIG<br>uch as PPPol<br>ne WAN Interf<br>lace a check i<br>erface, unchec<br>to start/stop i | URED on the WAN interface white<br>E).<br>face, select the desired RIP version<br>in the 'Enabled' checkbox. To stop<br>ik the 'Enabled' checkbox. Click the<br>RIP and save the configuration. |
| 1011                                                                             |                                                                                |                                                                                     |                                                                                                   |                                                                                                    |
| Security                                                                         |                                                                                | _                                                                                   |                                                                                                   |                                                                                                    |
| Security<br>Parental Control                                                     | Interface                                                                      | Version                                                                             | Operation                                                                                         | Enabled                                                                                                    |
| Security<br>Parental Control<br>Quality of Service                               | Interface<br>atm0.2                                                            | Version<br>2 ~                                                                      | Operation<br>Passive ~                                                                            | Enabled                                                                                                    |
| Security<br>Parental Control<br>Quality of Service<br>Routing                    | Interface<br>atm0.2<br>ptm0.1                                                  | Version<br>2 ~<br>2 ~                                                               | Operation<br>Passive ~<br>Passive ~                                                               | Enabled                                                                                                    |
| Security<br>Parental Control<br>Quality of Service<br>Routing<br>Default Gateway | Interface<br>atm0.2<br>ptm0.1<br>eth0.1                                        | Version<br>2 ~<br>2 ~<br>2 ~                                                        | Operation<br>Passive ~<br>Passive ~<br>Passive ~                                                  | Enabled                                                                                                    |

- 2. For the interface that you want to modify, select values using the information in the table below.
- 3. To enable a configuration, click the **Enabled** checkbox next to the interface.
- 4. Click Apply/Save to commit your changes.

The fields on this page are defined below.

| Field Name | Description                                                                                                    |
|------------|----------------------------------------------------------------------------------------------------|
| Interface  | Displays a list of available WAN interfaces.                                                                                                    |
| Version    | Select the applicable version of the Routing Interface Protocol. For detailed information about versions, refer to RFC 1058 and RFC 1453. Options are <b>1</b> , <b>2</b> , and <b>Both</b> . |
| Operation  | This option is set to <b>Passive</b> and cannot be changed. This mode listens only. It does not advertise routes.                                                                             |

### DNS

In this section, you can configure a DNS server, dynamic DNS and static DNS.

#### **DNS Server**

On this page, you can select a DNS server interface from the available interfaces, manually enter the DNS server addresses, or obtain the DNS address from a WAN interface.

1. In the left navigation bar, click Advanced Setup > DNS. The following page appears.

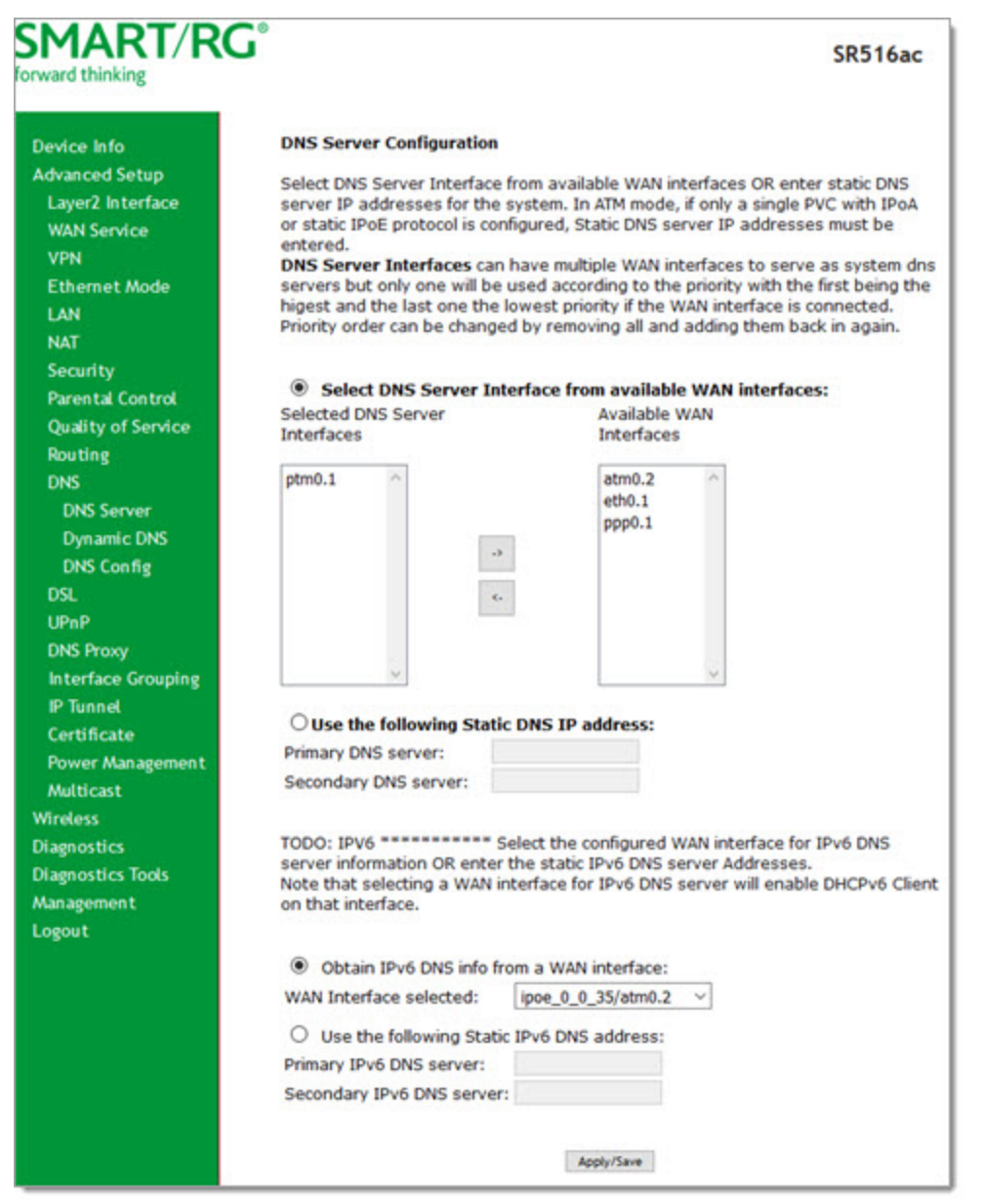

- 2. Do one of the following to configure the DNS server:
  - Select the DNS server interface from available WAN interfaces: Select interface entries in the lists and click the arrows to move the entries right or left.
  - Define a static DNS IP address: Click Use the following Static DNS IP address and enter the DNS server IP addresses.

- Obtain IPv6 DNS information from a WAN interface: Select the interface in the WAN Interface Selected field. If no WAN interface is configured for your gateway, this field is disabled.
- Define a static IPv6 DNS IP address: Click Use the following Static IPv6 DNS address and enter the DNS server IP addresses.
- 3. Click Apply/Save to apply your settings.

### Dynamic DNS

Dynamic DNS (DDNS) automatically updates a name server in the DNS with the active DNS configuration of its configured hostnames, addresses or other data. Often this update occurs in real time. You can configure the settings for this feature on this page.

1. In the left navigation bar, click Advanced Setup > DNS > Dynamic DNS and then click Add. The following page appears.

| SMART/RC                            | Ĵ                    | SR516ac                                       |
|-------------------------------------|----------------------|-----------------------------------------------|
| Device Info                         | Add Dynamic DNS      |                                               |
| Advanced Setup<br>Layer2 Interface  | This page allows you | to add a Dynamic DNS address from DynDNS.org, |
| WAN Service<br>VPN<br>Ethernet Mode | D-DNS provider       | DynDNS.org ~                                  |
| LAN                                 | Hostname             |                                               |
| NAT<br>Security                     | Interface            | ipoe_0_0_35/atm0.2                            |
| Parental Control                    | Username             |                                               |
| Routing                             | Password             | Apply/Save                                    |
| DNS<br>DNS Server                   | 1222                 |                                               |

- 2. Modify the fields as needed, using the information in the table below.
- 3. Click Apply/Save to commit your changes.

| Field Name          | Description                                                                                                    |
|---------------------|----------------------------------------------------------------------------------------------------|
| D-DNS pro-<br>vider | Select a dynamic Domain Name Server provider. Options are <b>DynDNS.org</b> , <b>TZO</b> or <b>no-ip.com</b> . The default is <b>Dyn-DNS.org</b> . |
| Hostname            | Enter the host name of the dynamic DNS server.                                                                                                    |
| Interface           | Select the WAN interface whose traffic will be pointed at the specified Dynamic DNS provider.                                                      |
| DynDNS Setti        | ings section                                                                                                    |
| Username            | Enter the username for the dynamic DNS server.                                                                                                    |
| Password            | Enter the password for the dynamic DNS server.                                                                                                    |

### **DNS Config**

On this page, you can configure DNS domains.

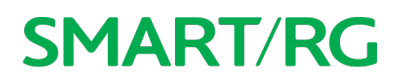

1. In the left navigation bar, click Advanced Setup > DNS > DNS Config. The following page appears.

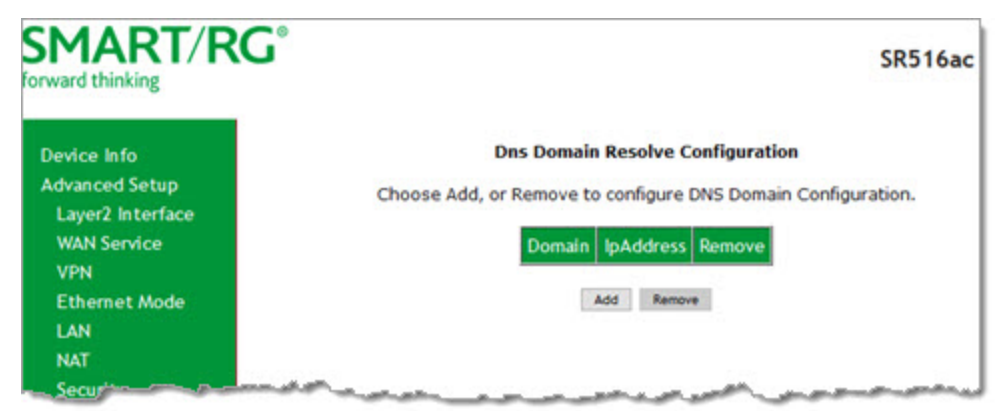

2. To add a DNS domain, click Add. The following page appears.

| MARI/RC            | SR516a                                                                                                    |
|--------------------|----------------------------------------------------------------------------------------------------|
| Device Info        | DNS Domain Setup                                                                                                    |
| Advanced Setup     |                                                                                                    |
| Layer2 Interface   |                                                                                                    |
| WAN Service        | In the boxes below, enter the dns domain name, ip address to be created.                                                                                                    |
| USB Modem Service  | bomain name accepts only characters of (4-2) , (a-2) , (b-9) and (-).                                                                                                    |
| VPN                | domain name:                                                                                                    |
| Ethernet Mode      | ipaddress:                                                                                                    |
| LAN                |                                                                                                    |
| NAT                |                                                                                                    |
| Security           |                                                                                                    |
| Parental Control   | And there                                                                                                    |
| Quality of Service | Appyrsave                                                                                                    |
| Routing            |                                                                                                    |
| DNS                | and the second second s |

- 3. Enter a domain name and IP address for the domain. Only letters, numbers, dashes, and periods are allowed.
- 4. Click **Apply/Save** to apply your settings.

### DSL

On this page, you can set the DSL settings. The modem negotiates the modulation mode with the DSLAM; you usually do not need to modify the factory default settings.

| rward thinking                     |                                   |                           | SR516 |
|------------------------------------|-----------------------------------|---------------------------|-------|
| Device Info                        | DSL Settings                      |                           |       |
| Advanced Setup<br>Layer2 Interface | Select the modulation below.      | Select the profile below. |       |
| WAN Service                        |                                   | VDSI 2 Enabled            |       |
| VPN<br>Ethernet Mode               | C Dest Enabled                    | 2 Ro Enabled              |       |
| LAN                                | E G. Dinc Enabled                 | Sa Enabled                |       |
| NAT                                | Glite Enabled                     | ≥ 8b Enabled              |       |
| Security                           | T1.413 Enabled                    | ⊠ 8c Enabled              |       |
| Parental Control                   | ADSL2 Enabled                     | 8d Enabled                |       |
| Quality of Service                 | AnnexL Enabled                    | 12a Enabled               |       |
| Routing                            | ADSL2+ Enabled                    | 12b Enabled               |       |
| DNS                                | AnnexM Enabled                    | 17a Enabled               |       |
| DSL                                |                                   | 20a Enabled               |       |
| UPnP                               |                                   | C oth Cashled             |       |
| DNS Proxy                          |                                   | M 350 Enabled             |       |
| Interface Grouping                 |                                   | 1100                      |       |
| IP lunnet<br>Costificato           |                                   | USO                       |       |
| Power Management                   |                                   | ⊡Enabled                  |       |
| Multicast                          | Select the phone line pair below. |                           |       |
| Wireless                           | Inner pair                        |                           |       |
| Diagnostics                        | O Outer pair                      |                           |       |
| Diagnostics Tools                  |                                   |                           |       |
| Management                         | Capability                        |                           |       |
| Logout                             | Bitswap Enable                    |                           |       |
|                                    | SRA Enable                        |                           |       |
|                                    | PhyR Enable                       |                           |       |
|                                    | ADSL PTM MODE Enabled             |                           |       |
|                                    | G.INP Upstream                    |                           |       |
|                                    | G.INP Downstream                  |                           |       |
|                                    | Dsl Led set                       |                           |       |
|                                    | Enable led blinking when d        | sl is down                |       |
|                                    | Inventory Management              |                           |       |
|                                    | Use board serial for EOC Se       | erial Number              |       |
|                                    |                                   |                           |       |

1. In the left navigation menu, select Advanced Setup > DSL. The following page appears.

2. Modify the settings as needed.

3. (Optional) To modify additional parameters, click Advanced Settings. The following page appears.

| SR516ad |
|---------|
|         |
|         |
|         |
|         |
|         |
|         |
|         |
|         |
|         |
|         |
|         |
|         |

- 4. Select the test mode that you want to run.
- 5. To view the tone selection table, click **Tone Selection**. Changing these settings arbitrarily is *not* recommended. Close the window to return to the DSL Advanced Settings page.
- 6. Click **Apply** and then click **DSL** in the left menu to return to the DSL page.
- 7. Click Apply/Save to save your changes.

### UPnP

On this page, you can enable or disable the UPnP function.

1. In the left navigation menu, click Advanced Setup > UPnP. The following page appears.

| SMART/R                            | G° SR516ac                                                                         |
|------------------------------------|------------------------------------------------------------------------------------|
| Device Info                        | UPnP Configuration                                                                 |
| Advanced Setup<br>Layer2 Interface | NOTE: UPnP is activated only when there is a live WAN service with<br>NAT enabled. |
| WAN Service                        |                                                                                    |
| VPN                                | Enable UPnP                                                                        |
| Ethernet Mode                      |                                                                                    |
| LAN                                |                                                                                    |
| NAT                                | Apply/Save                                                                         |
| Security                           |                                                                                    |
| Parental Control                   |                                                                                    |

- 2. To *disable* UPnP, click the **Enable UPnP** check box to clear it.
- 3. Click Apply/Save to save and apply the settings.

### **DNS Proxy**

On this page, you can enable or disable the DNS proxy function. This function is enabled by default.

1. In the left navigation menu, click Advanced Setup > DNS Proxy. The following page appears.

| rward thinking     |                                              | SR516ad |
|--------------------|----------------------------------------------|---------|
| Device Info        | DNS Proxy Configuration                      |         |
| Advanced Setup     |                                              |         |
| Layer2 Interface   | Enable DNS Proxy                             |         |
| WAN Service        |                                              |         |
| VPN                | Host name of the Broadband Router: ClearView |         |
| Ethernet Mode      | Domain name of the LAN network: Home         |         |
| LAN                |                                              |         |
| NAT                | Apply/Save                                   |         |
| Security           |                                              |         |
| Parental Control   |                                              |         |
| Quality of Service |                                              |         |

- 2. To disable the DNS Proxy, click the Enable DNS Proxy checkbox to clear it.
- 3. To modify the host and domain, enter the host name of the new broadband gateway and the domain name of the LAN network.
- 4. Click Apply/Save to implement the settings.

### Interface Grouping

On this page, you can configure interface groupings. Interface grouping supports multiple ports to PVC and bridging groups. Each group performs as an independent network. Only the default group has an IP interface. To support this feature, you must create mapping groups with the appropriate LAN and WAN interfaces.

### 1. In the left navigation menu, click Advanced Setup > Interface Grouping. The following page appears.

| Device Info                                                                                                    | Interface Gro         | ouping /    | A maximum 16                                                | entries can be o                                                                     | configured         |
|----------------------------------------------------------------------------------------------------|-----------------------|-------------|-------------------------------------------------------------|--------------------------------------------------------------------------------------|--------------------|
| Advanced Setup                                                                                                    | Interface Grou        | uping sup   | ports multiple po                                           | orts to PVC and b                                                                    | bridaina aroups.   |
| Layer2 Interface                                                                                                    | Each group w          | ill perform | as an independ                                              | dent network. To                                                                     | support this       |
| WAN Service                                                                                                    | feature, you n        | nust creat  | te mapping grou<br>d button. The Re                         | ps with appropri                                                                     | iate LAN and WAN   |
| VPN                                                                                                    | grouping and          | add the u   | ingrouped interf                                            | aces to the Defa                                                                     | ult group. Only th |
| Ethernet Mode                                                                                                    | default group         | has IP int  | terface.                                                    |                                                                                      |                    |
| LAN                                                                                                    |                       |             |                                                             |                                                                                      |                    |
| A 94.2.2.3                                                                                                    |                       |             |                                                             |                                                                                      |                    |
| NAT                                                                                                    |                       | _           |                                                             |                                                                                      |                    |
| NAT<br>Security                                                                                                    | Group Name            | Remove      | WAN Interface                                               | LAN Interfaces                                                                       | DHCP Vendor IDs    |
| NAT<br>Security<br>Parental Control                                                                                           | Group Name            | Remove      | WAN Interface                                               | LAN Interfaces                                                                       | DHCP Vendor IDs    |
| NAT<br>Security<br>Parental Control<br>Quality of Service                                                                     | Group Name            | Remove      | WAN Interface                                               | LAN Interfaces<br>LAN1.0<br>LAN2.0                                                   | DHCP Vendor IDs    |
| NAT<br>Security<br>Parental Control<br>Quality of Service<br>Routing                                                          | Group Name            | Remove      | WAN Interface<br>ppp0.1<br>atm0.2                           | LAN Interfaces<br>LAN1.0<br>LAN2.0                                                   | DHCP Vendor IDs    |
| NAT<br>Security<br>Parental Control<br>Quality of Service<br>Routing<br>DNS<br>DSI                                            | Group Name<br>Default | Remove      | WAN Interface<br>ppp0.1<br>atm0.2<br>ptm0.1                 | LAN Interfaces<br>LAN1.0<br>LAN2.0<br>LAN3.0                                         | DHCP Vendor IDs    |
| NAT<br>Security<br>Parental Control<br>Quality of Service<br>Routing<br>DNS<br>DSL                                            | Group Name<br>Default | Remove      | WAN Interface<br>ppp0.1<br>atm0.2<br>ptm0.1<br>ppp1<br>ppp2 | LAN Interfaces<br>LAN1.0<br>LAN2.0<br>LAN3.0<br>LAN4.0                               | DHCP Vendor IDs    |
| NAT<br>Security<br>Parental Control<br>Quality of Service<br>Routing<br>DNS<br>DSL<br>UPnP<br>DNS Press                       | Group Name            | Remove      | WAN Interface<br>ppp0.1<br>atm0.2<br>ptm0.1<br>ppp1<br>ppp2 | LAN Interfaces<br>LAN1.0<br>LAN2.0<br>LAN3.0<br>LAN4.0<br>5 GHz Band                 | DHCP Vendor IDs    |
| NAT<br>Security<br>Parental Control<br>Quality of Service<br>Routing<br>DNS<br>DSL<br>UPnP<br>DNS Proxy                       | Group Name<br>Default | Remove      | WAN Interface<br>ppp0.1<br>atm0.2<br>ptm0.1<br>ppp1<br>ppp2 | LAN Interfaces<br>LAN1.0<br>LAN2.0<br>LAN3.0<br>LAN4.0<br>5 GHz Band<br>2.4 GHz Band | DHCP Vendor IDs    |
| NAT<br>Security<br>Parental Control<br>Quality of Service<br>Routing<br>DNS<br>DSL<br>UPnP<br>DNS Proxy<br>Interface Grouping | Group Name<br>Default | Remove      | WAN Interface<br>ppp0.1<br>atm0.2<br>ptm0.1<br>ppp1<br>ppp2 | LAN Interfaces<br>LAN1.0<br>LAN2.0<br>LAN3.0<br>LAN4.0<br>5 GHz Band<br>2.4 GHz Band | DHCP Vendor IDs    |

SMARTRG INC. PROPRIETARY AND CONFIDENTIAL. ALL RIGHTS RESERVED. COPYRIGHT © 2018

2. To add a new grouping, click Add. The following page appears.

| rward thinking                   | J                                                                    | SR516ad                                                                                            |
|----------------------------------|----------------------------------------------------------------------|----------------------------------------------------------------------------------------------------|
| Device Info                      | Interface grouping Configuration                                     | n                                                                                                  |
| Advanced Setup                   | To create a new interface groups                                     |                                                                                                    |
| Laver2 Interface                 | 1. Enter the Group name and the                                      | group name must be unique and select either 2                                                      |
| WAN Service                      | (dynamic) or 3. (static) below:                                      | group name most of andar and select care a                                                         |
| VDN                              |                                                                      |                                                                                                    |
| Ethemat Moda                     | 2.If you like to automatically add<br>add the DHCP vendor ID string. | LAN clients to a WAN Interface in the new group<br>av configuring a DHCP vendor ID string any DHCI |
| LAN                              | client request with the specified                                    | vendor ID (DHCP option 60) will be denied an IP                                                    |
| LAIN NO.                         | address from the local DHCP ser                                      | ver.                                                                                               |
| NAI                              | 2 Select interfaces from the augi                                    | able interface list and add it to the grouped                                                      |
| Security                         | interface list using the arrow but                                   | tons to create the required mapping of the port:                                                   |
| Parental Control                 | Note that these clients may obt                                      | ain public IP addresses                                                                            |
| Quality of Service               | · Child Annal Marca be should be should be                           | the charge of the bird of the bar                                                                  |
| Routing                          | <ol> <li>Click Apply/Save button to max</li> </ol>                   | te the changes effective immediately.                                                              |
| DNS                              |                                                                      |                                                                                                    |
| DSL                              |                                                                      |                                                                                                    |
| UPnP                             | IMPORTANT If a vendor ID is o                                        | onfigured for a specific client device, please                                                     |
| DNS Proxy                        | appropriate IP address.                                              | ned to the modem to allow it to obtain an                                                          |
| Interface Grouping               |                                                                      |                                                                                                    |
| IP Tunnel                        | Group Name:                                                          |                                                                                                    |
| Py6in IPy4                       |                                                                      |                                                                                                    |
| IPudia IPu6                      | WAN Interface used in the group                                      | uping ipoe_0_0_35/atm0.2 V                                                                         |
| Cartificate                      |                                                                      |                                                                                                    |
| Certificate<br>Device Management |                                                                      |                                                                                                    |
| Power Management                 | Grouped LAN Interfaces                                               | Available LAN Interfaces                                                                           |
| Multicast                        |                                                                      |                                                                                                    |
| Wireless                         | ^                                                                    | LAN2.0                                                                                             |
| Diagnostics                      |                                                                      | LAN3.0                                                                                             |
| Diagnostics Tools                |                                                                      | ETHWAN 0                                                                                           |
| Management                       |                                                                      | -> 5 GHz Band                                                                                      |
| Logout                           |                                                                      | 2.4 GHz Band                                                                                       |
|                                  |                                                                      |                                                                                                    |
|                                  |                                                                      |                                                                                                    |
|                                  | ~                                                                    |                                                                                                    |
|                                  |                                                                      |                                                                                                    |
|                                  |                                                                      |                                                                                                    |
|                                  | Automatically Add Clients                                            |                                                                                                    |
|                                  | With the following DHCP<br>Vendor IDs                                |                                                                                                    |
|                                  |                                                                      |                                                                                                    |
|                                  |                                                                      |                                                                                                    |
|                                  |                                                                      |                                                                                                    |
|                                  |                                                                      |                                                                                                    |
|                                  |                                                                      |                                                                                                    |
|                                  |                                                                      |                                                                                                    |
|                                  |                                                                      |                                                                                                    |
|                                  |                                                                      |                                                                                                    |

- 3. Follow the on-screen instructions and then click Apply/Save.
- 4. To remove a grouping from the list, click the **Remove** checkbox next to the group name and then click the **Remove** button. You can only remove groupings that you create.

### IP Tunnel

IP Tunneling is typically used as a means to establish a path between two independent networks.

In this section, you can configure connections of IPv6 networks across the IPv4 internet or IPv4 in IPv6.

#### IPv6inIPv4

On this page, you can configure a tunnel for IPv6inIPv4.

1. In the left navigation bar, click Advanced Setup > IP Tunnel and then click Add. The following page appears.

| FMART/RC           | J                                                                                                    | SR516ac      |
|--------------------|----------------------------------------------------------------------------------------------------|--------------|
| Device Info        | IP Tunneling 6in4 Tunnel Con                                                                                     | figuration   |
| Advanced Setup     | Currently, only 6rd configuration is                                                                             | s supported. |
| Layer2 Interface   |                                                                                                    |              |
| WAN Service        | Tunnel Name                                                                                                    |              |
| VPN                | Mechanism:                                                                                                    | 6RD          |
| Ethernet Mode      | Associated WAN Interface:                                                                                        |              |
| LAN                | Associated LAN Interface:                                                                                        | LAN/br0 ~    |
| NAT                | Manual O Automatic                                                                                               |              |
| Security           |                                                                                                    |              |
| Parental Control   | IPv4 Mask Length:                                                                                                |              |
| Quality of Service | 6rd Prefix with Prefix Length:                                                                                   |              |
| Routing            | Border Relay IPv4 Address:                                                                                       |              |
| DNS                | Apply/5                                                                                                    | ave          |
| DSL                |                                                                                                    |              |
| UPnP               | and the second second second second second second second second second second second second second second second |              |

- 2. Enter a Tunnel Name. In the Mechanism field, the only option is 6RD.
- 3. Select the WAN and LAN interfaces associated with the tunnel you wish to establish.
- 4. Do one of the following:
  - To configure the LAN interface settings manually, enter values in the fields located below the Manual button:
    - IPv4 Mask Length: Options are 0 32.
    - 6rd Prefix with Prefix Length: Prefix/length, such as: 2002::/64.
    - Border Relay IPv4 Address: IP address for the IPv4 relay server.

To configure these settings automatically, click Automatic.

5. Click Apply/Save to commit your changes.

#### IPv4inIPv6

On this page, you can configure a tunnel for IPv4inIPv6.

1. In the left navigation bar, click Advanced Setup > IP Tunnel > IPv4inIPv6 and then click Add. The following page appears.

| SMART/RC                                                      | 5°                                                                                                    | SR516ac                             |
|---------------------------------------------------------------|----------------------------------------------------------------------------------------------------|-------------------------------------|
| Device Info<br>Advanced Setup                                 | IP Tunneling 4in6 Tunnel C<br>Currently, only DS-Lite configur                                            | onfiguration<br>ation is supported. |
| WAN Service<br>VPN<br>Ethernet Mode<br>LAN<br>NAT             | Tunnel Name<br>Mechanism:<br>Associated WAN Interface:<br>Associated LAN Interface:<br>Manual O Automatic | DS-Lite                             |
| Security<br>Parental Control<br>Quality of Service<br>Routing | AFTR:                                                                                                    | ky/Save                             |

- 2. Enter a Tunnel Name. In the Mechanism field, the only option is DS-Lite.
- 3. Select the LAN and WAN interfaces associated with the tunnel you wish to establish.
- 4. In the AFTR (Address Family Transition Router) field, do either of the following:
  - To configure manually, enter the remote address in the AFTR field.
    - To configure automatically, select Automatic above the AFTR field.
- 5. Click Apply/Save to commit your changes.

### Certificate

In this section, you can configure certificates (local and Trusted CA) for the gateway. For more information about certificates, refer to the ITU X.509 standard.

#### Local

On this page, you can manage local certificates used to identify the gateway to other users. You can create a new certificate request locally and have it signed by a certificate authority, or you can import an existing certificate. For additional info regarding Public Key Infrastructure (PKI), refer to ITU-T X.509.

**Creating certificate requests** 

1. In the left navigation bar, click Advanced Setup > Certificate. The following page appears.

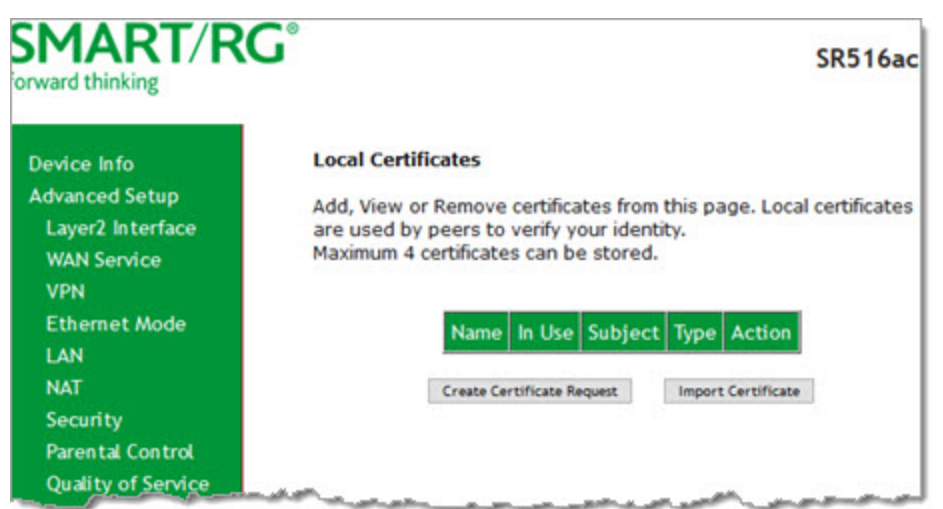

2. Click Create Certificate Request. The following page appears.

|                                                                                                    |                                                                                                    | 5K016a                                                                                                    |
|----------------------------------------------------------------------------------------------------|----------------------------------------------------------------------------------------------------|----------------------------------------------------------------------------------------------------|
| Create new certificate re<br>To generate a certificate s<br>Name,Organization Name,<br>the certificate.<br>Certificate Name:<br>Common Name:<br>Organization Name:<br>State/Province Name: | equest<br>igning request you need to inclu<br>State/Province Name, and the 2                                                                                                    | de Common<br>Hetter Country Code fo                                                                                                    |
| Country/Region Name:                                                                                                    | US (United States)                                                                                                    | *                                                                                                    |
|                                                                                                    |                                                                                                    |                                                                                                    |
|                                                                                                    |                                                                                                    |                                                                                                    |
|                                                                                                    | Apply                                                                                                    |                                                                                                    |
|                                                                                                    |                                                                                                    |                                                                                                    |
|                                                                                                    | Create new certificate re<br>To generate a certificate s<br>Name,Organization Name,<br>the certificate.<br>Certificate Name:<br>Common Name:<br>Organization Name:<br>State/Province Name:<br>Country/Region Name: | Create new certificate request To generate a certificate signing request you need to inclu Name,Organization Name, State/Province Name, and the 2 the certificate Name: Common Name: Organization Name: State/Province Name: Country/Region Name: US (United States) |

- 3. Enter your connection details, using the information provided in the table below.
- 4. Click **Apply** to complete the request.
- 5. Submit your certificate request to a certificate authority for signature.

| Field Name        | Description                                                                                                    |
|-------------------|----------------------------------------------------------------------------------------------------|
| Certificate Name  | Enter a certificate name that describes the intended use of the certificate.                                                                         |
| Common Name       | Enter the IP address (in dotted decimal notation), domain name, or email address. Browsers use this information to verify your certificate is valid. |
| Organization Name | Enter the name or the company or organization creating the request.                                                                                  |

| Field Name             | Description                                                                                    |
|------------------------|------------------------------------------------------------------------------------------------|
| State/Province<br>Name | Enter the full name of the state or province where your organization's head office is located. |
| Country/Region         | Select the country or region in which this certificate will be employed.                       |

#### Importing a local certificate and private key

1. In the left navigation bar, click Advanced Setup > Certificate > Local. Then click Import Certificate. The following page appears.

| SMART/RC                                                                                                    |                                            |                                                                                              | SR516ac |
|----------------------------------------------------------------------------------------------------|--------------------------------------------|----------------------------------------------------------------------------------------------|---------|
| Device Info<br>Advanced Setup                                                                                                    | Import certificate<br>Enter certificate na | me, paste certificate content and private key.                                               |         |
| Layer2 Interface<br>WAN Service<br>VPN<br>Ethernet Mode<br>LAN                                                                     | Certificate Name:                          | BEGIN CERTIFICATE<br><insert certificate="" here=""><br/>END CERTIFICATE</insert>            |         |
| NAT<br>Security<br>Parental Control<br>Quality of Service<br>Routing<br>DNS                                                        | Certificate:                               |                                                                                              |         |
| DSL<br>UPnP<br>DNS Proxy<br>Interface Grouping<br>IP Tunnel<br>Certificate<br>Local<br>Trusted CA<br>Power Management<br>Multicast | Private Key:                               | BEGIN RSA PRIVATE KEY<br><insert here="" key="" private=""><br/>END RSA PRIVATE KEY</insert> |         |
| Wireless<br>Diagnostics<br>Diagnostics Tools<br>Management<br>Logout                                                               |                                            | Apply                                                                                        | d       |

- 2. In the Certificate Name field, type "cpecert".
- 3. Paste the Certificate details between the BEGIN and END markers.
- 4. Paste the **Private Key** information between the **BEGIN** and **END** markers.
- 5. Click **Apply** to commit this certificate.

### **Trusted CA**

On this page, you can import Trusted Certificates to identity other gateways to your gateway as a trusted source.

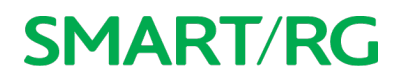

1. In the left navigation bar, click Advanced Setup > Certificate > Trusted CA. The following page appears.

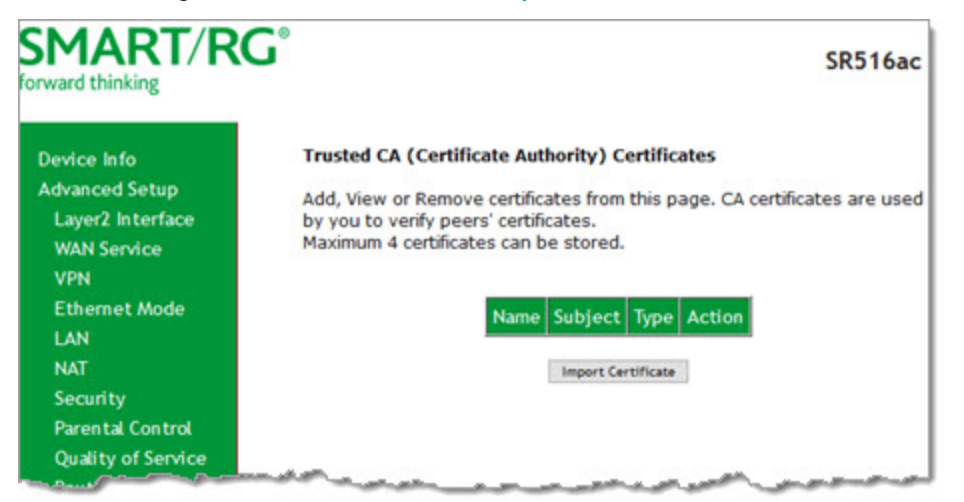

2. To import a certificate, click Import Certificate. The following page appears.

| rward thinking                |                                            |                                                              | SR516ad |
|-------------------------------|--------------------------------------------|--------------------------------------------------------------|---------|
| Device Info<br>Advanced Setup | Import CA certific<br>Enter certificate na | ate<br>ime and paste certificate content.                    |         |
| Layer2 Interface              | Nouce, a ceruitati                         | e use for 0.009, the Certificate Name must be academ         |         |
| WAN Service                   | Certificate Name:                          |                                                              |         |
| VPN                           |                                            | BEGIN CERTIFICATE                                            |         |
| Ethernet Mode                 |                                            | <insert certificate="" here=""><br/>END CERTIFICATE</insert> |         |
| LAN                           |                                            |                                                              |         |
| NAT                           |                                            |                                                              |         |
| Security                      |                                            |                                                              |         |
| Parental Control              |                                            |                                                              |         |
| Quality of Service            | Certificate:                               |                                                              |         |
| Routing                       |                                            |                                                              |         |
| DNS                           |                                            |                                                              |         |
| DSL                           |                                            |                                                              |         |
| UPnP                          |                                            |                                                              |         |
| DNS Proxy                     |                                            |                                                              |         |
| Interface Grouping            |                                            |                                                              |         |
| IP Tunnel                     |                                            |                                                              |         |
| Certificate                   |                                            |                                                              |         |
| Local                         |                                            |                                                              |         |
| Trusted CA                    |                                            | Apply                                                        |         |
| Power Management              |                                            |                                                              |         |

- 3. In the **Certificate Name** field, type a descriptive name for this certificate. If you are using this certificate with TR-069, the name must be "acscert".
- 4. Paste the certificate details between the **BEGIN** and **END** markers.
- 5. Click Apply to commit this certificate.

After you add one certificate, a **Remove** button appears on the **Trusted CA** landing page. Click this button to remove the current certificate and replace it with a new one.

### **Power Management**

Note: This feature is not currently supported.

### Multicast

On this page, you can configure the multicast parameters.

1. In the left navigation menu, click Advanced Setup > Multicast. The following page appears.

| ward thinking                                                                                                    |                                                                                                    |                                |                                     |                    |                                      | SR516a        |
|----------------------------------------------------------------------------------------------------|----------------------------------------------------------------------------------------------------|--------------------------------|-------------------------------------|--------------------|--------------------------------------|---------------|
| Device Info<br>Idvanced Setup<br>Layer2 Interface<br>WAN Service<br>VPN<br>Ethernet Mode<br>LAN<br>NAT<br>Security | Source Specific Mu<br>Multicast Preceden<br>Multicast Strict Gro<br>Enforcement:<br>IGMP Configuration<br>Enter IGMP protocol | lticast:<br>ce:<br>buping<br>n | Disable V<br>Disable V<br>Disable V | wer value, higt    | her priority<br>fy default values sh | own below.    |
| Parental Control                                                                                                   | Default Varsiani                                                                                                    |                                | 1                                   |                    |                                      |               |
| Quality of Service                                                                                                 | Ouery Interval (e)                                                                                                    |                                | 125                                 |                    |                                      |               |
| Douting of Service                                                                                                 | Query Response Int                                                                                                    | terval                         |                                     | _                  |                                      |               |
| DAIC                                                                                                    | (1/10s):<br>Robustness Interval<br>(1/10s):<br>Robustness Value:<br>Maximum Multicast Groups:<br>Maximum Multicast Data       |                                | 100                                 |                    |                                      |               |
| DCL                                                                                                    |                                                                                                    |                                | 10                                  |                    |                                      |               |
| UD-D                                                                                                    |                                                                                                    |                                | 2                                   |                    |                                      |               |
| OPRP Design                                                                                                    |                                                                                                    |                                | 25                                  |                    |                                      |               |
| UNS PTOXY                                                                                                    |                                                                                                    |                                | 10                                  | _                  |                                      |               |
| Interface Grouping                                                                                                 | Sources (for IGMPv3                                                                                                    | 3):                            |                                     |                    |                                      |               |
| IP lunnet                                                                                                    | Maximum Multicast Group<br>Members:                                                                                           |                                | 25                                  |                    |                                      |               |
| Certificate                                                                                                    | Fast Leave Enable:                                                                                                    |                                |                                     |                    |                                      |               |
| Power Management                                                                                                   |                                                                                                    |                                |                                     |                    |                                      |               |
| Multicast                                                                                                    | IGMP Group Excep                                                                                                    | tion Lis                       | interest between                    |                    |                                      |               |
| fireless                                                                                                    | Group Address                                                                                                    | Mask.                          | Mask bits                           | emove              |                                      |               |
| lagnostics                                                                                                    | 224.0.0.0                                                                                                    | 255.2                          | 255.255.0                           |                    |                                      |               |
| agnostics Tools                                                                                                    | 239.255.255.250                                                                                                    | 255.25                         | 55.255.255                          |                    |                                      |               |
| anagement                                                                                                    | 224.0.255.135                                                                                                    | 255.25                         | 55.255.255                          |                    |                                      |               |
| ogout                                                                                                    |                                                                                                    | [                              |                                     | Add .              |                                      |               |
|                                                                                                    | Description of the second                                                                                                    | L                              |                                     |                    |                                      |               |
|                                                                                                    | MLD Configuration<br>Enter MLD protocol<br>shown below.                                                                       | (IPv6 M                        | ulticast) confi                     | guration fields if | you want modify de                   | efault values |

2. Fill in the fields, using the information in the table below. The fields provided for the IGMP and MLD configurations are largely the same.

- 3. To create or remove exceptions in the Group Exception List table, follow the instructions in Managing group exception lists.
- 4. Click Apply/Save to save and apply the settings.

| Field Name                                     | Description                                                                                                    |
|------------------------------------------------|----------------------------------------------------------------------------------------------------|
| Source Specific Mult-<br>icast                 | Select whether a specific multicast source is used. Options are <b>Disable</b> and <b>Enable</b> . The default is <b>Dis</b> -<br>able.                                                                                                    |
| Multicast Precedence                           | Select whether IGMP packets are given priority handling and at what level. Options are:                                                                                                    |
|                                                | <ul> <li>Enable: IGMP packets are prioritized using the multicast precedence value. The lower the multicast precedence value, the higher that IGMP packets will be placed in the queue.</li> <li>Disable: IGMP packets are not prioritized. This is the default.</li> </ul>                        |
| Multicast Strict Group-<br>ing Enforcement     | Select whether to enforce strict key management rules. Options are <b>Enable</b> and <b>Disable</b> . The default is <b>Disable</b> .                                                                                                    |
| IGMP Configuration and                         | MLD Configuration sections                                                                                                    |
| Default Version                                | Enter the supported IGMP version. Options are 1 - 3.                                                                                                    |
| Query Interval                                 | Enter the interval at which the multicast router sends a query messages to hosts, expressed in seconds.                                                                                                    |
|                                                | If you enter a number below <b>128</b> , the value is used directly. If you enter a number above <b>128</b> , it is interpreted as an exponent and mantissa.                                                                                                    |
| Query Response Inter-<br>val                   | Upon receiving a query packet, a host begins counting down seconds, from a random number. When the timer expires, the host sends its report.                                                                                                    |
|                                                | Enter the maximum number of seconds that a host can pick to count down from.                                                                                                    |
| Robustness Interval                            | ( <i>Applies to IGMP configuration only</i> ) Enter the maximum response time within which the host must respond to the Out of Sequence query from the router. The default is <b>10</b> seconds.                                                                                                   |
| Last Member Query<br>Interval                  | ( <i>Applies to MLD configuration only</i> ) Enter the maximum response time within which the host must respond to the Out of Sequence query from the router. The default is <b>10s</b> .                                                                                                    |
|                                                | IGMP uses this value when the router receives an IGMPv2 Leave report indicating at least one host wants to leave the group. Upon receiving the Leave report, the router verifies whether the interface is configured for IGMP Immediate Leave. If not, the router sends the out-of-sequence query. |
| Robustness Value                               | Enter the value representing the complexity of the query. The greater the value, the more robust the query. Options are $2 - 7$ .                                                                                                    |
| Maximum Multicast<br>Groups                    | Enter the maximum number of groups allowed. The default is <b>25</b> for IGMP and <b>10</b> for MLD.                                                                                                    |
| Maximum Multicast Data<br>Sources (for IGMPv3) | Enter the maximum number of data sources allowed. Options are <b>1</b> - <b>24</b> .                                                                                                    |
| Maximum Multicast<br>Group Members             | Enter the maximum number of multicast groups that can be joined on a port or group of ports.                                                                                                    |

| Field Name        | Description                                                                                                    |
|-------------------|----------------------------------------------------------------------------------------------------|
| Fast Leave Enable | Select whether the IGMP proxy removes group members immediately without sending a query.<br>Options are:                                                                             |
|                   | <ul> <li>Enabled: Group members are removed immediately. This is the default.</li> <li>Disabled: Group members are removed after a query is sent and a response received.</li> </ul> |

### Managing group exception lists

You can manage exceptions for multicast groups using the IGMP Group Exception List or MLD Group Exception List tables. The first two entries are created by default; you cannot change these entries.

To add an exception, type the IP address in the Group Address field, enter the mask information in the Mask / Mask bits field, and then click Add.

To remove an exception, click the **Remove** check box next to it and then click the **Remove** Checked Entries button. The list refreshes.

Click Apply / Save to implement your changes.
### Wireless

In this section, you can configure the wireless interface settings for your gateway, including basic and advanced settings, MAC filtering, and wireless bridging.

### **Basic**

On this page, you can configure basic features of the WiFi LAN interface. You can enable or disable the WiFi LAN interface, hide the network from active scans, set the WiFi network name (also known as SSID) and restrict the channel set based on country requirements.

1. In the left navigation bar, click Wireless. The following page appears, showing the information for the 5 GHz band.

| ward thinking                                                                                                    | 1                                                            |                                                                                                    |                                                                 |                                                |                                                   |                             |                                   | SR51                        | 6ac          |
|----------------------------------------------------------------------------------------------------|--------------------------------------------------------------|----------------------------------------------------------------------------------------------------|-----------------------------------------------------------------|------------------------------------------------|---------------------------------------------------|-----------------------------|-----------------------------------|-----------------------------|--------------|
| levice Info                                                                                                    | Wireless                                                     | s Basic                                                                                                    |                                                                 |                                                |                                                   |                             |                                   |                             |              |
| dvanced Setup<br>Vireless<br>5 GHz Band<br>Basic<br>Seguida                                                      | This page<br>or disable<br>network<br>requirem<br>Click 'App | e allows you to configure<br>e the wireless LAN interfa<br>name (also known as SSI<br>ents.<br>Ny/Save' to configure the | basic feature<br>ice, hide the<br>D) and restr<br>basic wireles | es of the<br>network<br>ict the c<br>ss option | e wireless t<br>k from activ<br>hannel set<br>ns. | AN inte<br>e scans<br>based | rface. Yo<br>s, set th<br>on coun | ou can e<br>e wirele<br>try | enabl<br>Iss |
| MAC Filter                                                                                                    | M Er                                                         | hable Wireless                                                                                                    |                                                                 |                                                |                                                   |                             |                                   |                             |              |
| Wireless Bridge                                                                                                  | Er                                                           | able WiFi Button                                                                                                    |                                                                 |                                                |                                                   |                             |                                   |                             |              |
| Station Info                                                                                                    | Er                                                           | able Wireless Hotspot2.0                                                                                                 | )                                                               |                                                |                                                   |                             |                                   |                             |              |
| 2.4 GHz Band                                                                                                    | D Hi                                                         | de Access Point                                                                                                    |                                                                 |                                                |                                                   |                             |                                   |                             |              |
| Wifi Insight                                                                                                    |                                                              | ients Isolation                                                                                                    |                                                                 |                                                |                                                   |                             |                                   |                             |              |
| agnostics                                                                                                    |                                                              | the second of the size                                                                                                   |                                                                 |                                                |                                                   |                             |                                   |                             |              |
| agnostics Tools                                                                                                  |                                                              | sable WMM Advertise                                                                                                    |                                                                 |                                                |                                                   |                             |                                   |                             |              |
| anagement                                                                                                    | 🗹 Er                                                         | hable Wireless Multicast F                                                                                               | orwarding (V                                                    | VMF)                                           |                                                   |                             |                                   |                             |              |
| Bone                                                                                                    | SSID:                                                        | SmartRG-4287-5G                                                                                                    |                                                                 |                                                |                                                   |                             |                                   |                             |              |
|                                                                                                    | BSSID:                                                       | 3C:90:66:69:42:88                                                                                                    |                                                                 |                                                |                                                   |                             |                                   |                             |              |
|                                                                                                    | Country                                                      | : Q1                                                                                                    |                                                                 |                                                | ~                                                 |                             |                                   |                             |              |
|                                                                                                    | Country<br>RegRev                                            | 910                                                                                                    |                                                                 |                                                |                                                   |                             |                                   |                             |              |
|                                                                                                    | Max<br>Clients:                                              | 20                                                                                                    |                                                                 |                                                |                                                   |                             |                                   |                             |              |
|                                                                                                    | Wireless                                                     | s - Guest/Virtual Access                                                                                                 | Points:                                                         |                                                |                                                   |                             |                                   |                             | _            |
|                                                                                                    | Enabled                                                      | a ssid                                                                                                    | Hidden                                                          | Isolate<br>Clients                             | Enable<br>WMM<br>Advertise                        | Enable<br>WMF               | Enable<br>HSPOT                   | Max<br>Clients              | BSS          |
| and the second second second second second second second second second second second second second second second |                                                              | wID_Guest1                                                                                                    |                                                                 |                                                |                                                   |                             |                                   | 20                          | N/A          |
|                                                                                                    |                                                              | 1                                                                                                    | 10                                                              |                                                |                                                   | R                           | 100                               | [20]                        |              |
|                                                                                                    |                                                              | w0_Guest2                                                                                                    |                                                                 |                                                | - L                                               | 100                         | and the second second             | 20                          | N/A          |

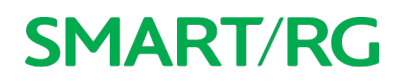

- 2. If you want to view or configure the 2.4GHz band settings, click 2.4 GHZ Band in the left menu.
- 3. Modify the settings as desired, using the information provided in the table below.
- 4. (*Optional*) Define up to three virtual access points for guest access using the information from the Wireless Guest/Virtual Access Points section of the table below.
- 5. Click Apply/Save to commit your settings.

| Field Name                                | Description                                                                                                    |
|-------------------------------------------|----------------------------------------------------------------------------------------------------|
| Enable Wireless                           | This option is selected by default. To <i>disable</i> the wireless feature, clear the checkbox. All other fields on the page are hidden.                                                                                                    |
| Enable WiFi Button                        | This option is selected by default. To <i>disable</i> the gateway's 2.4GHz button, clear the checkbox.                                                                                                    |
| Enable Wireless Hot-<br>spot 2.0          | This option is disabled.                                                                                                    |
| Hide Access Point                         | Click to hide the access point SSID from end users and passive scanning.                                                                                                    |
| Clients Isolation                         | Click to prevent LAN client devices from communicating with one another on the wireless network.                                                                                                    |
| Disable WMM Advertise                     | Click to stop the wireless from advertising Wireless Multimedia (WMM) functionality. Selecting this option can improve transmission performance for voice and video data.                                                                                  |
| Enable Wireless Mult-<br>icast Forwarding | This option is selected by default allowing multicast traffic to be forwarded across wireless clients. This option can improve the quality of video services such as IPTV. To <i>disable</i> Wireless Multicast Forwarding (WMF), clear the checkbox.      |
| SSID                                      | ( <i>Optional</i> ) Enter the WiFi SSID. For security purposes, this identifier should be unique for your system. If your gateway is connected to an ACS, it is recommended that SSID names be be 1 - 32 characters long. Special characters are accepted. |
| BSSID                                     | Displays the Basic Service Set Identifier (BSSID), the MAC address assigned to the wireless router.                                                                                                    |
| Country                                   | This option is set by default and cannot be changed. The wireless channel adjusts to the frequency pro-<br>vision for the selected country.                                                                                                    |
| Country RegRev                            | This option is set to <b>871</b> and cannot be changed.                                                                                                    |
| Max Clients                               | Enter the maximum number of clients that can access the route wirelessly. Options are <b>1</b> through the value set in the <b>Global Max Clients</b> field on the Wireless > Advanced page. The default is <b>20</b> .                                    |
|                                           | Note: Before you can change this setting, you must change the Global Max Clients setting.                                                                                                    |
| Wireless - Guest/Virtua                   | al Access Points section                                                                                                    |
| Enabled                                   | Click to enable a virtual wireless access point for guest access.                                                                                                    |
| SSID                                      | Enter the wireless SSID for guests to use.                                                                                                    |
| Hidden                                    | Click to hide the SSID from being broadcast publicly.                                                                                                    |
| Isolate Clients                           | Click to prevent client PCs from communicating with one another.                                                                                                    |
| Enable WMM Advertise                      | Click to stop the wireless from advertising Wireless Multimedia (WMM) functionality.                                                                                                    |

| Field Name   | Description                                                                |
|--------------|----------------------------------------------------------------------------|
| Enable WMF   | Click to enable Wireless Multicast Forwarding (WMF).                       |
| Enable HSPOT | Click to enable Hotspot 2.0 access.                                        |
| Max Clients  | Enter the maximum number of clients that can connect to this access point. |
| BSSID        | Displays the Basic Service Set Identifier or N/A.                          |

### Security

On this page, you can configure network security settings of a wireless LAN interface, either by using the WiFi Protected Setup (WPS) method or by setting the network authentication mode. For WiFi Protected Setup, the following methods are supported:

- PIN entry: Mandatory method of setup for all WPS-certified devices. Options are:
  - Enter STA PIN: You must enter the (input) station PIN from the client.
    - Use AP PIN: The access point (AP) generates the device PIN.
- **PBC (Push Button Configuration):** Uses a simulated push button in the software. (This is an optional method on wireless clients.)

**Note:** To use the PIN method, you need a Registrar (access point/wireless gateway) to initiate the registration between a new device and an active access point/wireless gateway. The PBC method may also need a Registrar when used in a special case where the PIN is all zeros.

Seven types of network authentication modes are supported: Open, Shared, 802.1X, WPA2, WPA2-PSK, Mixed WPA2/WPA, and Mixed WPA2/WPA-PSK.

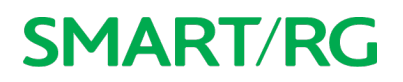

1. In the left navigation bar, click Wireless > 5 GHz Band or 2.4 GHz Band > Security. The following page appears.

| SMART/RC                                                                                                    | J.                                                                                                    | SR516ac                                                                                                    |
|----------------------------------------------------------------------------------------------------|----------------------------------------------------------------------------------------------------|----------------------------------------------------------------------------------------------------|
| Device Info<br>Advanced Setup<br>Wireless<br>5 GHz Band<br>Basic<br>Security<br>MAC Filter<br>Wireless Bridge<br>Advanced | Wireless Security<br>This page allows you to co<br>You may setup configuratio<br>OR<br>through WiFi Protcted Setu<br>Note: When both STA PIN<br>enabled or Mac filter list is<br>WPS Setup<br>Enable WPS | Infigure security features of the wireless LAN interface.<br>on manually<br>up(WPS)<br>and Authorized MAC are empty, PBC is used. If Hide Access Point<br>empty with "allow" chosen, WPS2 will be disabled |
| Station info<br>2.4 GHz Band<br>Wifi Insight<br>Diagnostics<br>Diagnostics Tools<br>Management<br>Logout                  | Add Client (This featur<br>configured)<br>Set Authorized Station                                                                                                    | Enter STA PIN Ouse AP PIN Add Enrolline                                                                                                    |
|                                                                                                    | Set WPS AP Mode<br>Setup AP (Configure a<br>Device PIN                                                                                                    | Configured<br>Il security settings with an external registar)<br>81743438<br>Help                                                                                                    |
|                                                                                                    | Manual Setup AP<br>You can set the network a<br>specify whether a network<br>specify the encryption stre<br>Click 'Apply/Save' when do<br>Select SSID:<br>Network Authentication:                        | uthentication method, selecting data encryption,<br>key is required to authenticate to this wireless network and<br>ngth.<br>ne.<br>SmartRG-4287-5G ~<br>Moxed WPA2/WPA -PSK ~                             |

2. Modify the settings as needed, using the information provided in the field description table below and in the sections that explain each authentication method.

The fields in the WPS Setup section are described in the following table.

| Field Name | Description                                                                                                    |
|------------|----------------------------------------------------------------------------------------------------|
| Enable WPS | This option is enabled by default. To disable WiFi Protected Setup, select Disabled.                                                                                                    |
| Add Client | <ul> <li>(Available for WPA-PSK, WPA2-PSK and Open Network Authentication methods) Select the method for generating the WPS PIN. Options are:</li> <li>Enter STA PIN: Type the input station PIN for the client in the field below the radio button. Click Add Enrollee. The PIN is verified.</li> </ul> |

| Field Name                    | Description                                                                                                    |
|-------------------------------|----------------------------------------------------------------------------------------------------|
|                               | • Use AP PIN: The entry field and the Set Authorized Station MAC field disappear.                                                                                                    |
|                               | Note: If the PIN and Set Authorized Station MAC fields are left blank, the PBC (push-button) mode is automatically made active.                                                                                                    |
| Set Authorized<br>Station MAC | (Available only when Enter STA PIN is selected) Enter the MAC address of the authorized (input) sta-<br>tion in format: xx:xx:xx:xx:xx.                                                                                                    |
| Set WPS AP Mode               | <ul> <li>Select how security is assigned to clients.</li> <li>Configured: The gateway assigns security settings to clients. This is the default.</li> <li>Unconfigured: An external client assigns security settings to the gateway.</li> </ul> |
| Device PIN                    | This value is generated by the access point.                                                                                                    |

- 3. In the Manual Setup AP section, select the SSID for the device that you want to configure. The default is the 5 GHz wireless band defined for your gateway.
- 4. Select the Network Authentication method and then fill in the fields that appear. The default method is Mixed WPA2 / WPA-PSK. Detailed instructions are provided for each method in the following sections:
  - Open and Shared Authentication
  - 802.1X Authentication
  - WPA2 and Mixed WPA2/WPA Authentication
  - WPA2-PSK and Mixed WPA2/WPA-PSK Authentication
- 5. Click Apply/Save to commit your changes.

### **Open and Shared Authentication**

The same configuration fields apply for both **Shared** and **Open** authentication types except that **WEP Encryption** is enabled by default for the **Shared** method.

The following fields appear when you select **Open** or **Shared** in the **Network Authentication** field and **WEP Encryption** is enabled.

| Manual Setup AP                                                                                                    |                                                                                                    |
|----------------------------------------------------------------------------------------------------|----------------------------------------------------------------------------------------------------|
| You can set the network a<br>specify whether a network<br>specify the encryption stre<br>Click 'Apply/Save' when do | uthentication method, selecting data encryption,<br>: key is required to authenticate to this wireless network and<br>ngth.<br>ne.                                   |
| Select SSID:                                                                                                    | SmartRG-4287-5G V                                                                                                    |
| Network Authentication:                                                                                             | Open ~                                                                                                    |
| WEP Encryption:                                                                                                    | Enabled Y                                                                                                    |
| Encryption Strength:                                                                                                | 128-bit 🗸                                                                                                    |
| Current Network Key:                                                                                                | 1 ~                                                                                                    |
| Network Key 1:                                                                                                    | 1234567890123                                                                                                    |
| Network Key 2:                                                                                                    | 1234567890123                                                                                                    |
| Network Key 3:                                                                                                    | 1234567890123                                                                                                    |
| Network Key 4:                                                                                                    | 1234567890123                                                                                                    |
|                                                                                                    | Enter 13 ASCII characters or 26 hexadecimal digits for 128-bit<br>encryption keys<br>Enter 5 ASCII characters or 10 hexadecimal digits for 64-bit<br>encryption keys |
|                                                                                                    | Apply/Save                                                                                                    |

Modify the fields as needed and then click Apply/Save.

| Field Name          | Description                                                                                                    |
|---------------------|----------------------------------------------------------------------------------------------------|
| WEP Encryption      | Select the Wired Equivalent Privacy (WEP) mode. Options are <b>Enabled</b> and <b>Disabled</b> . The default is <b>Disabled</b> for <b>Open</b> authentication and <b>Enabled</b> for <b>Shared</b> authentication. |
| Encryption Strength | Select the length of the encryption method. Options are <b>128-bit</b> and <b>64-bit</b> . <b>128-bit</b> is the default and is the more robust option for security.                                                |
| Current Network Key | Select which of the four keys is presently in effect.                                                                                                    |
| Network Key 1-4     | Enter up to four encryption keys using the on-screen instructions to achieve the desired security strength.                                                                                                    |

### 802.1X Authentication

The following fields appear when you select 802.1X in the Network Authentication field. WPS is disabled for this method.

| Manual Setup AP                                                                                                    |                                                                                                    |  |
|----------------------------------------------------------------------------------------------------|----------------------------------------------------------------------------------------------------|--|
| You can set the network authentication method, selecting data encryption, specify whether a network key is required to authenticate to this wireless network and specify the encryption strength.<br>Click 'Apply/Save' when done. |                                                                                                    |  |
| Select SSID:                                                                                                    | SmartRG-06f1-5G 🗸                                                                                                    |  |
| Network Authentication:                                                                                                    | 802.1X V                                                                                                    |  |
| RADIUS Server IP Address:<br>RADIUS Port:<br>RADIUS Key:<br>WEP Encryption:<br>Encryption Strength:<br>Current Network Key:<br>Network Key 1:<br>Network Key 2:<br>Network Key 3:<br>Network Key 4:                                | 0.0.0.0<br>1812<br>Enabled ~<br>128-bit ~<br>2 ~<br>1234567890123<br>1234567890123<br>1234567890123<br>1234567890123<br>Enter 13 ASCII characters or 26 hexadecimal digits<br>for 128-bit encryption keys<br>Enter 5 ASCII characters or 10 hexadecimal digits<br>for 64-bit encryption keys |  |
|                                                                                                    | Appty/Save                                                                                                    |  |

Modify the fields as needed, using the information provided in the table below, and then click Apply/Save.

| Field Name                  | Description                                                                                                    |
|-----------------------------|----------------------------------------------------------------------------------------------------|
| RADIUS Server IP<br>address | Enter the IP address of the RADIUS (Remote Authentication Dial In User Service) server associated with your network. RADIUS server is used to authenticate the hosts on the wireless network.                          |
| RADIUS Port                 | Enter the port number for the RADIUS server. Port 1812 is the default and the current standard for RADIUS authentication per the IETF RFC 2865. Older servers may use port 1645. Options are <b>1</b> - <b>65535</b> . |
| RADIUS Key                  | (Optional) Enter the encryption key if needed to authenticate to the specified RADIUS server.                                                                                                    |
| WEP Encryption              | This option is set to <b>Enabled</b> and cannot be changed. It enables WEP (Wired Equivalent Privacy) mode.                                                                                                    |
| Encryption Strength         | Select the length of the encryption method. Options are <b>128-bit</b> and <b>64-bit</b> . <b>128-bit</b> is the default and is the more robust option for security.                                                   |
| Current Network Key         | Select which of the four keys is presently in effect. The default is <b>2</b> .                                                                                                    |
| Network Key 1-4             | Enter up to two encryption keys using the on-screen instructions to achieve the desired security strength. Network Keys 1 & 4 are set automatically and cannot be changed.                                             |

### WPA2 and Mixed WPA2/WPA Authentication

The following fields appear when you select WPA2 or Mixed WPA2/WPA in the Network Authentication field.

| You can set the network aut                                                                | thentication method, selecting data encryption                             |
|--------------------------------------------------------------------------------------------|----------------------------------------------------------------------------|
| specify whether a network a<br>specify the encryption stren<br>Click 'Apply/Save' when don | key is required to authenticate to this wireless network and<br>gth.<br>e. |
| Select SSID:                                                                               | SmartRG-4287-5G 🗸                                                          |
| Network Authentication:                                                                    | WPA2 ~                                                                     |
| Protected Management<br>Frames:                                                            | Disabled ~                                                                 |
| WPA2 Preauthentication:                                                                    | Disabled ~                                                                 |
| Network Re-auth Interval:                                                                  | 36000                                                                      |
| WPA Group Rekey Interval:                                                                  | 0                                                                          |
| RADIUS Server IP Address:                                                                  | 0.0.0.0                                                                    |
| RADIUS Port:                                                                               | 1812                                                                       |
| RADIUS Key:                                                                                |                                                                            |
| WPA/WAPI Encryption:                                                                       | AES 🗸                                                                      |
| WEP Encryption:                                                                            | Disabled ~                                                                 |
|                                                                                            | Apply/Save                                                                 |

Modify the fields as needed, using the information provided in the table below, and then click Apply/Save.

| Field Name                     | Description                                                                                                    |
|--------------------------------|----------------------------------------------------------------------------------------------------|
| Protected Management<br>Frames | Select whether management frames are protected. Options are <b>Disabled</b> , <b>Capable</b> , and <b>Required</b> . The default is <b>Disabled</b> .                                                                                    |
| WPA2 Preauthentication         | Select whether clients can pre-authenticate with the gateway while still connected to another AP. Options are <b>Enabled</b> and <b>Disabled</b> . The default is <b>Disabled</b> .                                                      |
| Network Re-Auth Interval       | Enter the interval at which the client must re-authenticate with the gateway. The default is <b>36000</b> seconds (10 hours).                                                                                                    |
| WPA Group Rekey Interval       | Enter the frequency at which the gateway automatically updates the group key and sends it to con-<br>nected LAN client devices. Options are <b>0</b> - <b>65535</b> seconds. The default is <b>0</b> .                                   |
| RADIUS Server IP address       | Enter the IP address of the RADIUS (Remote Authentication Dial In User Service) server associated with your network.                                                                                                    |
| RADIUS Port                    | Enter the port number for the RADIUS server. Options are <b>1</b> - <b>65535</b> . Port <b>1812</b> is the default and is the current standard for RADIUS authentication per the IETF RFC 2865. Older servers may use port <b>1645</b> . |
| RADIUS Key                     | (Optional) Enter the encryption key needed to authenticate to the specified RADIUS Server.                                                                                                    |
| WPA/WAPI Encryption            | Select the encryption standard. This field is displays the option most compatible with the selected network authentication method. Options are:                                                                                          |

| Field Name     | Description                                                                                                    |
|----------------|----------------------------------------------------------------------------------------------------|
|                | <ul> <li>AES: Advanced Encryption Standard. This is the default.</li> <li>TKIP+AES: AES combined with TKIP (Temporary Key Integrity Protocol) allows access by either standard.</li> </ul> |
| WEP Encryption | This option is set to <b>Disabled</b> and cannot be changed.                                                                                                    |

### WPA2-PSK and Mixed WPA2/WPA-PSK Authentication

The following fields appear when you select WPA2-PSK or Mixed WPA2/WPA-PSK in the Network Authentication field.

| Manual Setup AP                                                                                                    |                                                       |                                                                              |
|----------------------------------------------------------------------------------------------------|-------------------------------------------------------|------------------------------------------------------------------------------|
| You can set the network au<br>specify whether a network k<br>specify the encryption stren<br>Click 'Apply/Save' when don | thentication meth<br>key is required to<br>gth.<br>e. | nod, selecting data encryption,<br>authenticate to this wireless network and |
| Select SSID:                                                                                                    | SmartRG-4287-5                                        | G ~                                                                          |
| Network Authentication:                                                                                                  | WPA2 -PSK                                             | ~                                                                            |
| Protected Management<br>Frames:                                                                                          | Disabled ~                                            |                                                                              |
| WPA/WAPI passphrase:                                                                                                    | •••••                                                 | Click here to display                                                        |
| WPA Group Rekey Interval:                                                                                                | 0                                                     |                                                                              |
| WPA/WAPI Encryption:                                                                                                    | AES ~                                                 |                                                                              |
| WEP Encryption:                                                                                                    | Disabled ~                                            |                                                                              |
|                                                                                                    |                                                       |                                                                              |
|                                                                                                    | Apply/Save                                            |                                                                              |

Modify the fields as needed, using the information provided in the table below, and then click Apply/Save.

| Field Name                     | Description                                                                                                    |
|--------------------------------|----------------------------------------------------------------------------------------------------|
| Protected Management<br>Frames | Select whether management frames are protected. Options are <b>Disabled</b> , <b>Capable</b> , and <b>Required</b> . The default is <b>Disabled</b> .     |
| WPA/WAPI passphrase            | Enter the security password to be used by this security configuration. When you click Click here to display, the passphrase appears in a separate window. |
| WPA Group Rekey Inter-<br>val  | Enter the frequency at which the gateway automatically updates the group key and sends it to con-<br>nected LAN client devices. The default is <b>0</b> . |
| WPA/WAPI Encryption            | Select the encryption standard. This field is displays the option most compatible with the selected network authentication method. Options are:           |
|                                | <ul> <li>AES: Advanced Encryption Standard.</li> <li>TKIP+AES: AES combined with TKIP (Temporary Key Integrity Protocol).</li> </ul>                      |
| WEP Encryption                 | This option is set to <b>Disabled</b> and cannot be changed. It disables WEP (Wired Equivalent Privacy) mode.                                             |

### **MAC Filter**

On this page, you can configure whether wireless clients are allowed to access the wireless network of the wireless gateway.

1. In the left navigation bar, click Wireless > MAC Filter. The following page appears.

| 5°           |                                                                                  |                                                                                                    |                                                                                                    | SR516ac                                                                                                 |
|--------------|----------------------------------------------------------------------------------|----------------------------------------------------------------------------------------------------|----------------------------------------------------------------------------------------------------|----------------------------------------------------------------------------------------------------|
| Wireless M   | AC Filter                                                                        |                                                                                                    |                                                                                                    |                                                                                                    |
| Select SSID: | SmartRG-42                                                                       | 87-5G ~                                                                                                |                                                                                                    |                                                                                                    |
|              |                                                                                  |                                                                                                    |                                                                                                    |                                                                                                    |
| MAC Restrict | ۲                                                                                | 0                                                                                                    | 0                                                                                                    | Note: If 'allow' is chosen and ma                                                                       |
| Mode:        | Disabled                                                                         | Allow                                                                                                  | Deny                                                                                                    | filter is empty, WPS will be disable                                                                    |
|              |                                                                                  |                                                                                                    |                                                                                                    |                                                                                                    |
| MAC Address  | Remove                                                                           |                                                                                                    |                                                                                                    |                                                                                                    |
|              |                                                                                  |                                                                                                    |                                                                                                    |                                                                                                    |
| Add Remove   |                                                                                  |                                                                                                    |                                                                                                    |                                                                                                    |
|              |                                                                                  |                                                                                                    |                                                                                                    |                                                                                                    |
|              | Wireless M<br>Select SSID:<br>MAC Restrict<br>Mode:<br>MAC Address<br>Add Remove | Wireless MAC Filter<br>Select SSID: SmartRG-42<br>MAC Restrict<br>Mode: Disabled<br>MAC Address Remove | Wireless MAC Filter<br>Select SSID: SmartRG-4287-5G V<br>MAC Restrict (*)<br>Mode: Disabled Allow<br>MAC Address Remove | Wireless MAC Filter<br>Select SSID: SmartRG-4287-5G ✓<br>MAC Restrict  MAC Restrict  MAC Address Remove |

- 2. In the Select SSID field, select the access point that you want to configure.
- 3. Select the MAC Restrict Mode. Options are:
  - **Disabled**: Disable wireless MAC address filtering. This is the default.
  - Allow: Allow the wireless clients in the MAC Address list to access the wireless network.

Note: For this option to work, you must add at least one MAC address to this page.

- Deny: Reject requests from the wireless clients in the MAC Address list to access the wireless network.
- 4. To add a MAC Address to the filter list:
  - a. Click Add. The following page appears.

| SMART/RC                                                                     | SR516ac                                                                                                    |
|------------------------------------------------------------------------------|----------------------------------------------------------------------------------------------------|
| Device Info<br>Advanced Setup<br>Wireless<br>5 GHz Band<br>Basic<br>Security | Wireless MAC Filter Enter the MAC address and click 'Apply/Save' to add the MAC address to the wireless MAC address filters. MAC Address:                                                                                                    |
| Wireless Bridge                                                              | a state of the state of the sta |

- b. Enter the MAC address of the wireless client.
- c. Click Apply/Save to save the address to the list. You are returned to the Wireless MAC Filter landing page.

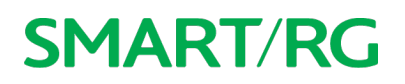

5. To remove a MAC address from the list, click the **Remove** check box next to it and then click the **Remove** button. The list refreshes.

### Wireless Bridge

On this page, you can configure the wireless bridge features of the wireless LAN interface.

1. In the left navigation menu, click Wireless > Wireless Bridge. The following page appears.

| rward thinking                                                                                                    | 5                                                                                                    | SR516ac                                                                                                    |
|----------------------------------------------------------------------------------------------------|----------------------------------------------------------------------------------------------------|----------------------------------------------------------------------------------------------------|
| Device Info                                                                                                    | Wireless Bridge                                                                                                    |                                                                                                    |
| Advanced Setup<br>Wireless<br>5 GHz Band<br>Basic<br>Security<br>MAC Filter<br>Wireless Bridge<br>Advanced<br>Station Info<br>2.4 GHz Band<br>Wifi Insight<br>Diagnostics<br>Diagnostics Tools<br>Management | This page allows you to configure wireless bridge fea<br>interface. Select Disabled in Bridge Restrict which disa<br>restriction. Any wireless bridge will be granted access<br>Enabled(Scan) enables wireless bridge restriction. Or<br>Remote Bridges will be granted access.<br>Click "Refresh" to update the remote bridges. Wait fo<br>Click "Apply/Save" to configure the wireless bridge op<br>Bridge Restrict:<br>Remote Bridges MAC Address: | tures of the wireless LAN<br>ables wireless bridge<br>s. Selecting Enabled or<br>nly those bridges selected in<br>or few seconds to update.<br>ptions. |

2. Modify the fields as needed, using the information provided in the table below.

| Field Name                    | Description                                                                                                    |
|-------------------------------|----------------------------------------------------------------------------------------------------|
| Bridge Restrict               | <ul> <li>Enable or disable the bridge restrict function for MAC addresses in the Remote Bridges MAC</li> <li>Address field. Options are: <ul> <li>Enabled: Allow only those bridges selected in the Remote Bridges MAC Address table to access the wireless LAN. This is the default.</li> </ul> </li> </ul> |
|                               | <ul> <li>Enabled (Scan): Allow only those bridges selected in the Remote Bridges MAC Address table to access the wireless LAN but the scanning feature is active.</li> <li>Disabled: Disable the wireless MAC address filtering function. Any wireless bridge can access the wireless LAN.</li> </ul>        |
| Remote Bridges<br>MAC Address | Enter up to four MAC addresses for the remote bridges that are allowed to access the wireless LAN.                                                                                                    |

3. Click Apply/Save to save your settings.

### Advanced

On this page, you can configure the advanced features of the wireless LAN interface. You can select a particular channel on which to operate, force the transmission rate to a desired speed, set the fragmentation threshold, the RTS threshold, the wakeup interval for clients in power-save mode, and more.

**Note:** The default settings work for most environments. It is recommended that only experienced users change settings on this page.

1. In the left navigation bar, click Wireless > Advanced. The following page appears.

| rd thinking                                             |                                                                                                    |                                                                                                    | SF                                                                                                    | 8516ac                                      |
|---------------------------------------------------------|----------------------------------------------------------------------------------------------------|----------------------------------------------------------------------------------------------------|----------------------------------------------------------------------------------------------------|---------------------------------------------|
| vice Info<br>vanced Setup<br>eless<br>GHz Band<br>Basic | Wireless Advanced<br>This page allows you to con<br>select a particular channel o<br>speed, set the fragmentatio<br>clients in power-save mode,<br>set whether short or long po | figure advanced feature<br>n which to operate, foro<br>n threshold, set the RTS<br>set the beacon interval<br>reambles are used. | s of the wireless LAN interface.<br>Se the transmission rate to a par<br>5 threshold, set the wakeup inte<br>1 for the access point, set XPress | You can<br>ticular<br>rval for<br>s mode ar |
| Security                                                | Click Apply/Save to configur                                                                                                    | re the advanced wireles                                                                                                    | s options.                                                                                                    |                                             |
| MAC Filter                                              | Band:                                                                                                    | SGHz V                                                                                                    |                                                                                                    |                                             |
| Wirelass Pridao                                         | Channel:                                                                                                    | Auto ~                                                                                                    | Current: 161                                                                                                    |                                             |
| Advanced                                                | Auto Channel Timer(min)                                                                                                    | 15                                                                                                    |                                                                                                    |                                             |
| Advanced                                                | 802.11n/EWC:                                                                                                    | Auto ~                                                                                                    |                                                                                                    |                                             |
| Station into                                            | Bandwidth:                                                                                                    | 40 MHz ~                                                                                                    | Current: 40MHz                                                                                                    |                                             |
| .4 GHz Band                                             | Control Sideband:                                                                                                    | Lower ~                                                                                                    | Current: Upper                                                                                                    |                                             |
| vifi Insight                                            | 802.11n Rate:                                                                                                    | Auto                                                                                                    | ~                                                                                                    |                                             |
| gnostics                                                | 802.11n Protection:                                                                                                    | Auto ~                                                                                                    |                                                                                                    |                                             |
| gnostics Tools                                          | Support 802.11n Client                                                                                                    | 011                                                                                                    |                                                                                                    |                                             |
| nagement                                                | Only:                                                                                                    | Off V                                                                                                    |                                                                                                    |                                             |
| out                                                     | RIFS Advertisement:                                                                                                    | Auto ~                                                                                                    |                                                                                                    |                                             |
|                                                         | OBSS Co-existance:                                                                                                    | Disable ~                                                                                                    |                                                                                                    |                                             |
|                                                         | RX Chain Power Save:                                                                                                    | Enable ~                                                                                                    | Power Save status:                                                                                                    | Low                                         |
|                                                         | RX Chain Power Save Quiet<br>Time:                                                                                                    | 10                                                                                                    |                                                                                                    | PON                                         |
|                                                         | RX Chain Power Save PPS:                                                                                                    | 10                                                                                                    |                                                                                                    |                                             |
|                                                         | 54g Rate:                                                                                                    | 6 Mbps ~                                                                                                    |                                                                                                    |                                             |
|                                                         | Multicast Rate:                                                                                                    | Auto ~                                                                                                    |                                                                                                    |                                             |
|                                                         | Basic Rate:                                                                                                    | Default ~                                                                                                    |                                                                                                    |                                             |
|                                                         | Fragmentation Threshold:                                                                                                    | 2346                                                                                                    |                                                                                                    |                                             |
|                                                         | RTS Threshold:                                                                                                    | 2347                                                                                                    |                                                                                                    |                                             |
|                                                         | DTIM Interval:                                                                                                    | 1                                                                                                    |                                                                                                    |                                             |
|                                                         | Beacon Interval:                                                                                                    | 100                                                                                                    |                                                                                                    |                                             |
|                                                         | Global Max Clients:                                                                                                    | 80                                                                                                    |                                                                                                    |                                             |
|                                                         | XPress Technology:                                                                                                    | Enable V                                                                                                    |                                                                                                    |                                             |
|                                                         | Transmit Power Level:                                                                                                    | 24 dBm (250 mw) ~                                                                                                    |                                                                                                    |                                             |
|                                                         | WMM(Wi-Fi Multimedia):                                                                                                    | Enabled ~                                                                                                    |                                                                                                    |                                             |
|                                                         | WMM No Acknowledgement:                                                                                                    | Disabled ~                                                                                                    |                                                                                                    |                                             |
|                                                         | WMM APSD:                                                                                                    | Enabled ~                                                                                                    |                                                                                                    |                                             |
|                                                         | Beamforming Transmission<br>(BFR):<br>Beamforming Recention                                                                                                    | Disabled ~                                                                                                    |                                                                                                    |                                             |
|                                                         | (BFE):                                                                                                    | Disabled ~                                                                                                    |                                                                                                    |                                             |
|                                                         | Band Steering:                                                                                                    | Disabled ~                                                                                                    |                                                                                                    |                                             |
|                                                         | Enable Traffic Scheduler:                                                                                                    | Disable ~                                                                                                    |                                                                                                    |                                             |
|                                                         | Aistima Fairmann                                                                                                    | Enable                                                                                                    |                                                                                                    |                                             |

- 2. Modify the fields as needed, using the information in the following table.
- 3. Click Apply/Save to commit your changes.

| Field Name                  | Description                                                                                                    |
|-----------------------------|----------------------------------------------------------------------------------------------------|
| Band                        | The only option for this field is the band selected in the left menu.                                                                                                    |
| Channel                     | Select the Wi-Fi channel you want to use. The current channel number displays to the right of the field. For the 5GHz band, options are <b>Auto</b> and <b>36</b> through <b>157</b> . For the 2.4GHz band, options are <b>Auto</b> and <b>1 - 7</b> . The default is <b>Auto</b> .                                                                                                    |
|                             | All devices in your wireless network must use the same channel in order to work correctly.                                                                                                    |
| Auto Channel Timer<br>(min) | Enter the frequency (in minutes) at which the gateway scans channels for interference. If a threshold of inference is detected, a new channel will be selected automatically. Options are <b>0</b> - <b>65535</b> minutes. The default is <b>15</b> minutes.                                                                                                    |
| 802.11n/EWC                 | Select whether to enable this standard. Options are Auto and Disabled. The default is Auto.                                                                                                    |
|                             | For detailed information about this standard, refer to IEEE 802.11n Draft 2.0.                                                                                                    |
| Bandwidth                   | Select the operating bandwidth. Options are <b>20 MHz</b> and <b>40 MHz</b> . The default is <b>40MHz</b> . The current bandwidth setting displays to the right of the field.                                                                                                    |
| Control Sideband            | Select whether to use the lower or upper bands. Options are <b>Lower</b> and <b>Upper</b> . The default is <b>Lower</b> .                                                                                                    |
| 802.11n rate                | Select the desired physical transmission rate. The rate of data transmission should be set depending<br>on the speed of your wireless network. You can select from a range of transmission speeds (0 - 15),<br>select <b>Use 54g Rate</b> , or select <b>Auto</b> to have the gateway automatically use the fastest possible data<br>rate and enable the <b>Auto-Fallback</b> feature. Auto-Fallback will negotiate the best possible con-<br>nection speed between the gateway and a wireless client. The default is <b>Auto</b> . |
| 802.11n protection          | Select whether to enable 802.11n and legacy clients to both work effectively on the network.<br>Options are:                                                                                                    |
|                             | <ul> <li>Auto: Provides maximum security but produces a noticeable impact on throughput. With this option, RTS/CTS behavior permits legacy clients to become aware of 802.11n transmit times, but decreases overall throughput. This is the default.</li> <li>Off: Provides better throughput.</li> </ul>                                                                                                    |
| Support 802.11n client only | Select whether to restrict 802.11b/g clients from accessing the gateway. Options are <b>On</b> and <b>Off</b> . The default is <b>Off</b> .                                                                                                    |
| RIFS Advertisement          | RIFS (Reduced InterFrame Speed) is the time in micro seconds by which the multiple transmissions from a single station is separated. This option Improves performance by reducing dead time required between OFDM transmission. Options are <b>Auto</b> and <b>Off</b> . The default is <b>Auto</b> .                                                                                                    |
| OBSS Co-Existence           | Coexistence of Overlapping Basic Service Sets (OBSS) prevents overlapping in the 20 MHz and 40 MHz frequencies. Options are:                                                                                                    |
|                             | • Enable: The gateway automatically reverts to 20 MHz channel bandwidth when another WiFi network within 2 channels of its own channel is detected or when a client device with its 40                                                                                                    |

| Field Name                        | Description                                                                                                    |
|-----------------------------------|----------------------------------------------------------------------------------------------------|
|                                   | <ul> <li>MHz Intolerant bit set is detected.</li> <li>Disable: The gateway advertises and operates in 40 MHz mode regardless of how other nearby networks are configured. This is the default.</li> </ul>                                                                                                    |
| RX Chain Power Save               | Select whether power-save mode is enabled. Options are <b>Disable</b> and <b>Enable</b> . The default is <b>Enable</b> .                                                                                                    |
|                                   | Note: Before setting this parameter, make sure that 802.11n/EWC is set to Auto.                                                                                                    |
| RX Chain Power Save<br>Quiet Time | Enter the number of minutes that will elapse before quiet time begins. The default is <b>10</b> minutes.                                                                                                    |
| RX Chain Power Save PPS           | Enter the throughput threshold (in seconds) for when the router engages power save mode after the quiet time period has elapsed. The default is <b>10</b> seconds.                                                                                                    |
| 54g Rate                          | This option is set to <b>1 Mbps</b> and cannot be changed.                                                                                                    |
| Multicast rate                    | Select the multicast transmission rate for the network according to the speed of your wireless net-<br>work. Select from a range of transmission speeds or select <b>Auto</b> to have the gateway automatically<br>use the fastest possible data rate and enable the <b>Auto-Fallback</b> feature. Auto-Fallback will nego-<br>tiate the best possible connection speed between the gateway and a wireless client. |
|                                   | Options are <b>Auto</b> and <b>1</b> - <b>54</b> Mbps. The default value is <b>Auto</b> .                                                                                                    |
| Basic Rate                        | Select the basic transmission rate ability for the AP. Options are <b>Default</b> , <b>All</b> , <b>1 &amp; 2 Mbps, and 1 &amp; 2</b> & <b>5.5 &amp; 6 &amp; 11 &amp; 12 &amp; 24 Mbps.</b> The default is <b>Default</b> .                                                                                                    |
| Fragmentation Threshold           | Enter the size at which packets will be fragmented into smaller units. The primary consideration for this setting is the size/capability of the circuit. Options are <b>256</b> - <b>2346</b> bytes. The default is <b>2346</b> bytes.                                                                                                    |
|                                   | <b>Note:</b> A high packet error rate is an indication that a slightly increased fragmentation threshold is needed. When possible, the default value of <b>2346</b> bytes should be maintained. Poor throughput is a likely result of setting this threshold too low.                                                                                                    |
| RTS Threshold                     | The gateway sends Request to Send (RTS) frames to a particular receiving station and negotiates the sending of a data frame. After receiving an RTS, the wireless station responds with a Clear to Send (CTS) frame to acknowledge the right to begin transmission.                                                                                                    |
|                                   | If a packet is smaller than this setting, the WLAN client hardware does not invoke its RTS/CTS mech-<br>anism. Options are <b>256</b> - <b>2347</b> bytes.                                                                                                    |
|                                   | The default value of <b>2347</b> (disabled) should be left in place unless you encounter inconsistent data flow. In that case, make small reductions to this value until the issue is resolved.                                                                                                    |
| DTIM Interval                     | Enter the Delivery Traffic Indication Message (DTIM or Beacon rate) countdown variable used to indic-<br>ate when the next window is available to client devices for listening to buffered broadcast and mul-<br>ticast messages. Options are <b>1</b> - <b>255</b> . The default is <b>1</b> .                                                                                                    |
| Beacon Interval                   | Beacon information packets are sent from a connected device to all other devices where it<br>announces its availability and readiness. A beacon interval is the period of time (sent with the                                                                                                    |

| Field Name                          | Description                                                                                                    |
|-------------------------------------|----------------------------------------------------------------------------------------------------|
|                                     | beacon) that the device waits before sending the beacon again.                                                                                                    |
|                                     | Enter the time interval (in milliseconds) between beacon transmissions. Options are <b>1</b> - <b>65535</b> ms.<br>The default is <b>100</b> ms, which is recommended.                                                                                                    |
| Global Max Clients                  | Enter the maximum number of clients that can assess this wireless network at one time. The max-<br>imum for 5 GHz is <b>80</b> ; the maximum for 2.4 GHz is <b>128</b> . The default is the maximum.                                                                                                    |
|                                     | <b>Note:</b> You must change this field before you can change the Max Clients on the Wireless > Basic. page.                                                                                                    |
| Xpress™ Technology                  | Select whether to enable Xpress Technology, a special accelerating technology for IEEE802.11g.<br>Options are <b>Enable</b> and <b>Disable</b> . The default is <b>Enable</b> .                                                                                                    |
| Transmit Power Level                | Select the level of power used for transmittals. Options range from <b>4 dBm (2mw)</b> to <b>18dBm (60 mw)</b> .<br>The default is <b>18 dBm (60 mw)</b> .                                                                                                    |
| WMM (WiFi Multimedia)               | This technology allows multimedia services (audio, video and voice packets) to get higher priority for transmission. Options are <b>Auto</b> , <b>Enabled</b> , and <b>Disabled</b> . The default is <b>Enabled</b> .                                                                                                    |
|                                     | Warning: If you disable this option, all QoS queues and classifications defined for the wireless net-<br>work are also disabled.                                                                                                    |
| WMM No Acknow-<br>ledgment          | The acknowledge policy used at the MAC level. Enabling this option allows better throughput but, in a noisy RF environment, higher -963 error rates may result. The default is <b>Disabled</b> , meaning that an acknowledgment packet is returned for every packet received. This provides a more reliable transmission but increases traffic load, which decreases performance. Disabling the acknowledgment can be useful for Voice, for example, where speed of transmission is important and packet loss is tolerable to a certain degree. Options are <b>Enabled</b> and <b>Disabled</b> . The default is <b>Disabled</b> . |
| WMM APSD                            | APSD (Automatic Power Save Delivery) is an automatic power saving feature. Enabling ensures very low power consumption. WMM Power Save is an improvement to the 802.11e amendment, adding advanced power management functionality to WMM. Options are <b>Enabled</b> and <b>Disabled</b> . The default is <b>Enabled</b> .                                                                                                    |
| Beamforming Trans-<br>mission (BFR) | Select to concentrate the transmission signal at the gateway location. This results in a better signal and potentially better throughput. Options are <b>Disabled</b> , <b>SU BFR</b> , and <b>MU BFR</b> . The default is <b>Dis</b> - <b>abled</b> .                                                                                                    |
| Beamforming Reception<br>(BFE)      | Select to concentrate the transmission signal at the gateway location. Options are <b>Disabled</b> , <b>SU BFE</b> , and <b>MU BFE</b> . The default is <b>Disabled</b> .                                                                                                    |
| Band Steering                       | Select whether to detect if the client has the ability to use two bands. When enabled, the less-con-<br>gested 5GHz network is selected (by blocking the client's 2.4GHz network). Options are <b>Disabled</b> and<br><b>Enabled</b> . The default is <b>Disabled</b> .                                                                                                    |
| Enable Traffic Scheduler            | Select whether to enable scheduling of traffic to improve efficienty and increase usable bandwidth for some types of packets by delaying other types. Options are <b>Disable</b> and <b>Enable</b> . The default is <b>Disable</b> .                                                                                                    |

| Field Name       | Description                                                                                                    |
|------------------|----------------------------------------------------------------------------------------------------|
| Airtime Fairness | Select how the gateway will manage the receiving signal with other devices. Options are <b>Disable</b> and <b>Enable</b> . The default is <b>Enable</b> . |

### Station Info

On this page, you can view the authenticated wireless stations and their status.

In the left navigation menu, click Wireless > Station Info. The following page appears.

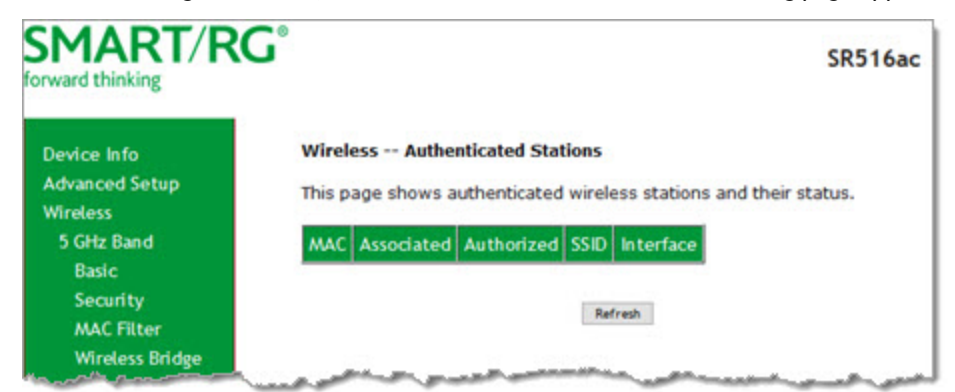

To update the data, click Refresh.

### Wifi Insight

On this page, you can configure the WiFi Insight system.

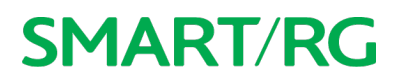

1. In the left navigation menu, click Wireless > Wifi Insight. The following page appears. You can also reach this page by clicking Wireless > Wifi Insight > Configure.

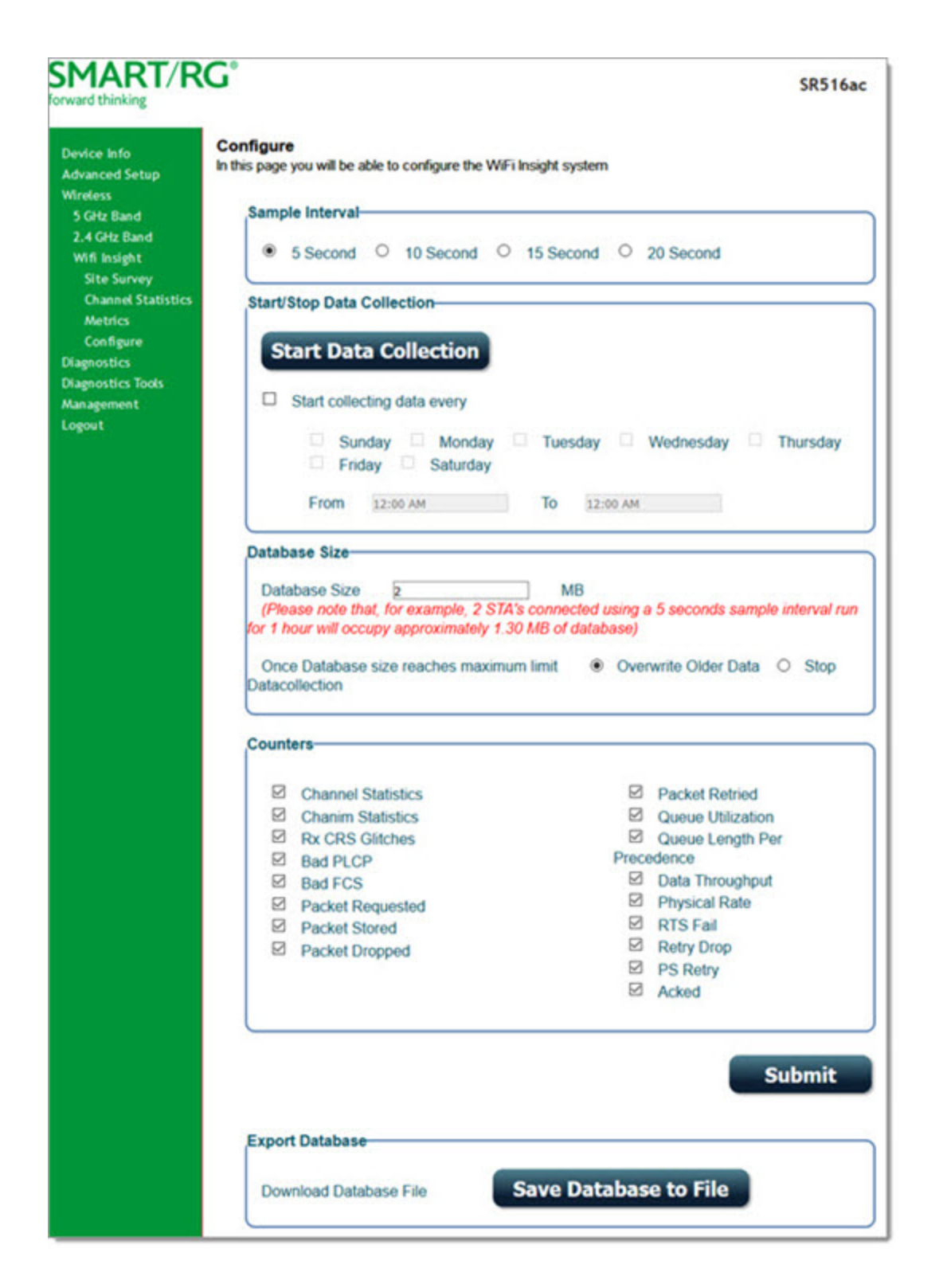

- 2. In the Sample Interval section, select the number of seconds for sampling to occur. Options are 5, 10, 15, and 20 seconds. The default is 5 seconds.
- 3. In the Start/Stop Data Collection section, configure the data sample:
  - a. Click Start collecting data every.
  - b. Select the days of the week when the data should be collected.
  - c. In the From and To fields, enter the start and end times for collection.
- 4. In the Database Size section, configure the database size limits:
  - a. In the Database Size field, enter the maximum size for the database file where the collected data will be stored. The default is 2 MB.
  - b. (*Optional*) Select whether to stop data collection when the maximum size is reached. Options are **Overwrite Older Data** and **Stop Datacollection**. The default is **Overwrite Older Data**.
- (Optional) In the Counters section, clear any counter options that you do not need. The default is to collect all counters.
   Click Submit to save the configuration.
- 7. To export a database, in the Export Database section:
  - 1. Click Save Database to File. The open/save dialog box appears.
    - 2. Click OK to save or click Open and OK to view.

#### Site Survey

On this page, you can view signal strength and other details for your wireless networks.

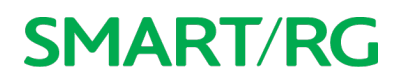

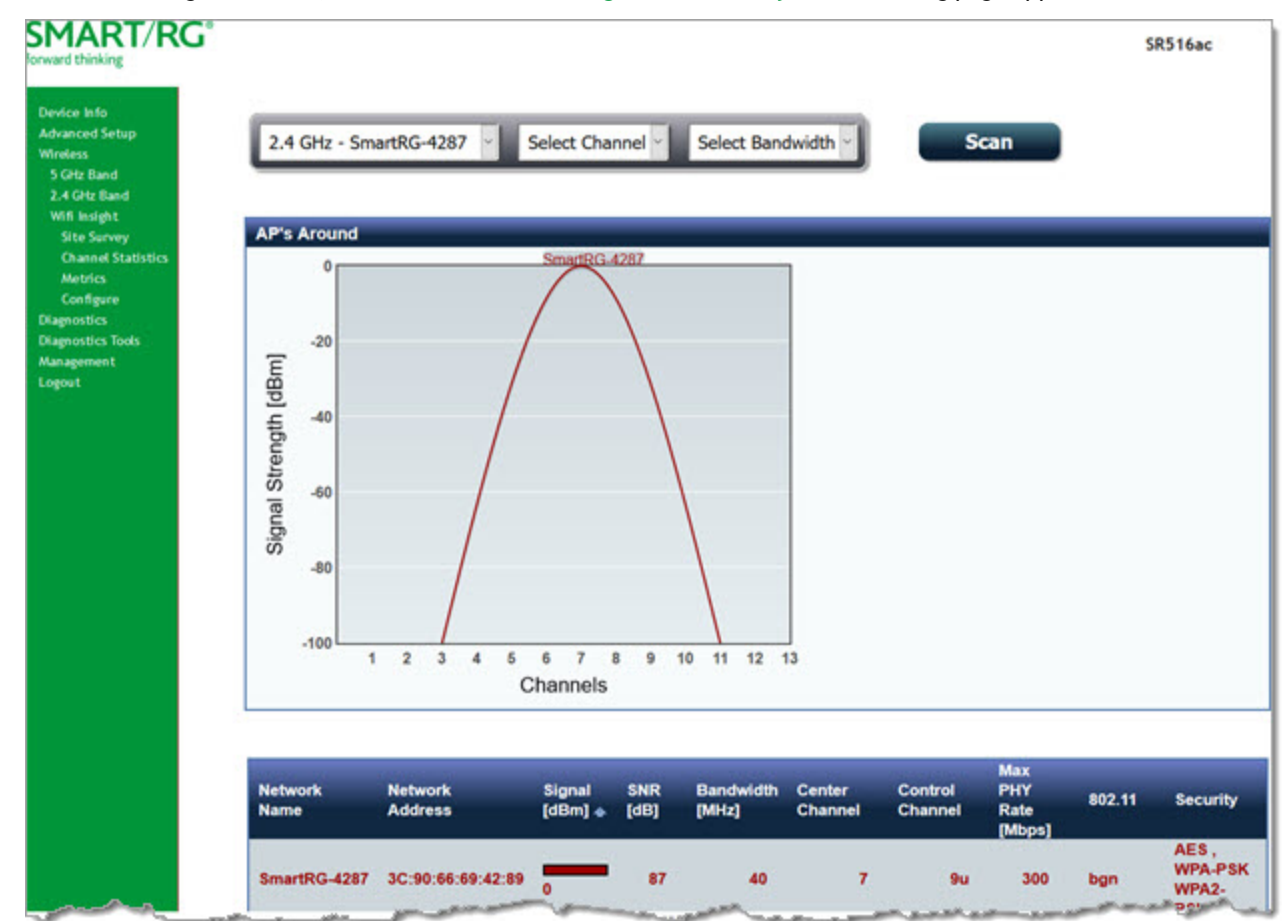

1. In the left navigation menu, click Wireless > Wifi Insight > Site Survey. The following page appears.

- 2. In the first field above the chart, select the wireless network that you want to review.
- 3. In the Select Channel field, select the channel that you want to review.
- 4. In the Select Bandwidth field, select the bandwidth.
- 5. Click Scan. The page refreshes to show the requested information.

### **Channel Statistics**

On this page, you can view signal strength, channel capacity, interference, and other details for specific channels.

In the left navigation menu, click Wireless > Wifi Insight > Channel Statistics. The following page appears.

| MART/RG <sup>®</sup>                                                      |                                                                                           | SR516ac            |
|---------------------------------------------------------------------------|-------------------------------------------------------------------------------------------|--------------------|
| wice Info<br>Ivanced Setup<br>reless<br>5 GHz Band                        | 2.4 GHz - SmartRG-4287                                                                    |                    |
| 4 GHz Band<br>Iff Insight<br>Site Survey<br>Channel Statistics<br>Metrics | Current Channel :9u<br>Current Channel BandWidth:40 MHz<br>Current Available Capacity :0% |                    |
| Configure<br>mostics<br>mostics Tools<br>agement                          | Associated Station's<br>Shows stations associated with AP.                                |                    |
| but                                                                       | SSID : SmartRG-4287<br>BSSID : 3C:90:66:69:42:89<br>Channel : 9u                          |                    |
|                                                                           | Channel Capacity                                                                          |                    |
|                                                                           | Shows bandwidth that is available for use in each channel.                                |                    |
| 20104012                                                                  | 80                                                                                        | Available Capacity |

### **Metrics**

On this page, you can view glitch counter, chanim, associated stations, and packet queue statistics for your wireless networks.

In the left navigation menu, click Wireless > Wifi Insight > Metrics. The following page appears.

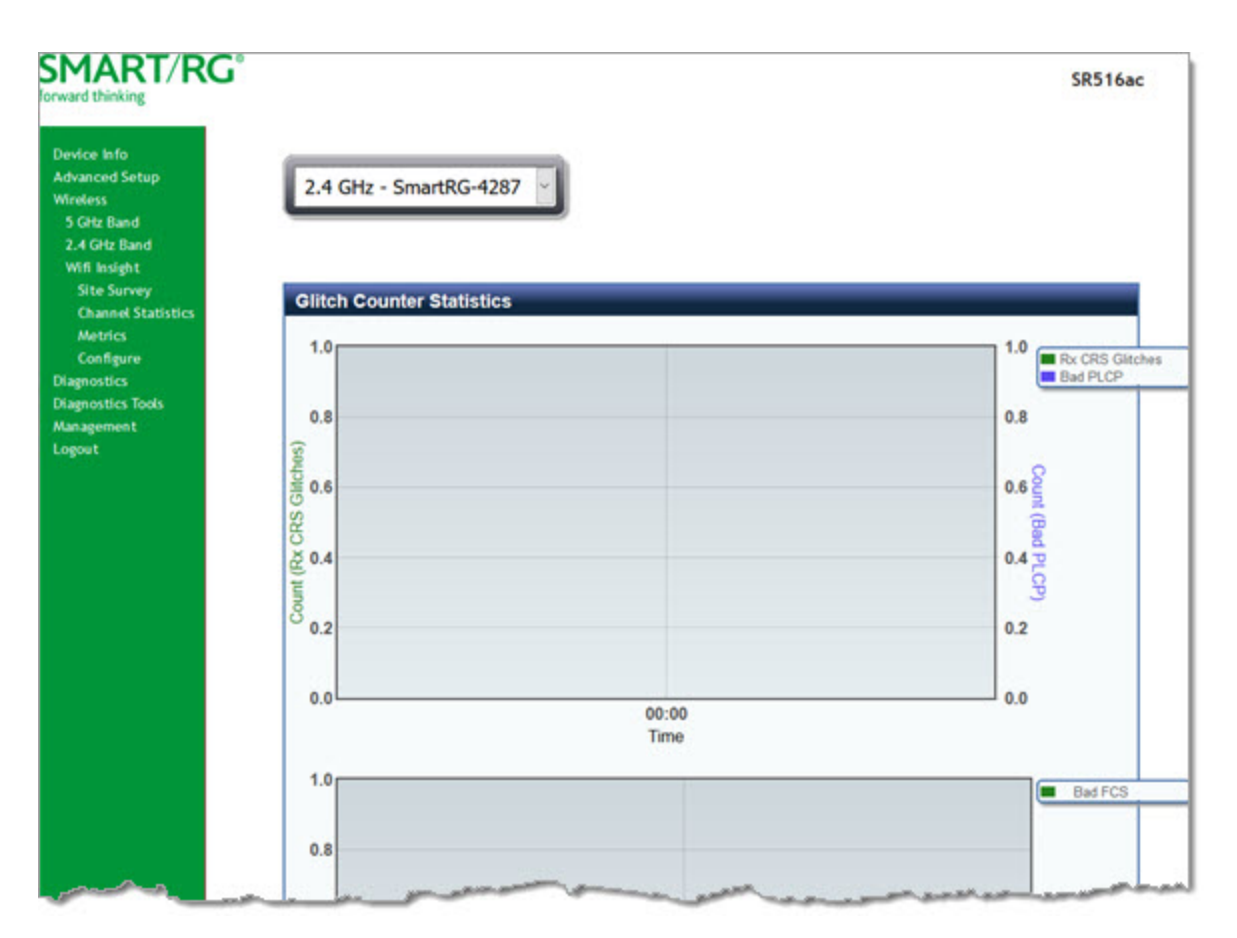

## **Diagnostics**

Line performance diagnostic tools are supported by your SmartRG gateway. Three legs of the data path are included in the available tests: LAN connectivity, DSL connectivity, and Internet connectivity tests.

### Diagnostics

On this page, you can test the connection to your local network, the connection to your DSL service provider, and the connection to your Internet service provider.

1. In the left navigation bar, click **Diagnostics**. The following page appears, showing information about the connection encountered by the gateway.

| rward thinking                            |                                                                                                    |                                                  |                                |                                | 2K2108                                                                                                 |
|-------------------------------------------|----------------------------------------------------------------------------------------------------|--------------------------------------------------|--------------------------------|--------------------------------|----------------------------------------------------------------------------------------------------|
| Device Info                               | ipoe_0_1_1Diagnostics                                                                                                    |                                                  |                                |                                |                                                                                                    |
| Advanced Setup<br>Wireless<br>Diagnostics | Your modem is capable of testing<br>a test displays a fail status, click<br>sure the fail status is consistent.<br>troubleshooting procedures. | your DSL con<br>"Rerun Diagno<br>If the test con | nection<br>ostic Te<br>ntinues | n. The i<br>sts" at<br>to fail | individual tests are listed below<br>t the bottom of this page to mai<br>l, dick "Help" and follow the |
| Diagnostics<br>Ethernet OAM               | Test the connection to your loca                                                                                                    | al network                                       |                                |                                |                                                                                                    |
| Diagnostics Tools                         | Test your LAN2 Connection:                                                                                                    | PASS                                             | Help                           |                                |                                                                                                    |
| Management                                | Test your LAN3 Connection:                                                                                                    | FAIL                                             | Help                           |                                |                                                                                                    |
| Logout                                    | Test your LAN4 Connection:                                                                                                    | FAIL                                             | Help                           |                                |                                                                                                    |
|                                           | Test your ETHWAN Connection:                                                                                                    | PASS                                             | Help                           |                                |                                                                                                    |
|                                           | Test your Wireless Connection:                                                                                                    | 5 GHz:ON<br>2.4 GHz:ON                           | Help                           |                                |                                                                                                    |
|                                           | Test the connection to your DS                                                                                                    | L service prov                                   | vider                          |                                |                                                                                                    |
|                                           | Test xDSL Synchronization:                                                                                                    | FAIL                                             |                                | Help                           |                                                                                                    |
|                                           | Test ATM OAM F5 segment ping                                                                                                    | DIS/                                             | BLED                           | Help                           |                                                                                                    |
|                                           | Test ATM OAM F5 end-to-end pi                                                                                                    | ng: DIS/                                         | BLED                           | Help                           |                                                                                                    |
|                                           | Test the connection to your Inte                                                                                                    | ernet service                                    | provid                         | er                             |                                                                                                    |
|                                           | Ping default gateway:                                                                                                    | FAIL                                             | . <u>He</u>                    | 95                             |                                                                                                    |
|                                           | Ping primary Domain Name Serve                                                                                                    | er: FAIL                                         | H                              | <u>ale</u>                     |                                                                                                    |

2. To run a test (and refresh the data), click the appropriate Test button.

The table is updated with fresh diagnostic information regarding connection integrity.

- 3. To test another connection, click Next Connection. The data refreshes and the Previous Connection button appears.
- 4. If a test fails, click the Help link located in the last column to learn more about what is being tested and what actions you can take.

### Ethernet OAM

On this page, you can view diagnostics regarding your VDSL PTM or Ethernet WAN connection. Fault Management is compliant with IEEE 802.1ag for Connectivity Fault Management.

1. In the left navigation bar, click **Diagnostics** > **Ethernet OAM**. The following page appears.

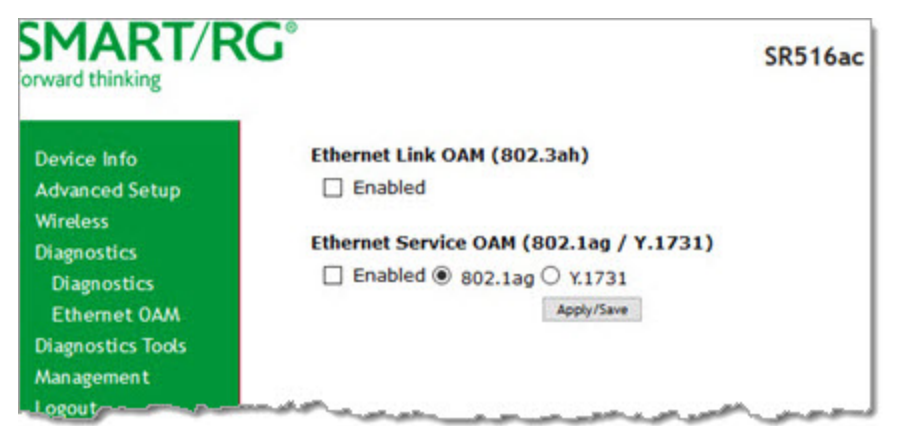

#### 2. To enable Ethernet Link OAM (802.3ah):

a. Click the Enabled checkbox. Additional fields appear.

| rward thinking                                                                                                    | SR516ac                                                                                                    |
|----------------------------------------------------------------------------------------------------|----------------------------------------------------------------------------------------------------|
| Device Info<br>Advanced Setup<br>Wireless<br>Diagnostics<br>Diagnostics<br>Ethernet OAM<br>Diagnostics Tools<br>Management<br>Logout | Ethernet Link OAM (802.3ah)  Enabled  WAN Interface: atm0  OAM ID: 1 (positive integer)  Auto Event  Variable Retrieval  Link Events Remote Loopback Active Mode  Ethernet Service OAM (802.1ag / Y.1731) Enabled  8 802.1ag Y.1731 |

- b. Modify the fields as needed, using the information in the **Ethernet Link OAM (802.3ah)** section of the table below.
- 3. To enable Ethernet Service OAM (802.1ag/Y.1731):
  - a. Click the **Enabled** checkbox. Additional fields appear showing values for 802.1ag. To configure Y.1731, click the Y.1731 radio button. The page refreshes.

| ward thinking                     | 0                        | SK516ac                               |
|-----------------------------------|--------------------------|---------------------------------------|
| Davise lefe                       | Ethernet Link OAM        | (807 3ab)                             |
| Advanced Setup<br>Wireless        | Enabled                  |                                       |
| Diagnostics                       | Ethernet Service OA      | M (802.1ag / Y.1731)                  |
| Diagnostics                       | ✓ Enabled ● 802.         | lag 🔍 Y.1731                          |
| Ethernet OAM<br>Diagnostics Tools | WAN Interface:           | atm0 •                                |
| Management                        | MD Level:                | 0 • [0-7]                             |
| Logout                            | MD Name:                 | Broadcom [e.g. Broadcom]              |
|                                   | MA ID:                   | BRCM [e.g. BRCM]                      |
|                                   | Local MEP ID:            | 1 [1-8191]                            |
|                                   | Local MEP VLAN<br>ID:    | -1 [1-4094] (-1 means no VLAN tag)    |
|                                   | CCM Transmission         | n                                     |
|                                   | Remote MEP ID:           | -1 [1-8191] (-1 means no Remote MER   |
|                                   | Loopback and Linkt       | ace Test                              |
|                                   | Target MAC:              | [e.g. 02:10:18:aa:bb:cc]              |
|                                   | Linktrace TTL:           | -1 [1-255] (-1 means no max hop limit |
|                                   | Loopback N/A<br>Result:  |                                       |
|                                   | Linktrace N/A<br>Result: |                                       |
|                                   |                          |                                       |
|                                   |                          |                                       |
|                                   |                          | Send Loopback Send Linktrace          |

- b. Modify the fields, using the information provided in the Ethernet Service OAM (802.1ag/Y.1731) section of the table below.
- 4. Click Apply/Save to commit your changes.
- 5. To run a loopback test, enter a MAC address in the Target MAC field and click Send Loopback at the bottom of the page. The results appear in the Loopback Result row of the table.
- 6. To run a linktrace test, enter a MAC address in the Target MAC field and click Send Linktrace at the bottom of the page. The results appear in the Linktrace Result row of the table.

| Field Name           | Description                                     |
|----------------------|-------------------------------------------------|
| Ethernet Link OAM (8 | 02.3ah) section                                 |
| WAN Interface        | Select the WAN interface that you want to test. |

| Field Name           | Description                                                                                                    |
|----------------------|----------------------------------------------------------------------------------------------------|
| OAM ID               | Enter the ID of this OAM configuration. Only positive numbers are allowed.                                                                                                    |
| Auto Event           | Click to enable automatic reporting of events.                                                                                                    |
| Variable Retrieval   | Click to enable on-demand link diagnostics, including bit-error-rate approximation.                                                                                             |
| Link Events          | Click to enable reporting of critical conditions that may cause link failure.                                                                                                   |
| Remote Loopback      | Click to enable on-demand link diagnostics, including bit-error-rate approximation.                                                                                             |
| Active Mode          | Click to enable this feature.                                                                                                    |
| Ethernet Service OAM | (802.1ag/Y.1731) section                                                                                                    |
| WAN Interface        | Select the WAN interface that you want to test.                                                                                                    |
| MD Level             | (Appears for the 802.1ag option only) Select the domain level for this maintenance domain. Options are $0 - 7$ . The larger the domain, the higher the value you should select. |
| MD Name              | (Appears for the 802.1ag option only) Enter the name of the maintenance domain, e.g., Broadcom.                                                                                 |
| MA ID                | (Appears for the 802.1ag option only) Enter the maintenance association ID, e.g., BRCM.                                                                                         |
| MEG Level            | (Appears for the Y.1731 option only) Enter the level of the maintenance entity group.                                                                                           |
| MEG ID               | (Appears for the Y.1731 option only) Enter the ID of the MEG.                                                                                                    |
| Local MEP ID         | Enter the ID of the local maintenance entity group end point Options are 1 - 8191. The default is 1.                                                                            |
| Local MEP VLAN ID    | Enter the VLAN ID of the local MEP. Options are 1 - 4094. The default is -1 (no VLAN tag).                                                                                      |
| CCM Transmission     | Click to enable continuity check message transmission.                                                                                                    |
| Remote MEP ID        | Enter the ID of the remote MEP. Options are <b>1</b> - <b>8191</b> . The default is -1 (no remote MEP).                                                                         |
| Loopback and Linktra | ce Test section                                                                                                    |
| Target MAC           | Enter the MAC address for the test, e.g., 02:10:18:aa:bb:cc.                                                                                                    |
| Linktrace TTL        | Enter the maximum number of hops allowed. Optinons are 1-233. The default is -1 (no limit).                                                                                     |
| Loopback Result      | Displays the results of the loopback test.                                                                                                    |
| Linktrace Result     | Displays the results of the linktrace test.                                                                                                    |

## **Diagnostic Tools**

In this section, you can ping or trace the communication route, and start or stop your DSL connection.

### Ping

On this page you can ping a server by host name or IP address.

1. In the left navigation menu, click **Diagnostics Tools** > **Ping**. The following page appears.

| rward thinking                           | SR516a                                                                                              |
|------------------------------------------|----------------------------------------------------------------------------------------------------|
| Device Info                              | Ping Diagnostic                                                                                     |
| Advanced Setup<br>Wireless<br>Diamochics | Please type in a host name or an IP Address. Click Submit to check the<br>connection automatically. |
| Diagnostics<br>Diagnostics Tools<br>Ping | Host Name or Ip Address:                                                                            |
| Traceroute<br>Start/Stop DSI             | Submit Cancel                                                                                       |
| Management<br>Logout                     |                                                                                                    |

- 2. Enter the host name or IP address.
- 3. Click **Submit**. The details of the ping appear on the page.

|             | Back Stop                                                                                                    |  |
|-------------|----------------------------------------------------------------------------------------------------|--|
| Test Result |                                                                                                    |  |
|             | <pre>PING 192.168.1.40 (192.168.1.40): 64 data bytes<br/> 192.168.1.40 ping statistics<br/>4 packets transmitted, 0 packets received, 4 packet loss</pre> |  |

- 4. To return to the Ping Diagnostic page, click Back.
- 5. To stop a test, click **Stop**.

### Traceroute

On this page, you can use the traceroute utility to trace a connection.

1. In the left navigation menu, click **Diagnostics Tools** > **Traceroute**. The following page appears.

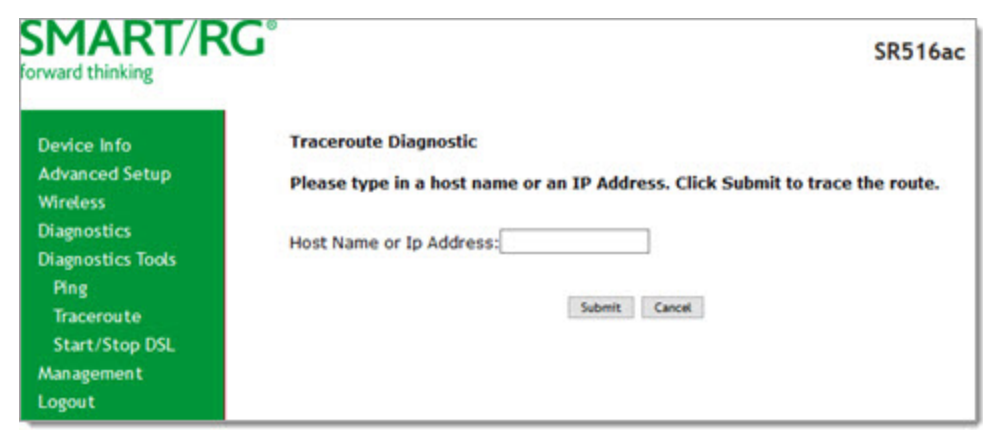

- 2. Enter the host name or IP address.
- 3. Click Submit. The details of the trace appear on the page.

|             | traceroute to 192.168.1.40 (192.168.1.40), 30 hops max, 38 byte packets<br>1 192.168.1.1 (192.168.1.1) 3007.139 ms 3006.028 ms 3006.432 ms |
|-------------|----------------------------------------------------------------------------------------------------|
| Test Result |                                                                                                    |
|             | 4                                                                                                    |
|             | Back Stop                                                                                                    |

- 4. To return to the Traceroute Diagnostic page, click Back.
- 5. To stop a test, click **Stop**.

### Start / Stop DSL

On this page, you can start or stop your DSL connection.

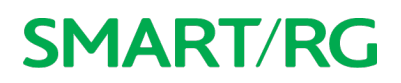

1. In the left navigation menu, click Diagnostics Tools > Start/Stop DSL. The following page appears.

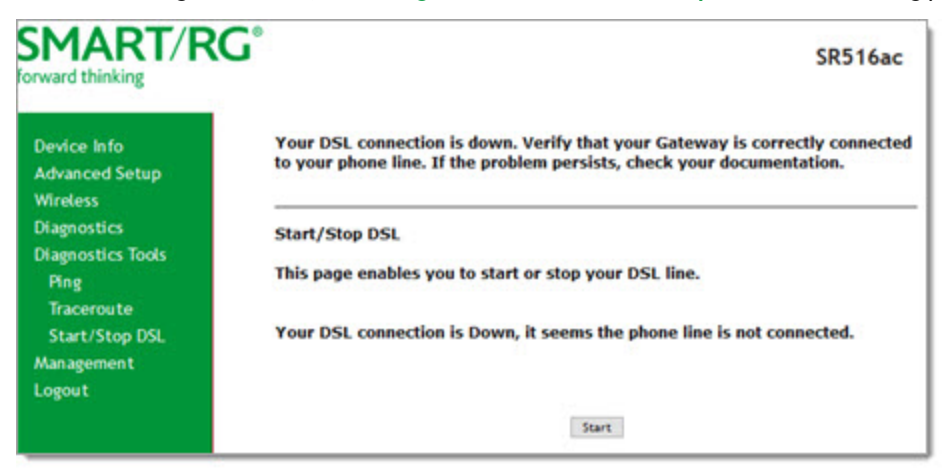

- 2. To connect to your DSL, click **Start**. A message appears, with instructions for refreshing the page. When the connection is ready, the "DSL connection is up" message appears.
- 3. To stop your connection, click **Stop**. A message appears, stating that your DSL connection is down.

### Management

In this section, you can configure server and system log settings, control access, and configure clients.

### Settings

In this section, you can back up the current settings, restore saved settings, or reset the gateway to default settings.

### Backup

On this page, you can back up the current settings for your gateway in a file stored on your computer.

1. In the left navigation bar, click Management > Settings. The following page appears.

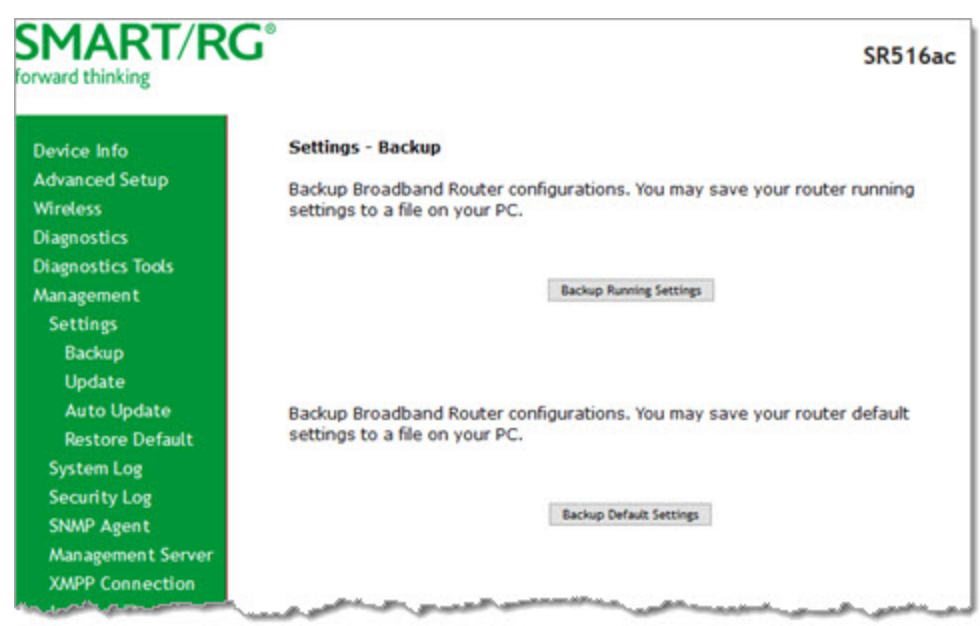

- 2. To back up the current *running* settings:
  - a. Click Backup Running Settings. The Opening file dialog box appears.
  - b. Click OK. The file is saved to your default download location and is named "backupsettings.conf".
- 3. To back up the current *default* settings:
  - a. Click Backup Default Settings. The Opening file dialog box appears.
  - b. Click OK. The file is saved to your default download location and is named "backupdefaultsettings.conf".

#### Update

On this page, you can restore previously backed-up gateway settings.

1. In the left navigation bar, click Management > Settings > Update. The following page appears.

| orward thinking                  | SR516ac                                                                                                    |
|----------------------------------|----------------------------------------------------------------------------------------------------|
| Device Info                      | Tools Update Settings                                                                                            |
| Advanced Setup<br>Wireless       | Update Broadband Router settings. You may update your router settings<br>using your saved files.                 |
| Diagnostics<br>Diagnostics Tools | Settings File Name: Browse No file selected.                                                                     |
| Settings<br>Backup               | upoase sectings                                                                                                  |
| Update<br>Restore Default        |                                                                                                    |
| System Log<br>Security Log       | Update Default Broadband Router Settings. You may update your router<br>default settings using your saved files. |
| SNMP Agent<br>Management Server  | Settings File Name: Browse No file selected.                                                                     |
| XMPP Connection                  | Update Settings                                                                                                  |
| Access Control                   |                                                                                                    |

- 2. To update settings from a file that you saved previously:
  - a. Click the **Browse** button to locate either a customized setting file or the default setting file (.conf file) on your local system and click **Open**.
  - b. Click Update Settings. The gateway reboots when the update has completed.

### **Restore Default**

On this page, you can restore the gateway to the factory default settings. If you think you might need to reload the current settings, create a backup (on the Management > Settings > Backup page) before proceeding.

1. In the left navigation menu, click Management > Settings > Restore Default. The following page appears.

| SMART/R           | G°                                                                                                    | SR516ac |
|-------------------|----------------------------------------------------------------------------------------------------|---------|
| Device Info       | Tools Restore Default Settings                                                                                                    |         |
| Advanced Setup    | Restore Broadband Router settings to the custom defaults.                                                                                                    |         |
| Wireless          | Note:                                                                                                    |         |
| Diagnostics       |                                                                                                    |         |
| Diagnostics Tools | Restore Default Settings                                                                                                    |         |
| Management        |                                                                                                    |         |
| Settings          |                                                                                                    |         |
| Baskup            | a second second se | A       |

2. Click Restore Default Settings. The system returns to the default settings and reboots.

### System Log

The System Log page displays a history of error conditions and other events encountered by your gateway. You can configure the system log and view the security log.

1. In the left navigation bar, click Management > Settings > System Log. The following page appears.

| MART/R            | G° SR516a                                                                                                    |
|-------------------|----------------------------------------------------------------------------------------------------|
| Device Info       | System Log                                                                                                    |
| Advanced Setup    | The System Log Dialog allows you to view the System Log and configure the                                      |
| Wireless          | System Log options.                                                                                            |
| Diagnostics       |                                                                                                    |
| Diagnostics Tools | Click View System Log to view the System Log.                                                                  |
| Management        | Click 'Configure System Log' to configure the System Log options.                                              |
| Settings          |                                                                                                    |
| System Log        |                                                                                                    |
| Security Log      | View System Log Configure System Log                                                                           |
| SNMP Agent        |                                                                                                    |
| Management Server |                                                                                                    |
| XMB9 Connection   | and a second second second second second second second second second second second second second second second |

- 2. To view the system log details:
  - a. Click View System Log. The log appears in a separate window.

| System Log      |          |          |                                                                              |
|-----------------|----------|----------|------------------------------------------------------------------------------|
| Date/Time       | Facility | Severity | Message                                                                      |
| Feb 13 14:57:23 | kern     | err      | kernel: PPP_KERN: num0=0, num1=1, num2=2, index=524290 register device ppp0. |
| Feb 13 14:57:23 | daemon   | crit     | syslog: PPP LCP UP.                                                          |
| Feb 13 14:57:24 | daemon   | err      | syslog: User name and password authentication failed.                        |
| Feb 13 14:57:33 | daemon   | crit     | syslog: PPP server detected.                                                 |
| Feb 13 14:57:33 | daemon   | crit     | syslog: PPP session established.                                             |
| Feb 13 14:57:33 | kern     | err      | kernel: PPP_KERN: ppp_create_interface: unit=524290                          |
| Feb 13 14:57:33 | kern     | err      | kernel: PPP_KERN: num0=0, num1=1, num2=2, index=524290 register device ppp0. |
| eb 13 14:57:33  | daemon   | crit     | syslog: PPP LCP UP.                                                          |
| eb 13 14:57:34  | daemon   | err      | syslog: User name and password authentication failed.                        |
| Feb 13 14:57:43 | daemon   | crit     | syslog: PPP server detected.                                                 |
| eb 13 14:57:43  | daemon   | crit     | syslog: PPP session established.                                             |
| Feb 13 14:57:43 | kern     | err      | kernel: PPP_KERN: ppp_create_interface: unit=524290                          |
| eb 13 14:57:43  | kern     | err      | kernel: PPP_KERN: num0=0, num1=1, num2=2, index=524290 register device ppp0. |
| eb 13 14:57:43  | daemon   | crit     | syslog: PPP LCP UP.                                                          |
| Feb 13 14:57:44 | daemon   | err      | syslog: User name and password authentication failed.                        |
| Feb 13 14:57:47 | daemon   | crit     | syslog: PPP server detected.                                                 |
| Feb 13 14:57:47 | daemon   | crit     | syslog: PPP session established.                                             |
| Feb 13 14:57:47 | kern     | err      | kernel: PPP_KERN: ppp_create_interface: unit=524290                          |
| eb 13 14:57:47  | kern     | err      | kernel: PPP_KERN: num0=0, num1=1, num2=2, index=524290 register device ppp0. |
| Feb 13 14:57:47 | daemon   | crit     | syslog: PPP LCP UP.                                                          |
| eb 13 14:57:48  | daemon   | err      | syslog: User name and password authentication failed.                        |
| Feb 13 14:57:57 | daemon   | crit     | syslog: PPP server detected.                                                 |

b. To update the data, click Refresh.

#### 3. To configure the log settings:

a. Click **Configure System Log**. The following page appears.

| SMART/RC                                                                                                    |                                                                                                    | SR516ac                                                                                                    |
|----------------------------------------------------------------------------------------------------|----------------------------------------------------------------------------------------------------|----------------------------------------------------------------------------------------------------|
| Device Info<br>Advanced Setup<br>Wireless<br>Diagnostics<br>Diagnostics Tools<br>Management<br>Settings<br>System Log<br>Security Log<br>SNMP Agent<br>Management Server<br>XMPP Connection<br>Internet Time<br>Access Control<br>Update Software<br>Reboot<br>Logout | System Log Configuration<br>If the log mode is enabled, the system will begin to<br>the Log Level, all events above or equal to the sel<br>the Display Level, all logged events above or equa<br>displayed. If the selected mode is 'Remote' or 'Bott<br>specified IP address and UDP port of the remote s<br>mode is 'Local' or 'Both,' events will be recorded in<br>Select the desired values and click 'Apply/Save' to o<br>options.<br>Log: Disable © Enable<br>Log Level: Debugging<br>Mode: Local<br>Apply/Save | o log all the selected events. For<br>lected level will be logged. For<br>al to the selected level will be<br>h,' events will be sent to the<br>yslog server. If the selected<br>the local memory.<br>configure the system log |

- b. Modify the fields as needed, using the information in the table below.
- c. Click Apply/Save to save and apply your changes. You are returned to the System Log page.

The fields on this page are defined below.

| Action        | Description                                                                                                    |
|---------------|----------------------------------------------------------------------------------------------------|
| Log Level     | Select the type of information that you want logged. Options are <b>Emergency</b> , <b>Alert</b> , <b>Critical</b> , <b>Error</b> , <b>Warning</b> , <b>Notice</b> , <b>Informational</b> , and <b>Debugging</b> . The options are listed in order from least detailed to most detailed. The default is <b>Debugging</b> .                                                                                                    |
| Display Level | Select the level of information that should be displayed. Options are <b>Emergency</b> , <b>Alert</b> , <b>Critical</b> , <b>Error</b> , <b>Notice</b> , <b>Warning</b> , <b>Informational</b> , and <b>Debugging</b> . The options are listed in order from least detailed to most detailed. The default is <b>Error</b> . This level is recommended (least verbose) unless you are actively troubleshooting a situation with a subscriber for which increased detail is required. |
| Mode          | Select where log events will be sent. Options are <b>Local</b> , <b>Remote</b> , and <b>Both</b> . Select <b>Remote</b> or <b>Both</b> to send to the specified IP address and UDP port of a remote syslog server. Select <b>Local</b> or <b>Both</b> to record events in the local memory of your gateway. The default is <b>Local</b> .                                                                                                    |
|               | When you select <b>Remote</b> or <b>Both</b> , additional fields appear. Enter the IP address and port number for the remote syslog server.                                                                                                    |

### Security Log

The security log contains a history of events related to sensitive access to the gateway. Logged events include:

- Password change success / failure
- Authorized login success / failure
- Authorized user logged out
- Security lockout added / removed
- Authorized / unauthorized resource access
- Software update
- 1. In the left navigation bar, click Management > Security Log. The following page appears.

| orward thinking   | SR516                                                                         |
|-------------------|-------------------------------------------------------------------------------|
| Device Info       | Security Log                                                                  |
| Advanced Setup    | The Security Log Dialog allows you to view the Security Log and configure the |
| Wireless          | Security Log options.                                                         |
| Diagnostics       | and been the device the formation of                                          |
| Diagnostics Tools | Click view to view the Security Log.                                          |
| Management        | Click 'Reset' to clear and reset the Security Log.                            |
| Settings          | Pight did here to style Contribution to a file                                |
| System Log        | Right-block here to save security Log to a me.                                |
| Security Log      |                                                                               |
| SNMP Agent        | View Reset                                                                    |
| Management Server |                                                                               |
| XMPP Connection   |                                                                               |
| Internet Time     |                                                                               |

#### 2. Do any of the following:

• To view the log, click View. The log appears in a separate window.

|      | Security Log                                                                              |
|------|-------------------------------------------------------------------------------------------|
|      | Message                                                                                   |
| 2017 | 7-08-31T07:41:06+00:00 ID 3: Authorized login success::U admin:N HTTP:P 80:IP 192.168.1.2 |
| 2017 | 7-08-31T07:48:57+00:00 ID 3: Authorized login success::U admin:N HTTP:P 80:IP 192.168.1.2 |
| 2017 | 7-08-31T08:33:48+00:00 ID 3: Authorized login success::U admin:N HTTP:P 80:IP 192.168.1.2 |

- To purge the log entries and start fresh, click Reset. A confirming message appears. Click Close.
- To export the log to a local drive, right-click the **here** link in the last line of the instructions on the page. The log appears in the browser window. You can save the page or select all of the log text, paste into a text file and save the file.

### SNMP Agent

On this page, you can configure the SNMP (Simple Network Management Protocol) settings to retrieve statistics from the SNMP agent for the gateway. You can enable or disable the SNMP agent and set parameters such as the read community, system name and trap manager IP.

1. In the left navigation bar, click Management > SNMP Agent. The following page appears.

| SMART/RC                                                                                                    | Ĵ                                                                                                    |                                                                                                    | SR516ac                                                                                                    |
|----------------------------------------------------------------------------------------------------|----------------------------------------------------------------------------------------------------|----------------------------------------------------------------------------------------------------|----------------------------------------------------------------------------------------------------|
| Device Info<br>Advanced Setup<br>Wireless<br>Diagnostics<br>Diagnostics Tools<br>Management<br>Settings<br>System Log<br>Security Log<br>SNMP Agent<br>Management Server<br>XMPP Connection<br>Internet Time<br>Access Control<br>Update Software<br>Reboot<br>Logout | SNMP - Configurat<br>Simple Network Mai<br>retrieve statistics a<br>Select the desired v<br>SNMP Agent () Dis:<br>Read Community:<br>Set Community:<br>System Name:<br>System Location:<br>System Contact:<br>Trap Manager IP: | tion nagement Pro nd status from values and clic able O Enable public private SmartRG unknown unknown 0.0.0 | tocol (SNMP) allows a management application to<br>n the SNMP agent in this device.<br>k 'Save/Apply' to configure the SNMP options.<br>Save/Apply |

- 2. Modify the fields as needed, using the information provided in the table below.
- 3. Click Save/Apply to commit your changes.

The fields on this page are defined below.

| Field Name      | Description                                                                                                    |
|-----------------|----------------------------------------------------------------------------------------------------|
| SNMP Agent      | This option is disabled by default. Click <b>Enable</b> to enable the SNMP agent.                                                                |
| Read Community  | Select whether access to the network community is restricted. Options are <b>public</b> and <b>private</b> . The default is <b>public</b> .      |
| Set Community   | Select whether access to the write (set) community is restricted. Options are <b>public</b> and <b>private</b> . The default is <b>private</b> . |
| System Name     | Enter the name of the system.                                                                                                    |
| System Location | ( <i>Optional</i> ) Enter the location of the system.                                                                                            |
| System Contact  | ( <i>Optional</i> ) Enter the contact for the system.                                                                                            |
| Trap Manager IP | (Optional) Enter the IP address where the trap manager is installed.                                                                             |

### Management Server

SmartRG gateways support TR-069 based standards for remote management, including STUN server configuration. In this section, you can configure the gateway with details about the management ACS (Auto Configuration Server) to which this gateway will be linked.

### TR-069

The TR-069 client screen contains default connection parameters and generally only needs to be enabled, pointed to the ACS URL, and any required ACS Username and ACS Password entered. This manual does not cover the setup of your ACS. If you need to modify the default settings, consult the materials provided by your ACS vendor to determine the appropriate parameters and server settings.

SmartRG products can accommodate several ACS products, including:

- Calix Consumer ACS
- Cisco Prime Home
- ClearVision
- Device Manager by SmartRG
- 1. In the left navigation bar, click Management > Management Server. The following page appears.

| SMART/RC                                       | <b>j</b> °                                                                         | SR516ad                                   |
|------------------------------------------------|------------------------------------------------------------------------------------|-------------------------------------------|
| Device Info<br>Advanced Setup                  | TR-069 client - Configuration                                                      | Nows a Auto-Configuration Server (ACS) to |
| Wireless                                       | perform auto-configuration, provision, collection, and diagnostics to this device. |                                           |
| Diagnostics<br>Diagnostics Tools<br>Management | Select the desired values and click 'Ap<br>options.                                | ply/Save' to configure the TR-069 client  |
| Cottlear                                       | TR-069 Client                                                                      | O Disable  Enable                         |
| System Log                                     | ACS URL from DHCP:                                                                 |                                           |
| Security Log<br>SNMP Agent                     | Inform                                                                             | O Disable Inable                          |
| Management Server                              | Inform Interval:                                                                   | 3600                                      |
| TR-069 Client                                  | ACS URL:                                                                           | http://acs.smartrg.com                    |
| STUN Confin                                    | ACS User Name:                                                                     |                                           |
| STON Coming                                    | ACS Password:                                                                      |                                           |
| Internet Time                                  | WAN Interface used by TR-069 client:                                               | Any_WAN ~                                 |
| Access Control<br>Update Software              | Display SOAP messages on serial<br>console                                         |                                           |
| Reboot                                         | Connection Request Authenticatio                                                   | n                                         |
| Logout                                         |                                                                                    |                                           |
|                                                | Apply/Save                                                                         | GetRPCMethods                             |

2. Complete the necessary fields per the instructions from your ACS platform vendor.

| Field Name        | Description                                                                                                    |
|-------------------|----------------------------------------------------------------------------------------------------|
| TR-069 Client     | This option is enabled by default. To <i>disable</i> this feature, click the <b>Disable</b> button.              |
| ACS URL from DHCP | Click to enable the gateway to obtain the ACS URL from the DHCP server.                                          |
| OUI-Serial        | Select whether to use the MAC address or the device serial number as the identifier. The default is <b>MAC</b> . |
| Inform            | Select whether the gateway will synchronize with the ACS. This option is enabled by default.                     |
| Field Name                                 | Description                                                                                                    |
|--------------------------------------------|----------------------------------------------------------------------------------------------------|
|                                            | To <i>disable</i> this feature, click the <b>Disable</b> button.                                                                                                    |
| Inform Interval                            | Enter the frequency (in seconds) at which the CPE (gateway) checks in with the ACS to sync and exchange data. A typical production environment has CPEs informing to the ACS once a day or every 86,400 seconds. The default is <b>3600</b> seconds (1 hour).                                                                                                    |
| ACS URL                                    | Enter the URL for the CPE to connect to the ACS using the CPE WAN Management Protocol. This parameter MUST be in the form of a valid HTTP or HTTPS URL. An HTTPS URL indicates that the ACS supports SSL. The "host" portion of this URL is used by the CPE for validating the certificate from the ACS when using certificate-based authentication.<br>You can include a port specification suffix if your ACS platform requires it, e.g., http://- |
|                                            | customer1.acs.smartrg.com:30005 where 30005 is the port number. The default port is <b>30005</b> .                                                                                                    |
| ACS User Name                              | Enter the user name by which this gateway logs in to the ACS. This is usually "admin".                                                                                                    |
| ACS Password                               | Enter the password to authenticate the above user name. This is usually "admin".                                                                                                    |
| WAN Interface used by<br>TR-069 client     | Select <b>any_WAN</b> , <b>LAN</b> , <b>Loopback</b> or any configured connection to identify how this gateway will connect to the ACS.                                                                                                    |
| Display SOAP messages<br>on serial console | Select whether to enable the display of messages on consoles. The default is <b>Disable</b> .                                                                                                    |

3. (*Optional*) To configure the modem client Connection Request mechanism used by your ACS for communication with subscriber gateways, click **Connection Request Authentication**. Additional fields appear.

Note: Consult with your ACS vendor for any specific connection request requirement impacted by the following settings.

| Field Name                  | Description                                                                                                    |
|-----------------------------|----------------------------------------------------------------------------------------------------|
| Connection Request Username | Enter the user name by which this gateway authenticates the ACS. For example, many ACS platforms use "admin" or "tr069".                                                          |
| Connection Request Password | Enter the password by which this gateway will authenticate to the ACS.                                                                                                    |
| Connection Request Port     | ( <i>Optional</i> ) Enter the port number, e.g., "http://xxx.xxx.xxx.xxx:30005/" where the xxx values are specific WAN IP octet numbers. The default port value is <b>30005</b> . |
| Connection Request URL      | This URL is set automatically and cannot be changed. It includes the request port number, e.g., http://10.101.40.115:30005/.                                                      |

- 4. To force the gateway to attempt to sync with the ACS, click the GetRPCMethods button. This will assist you in verifying the TR-069 parameters entered above.
- 5. Click Apply/Save to commit your changes.

#### **STUN Config**

STUN stands for "Simple Traversal of UDP through NATs". STUN enables a device to find out its public IP address and the type of NAT service it is sitting behind.

STUN is most commonly used with older modems under ACS management connected via a NAT gateway. NAT accommodates a LAN-side device that has been allocated a Private IP address such as a CPE device on a private network behind an ONT. In this

instance, the regular CWMP Connection Request mechanism to talk to the modem gateway cannot be used to initiate a session with that ACS.

A STUN server receives STUN requests and sends STUN responses. STUN servers are generally attached to the public Internet.

On this page, when a STUN server is present within the infrastructure of the Service Provider, you can configure this gateway with the connectivity specifics for that server.

1. In the left navigation bar, click Management > Management Server > STUN Config. The following page appears.

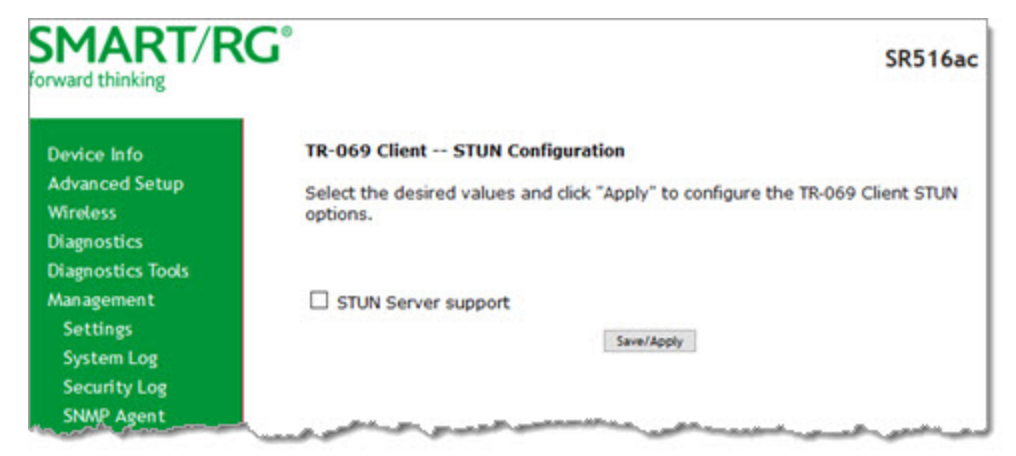

2. To view the required STUN settings, click STUN Server Support. Additional fields appear.

| rward thinking                                       |                                                                                                    | SR516ad                                 |
|------------------------------------------------------|----------------------------------------------------------------------------------------------------|-----------------------------------------|
| Device Info<br>Advanced Setup                        | TR-069 Client STUN Configuration<br>Select the desired values and click "App                                    | bly" to configure the TR-069 Client STU |
| Mireless<br>Diagnostics                              | options.                                                                                                    |                                         |
| Diagnostics Tools<br>Management                      | STUN Server support                                                                                             |                                         |
| Settings<br>System Log<br>Security Log<br>SNMP Agent | STUN Server Address:<br>STUN Server Port: 3<br>STUN Server User Name:                                           | 478                                     |
| Management Server<br>TR-069 Client<br>STUN Config    | STUN Server Password:<br>STUN Server Maximum Keep Alive<br>Period:<br>STUN Server Minimum Keep Alive<br>Period: | 1                                       |
| XMPP Connection<br>Internet Time                     | Save                                                                                                    | /Apply                                  |
| Access Control                                       |                                                                                                    |                                         |

- 3. Modify the fields using the information provided in the following table.
- 4. Click Save/Apply to commit your changes.

The fields on this page are defined below.

| Field Name                                 | Description                                                                                                    |
|--------------------------------------------|----------------------------------------------------------------------------------------------------|
| STUN Server Address                        | Enter the physical STUN server's assigned network address. An invalid address will produce an imme-<br>diate on-page error message from the gateway. You can enter a maximum of 256 characters            |
|                                            | An ACS server may also have STUN functionality running on the same physical box. Consult your ACS vendor for implementation options and also TR-069 protocol documentation, if necessary.                 |
| STUN Server Port                           | Enter the port number associated with your STUN server infrastructure. Options are <b>0</b> - <b>64435</b> . The default is <b>3478</b> .                                                                 |
| STUN Server User Name                      | Enter the username by which the gateway accesses the STUN infrastructure. Maximum length is 256 characters. Special characters are accepted.                                                              |
| STUN Server Password                       | Enter the password by which the modem authenticates the above username to the STUN infra-<br>structure. Maximum length is 256 characters. Special characters are accepted. The value will be hid-<br>den. |
| STUN Server Maximum<br>Keep Alive Period * | Enter the maximum time( in seconds) that the keepalive function should be active. Options are <b>0</b> -Unlimited. The default is <b>-1</b> (no maximum limit).                                           |
| STUN Server Minimum<br>Keep Alive Period * | Enter the minimum time( in seconds) that the keepalive function should be active. Options are <b>0</b> -Unlimited. The default is <b>0</b> seconds.                                                       |

\* This mechanism is used for refreshing NAT bindings with using Restricted Cone NAT or Port Restricted Cone NAT. A device's internal address / port mappings (which the STUN protocol can use) can have keep alive values attributed. These minimum and maximum keep alive times define the minimum time to retain the mapping information that STUN has discovered, and the maximum time to retain that information, before refreshing it through forced re-discovery.

With these NAT schemes, the initial network address translation may not be used after a specified elapsed time. Internal mapping is dropped. The gateway then assigns a different address mapping. This mechanism allows for coordinated refresh on the bindings for mappings used by the STUN protocol. For further information, review STUN-related RFCs.

Selecting appropriate values for these two fields is influenced by a various environmental factors including device types deployed, services employed and NAT configuration options enabled within the topology.

### XMPP Connection

On this page, you can configure a connection between the gateway and an XMPP server.

1. In the left navigation bar, click Management > XMPP Connection. The following page appears.

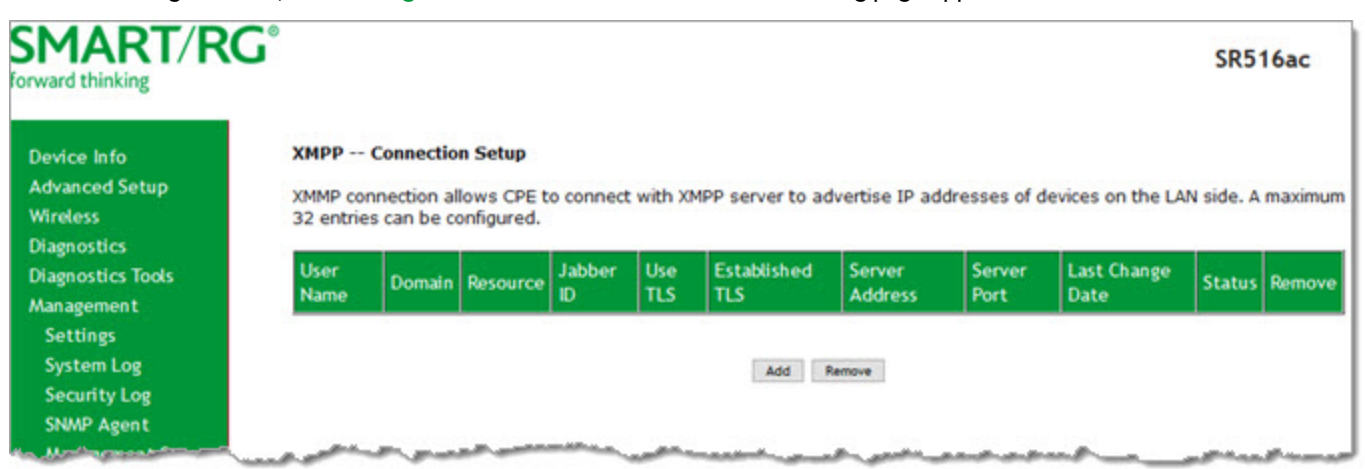

2. To add a connection, click Add. The following page appears.

| orward thinking                                                                                                    |                                                                                              | SR516a                                                                                                    |
|----------------------------------------------------------------------------------------------------|----------------------------------------------------------------------------------------------|----------------------------------------------------------------------------------------------------|
| Device Info                                                                                                    | XMPP Connection Add                                                                          |                                                                                                    |
| Advanced Setup<br>Wireless<br>Diagnostics                                                                                          | The Connection represents a<br>The Username, Domain and Re<br>Connection for this device.    | XMPP connection between the device and a server.<br>esource comprise the full identity (JabberID) of this           |
| Diagnostics Tools<br>Management<br>Settings                                                                                        | To setup XMPP connection, us<br>resource, and use TLS can be<br>"Apply/Save" to add XMPP cor | ername, and password are required, but domain,<br>optional. After entering specific information, click<br>inection. |
| System Log                                                                                                    | XMPP Connection                                                                              | Use TLS Enable                                                                                                    |
| Security Log<br>SNWP Agent<br>Management Server<br>XMPP Connection<br>Internet Time<br>Access Control<br>Update Software<br>Reboot | Username:<br>Password:<br>Domain:<br>Resource:<br>XMPP Server Address:<br>XMPP Server Port:  | Apply/Save                                                                                                    |
| Logout                                                                                                    |                                                                                              |                                                                                                    |

- 3. In the XMPP Connection field, select whether to use TLS and then click Enable.
- 4. Modify the fields as needed, using the information provided in the table below.

| Field    | Description                                       |
|----------|---------------------------------------------------|
| Username | Enter the username for accessing the XMPP server. |
| Password | Enter the password for accessing the XMPP server. |

| Field               | Description                                              |
|---------------------|----------------------------------------------------------|
| Domain              | (Optional) Enter the domain for this connection.         |
| Resource            | (Optional) Enter a descriptive name for this connection. |
| XMPP Server Address | Enter the IP address for the server.                     |
| XMPP Server Port    | Enter the port for the IP address entered above.         |

- 5. Click Apply/Save to save and apply the settings.
- 6. To remove a connection, click the Remove checkbox to the right of the entry and then click the Remove button.

#### Internet Time

On this page, you can configure the gateway to synchronize its time with the Internet time servers. This feature is enabled by default.

1. In the left navigation bar, click Management > Internet Time. The following page appears.

| prward thinking                                                        |                                           |                      |                      | SR516ac |
|------------------------------------------------------------------------|-------------------------------------------|----------------------|----------------------|---------|
| Device Info<br>Advanced Setup<br>Wireless                              | Time settings<br>This page allows you to  | the modem's time of  | configuration.       |         |
| Diagnostics                                                            | Automatically synchr                      | ronize with Internet | time servers         |         |
| Diagnostics Tools<br>Management                                        | First NTP time server:<br>Second NTP time | time.nist.gov        | ~                    |         |
| Sustan Loa                                                             | Third NTP time server:                    | None                 | ~                    |         |
| Security Log                                                           | Fourth NTP time server:                   | None                 | ~                    |         |
| SNMP Agent                                                             | Fifth NTP time server:                    | None                 | ~                    |         |
| Management Server                                                      | Current Router Time:                      | Thu Jan 1 00:13:03   | 3 1970               |         |
| XMPP Connection                                                        | Time zone offset:                         | (GMT-05:00) Eastern  | n Time (US & Canada) | ¥       |
| Internet Time<br>Access Control<br>Update Software<br>Reboot<br>Lopout | Enable Daylight Sav                       | ing Time             | loply/Save           |         |

- 2. Select the desired time servers.
- 3. Select the Time zone offset.
- 4. (Optional) Click Enable Daylight Savings Time.
- 5. Click Apply/Save to save and apply the settings.
- 6. To *disable* this feature, click the Automatically synchronize with Internet time servers check box to clear it and then click Apply/Save to save your changes.

#### Access Control

In this section, you can manage user passwords and the services that are available for users.

The following user names are assigned specific rights:

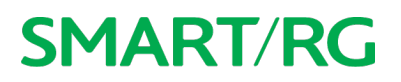

- "admin" has unrestricted access
- "support" has general access rights plus additional rights to perform maintenance tasks and run diagnostics.
- "user" can view settings and statistics and update the firmware.

#### Passwords

On this page, you can modify the username and password of your users.

1. In the left navigation bar, click Management > Access Control. The following page appears.

| SMART/RC                             | SR516ac                                                                                                    |
|--------------------------------------|----------------------------------------------------------------------------------------------------|
| Device Info                          | Access Control Passwords                                                                                                    |
| Advanced Setup                       | Access to your broadband router is controlled through three user accounts: admin, support,                                            |
| Wireless                             | and user.                                                                                                    |
| Diagnostics                          | The user name 'admin' has unrestricted access to change and view configuration of your                                                |
| Diagnostics Tools                    | Broadband Router.                                                                                                    |
| Management<br>Settings<br>System Log | The user name 'support' is used to allow an ISP technician to access your Broadband Router<br>for maintenance and to run diagnostics. |
| Security Log                         | The user name 'user' can access the Broadband Router, view configuration settings and                                                 |
| SNMP Agent                           | statistics, as well as, update the router's software.                                                                                 |
| Management Server                    | Use the fields below to enter up to 16 characters and click 'Apply/Save' to change or create                                          |
| XMPP Connection                      | passwords. Note: Password cannot contain a space.                                                                                     |
| Internet Time                        | Username:                                                                                                    |
| Access Control                       | Old Password:                                                                                                    |
| Passwords                            | New Password:                                                                                                    |
| Access List                          | Confirm Password:                                                                                                    |
| Services Control<br>Logout Timer     | Apply/Save                                                                                                    |
| Update Software                      |                                                                                                    |

- 2. Enter the user name in the **Username** field.
- 3. Enter the current password in the **Old Password** field.
- 4. Enter the new password in the New Password and Confirm Password fields. Passwords cannot contain spaces.
- 5. Click Apply/Save to implement your changes.

#### **Access List**

On this page, you can create list of IP addresses that are allowed to access local management services (defined in the Services Control list). When Access Control mode is disabled, IP addresses for incoming packets are not validated.

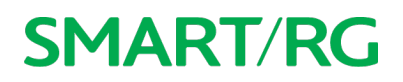

1. In the left navigation bar, click Management > Access Control > Access List. The following page appears.

| SMART/RG          | © SR516ac                                                                                                    |
|-------------------|----------------------------------------------------------------------------------------------------|
| Device Info       | Access Control IP Address                                                                                                    |
| Advanced Setup    | The IP Address Access Control mode, if enabled, permits access to local management                                                                          |
| Wireless          | services from IP addresses contained in the Access Control List. If the Access Control mode                                                                 |
| Diagnostics       | is disabled, the system will not validate IP addresses for incoming packets. The services are<br>the system applications listed in the Service Control List |
| Diagnostics Tools | are system approach to have an one service control tost                                                                                                    |
| Management        |                                                                                                    |
| Settings          | Access Control Mode:   Disable  Enable                                                                                                    |
| System Log        |                                                                                                    |
| Security Log      | ID Address Subset Mark Demous                                                                                                    |
| SNMP Agent        | IP Address Subret Mask Remove                                                                                                    |
| Management Server | Add Ramova                                                                                                    |
| XMPP Connection   |                                                                                                    |
| Internet Time     |                                                                                                    |

2. Click Add. The following page appears.

| SR516ac                 |
|-------------------------|
|                         |
| ess the local managemen |
|                         |
|                         |
|                         |

- 3. Enter the IP address and mask of the station allowed to access local management services.
- 4. To enable the listed IP addresses to access local management services, in the Access Control Mode field, click Enable.
- 5. To remove a connection, click the **Remove** checkbox to the right of the entry and then click the **Remove** button. If you remove the only entry, **Access Control Mode** is set to **Disable**.
- 6. Click Apply/Save to save and apply the settings.

#### **Services Control**

On this page, you can enable or disable the different types of services that your gateway can access.

1. In the left navigation bar, click Management > Access Control > Services Control. The following page appears.

| Deutee lafe                     | Access Co  | ntrol Se    | rvices       |             |           |                       |  |
|---------------------------------|------------|-------------|--------------|-------------|-----------|-----------------------|--|
| Advanced Setup                  | Capiton    |             | al Fat (CC)  | anable or   | disable.  | the purping convices  |  |
| Wireless                        | Services a | ccess contr | of list (SCL | ) enable or | disable   | the running services. |  |
| Diagnostics                     | Services   | LAN         | LAN Port     | WAN         | Port      | WAN Interface         |  |
| Diagnostics Tools               | HTTP       | enable      | 80           | enable      | 80        | ALL                   |  |
| Management                      | HTTPS      | enable      | 443          | enable      | 443       | ALL V                 |  |
| System Log                      | TELNET     | enable      | 23           | enable      | 23        | ALL V                 |  |
| Security Log                    | SSH        | enable      | 22           | enable      | 22        | ALL V                 |  |
| Management Server               | FTP        | enable      | 21           | enable      | 21        | ALL ~                 |  |
| XMPP Connection                 | TFTP       | enable      | 69           | enable      | 69        | ALL ~                 |  |
| Internet Time<br>Access Control | ICMP       | enable      | 0            | enable      | 0         | ALL V                 |  |
| Passwords                       | SNMP       | enable      | 161          | enable      | 161       | ALL ~                 |  |
| Access List                     | SAMBA      | enable      | 445          | enable      | 445       | ALL ~                 |  |
| Logout Timer<br>Update Software |            |             |              |             | opky/Save | 1                     |  |

- 2. Select or clear the enable checkbox next to each service and interface that you want to change.
- 3. (Optional) In the LAN Port and Port fields, modify the port numbers for the services.
- 4. (Optional) In the WAN Interface field, select an interface. The default is ALL and works best for most environments.
- 5. Click Apply/Save to save and apply the settings.

#### Logout Timer

On this page, you can define the maximum time that a session can remain open before the gateway logs out.

1. In the left navigation bar, click Management > Access Control > Logout Timer. The following page appears.

| SMART/RG® SR516a                                                              |                                                                                                    |  |
|-------------------------------------------------------------------------------|----------------------------------------------------------------------------------------------------|--|
| Device Info<br>Advanced Setup<br>Wireless<br>Diagnostics<br>Diagnostics Tools | Access Control Logout Timer<br>Here you can configure the automatic GUI logout timer.<br>A value of zero disables the automatic logout feature.<br>Logout Timer Period (enter a value between 0 and 60 minutes): 15 |  |
| Management<br>Settings<br>System Log<br>Security Log<br>SNMP: Agent           | Apply/Save                                                                                                    |  |

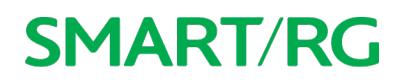

2. In the Logout Timer Period field, type the number of minutes after which a session will be ended. Options are 0 - 60 minutes. The default is 15 minutes. To disable this feature, enter a zero (0) in the field.

### Update Software

On this page, you can update the firmware of your gateway. Software updates for SmartRG product are available for download by direct customers of SmartRG via the SmartRG Customer Portal.

Note: Make sure that you have downloaded the correct software file as instructed by your ISP.

1. In the left navigation bar, click Management > Update Software. The following screen appears.

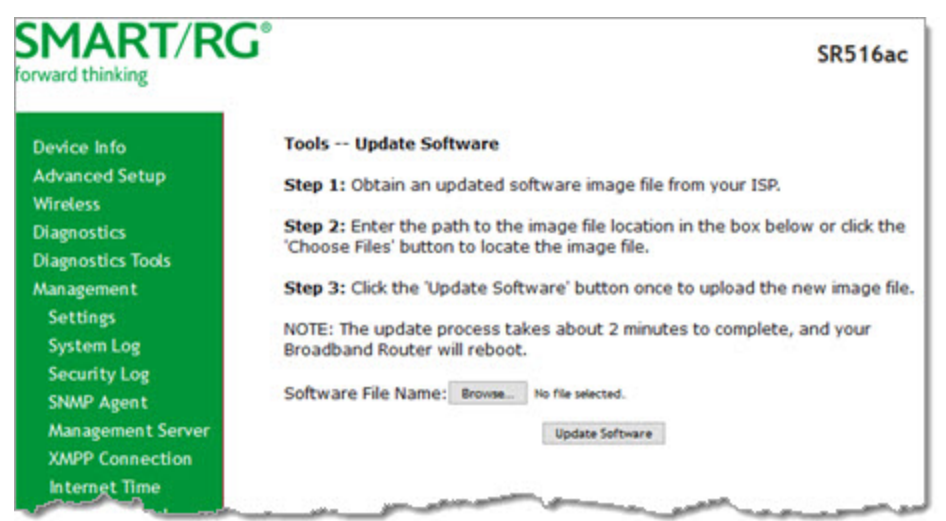

- 2. Click Browse to locate and select the correct software file.
- 3. Click Update Software.

**Note:** When software update is in progress, do *not* shut down the gateway. After the software update completes, the gateway automatically reboots.

#### Reboot

On this page, you can reboot your gateway without needing physical access to the unit.

1. In the left navigation, click Management > Reboot. The following page appears.

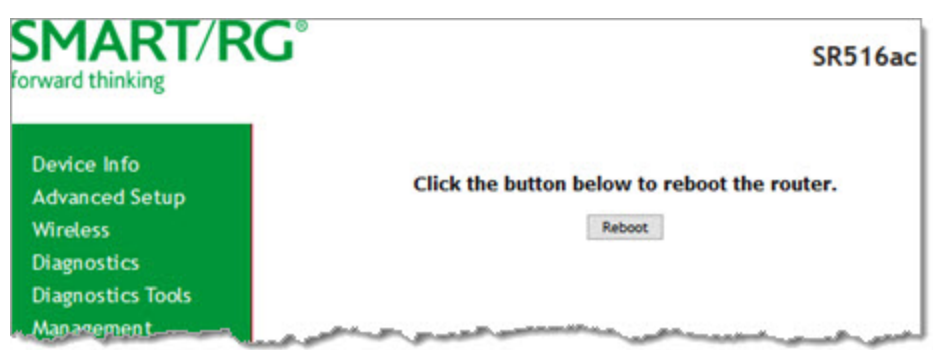

2. Click Reboot. The gateway reboots and, after a few minutes, the Login dialog box appears.

## Logout

1. To log out of your gateway, click Logout in the left navigation menu. The Logout page appears.

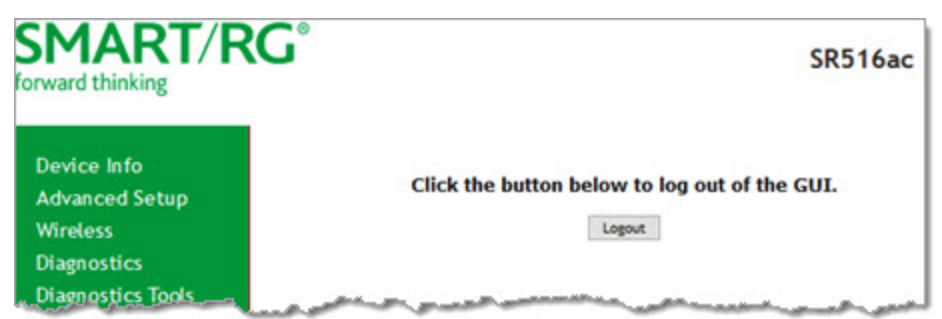

2. Click the Logout button. A success message appears.

## **Appendix: FCC Statements** FCC Interference Statement

This device complies with Part 15 of the Federal Communications Commission (FCC) Rules. Operation is subject to the following two conditions:

- This device may not cause harmful interference.
- This device must accept any interference received, including interference that may cause undesired operation.

This equipment has been tested and found to comply with the limits for a Class B digital device, pursuant to part 15 of the FCC Rules. These limits are designed to provide reasonable protection against harmful interference in a residential installation. This equipment generates, uses and can radiate radio frequency energy and, if not installed and used in accordance with the instructions, may cause harmful interference to radio communications. However, there is no guarantee that interference will not occur in a particular installation.

If this equipment does cause harmful interference to radio or television reception, which can be determined by turning the equipment off and on, the user is encouraged to try to correct the interference by one or more of the following measures:

- Reorient or relocate the receiving antenna.
- Increase the separation between the equipment and receiver.
- Connect the equipment into an outlet on a circuit different from that to which the receiver is connected.
- Consult the dealer or an experienced radio/TV technician for help.

This Class B digital apparatus complies with Canadian ICES-003.

Cet appareil numrique de la classe B est conforme à la norme NMB-003 du Canada.

#### FCC Radiation Exposure Statement

This device complies with FCC radiation exposure limits set forth for an uncontrolled environment and it also complies with Part 15 of the FCC RF Rules.

- This equipment complies with FCC radiation exposure limits set forth for an uncontrolled environment.
- This equipment should be installed an operated with a minimum distance of 20cm between the radiator and your body.
- This transmitter must not be co-located or operating in conjunction with any other antenna or transmitter.

This device complies with Part 15 of the FCC Rules. Operation is subject to the following two conditions: (1) this device may not cause harmful interference, and (2) this device must accept any interference received, including interference that may cause undesired operation.

**Caution!** Any changes or modifications not expressly approved by the party responsible for compliance could void the user's authority to operate the equipment.

#### FCC - PART 68

This equipment complies with Part 68 of the FCC rules and the requirements adopted by the ACTA. On the bottom case of this equipment is a label that contains, among other information, a product identifier in the format US: VW7DL01BSR516A.

This equipment uses the following USOC jacks: RJ-11/RJ45/USB/Power Jacks.

A plug and jack used to connect this equipment to the premises wiring and telephone network must comply with the applicable FCC Part 68 rules and requirements adopted by the ACTA. A compliant telephone cord and modular plug is provided with this product. It is designed to be connected to a compatible modular jack that is also compliant. See installation instructions for details.

### Ringer Equivalency Number Statement

REN=0.1

**Notice:** The Ringer Equivalency Number (REN) assigned to each terminal device provides an indication of the maximum number of terminals allowed to be connected to a telephone interface. The termination on an interface may consist of any combination of devices subject only to the requirement that the sum of the Ringer Equivalence Numbers of all the devices does not exceed 5.

If this equipment causes harm to the telephone network, the telephone company will notify you in advance that temporary discontinuance of service may be required. But if advance notice isn't practical, the telephone company will notify the customer as soon as possible. Also, you will be advised of your right to file a complaint with the FCC if you believe it is necessary.

The telephone company may make changes in its facilities, equipment, operations or procedures that could affect the operation of the equipment. If this happens the telephone company will provide advance notice in order for you to make necessary modifications to maintain uninterrupted service.

If trouble is experienced with this equipment, for repair or warranty information, please contact SmartRG, Inc. If the equipment is causing harm to the telephone network, the telephone company may request that you disconnect the equipment until the problem is resolved.

Connection to party line service is subject to state tariffs. Contact the state public utility commission, public service commission or corporation commission for information.

If your home has specially wired alarm equipment connected to the telephone line, ensure the installation of this device does not disable your alarm equipment. If you have questions about what will disable alarm equipment, consult your telephone company or a qualified installer.

#### IC CS-03 statement

This product meets the applicable Industry Canada technical specifications. / Le présent matériel est conforme aux specifications techniques applicables d'Industrie Canada

The Ringer Equivalence Number (REN) is an indication of the maximum number of devices allowed to be connected to a telephone interface. The termination of an interface may consist of any combination of devices subject only to the requirement that the sum of the RENs of all the devices not exceed five. / L'indice d'équivalence de la sonnerie (IES) sert à indiquer le nombre maximal de terminaux qui peuvent être raccordés à une interface téléphonique. La terminaison d'une interface peut consister en une combinaison quelconque de dispositifs, à la seule condition que la somme d'indices d'équivalence de la sonnerie de tous les dispositifs n'excède pas cinq.

### Canada Statement

This device complies with Industry Canada licence-exempt RSS standard(s). Operation is subject to the following two conditions: (1) this device may not cause interference, and (2) this device must accept any interference, including interference that may cause undesired operation of the device.

Le présent appareil est conforme aux CNR d'Industrie Canada applicables aux appareils radio exempts de licence. L'exploitation est autorisée aux deux conditions suivantes : (1) l'appareil ne doit pas produire de brouillage, et (2) l'utilisateur de l'appareil doit accepter tout brouillage radioélectrique subi, même si le brouillage est susceptible d'en compromettre le fonctionnement.

The device meets the exemption from the routine evaluation limits in section 2.5 of RSS 102 and compliance with RSS-102 RF exposure, users can obtain Canadian information on RF exposure and compliance.

Le dispositif rencontre l'exemption des limites courantes d'évaluation dans la section 2.5 de RSS 102 et la conformité à l'exposition de RSS-102 rf, utilisateurs peut obtenir l'information canadienne sur l'exposition et la conformité de rf.

This transmitter must not be co-located or operating in conjunction with any other antenna or transmitter. This equipment should be installed and operated with a minimum distance of 20 centimeters between the radiator and your body.

Cet émetteur ne doit pas être Co-placé ou ne fonctionnant en même temps qu'aucune autre antenne ou émetteur. Cet équipement devrait être installé et actionné avec une distance minimum de 20 centimètres entre le radiateur et votre corps.

This radio transmitter (identify the device by certification number, or model number if Category II) has been approved by Industry Canada to operate with the antenna types listed below with the maximum permissible gain and required antenna impedance for each antenna type indicated. Antenna types not included in this list, having a gain greater than the maximum gain indicated for that type, are strictly prohibited for use with this device.

Le présent émetteur radio (identifier le dispositif par son numéro de certification ou son numéro de modèle s'il fait partie du matériel de catégorie I) a été approuvé par Industrie Canada pour fonctionner avec les types d'antenne énumérés ci-dessous et ayant un gain admissible maximal et l'impédance requise pour chaque type d'antenne. Les types d'antenne non inclus dans cette liste, ou dont le gain est supérieur au gain maximal indiqué, sont strictement interdits pour l'exploitation de l'émetteur.

#### 5GHz

5150-5250 MHz band is restricted to indoor operations only.

# **Revision History**

| Revision | Date      | LAN ports                            |
|----------|-----------|--------------------------------------|
| 1.0      | Sept 2017 | Initial release of this user manual. |
| 1.1      | Jan 2018  | Improved information for Power LED.  |